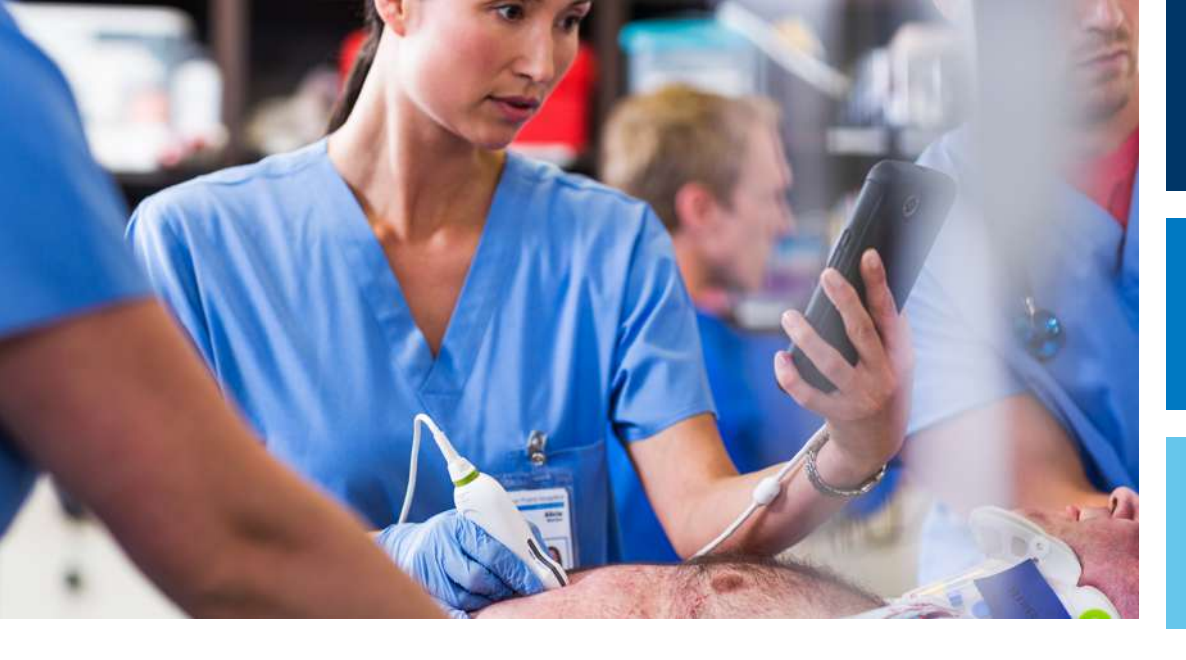

Lietotāja rokasgrāmata

Latviešu valodā

# Lumify diagnostikas ultrasonogrāfs

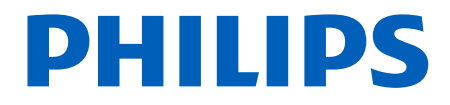

# **Saturs**

| Jāizlasa vispirms                                                           | 11                |
|-----------------------------------------------------------------------------|-------------------|
| Paredzētā auditorija                                                        | 12                |
| Lietošanas norādījumi                                                       | 12                |
| Paredzētais lietojums                                                       | 13                |
| Klīniskie ieguvumi                                                          | 13                |
| Sistēmas lietošana                                                          | 14                |
| Brīdinājumi                                                                 | 14                |
| Lietotāja informācijas sastāvdaļas                                          | 15                |
| Ar lietotāja informāciju saistītie pieņemtie apzīmējumi                     | 17                |
| Jauninājumi un atjauninājumi                                                | 20                |
| Piederumi un palīgierīces                                                   | 20                |
| Klientu apkalpošanas dienests                                               | 22                |
| Normatīvie pārstāvji                                                        | 22                |
| Pārstrāde, atkārtota izmantošana un utilizēšana                             | 23                |
| Drošība                                                                     | 27                |
| Pamata drošība                                                              | 28                |
| Elektrodrošība<br>Defibrilatori<br>Ugunsdrošība                             | 30<br>34<br>35    |
| lekārtas aizsardzība                                                        | 36                |
| Izstrādājuma saderība                                                       | 37                |
| Simboli                                                                     | 38                |
| Bioloģiskā drošība                                                          | 53                |
| ASV Pārtikas un zāļu pārvaldes medicīniska rakstura brīdinājumi par lateksu | 55                |
|                                                                             | Jāizlasa vispirms |

| Minimālā saprātīgi sasniedzamā līmeņa (ALARA) apmācības programma | 57 |
|-------------------------------------------------------------------|----|
| Izvades displejs                                                  | 61 |
| Vadīklu ietekme                                                   | 65 |
| Saistītie norādījumi                                              | 67 |
| Akustiskā jauda un mērījumu veikšana                              | 67 |
| Akustiskās jaudas tabulas                                         | 71 |
| Akustisko mērījumu precizitāte un nenoteiktība                    | 71 |
| Lietotāja drošība                                                 | 72 |
| Atkārtotas slodzes traumas                                        | 72 |
| Philips zondes                                                    |    |
| Glutāraldehīda iedarbība                                          | 73 |
| Infekciju kontrole                                                | 73 |
| Elektromagnētiskā savietojamība                                   |    |
| Ar elektrostatisko izlādi saistītie piesardzības pasākumi         |    |
| Elektromagnētiskais starojums                                     |    |
| Elektromagnētiskajai savietojamībai apstiprinātie kabeļi          | 77 |
| Elektromagnētiskajai savietojamībai apstiprinātās zondes          |    |
| Elektromagnētiskajai savietojamībai apstiprinātie piederumi       |    |
| Elektromagnētiskā imunitāte                                       | 79 |
| Elektromagnētiskie traucējumi                                     | 83 |
| leteicamais atdalīšanas attālums                                  | 85 |
| Izvairīšanās no elektromagnētiskajiem traucējumiem                | 87 |
| Lietošanas ierobežojumi traucējumu dēļ                            | 88 |
| Sistāmas nārskats                                                 | 80 |
|                                                                   |    |
| Prasibas iericei                                                  |    |
| Sistēmas raksturojums                                             | 90 |
| Mērījumi                                                          | 91 |
| Zonžu veidi                                                       | 91 |
| Lietošanas indikācijas un piemērotās zondes                       | 91 |
| Kontrindikācijas                                                  | 93 |
| Pacienta datu aizsardzība                                         |    |
| Bezvadu tīklošana                                                 |    |

Philips

3

|   | Sistēmas sastāvdaļas<br>Datu krātuve                                                                                                    | 94<br>96                 |
|---|----------------------------------------------------------------------------------------------------|--------------------------|
|   | Sistēmas iestatījumi                                                                                                    | 97                       |
|   | Sistēmas informācija                                                                                                    | 100                      |
| 4 | Sistēmas lietošana                                                                                                    | 103                      |
|   | Lumify lietotnes lejupielāde un instalēšana                                                                                                    | 103                      |
|   | Reģistrācija un tiesības                                                                                                    | 104                      |
|   | Zonžu reģistrēšana                                                                                                    | 104                      |
|   | Atļaut Lumify lietotnei piekļūt koplietotai ierīces krātuvei (Tikai Android ierīcēm)                                                                                                    | 106                      |
|   | Lumify lietotnes atjaunināšana                                                                                                    | 106                      |
|   | Lietotnes caurskates apskatīšanās                                                                                                    | 107                      |
|   | Sistēmas ieslēgšana un izslēgšana                                                                                                    | 107                      |
|   | Laika un datuma iestatīšana sistēmā                                                                                                    | 108                      |
|   | Termālā indeksa displeja iestatīšana                                                                                                    | 108                      |
|   | Attēlveidošanas displejs                                                                                                    | 108                      |
|   | Ātrie izmeklējumi<br>Ātro izmeklējumu sākšana                                                                                                    | 112<br>112               |
|   | lerīces kameras izmantošana par svītrkodu skeneri (Tikai Android ierīcēm)<br>Saglabāt svītrkodu formātus (Tikai Android ierīcēm)<br>Atbalstītie svītrkodu formāti (Tikai Android ierīcēm) | 114<br>115<br>115        |
|   | Zonžu pievienošana                                                                                                    | 116                      |
|   | Pacienta datu un Lumify iestatījumu dzēšana                                                                                                    | 118                      |
|   | Savienojamības profili<br>Savienojamības profila pievienošana<br>Savienojamības profilu rediģēšana<br>Savienojamības profilu pārslēgšana                                                  | 119<br>120<br>122<br>123 |
|   | Modalitātes darbu saraksts                                                                                                    | 123                      |
|   |                                                                                                    |                          |

|   | Modality Worklist (MWL) servera pievienošana  | 3                      |
|---|-----------------------------------------------|------------------------|
| 5 | Izmantojot Reacts (tikai Android ierīcēm) 127 | 7                      |
|   | Reacts caurskates apskatīšanās 128            | 3                      |
|   | Reacts piekļuves kodi                         | 3<br>3<br><del>)</del> |
|   | Reacts konta izveide 129                      | )                      |
|   | Pieteikšanās un atteikšanās Reacts 131        | L                      |
|   | Reacts kontaktu pārvaldība                    | L<br>2<br>3            |
|   | Reacts sesijas uzsākšana 133                  | 3                      |
|   | Reacts sesijas pārtraukšana 134               | 1                      |
|   | Reacts rādītāja rīka lietošana 134            | 1                      |
|   | Reacts sesijas skati                          | 5                      |
|   | Jūsu ierīces kameras kopīgošana 136           | 5                      |
|   | Lumify ultraskaņas attēla kopīgošana 137      | 7                      |
| 6 | Izmeklējuma veikšana 139                      | )                      |
|   | Jaunu izmeklējumu sākšana 139                 | )                      |
|   | Darbu saraksta meklēšana 141                  | L                      |
|   | Priekšiestatījumu maiņa izmeklējuma laikā142  | 2                      |
|   | Pacienta datu rediģēšana 142                  | 2                      |

| Saglabāto izmeklējumu pārskatīšana                           | 143 |  |  |
|--------------------------------------------------------------|-----|--|--|
| Apturēta izmeklējuma atsākšana                               | 143 |  |  |
| Attēlveidošanas režīmi                                       |     |  |  |
| 2D režīms                                                    | 144 |  |  |
| 2D režīma lietošana                                          | 144 |  |  |
| Krāsu režīms                                                 | 145 |  |  |
| Krāsu režīma izmantošana                                     | 145 |  |  |
| M-Mode režīms                                                | 146 |  |  |
| M-Mode režīma lietošana                                      | 146 |  |  |
| PW Doppler                                                   | 147 |  |  |
| PW Doppler lietošana                                         | 147 |  |  |
| Attēlveidošanas funkcijas                                    | 148 |  |  |
| AutoSCAN                                                     | 148 |  |  |
| Tālummaiņa palielināšanai                                    | 148 |  |  |
| Pilnekrāna skats                                             | 149 |  |  |
| Viduslīnijas rādīšana                                        | 149 |  |  |
| B-Lines un Lumify B-Lines funkcija (tikai Android ierīcēm)   | 149 |  |  |
| iSCAN Intelligent Optimization                               | 152 |  |  |
| Attēlu iegūšana                                              | 152 |  |  |
| Attēlu kopu ieguve                                           | 152 |  |  |
| Anotācija                                                    | 153 |  |  |
| Apzīmējumu pievienošana                                      | 153 |  |  |
| Mērījumi un analīze                                          | 154 |  |  |
| 2D attāluma mērījumu veikšana                                | 154 |  |  |
| 2D elipses mērījumu veikšana                                 | 155 |  |  |
| PW Doppler mērījumi                                          | 156 |  |  |
| Mērījumu precizitāte                                         | 159 |  |  |
| Mērījumu precizitātes tabulas                                | 159 |  |  |
| Augļa analīzes veikšana (tikai Android ierīcēm)              | 160 |  |  |
| Izmeklējuma pabeigšana 162                                   |     |  |  |
| Lumify B-Lines funkcijas izmantošana (tikai Android ierīcēm) | 162 |  |  |
|                                                              |     |  |  |

|   | B-Lines izmeklējuma veikšana (tikai Android ierīcēm)                               | 578      |
|---|------------------------------------------------------------------------------------|----------|
| 7 | Pārskatīšana 169                                                                   | )        |
|   | Pārskatīšanas sākšana izmeklējuma laikā 169                                        | )        |
|   | Pārskatīšanas sākšana pēc izmeklējuma 169                                          | )        |
|   | Pārvietošanās starp sīktēliem un attēliem169                                       | )        |
|   | Augļa vecuma kopsavilkuma skatīšana (Tikai Android ierīcēm) 170                    | )        |
|   | Kopu atskaņošana 170                                                               | )        |
|   | Attēlu un attēlu kopu eksportēšana 171                                             | L        |
|   | Attēlu un attēlu kopu dzēšana 175                                                  | ,        |
|   | Izmeklējumu eksportēšana 175                                                       | >        |
|   | Pacienta datu uz eksportētiem attēliem un kopām parādīšana vai paslēpšana          | ,        |
|   | lestādes nosaukuma uz eksportētiem attēliem un kopām parādīšana vai paslēpšana 178 | 3        |
|   | Izmeklējumu dzēšana 179                                                            | )        |
|   | Eksporta mērķu konfigurēšana 180                                                   | )        |
|   | Eksporta mērķa iestatījumi 182                                                     | <u>,</u> |
|   | Eksporta mērķu rediģēšana 185                                                      | ,        |
|   | Eksporta rindas skatīšanās 186                                                     | ;        |
|   | DICOM reģistrēšanas iespējošana 186                                                | ;        |
| 8 | Zondes 189                                                                         | )        |
|   | Zonžu drošība                                                                      | )        |
|   | Zondes un priekšiestatījumi 190                                                    | )        |
|   | Zondes apkope                                                                      | L        |
|   | Akustiskie artefakti 191                                                           | L        |

|    | Zondes apvalki                                                                    | 194               |
|----|-----------------------------------------------------------------------------------|-------------------|
|    | Ultraskaņas kontaktgeli                                                           | 195               |
|    | Zonžu pārvadāšana                                                                 | 196               |
|    | Zondes glabāšana<br>Glabāšana transportēšanai<br>Ikdienas un ilgtermiņa glabāšana | 196<br>197<br>197 |
|    | Zonžu pārbaude                                                                    | 198               |
| 9  | Sistēmas apkope                                                                   | 199               |
|    | Zondes kopšana                                                                    | 199               |
|    | lerīces apkope                                                                    | 200               |
|    | Zondes apkope                                                                     | 200               |
|    | Sistēmas žurnālu sūtīšana                                                         | 201               |
|    | Audita žurnālu skatīšanās                                                         | 202               |
|    | Pacientu datubāzes atjaunošana                                                    | 202               |
|    | Pacientu datubāzes eksportēšana un importēšana                                    | 203               |
|    | Pacientu datubāzes eksportēšana                                                   | 203               |
|    | Pacientu datubāzes saņemšana no citas ierīces                                     | 205               |
|    | Pacientu datubazes importesana                                                    | 205               |
|    | Traucējummeklēšana                                                                | 206               |
|    | Savienojamības problēmu risināšana                                                | 208               |
|    | Kļūdu ziņojumi                                                                    | 210               |
|    | Palīdzība                                                                         | 210               |
| 10 | References                                                                        | 211               |
|    | Pieaugušo ehokardiogrāfijas atsauces                                              | 211               |
|    | Dzemdniecības atsauces                                                            | 212               |
|    | Asinsvadu sistēmas atsauces                                                       | 214               |
| 11 | Tehniskie dati                                                                    | 217               |

| Alfabētiskais rādītājs          | 221 |
|---------------------------------|-----|
| Drošības un normatīvās prasības | 218 |
| Sistēmas tehniskie dati         | 217 |

# 1 Jāizlasa vispirms

Šī rokasgrāmata ir paredzēta, lai nodrošinātu drošu un efektīvu Philips izstrādājuma ekspluatāciju. Pirms mēģināt lietot izstrādājumu, izlasiet šo rokasgrāmatu un precīzi ievērojiet visus minētos brīdinājumus un piesardzības pasākumus. Īpašu uzmanību pievērsiet sadaļā "Drošība" sniegtajai informācijai.

Philips izstrādājuma lietotāja informācijā ir aprakstīta plašākā izstrādājuma konfigurācija, minot maksimālo opciju un piederumu skaitu. Jūsu iegādātā izstrādājuma konfigurācijā dažas aprakstītās funkcijas var nebūt pieejamas.

Zondes ir pieejamas tikai valstīs vai reģionos, kuros tās ir apstiprinātas. Lai iegūtu informāciju, kas attiecas uz jūsu atrašanās vietu, sazinieties ar vietējo Philips pārstāvi.

Šis dokuments vai digitālais datu nesējs un tajā ietvertā informācija ir aizsargāti ar īpašumtiesībām un ir uzņēmuma Philips konfidenciāls materiāls, tāpēc to nedrīkst daļēji vai pilnībā reproducēt, kopēt, pārstrādāt, modificēt, izpaust vai izplatīt bez iepriekš iegūtas rakstiskas uzņēmuma Philips juridiskās daļas atļaujas. Šis dokuments vai digitālais datu nesējs ir vai nu paredzēts klientiem, kuriem līdz ar Philips iekārtas iegādi tiek izsniegta tā lietošanas licence, vai paredzēts, lai izpildītu regulējošās saistības saskaņā ar Pārtikas un zāļu administrācijas (FDA) prasībām un Federālo noteikumu kodeksa 21. nodaļas 1020.30. sadaļu (un jebkādiem tās grozījumiem) un citām vietējām regulējošām prasībām. Šo dokumentu vai digitālo datu nesēju stingri aizliegts lietot nepilnvarotām personām.

Uzņēmums Philips ar šo dokumentu nenodrošina nekāda veida tiešas vai netiešas garantijas, tostarp, bet ne tikai tiešas garantijas attiecībā uz atbilstību tirgus prasībām un piemērotību noteiktam nolūkam.

Uzņēmums Philips ir apņēmies nodrošināt šī dokumenta precizitāti. Tomēr Philips neuzņemas nekādu atbildību par kļūdām vai izlaidumiem un patur tiesības, iepriekš par to nebrīdinot, veikt izmaiņas jebkurā šajā dokumentā aprakstītajā izstrādājumā, lai uzlabotu tā drošumu, darbību vai konstrukciju. Philips jebkurā laikā var veikt uzlabojumus vai izmaiņas šajā dokumentā aprakstītajos izstrādājumos vai programmās.

Philips nesniedz lietotājam vai jebkurai citai pusei nekādus apliecinājumus vai garantijas par šī dokumenta piemērotību konkrētam mērķim vai tā piemērotību, lai sasniegtu kādu konkrētu rezultātu. Lietotāja tiesības uz atlīdzību par zaudējumiem, ko izraisījusi uzņēmuma Philips kļūda vai nolaidība, aprobežojas ar summu, ko lietotājs ir samaksājis uzņēmumam par šī dokumenta nodrošināšanu. Philips nekādā gadījumā nav atbildīgs ne par kāda rakstura vai veida īpašu, papildu, nejaušu, tiešu, netiešu vai izrietošu kaitējumu, zaudējumiem, izmaksām, maksām vai prasījumiem par zaudētu peļņu, datiem, maksājumiem vai izmaksām.

Neatļauta šī dokumenta kopēšana ir ne tikai autortiesību pārkāpums, bet var arī traucēt uzņēmumam Philips sniegt lietotājiem precīzu un aktuālu informāciju.

"Lumify," "Reacts," un "SonoCT" ir Koninklijke Philips N.V. preču zīmes.

Android ir Google LLC prečzīme.

Apple, iPhone, iPad, iPad mini un Lightening ir Apple Inc. prečzīmes, kas reģistrētas ASV un citās valstīs.

IOS ir Cisco prečzīme vai reģistrēta prečzīme ASV un citās valstīs, un to izmanto saskaņā ar licenci.

Izstrādājumu, kuru ražotājs nav uzņēmums Philips, nosaukumi var būt to atbilstošo īpašnieku preču zīmes.

# Paredzētā auditorija

Pirms izmantojat lietotāja informāciju, jums jāpārzina ultraskaņas izmeklēšanas metodes. Šajā dokumentā nav iekļauta sonogrāfijas metožu apmācība un klīnisko procedūru apraksts.

Šis dokuments ir paredzēts veselības aprūpes profesionāļiem, kas darbina Philips izstrādājumu un veic tā apkopi.

# Lietošanas norādījumi

Philips Lumify diagnostikas ultrasonogrāfu paredzēts lietot diagnostiskajai ultraskaņas attēlveidošanai B (2D), Color Doppler, Combined (B+Color), Pulsed Wave Doppler un M režīmā.

Izstrādājumu paredzēts lietot diagnostiskajai ultraskaņas attēlveidošanai un cilvēka ķermeņa šķidrumu plūsmas analīzei šādiem izmeklējumiem:

augļa/dzemdniecības, vēdera dobuma, pediatriskiem, galvas, uroloģijas, ginekoloģijas, augļa sirds ehokardiogrāfijas, mazo orgānu, muskuļu-skeleta, perifēro asinsvadu, miega artērijas, sirds, plaušu izmeklējumiem.

Lumify sistēma ir pārvadājams ultrasonogrāfs, kas paredzēts lietošanai vidē, kurā veselības aprūpi sniedz veselības aprūpes profesionāļi.

Lietošanas indikācijas zondēm skatiet sadaļā "Lietošanas indikācijas un piemērotās zondes" 91. lappusē.

### Paredzētais lietojums

Izstrādājumu paredzēts lietot, lai iegūtu ultraskaņas attēla datus, ko klīniskie speciālisti var izmantot diagnostikā un procedūrās. Izstrādājumu izmanto klīniski atbilstošu attēlu un ultraskaņas datu iegūšanai klīniskajiem priekšiestatījumiem un anatomijām, kas norādītas sadaļā "Lietošanas norādījumi" 12. lappusē.

Šo izstrādājumu paredzēts uzstādīt, lietot un darbināt tikai saskaņā ar izstrādājuma lietotāja informācijā aprakstītajām drošības procedūrām un ekspluatācijas instrukcijām, kā arī tikai mērķiem, kam izstrādājums ir paredzēts. Taču nekas no lietotāja informācijā apgalvotā nemazina lietotāja atbildību par pareizu klīnisku lēmumu pieņemšanu un labāko klīniskās procedūras veikšanu.

### Klīniskie ieguvumi

Lumify diagnostiskā ultrasonogrāfa paredzētie klīniskie ieguvumi ir saistīti ar ierīces paredzēto mērķi nodrošināt cilvēka ķermeņa diagnostisko ultraskaņas attēlveidošanu un šķidruma plūsmas analīzi. Šos klīniskos ieguvumus var plaši klasificēt kā tādus, kas nodrošina reāllaika neinvazīvu vai minimāli invazīvu iekšējo orgānu un anatomijas vizualizāciju, lai palīdzētu nodrošināt medicīnisko izvērtējumu un diagnozi tiešai pacientu medicīniskajai aprūpei. Tā kā Lumify diagnostiskie ultrasonogrāfi nodrošina cilvēka anatomijas attēlus, neizmantojot jonizējošo starojumu, sistēma var sniegt informāciju par pacienta veselības stāvokli bez dažu citu medicīniskās attēlveidošanas veidu riska.

# Sistēmas lietošana

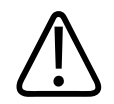

#### BRĪDINĀJUMS

Lietojiet sistēmu tikai tiem mērķiem, kurus ir paredzējis un skaidri norādījis uzņēmums Philips. Sistēma jālieto atbilstoši un pareizi, kā arī jānodrošina pareiza tās darbība.

Šī izstrādājuma uzstādīšana, izmantošana un ekspluatācija ir pakļauta to jurisdikciju tiesību aktiem, kurās tas tiek izmantots. Uzstādiet, izmantojiet un ekspluatējiet izstrādājumu *tikai* tādā veidā, kas nav pretrunā ar piemērojamiem tiesību aktiem vai noteikumiem, kuriem ir likuma spēks.

Izstrādājuma izmantošana citiem mērķiem, kurus nav paredzējis un skaidri norādījis uzņēmums Philips, kā arī tā nepareiza lietošana vai ekspluatēšana var atbrīvot uzņēmumu Philips vai tā pārstāvi no visas vai daļējas atbildības par izraisīto neatbilstību, kaitējumu vai traumu.

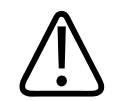

#### BRĪDINĀJUMS

Sistēmas lietotāji ir atbildīgi par attēlu kvalitāti un diagnozes noteikšanu. Pārbaudiet datus, kas tiek izmantoti analīzei un diagnozes uzstādīšanai un nodrošiniet, lai tie gan telpiski, gan īslaicīgi ir pietiekami izmantotajai mērījumu metodei.

# Brīdinājumi

Pirms sistēmas lietošanas izlasiet šajā rokasgrāmatā sniegtos brīdinājumus un sadaļu "Drošība".

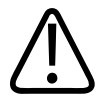

Sistēmu nedrīkst lietot uzliesmojošu gāzu vai anestētiķu tuvumā. Pastāv eksplozijas risks. Sistēma *nav* atbilstoša darbam AP/APG vidē, kā noteikts standartā IEC 60601-1.

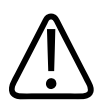

#### BRĪDINĀJUMS

Medicīniskais aprīkojums jāuzstāda un jānodod ekspluatācijā atbilstoši īpašajām elektromagnētiskās savietojamības (Electromagnetic Compatibility — EMC) vadlīnijām, kas norādītas sadaļā "Drošība".

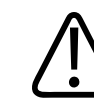

#### BRĪDINĀJUMS

Pārvietojamu un mobilu radiofrekvenču (RF) komunikāciju aprīkojuma lietošana var ietekmēt medicīniskā aprīkojuma darbību. Vairāk informācijas skatiet sadaļā "leteicamais atdalīšanas attālums" 85. lappusē.

# Lietotāja informācijas sastāvdaļas

Iegādātā izstrādājuma lietotāja informācijā ir iekļautas tālāk minētās sastāvdaļas.

- *Lietotāja informācijas* USB datu nesējs: ietverta visa lietotāja informācija, izņemot *Ekspluatācijas piezīmes*.
- *Ekspluatācijas piezīmes*: satur informāciju, kas precizē konkrētas izstrādājuma atbildes reakcijas, kuras varētu tikt pārprastas vai apgrūtināt lietošanu.
- *Ultrasonogrāfu un zonžu apkope un tīrīšana*: iekļauts USB datu nesējā. Tajā ir aprakstītas izmantoto ultrasonogrāfu un zonžu apkopes un tīrīšanas procedūras.
- Ultrasonogrāfiem un zondēm piemēroti dezinfekcijas un tīrīšanas līdzekļi: iekļauts USB datu nesējā. Sniedz norādījumus par ultrasonogrāfiem un zondēm piemērotiem tīrīšanas un dezinfekcijas līdzekļiem.

- Lietotāja rokasgrāmata: ietverta izstrādājuma komplektācijā un iekļauta USB datu nesējā. Lietotāja rokasgrāmata iepazīstina ar izstrādājuma īpašībām un jēdzieniem, ir noderīga sistēmas iestatīšanai darbam, sniedz visaptverošus norādījumus par tās lietošanu un svarīgu drošības informāciju.
- *Lietotāja informācijas atjauninājums*: ja nepieciešams, ietver atjauninātu informāciju par izstrādājumu.
- Īsā rokasgrāmata: ietverta izstrādājuma komplektācijā un iekļauta USB datu nesējā. Īsajā rokasgrāmatā ir aprakstītas pamatfunkcijas un sniegti detalizēti norādījumi par vispārējo funkciju lietošanu.
- Akustiskās jaudas tabulas: iekļautas USB datu nesējā, tajās ietverta informācija par akustiskā signāla jaudu un to daļu temperatūru, kuras saskaras ar pacientu.
- Medicīniskās ultraskaņas drošība: informācija iekļauta USB datu nesējā, tajā iekļauti dati par bioloģisko biofizikālo iedarbību, piesardzīgu izmantošanu un minimālā sasniedzamā līmeņa principa ievērošanu.
- Dalītā atbildība saistībā ar sistēmu un datu drošību: iekļauta USB datu nesējā un satur vadlīnijas, lai palīdzētu jums izprast ieteikumus jūsu Philips izstrādājuma drošībai, un informāciju par Philips centieniem palīdzēt jums novērst drošības pārkāpumus.
- Ultrasonogrāfa izmantošana ar Covid-19 saistītu plaušu un kardioloģisko komplikāciju pārraudzībai: USB datu nesējā ir iekļautas attēlveidošanas instrukcijas un saistoša informācija veselības aprūpes speciālistiem, kas nodarbojas ar COVID-19 pacientu diagnostiku un vadību.

Informācija lietotājiem pieejama arī Lumify vietnes atbalsta sadaļā Support:

www.philips.com/lumify

Lietotāja informāciju varat atrast šeit:

www.philips.com/IFU

# Ar lietotāja informāciju saistītie pieņemtie apzīmējumi

Lai palīdzētu jums atrast informāciju un saprast to, jūsu izstrādājuma lietotāja informācijā tiek lietoti tālāk norādītie topogrāfiskie apzīmējumi.

- Visas procedūras ir numurētas, un visas apakšprocedūras ir apzīmētas ar burtiem. Lai nodrošinātu sekmīgu rezultātu, darbības jāveic norādītajā secībā.
- Sarakstos ar aizzīmēm ir norādīta vispārīgā informācija par noteiktu funkciju vai procedūru. Tajos netiek norādīta procedūru secība.
- Vadīklu nosaukumi un izvēlnes elementi vai virsraksti ir rakstīti tā, kā tie ir redzami sistēmā, un tie ir attēloti treknrakstā.
- Simboli tiek attēloti tā, kā tie ir redzami sistēmā.
- Termins atlasīt nozīmē pieskarties objektam displejā, lai "iezīmētu" objektu (piemēram, vienumu sarakstā) vai arī aizpildītu objektu, ja tā ir izvēles rūtiņa vai ja jāatlasa opcijas. Termins noņemt atlasi nozīmē pieskarties vienumam, lai noņemtu izcēlumu vai piepildījumu.
- Sistēma un ultrasonogrāfs ir kopējs apzīmējums savietojamas Android vai iOS ierīces, Philips zondes, Philips Lumify lietotnes un Lumify barošanas moduļa (Lumify Power Module (LPM)), kuru lieto tikai ar iOS ierīcēm, apvienojumam. Informācija, kas attiecas tikai uz konkrētu ierīci, ir atzīmēta.
- Ierīce apzīmē ar Lumify savietojamas mobilās ierīces.
- Operētājsistēma apzīmē Android un iOS operētājsistēmas.

Sistēmas kontrolēšanai tiek lietoti tālāk minētie pieskārienu veidi.

### Skārienžesti

| Pieskāriena veids | Nosaukums            | Apraksts                                                                        |
|-------------------|----------------------|---------------------------------------------------------------------------------|
| R                 | Vilkt                | Pieskarieties ar pirkstu ekrānam un neatlaižot velciet<br>pirkstu pāri ekrānam. |
|                   | Veikt dubultskārienu | Divreiz īsi pieskarieties ekrānam ar vienu un to pašu<br>pirkstu.               |
| 05                | Savilkt              | Pieskarieties ekrānam ar diviem pirkstiem un virziet tos<br>vienu pie otra.     |
| <pre></pre>       | Pieskāriens          | Pieskarieties vadīklai ar pirkstu.                                              |

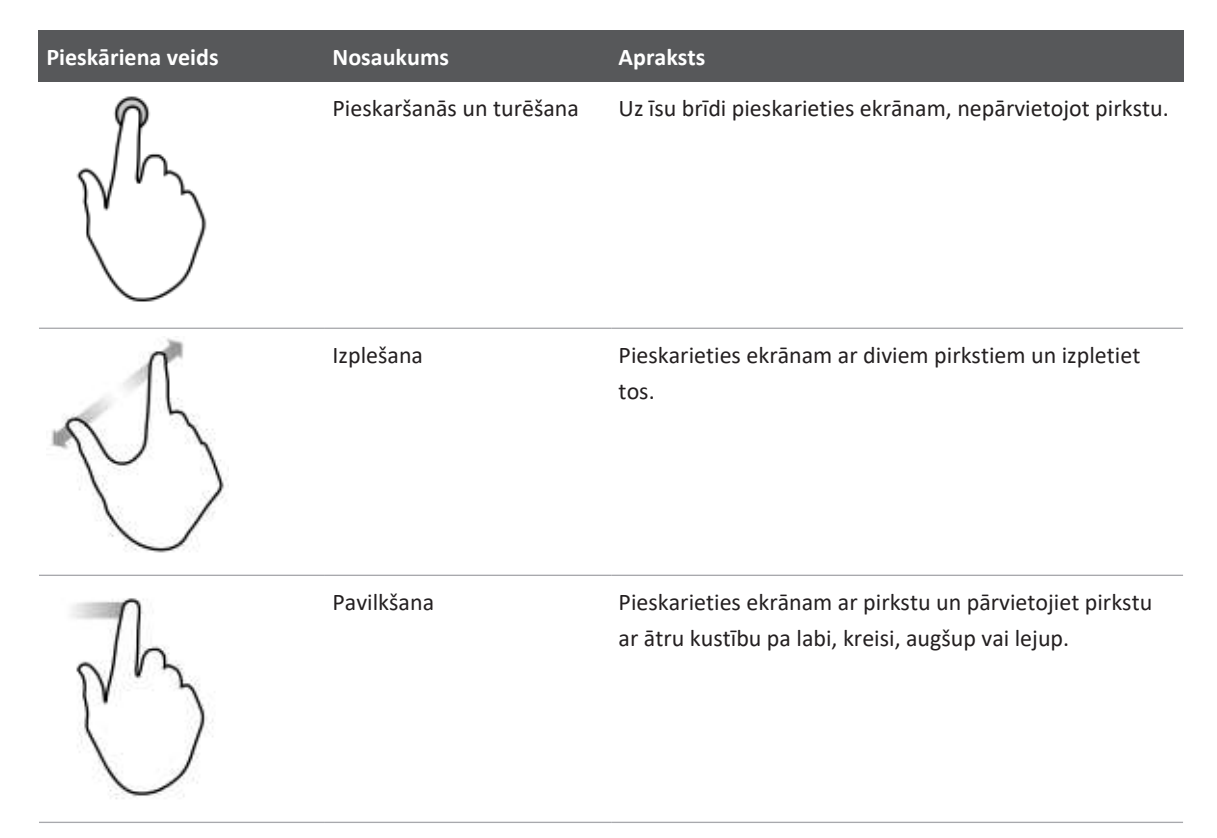

Informācija, kas ir nozīmīga, lai jūsu izstrādājums varētu tikt lietots droši un efektīvi, lietotāja informācijā ir attēlots tālāk norādītajā veidā.

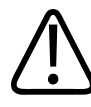

#### BRĪDINĀJUMS

Brīdinājumos ir iezīmēta informācija, kas ir ļoti svarīga jūsu, lietotāja un pacienta drošībai.

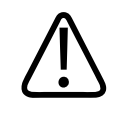

#### UZMANĪBU

Piesardzības pasākumos ir iezīmēti veidi, kā var sabojāt izstrādājumu, tādējādi zaudējot garantiju vai apkopes līgumu, kā arī pacienta un sistēmas datu pazaudēšanas veidi.

### PIEZĪME

Piezīmēs uzmanība ir vērsta uz svarīgu informāciju, kas jums palīdzēs efektīvāk darboties ar izstrādājumu.

# Jauninājumi un atjauninājumi

Uzņēmums Philips ir apņēmies veikt jauninājumus un nepārtrauktu uzlabošanu. Var tikt izziņoti jauninājumi, kuros ir ietverti aparatūras vai programmatūras uzlabojumi. Šiem jauninājumiem vienmēr būs pievienota atjaunināta lietotāja informācija.

Vairāk informācijas skatiet sadaļā "Lumify lietotnes atjaunināšana" 106. lappusē.

# Piederumi un palīgierīces

Skatiet izstrādājumu un piederumu informāciju Lumify vietnē:

www.philips.com/lumify

Lai pasūtītu zonžu apvalkus un citus piederumus, sazinieties ar uzņēmuma CIVCO Medical Solutions darbiniekiem:

### **CIVCO Medical Solutions**

102 First Street South, Kalona, IA 52247-9589

Tālrunis: 800-445-6741 (zvaniem ASV un Kanādā), +1 319-248-6757 (starptautiskiem zvaniem)

Fakss: 877 329 2482 (zvaniem ASV un Kanādā), +1 319 248 6660 (starptautiskiem zvaniem)

E-pasts: info@civco.com

### Interneta vietne: www.civco.com Sistēmas palīgierīces

| Elements                                                                | Papildinformācija                                                                                        |
|-------------------------------------------------------------------------|----------------------------------------------------------------------------------------------------|
| Kabeļi                                                                  | Informāciju skatiet sadaļā "Elektromagnētiskajai<br>savietojamībai apstiprinātie kabeļi" 77. lappusē.    |
| Zondes                                                                  | Informāciju skatiet sadaļā "Zondes un priekšiestatījumi" 190. lappusē.                                   |
| Lumify barošanas modulis (LPM)                                          | (Tikai iOS ierīcēm) skatīt "Elektromagnētiskajai<br>savietojamībai apstiprinātie piederumi" 78. lappusē. |
| Pašlīmējošā stiprinājuma plāksne                                        | (Tikai iOS ierīcēm) Philips detaļas numurs: 453562010901.                                                |
| Vāciņš ar LPM stiprinājumu iPad 10,2 collu<br>mobilajām ierīcēm.        | Philips detaļas numurs: 453562064171.                                                                    |
| Vāciņš ar LPM stiprinājumu iPad 9,7 collu<br>mobilajām ierīcēm.         | Philips detaļas numurs: 453561999211.                                                                    |
| Vāciņš ar LPM stiprinājumu iPad mini 5 collu<br>mobilajai ierīcei.      | Philips detaļas numurs: 453562064161.                                                                    |
| Vāciņš ar LPM stiprinājumu iPhone 11 un<br>iPhone XR mobilajām ierīcēm. | Philips detaļas numurs: 453562064151.                                                                    |
| Vāciņš ar LPM stiprinājumu iPhone X un<br>iPhone XS mobilajām ierīcēm.  | Philips detaļas numurs: 453561999231.                                                                    |
| Vāciņš ar LPM stiprinājumu iPhone 7 un<br>iPhone 8 mobilajām ierīcēm.   | Philips detaļas numurs: 453561999221.                                                                    |

# Klientu apkalpošanas dienests

Visā pasaulē varat sazināties ar klientu apkalpošanas dienesta pārstāvjiem, kuri atbildēs uz jūsu jautājumiem un nodrošināt attālināto tehnisko palīdzību. Lai saņemtu palīdzību, lūdzu, sazinieties ar vietējo Philips pārstāvi. Varat arī apmeklēt Lumify vietni vai sazināties ar tālāk norādīto biroju, lai saņemtu informāciju par klientu apkalpošanas dienesta pārstāvi:

www.philips.com/lumify

Philips Ultrasound LLC 22100 Bothell Everett Hwy Bothell, WA 98021-8431 USA

Philips klientu apkalpošanas portāls ir tiešsaistes platforma, kurā varat pārvaldīt savus Philips produktus un pakalpojumus attiecībā uz visām modalitātēm:

https://www.philips.com/customer-services-portal

# Normatīvie pārstāvji

#### Austrāliešu sponsors

Philips Electronics Australia Ltd 65 Epping Road North Ryde NSW 2113 Australia

#### Pārstāvis Brazīlijā

Responsável Técnico: Eligerson Angelin de Souza CRF/SP 42230

Detentor do Registro: Philips Medical Systems Ltda. Avenida Julia Gaiolli, 740, Galpão T300 - Parte S5, Água Chata Guarulhos/SP, Brasil – CEP 07.251-500 CNPJ: 58.295.213/0001-78 AFE: 102.167-1 Registro: ANVISA 10216710372

#### Pilnvarotais pārstāvis Malaizijā

Wakil Diberi Kuasa: Philips Malaysia Sdn. Berhad 196001000018 (3690-P) Level 9, Menara Axis 2 Jalan 51A/223 46100 Petaling Jaya Selangor Darul Ehsan, Malaysia

Tālrunis: 03-7965 7488

# Pārstrāde, atkārtota izmantošana un utilizēšana

Uzņēmums Philips rūpējas, lai ar atbilstošu atbalstu un apmācību aizsargātu dabisko vidi un nodrošinātu nepārtrauktu šīs sistēmas drošu un efektīvu lietošanu. Uzņēmums Philips izstrādā un ražo aprīkojumu saskaņā ar attiecīgajām vides aizsardzības vadlīnijām. Kamēr ar aprīkojumu atbilstoši darbojas un tas tiek atbilstoši kopts, tas nav bīstams videi. Tomēr aprīkojums var saturēt izejvielas, kas nepareizas utilizācijas gadījumā var būt kaitīgas videi. Šādu izejvielu lietošana ir nepieciešama noteiktu funkciju īstenošanai un noteiktu likumu un citu prasību izpildei.

Saskaņā ar Eiropas Savienības direktīvas par elektrisko un elektronisko iekārtu atkritumiem (EEIA) prasībām elektriskā un elektroniskā aprīkotāja ražotājiem katram izstrādājumam jānodrošina informācija par atkārtotu izmantošanu un apstrādi. Šī informācija ir nodrošināta Philips pārstrādes pasē. Šādas pārstrādes pases Philips ultrasonogrāfiem ir pieejamas šajā vietnē:

www.healthcare.philips.com/main/about/sustainability/recycling/ultrasound.wpd

Šajā dokumentā aprakstītā informācija par pārstrādi, atkārtotu izmantošanu un utilizāciju galvenokārt ir paredzēta uzņēmumam, kuram ir juridiska vara pār iekārtu. Parasti lietotāji nav iesaistīti utilizācijā, izņemot noteiktu akumulatoru gadījumā.

#### Zondes nodošana citam lietotājam

Ja nododat zondi citam lietotājam, kas to izmantos paredzētajam nolūkam, nododiet to pilnā komplektācijā. Īpašu uzmanību pievērsiet, lai jaunajam lietotājam tiktu nodota visa izstrādājuma atbalsta dokumentācija, ieskaitot visas lietošanas instrukcijas. Iepazīstiniet jauno lietotāju ar uzņēmuma Philips nodrošinātajiem atbalsta pakalpojumiem zondei, visaptverošai lietotāju apmācībai un zondes utilizācijai kalpošanas laika beigās. Esošajiem lietotājiem jāņem vērā, ka medicīniskā elektriskā aprīkojuma nodošana jauniem lietotājiem var izraisīt nopietnus tehniskus, medicīniskus, privātuma un juridiskos riskus. Pat ja aprīkojums ir atdots, esošais lietotājs var būt atbildīgs.

Pirms dot piekrišanu atdot jebkuru iekārtu, uzņēmums Philips stingri iesaka konsultēties ar savu vietējo Philips pārstāvi.

Pēc tam, kad zonde ir nodota jaunajam lietotājam, iespējams, ka vēl saņemsiet svarīgu informāciju. Daudzās jurisdikcijās ir skaidri noteikts, ka sākotnējam lietotājam ir pienākums šādu informāciju, kas ir saistīta ar drošību, nodot jaunajam lietotājam. Ja jūs nevarat vai neesat gatavs to darīt, informējiet uzņēmumu Philips par jauno lietotāju, lai Philips var jauno lietotāju nodrošināt ar informāciju, kas ir saistīta ar drošību.

#### Iekārtas galīgā utilizācija

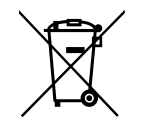

Uzņēmums Philips atbalsta tālāk norādītās darbības.

- Derīgo zondes daļu atgūšana
- Kompetentu utilizācijas uzņēmumu veikta derīgo zondes materiālu pārstrāde
- Droša un efektīva zondes utilizācija

Lai iegūtu padomus un informāciju, sazinieties ar savu Philips apkalpošanas dienesta organizāciju vai skatiet šo tīmekļa vietni:

www.healthcare.philips.com/us/about/sustainability/recycling

Galīgā utilizācija notiek, kad jūs utilizējat iekārtu tādā veidā, ka to vairs nav iespējams izmantot paredzētajiem nolūkiem.

Norādījumus par iekārtas pienācīgu utilizāciju skatiet iekārtas pavaddokumentācijā.

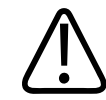

#### BRĪDINĀJUMS

Neizmetiet iekārtu (vai kādas tās daļas) rūpniecības vai sadzīves atkritumos. Sistēma var saturēt izejvielas, piemēram, svinu, volframu vai eļļu, vai citas bīstamas vielas, kas var izraisīt nopietnu vides piesārņojumu. Vēl iekārtā ir informācija ar aizsargājamu privātumu, kas ir atbilstoši jāizdzēš (jānotīra). Uzņēmums Philips iesaka pirms sistēmas utilizācijas sazināties ar savu Philips apkalpošanas dienesta organizāciju.

#### Akumulatoru iznīcināšana

Mobilo ierīču akumulatori ir iekšā mobilajā ierīcē. Nemēģiniet izņemt akumulatorus no mobilajām ierīcēm. Izmetiet mobilo ierīci.

iOs ierīču Lumify barošanas modulis (LPM) satur noņemamu akumulatoru. LPM akumulators jāiznīcina tā lietošanas mūža galā vai arī, ja tiek pamanītas vizuālas bojājumu pazīmes.

Akumulatoru un mobilo ierīču utilizācija jāveic ar videi draudzīgiem paņēmieniem. Akumulatoru un mobilo ierīču iznīcināšana jāveic atbilstoši vietējai likumdošanai.

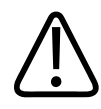

### BRĪDINĀJUMS

Akumulatorus nedrīkst sadalīt, caurdurt vai dedzināt. Uzmanieties, lai nepieļautu akumulatora spaiļu īssavienojumu, jo tas var izraisīt ugunsbīstamību.

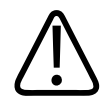

Rīkojieties uzmanīgi, kad darbojaties, lietojat vai pārbaudiet akumulatorus. Nedrīkst saīsināt elektroapgādes ķēdi, saspiest, nomest, pārveidot, caurdurt, pielietot nepareizu polaritāti, pakļaut paaugstinātas temperatūras iedarbībai vai izjaukt. Nepareiza vai neatbilstoša izmantošana var izraisīt miesas bojājumus.

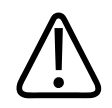

### BRĪDINĀJUMS

Ja rodas elektrolīta noplūde, mazgājiet ādu ar lielu daudzumu ūdens, lai novērstu ādas kairinājumu un iekaišanu.

#### Perhlorāta materiāls

Šīs ierīces akumulatoru sastāvā var būt perhlorāta materiāls. Var būt nepieciešama īpaša apiešanās ar ierīces akumulatoriem. Lai iegūtu sīkāku informāciju, skatiet šo tīmekļa vietni:

www.dtsc.ca.gov/hazardouswaste/perchlorate

# 2 Drošība

Izlasiet šo informāciju pirms ultrasonogrāfa lietošanas. Tas attiecas uz ierīci, zondēm un programmatūru. Šajā sadaļā ietverta tikai vispārējā drošības informācija. Drošības informācija, kas attiecas tikai uz noteiktu uzdevumu, ir aprakstīta šī uzdevuma procedūrā.

Philips zondes, Philips Lumify lietotnes un savietojamas Android ierīces vai savietojamas iOS ierīces ar LPM apvienojums ir uzskatāms par medicīnisku ierīci. Šo ierīci ir paredzēts lietot tikai sertificētam ārstam, kurš ir tieši apmācīts lietot šo ierīci, vai pēc viņa norādījuma un viņa uzraudzībā.

Par ikvienu nopietnu drošības incidentu saistībā ar ultrasonogrāfu ziņojiet uzņēmumam Philips un tās valsts kompetentajai iestādei, kurā atrodas lietotājs un pacients.

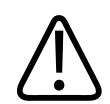

### BRĪDINĀJUMS

Brīdinājumos ir iezīmēta informācija, kas ir ļoti svarīga jūsu, lietotāja un pacienta drošībai.

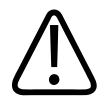

#### UZMANĪBU

Piesardzības pasākumos ir iezīmēti veidi, kā var sabojāt izstrādājumu, tādējādi zaudējot garantiju vai apkopes līgumu, kā arī pacienta un sistēmas datu pazaudēšanas veidi.

### Pamata drošība

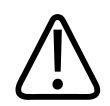

#### BRĪDINĀJUMS

Nelietojiet sistēmu nekādā veidā, līdz neesat izlasījis, sapratis un nepārzināt visu sadaļā "Drošība" sniegto informāciju par drošību, drošības procedūrām un ārkārtas situāciju procedūrām. Ultrasonogrāfu lietošana bez atbilstošas izpratnes par drošu lietošanu var radīt letālas sekas vai smagas traumas.

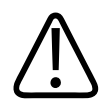

#### BRĪDINĀJUMS

Ja ir zināms vai ir aizdomas, ka *jebkura* sistēmas daļa ir bojāta vai nepareizi pielāgota, *nelietojiet* sistēmu, līdz tā tiek salabota. Darbs ar sistēmu, kuras sastāvdaļas ir bojātas vai nepareizi pielāgotas, var apdraudēt jūsu un pacientu drošību.

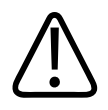

#### BRĪDINĀJUMS

Zondēm ir mazas, noņemamas detaļas, kas var radīt smakšanas risku, bet zondes kabelis rada žņaugšanas risku. Neatstājiet bērnus iekārtas tuvumā bez uzraudzības.

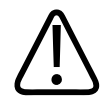

#### BRĪDINĀJUMS

Nelietojiet šo sistēmu nekādā veidā, līdz neesat pilnībā un atbilstoši apmācīts, kā izmantot ultraskaņas izmeklēšanas metodes. Lietotāja rokasgrāmatā nav iekļauta sonogrāfijas metožu apmācība un klīnisko procedūru apraksts. Ja neesat pārliecināts par savām spējām izmantot ultraskaņas izmeklēšanas metodes droši un efektīvi, nelietojiet šo sistēmu. Ultrasonogrāfijas sistēmas lietošana bez atbilstošas un pilnvērtīgas apmācības var radīt letālas sekas vai smagas traumas.

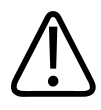

Nelietojiet sistēmu pacientiem, ja jums nav pietiekamas izpratnes par tās iespējām un funkcijām. Sistēmas lietošana bez šādām zināšanām var ietekmēt sistēmas efektivitāti, pacienta, jūsu un citu cilvēku drošību.

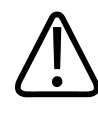

#### BRĪDINĀJUMS

Nekad nemēģiniet noņemt, mainīt, ignorēt vai izjaukt jebkuru šīs sistēmas drošības ierīci. Iejaukšanās drošības ierīču darbībā var radīt letālas sekas vai citas smagas individuālas traumas.

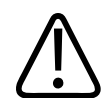

#### BRĪDINĀJUMS

Sistēmu lietojiet tikai tam paredzētajiem mērķiem. Sistēma jālieto pareizi. Nelietojiet šo sistēmu ar izstrādājumu, kuru uzņēmums Philips neatpazīst kā saderīgu ar sistēmu. Izstrādājuma lietošana neparedzētiem mērķiem vai ar nesaderīgiem izstrādājumiem var radīt letālas sekas vai citas smagas individuālas traumas.

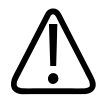

#### BRĪDINĀJUMS

Ja sistēma vai zonde nedarbojas pareizi, nekavējoties pārtrauciet tās lietošanu. Nekavējoties sazinieties ar vietējo Philips pārstāvi.

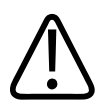

#### BRĪDINĀJUMS

Jūs esat atbildīgs par ierīces konfigurēšanu atbilstīgi jūsu iestādes drošības politikām. Paziņojumi un brīdinājumi no trešo personu lietotnēm var traucēt izmeklējumu. BRĪDINĀJUMS Šis ultrasonogrāfs ir MR nedrošs un rada bīstamību. Uzglabājiet ārpus MRI skenera telpas.

# Elektrodrošība

Zonde un programmatūra kopā ar reprezentatīvu ierīci ir verificēta kā atbilstīga IEC 60601-1. Zondes atbilst prasībām, kas noteiktas BF tipa izolētām lietojamām daļām. Ja zondi un programmatūru izmanto kopā ar ierīci, kas atbilst IEC 60950-1, sistēma atbilst IEC 60601-1 prasībām iekārtām ar iekšējo barošanu. (Drošības standartus, kuriem atbilst šī sistēma, skatiet sadaļā "Tehniskie dati".) Lai nodrošinātu maksimālu drošību, ievērojiet tālāk minētos brīdinājumus un piesardzības pasākumus.

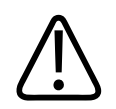

### BRĪDINĀJUMS

Iekārtas, kas atbilst IEC 60950-1, nav izvērtētas attiecība uz atbilstību standartā IEC 60601-1 noteiktajām temperatūras robežvērtībām saskarsmei ar pacientu. Tāpēc rīkoties ar iekārtu drīkst tikai operators.

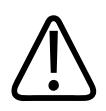

### BRĪDINĀJUMS

Sistēmu nedrīkst lietot uzliesmojošu gāzu vai anestētiķu tuvumā. Pastāv eksplozijas risks. Sistēma *nav* atbilstoša darbam AP/APG vidē, kā to nosaka standarta IEC 60601-1 prasības.

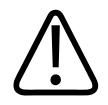

### BRĪDINĀJUMS

Lai novērstu elektrošoka draudu risku, pirms lietošanas zondi vienmēr pārbaudiet. Pirms lietošanas pārbaudiet tās virspusi, korpusu un kabeli. Nelietojiet, ja zondes virsma ir saplaisājusi, ieplīsusi vai nolietojusies, ja radušies korpusa bojājumi vai vērojams kabeļa abrazīvs nodilums.

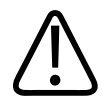

Visas ierīces, kas nonāk saskarē ar pacientu, piemēram, zondes, zīmuļveida zondes un EKG novadījumi, par kurām nav īpaši norādīts, ka tās ir droši izmantojamas defibrilācijas laikā, pirms augstsprieguma defibrilācijas impulsa piemērošanas ir jānoņem no pacienta. Informāciju skatiet sadaļā "Defibrilatori" 34. lappusē.

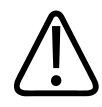

#### BRĪDINĀJUMS

Ultraskaņas aprīkojums ir normālas darbības iekārta, kurā, tāpat kā citās diagnostiskās medicīnas elektroniskās iekārtās, tiek izmantoti augstfrekvences elektriskie signāli, kas var radīt elektrokardiostimulatora darbības traucējumus. Lai gan traucējumu risks ir neliels, ņemiet vērā šos potenciālos draudus un, konstatējot elektrokardiostimulatora darbības traucējumus, nekavējoties apturiet sistēmas darbību.

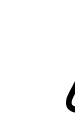

#### BRĪDINĀJUMS

Ja tiek izmantots papildu ārējais aprīkojums, kas tiek savstarpēji pieslēgts ar funkcionālu savienojumu, šī kombinācija tiek uzskatīta par medicīnisku elektrosistēmu. Lietotājs ir atbildīgs par standarta IEC 60601-1 prasību ievērošanu un sistēmas darbības pārbaudīšanu saskaņā ar šīm prasībām. Ja jums ir radušies jautājumi, sazinieties ar vietējo Philips pārstāvi.

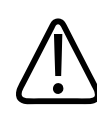

#### BRĪDINĀJUMS

Visām ārējām ierīcēm un papildierīcēm, kurām izveidojat savienojumu ar sistēmu, jāatbilst drošības standartiem, kas noteikti IEC 60601-1 vai IEC 60950-1 standartos. Tas attiecas uz visiem USB, HDMI un sērijas ievades/izvades savienojumiem.

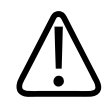

Pirms savienojat sistēmu ar LAN, pārliecinieties, vai LAN ierīces (piemēram, maršrutētājs) ir sertificētas atbilstoši IEC 60601-1 vai IEC 60950-1 standartiem.

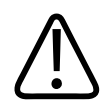

### BRĪDINĀJUMS

Daļas, kas saskaras ar pacientu, atbilst standartam IEC 60601-1. Sprieguma, kas pārsniedz standarta prasības, piemērošana, var izraisīt elektrošoku pacientam vai operatoram, lai gan tas ir maz ticams.

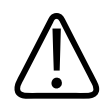

### BRĪDINĀJUMS

Tādu papildu ierīču pievienošana, kuras nav piegādājis uzņēmums Philips, var izraisīt elektrošoku. Ja ultrasonogrāfam tiek pievienotas šādas papildu ierīces, pārbaudiet, vai kopējā zemes noplūdes strāva nepārsniedz 500 μA.

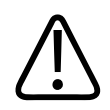

### BRĪDINĀJUMS

Lai nepieļautu elektrošoka risku, nelietojiet zondes, kas ir iegremdētas dziļāk par norādīto tīrīšanas vai dezinficēšanas līmeni.

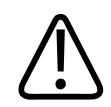

### BRĪDINĀJUMS

Izmantojot elektroķirurģijas instrumentus (ESU) un citas ierīces, pacienta audos ar nodomu tiek ievadītas radiofrekvences elektromagnētiskā lauka vai strāvas plūsmas. Tā kā attēlveidošanas ultraskaņas frekvences var sakrist ar radiofrekvenču diapazonu, ultraskaņas zondes kontūras ir jutīgas pret radiofrekvenču radītajiem traucējumiem. ESU izmantošanas laikā melnbaltajā attēlā rodas spēcīgi traucējumi, bet krāsainais attēls tiek sabojāts pilnībā.

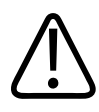

Lai novērstu apdegumu rašanās draudus, neizmantojiet zondes kopā ar augstfrekvences ķirurģisku aprīkojumu. Apdeguma draudus var izraisīt neitrāla augstfrekvences ķirurģiska elektroda savienojuma bojājums.

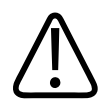

### BRĪDINĀJUMS

Lai novērstu elektriskās izlādes risku, neuzlādējiet savu Lumify sistēmu, skenējot pacientu.

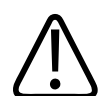

#### BRĪDINĀJUMS

Lai novērstu pacienta kontaktu ar ierīci uzlādes laikā, neuzlādējiet sistēmu pacienta vidē.

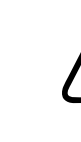

### BRĪDINĀJUMS

Tādu kabeļu, zonžu un piederumu izmantošana, kas nav atļauti lietošanai kopā ar sistēmu, var palielināt elektromagnētisko starojumu vai samazināt sistēmas imunitāti.

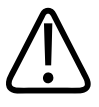

### UZMANĪBU

Sistēmas izmantošana elektromagnētiskā lauka klātbūtnē var izraisīt tūlītēju ultraskaņas attēlu kvalitātes pasliktināšanos. Pastāvīgu vai pārejošu traucējumu klātbūtnē, turpinot izmanot sistēmu, jāievēro piesardzība. Ja traucējumi rodas bieži, pārbaudiet sistēmas izmantošanas apkārtējo vidi, lai noteiktu iespējamo elektromagnētiskā starojuma avotu. Elektromagnētisko starojumu var radīt citas tajā pašā vai blakus telpā izmantotās elektriskās ierīces. To var radīt saziņas ierīces, piemēram, mobilie tālruņi un peidžeri. To var radīt arī tuvumā novietots radio, televizors vai mikroviļņu raidītājierīce. Ja elektromagnētiskie traucējumi rada darbības traucējumus, sistēma, iespējams, ir jāpārvieto.

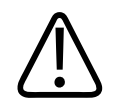

#### UZMANĪBU

Lai iegūtu informāciju par elektromagnētisko starojumu un imunitāti attiecībā uz sistēmu, skatiet šeit: "Elektromagnētiskā savietojamība" 74. lappusē. Nodrošiniet, lai sistēmas ekspluatācijas apstākļi atbilstu atsauces informācijā precizētajiem nosacījumiem. Sistēmas izmantošana tādos apstākļos, kas neatbilst minētajiem nosacījumiem, var ietekmēt tās veiktspēju.

### Defibrilatori

Ja ultrasonogrāfa izmantošanas laikā ir jāveic defibrilācija, ievērojot turpmāk norādītos brīdinājumus.

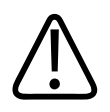

### BRĪDINĀJUMS

Pirms defibrilācijas vienmēr atvienojiet invazīvās zondes, kas saskaras ar pacientu, no sistēmas.

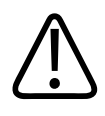

### BRĪDINĀJUMS

Vienreizējās lietošanas zondes apvalks nenodrošina aizsargājošu elektrisko izolāciju pret defibrilāciju.

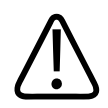

### BRĪDINĀJUMS

Zondes ārējā pārklājumā ir neliela atvere, kas nodrošina pieeju zondes sazemētajām metāla daļām. Iespējamā sekundārā elektriskā loka veidošanās defibrilācijas laikā var radīt pacientam apdegumus. Nesazemētu defibrilatoru izmantošana var samazināt, bet ne pilnībā novērst apdegumu risku. Izmantojiet defibrilatorus bez sazemētiem pacienta elektriskajiem kontūriem. Lai noskaidrotu, vai defibrilatora pacienta kontūrs ir sazemēts, skatiet defibrilatora tehnisko rokasgrāmatu vai sazinieties ar biomedicīnas inženieri.

### Ugunsdrošība

Ugunsdrošība ir atkarīga no ugunsgrēku novēršanas pasākumiem, cēloņa izolēšanas un ugunsgrēka dzēšanas. Ja pamanāt dūmus vai uguni, atvienojiet sistēmas strāvas padevi. Sistēmas izmantošanas laikā ievērojiet tālāk aprakstītos brīdinājumus.

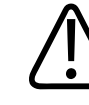

#### BRĪDINĀJUMS

Elektriskās strāvas vai ķīmisku vielu izraisītu ugunsgrēku dzēšanai izmantojiet tikai šādam nolūkam paredzētos ugunsdzēšamos aparātus. Ūdens vai citu šķidrumu izmantošana elektriskās strāvas izraisītu ugunsgrēku dzēšanai var radīt letālas sekas vai citas smagas individuālas traumas. Pirms mēģināt dzēst ugunsgrēku, ja tas ir droši izdarāms, centieties atvienot izstrādājumu no elektropadeves un citiem avotiem, tādējādi mazinot elektrošoka draudus.

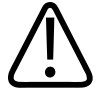

#### BRĪDINĀJUMS

Elektroiekārtu izmantošana vidē, kādai tās nav paredzētas, var radīt ugunsgrēka vai sprādziena draudus. Pilnībā jāpiemēro, jāievēro un jāizpilda attiecīgās medicīnas jomas ugunsdrošības noteikumi. Jābūt pieejamiem elektriskās strāvas un ķīmisku vielu izraisītu ugunsgrēku dzēšanai paredzētiem ugunsdzēšamajiem aparātiem.

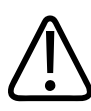

#### BRĪDINĀJUMS

Litija-jonu akumulatoru bojājumi var izraisīt ugunsgrēku.

4535 621 66911\_A/795 \* JUN 2023

# Iekārtas aizsardzība

Lai aizsargātu sistēmu, ievērojiet tālāk norādītos piesardzības pasākumus.

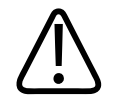

#### BRĪDINĀJUMS

Lai sistēma darbotos, kā paredzēts, nenovietojiet to ciešā saskarē vai blakus citam aprīkojumam. Ja sistēmu nepieciešams lietot ciešā saskarē vai blakus citam aprīkojumam, pirms lietošanas pārliecinieties par tās normālu darbību.

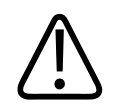

#### BRĪDINĀJUMS

Ja sistēmas vai zondes ir atradušās vidē, kur temperatūra ir augstāka par 40 °C (104 °F), pirms zonžu pievienošanas vai sistēmas ieslēgšanas tām jāļauj atdzist līdz ekspluatācijas temperatūrai. Neļaujiet zondei nonākt saskarē ar pacientu, ja zondes temperatūra ir augstāka par 43 °C (109 °F). Ļaujiet zondei atdzist 25 minūtes. Ja zondes tikai īsu brīdi ir atradušās temperatūrā, kas augstāka par 40 °C (104 °F), laiks, līdz ierīces sasniedz ekspluatācijas temperatūru, var būt īsāks par 25 minūtēm.

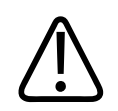

### UZMANĪBU

Ja sistēmas vai zondes ir atradušās vidē, kur temperatūra ir zemāka par 0 °C (32 °F), pirms zonžu pievienošanas vai sistēmas ieslēgšanas ļaujiet tām sasniegt ekspluatācijas temperatūru. Ļaujiet zondēm 20 minūtes uzsilt līdz ekspluatācijas temperatūrai. Pretējā gadījumā kondensācija ierīču iekšpusē var radīt bojājumus. Ja zondes tikai īsu brīdi ir atradušās temperatūrā, kas zemāka par 0 °C (32 °F), laiks, līdz ierīces sasniedz ekspluatācijas temperatūru, var būt īsāks par 20 minūtēm.
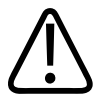

### UZMANĪBU

To daļu, kas saskaras ar pacientu, kabeļu pārmērīga salocīšana vai savīšana var izraisīt sistēmas darbības traucējumu vai pārrāvumu.

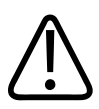

# UZMANĪBU

Kopumā zondes akustiskais logs ir šķidrumu necaurlaidīgs. Zondi nedrīkst iegremdēt šķīdumā, ja vien specifiskās zondes tīrīšanas instrukcijās nav norādīts pretējais.

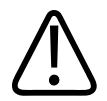

# UZMANĪBU

Neiemērciet šķidrumā zondes savienotāju. Kabeļi un zondes korpusi ir šķidruma necaurlaidīgi, taču savienotāji nav tādi.

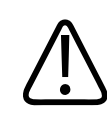

# UZMANĪBU

Neizmantojiet sistēmas, papildierīču vai zonžu tīrīšanai abrazīvus tīrīšanas līdzekļus, acetonu, butanonu, krāsas šķīdinātāju vai citus spēcīgus šķīdinātājus.

# Izstrādājuma saderība

Sistēmu nedrīkst lietot kopā ar citiem izstrādājumiem vai sastāvdaļām, ja vien uzņēmums Philips nav skaidri atzinis šos izstrādājumus vai sastāvdaļas kā saderīgas. Lai iegūtu informāciju par šādiem izstrādājumiem un sastāvdaļām, sazinieties ar vietējo Philips pārstāvi.

Sistēmas izmaiņas un papildinājumus ir atļauts veikt tikai uzņēmuma Philips pārstāvim vai trešajai pusei, kuras pārstāvi Philips ir pilnvarojis to darīt. Šādām izmaiņām un papildinājumiem jāatbilst visiem piemērojamiem tiesību aktiem un noteikumiem, kuriem ir likuma spēks attiecīgajā jurisdikcijā, un labākajai inženiertehniskajai praksei.

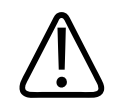

# BRĪDINĀJUMS

Sistēmas izmaiņas un papildinājumi, kas ir veikti bez atbilstošām zināšanām vai izmantojot neapstiprinātas rezerves detaļas, var anulēt garantiju. Tāpat kā visu sarežģīto tehnisko izstrādājumu gadījumā nekompetentu personu veikta sistēmas apkope vai neapstiprinātu rezerves detaļu lietošana rada nopietnu sistēmas bojājumu un traumu gūšanas risku.

# Simboli

Starptautiskā Elektrotehnikas komisija (International Electrotechnical Commission — IEC) ir noteikusi virkni elektronisku medicīnas iekārtu simbolu, kas klasificē savienojumu vai brīdina par iespējamiem draudiem. Uz izstrādājuma, tā palīgierīcēm vai iepakojuma var būt norādīti tālāk redzamie simboli.

| Simbols     | Standarti un atsauces                        | Atsauces apraksts                            | Papildinformācija |
|-------------|----------------------------------------------|----------------------------------------------|-------------------|
| Drošība     |                                              |                                              |                   |
| $\triangle$ | ISO 15223-1, simbols 5.4.4<br>ISO 7000-0434A | Uzmanību (ISO<br>7000-0434A).                |                   |
| ĺĺ          | ISO 15223-1, simbols 5.4.3<br>ISO 7000-1641  | Skatiet lietošanas<br>instrukciju.           |                   |
|             | ISO 7010, simbols M002                       | Skatiet instrukciju<br>rokasgrāmatu/bukletu. |                   |
|             | IEC 60417, simbols 5019                      | Aizsargājošais zemējums.                     |                   |
| Ţ           | IEC 60417, simbols 5017                      | Zemējums.                                    |                   |

| Simbols            | Standarti un atsauces                              | Atsauces apraksts                                      | Papildinformācija                                                                                                    |
|--------------------|----------------------------------------------------|--------------------------------------------------------|----------------------------------------------------------------------------------------------------|
| $\bigtriangledown$ | IEC 60417, simbols 5021                            | Sprieguma izlīdzināšana.                               |                                                                                                    |
| Ŕ                  | IEC 60417, simbols 5840                            | B tipa lietojamā daļa.                                 | Neizolēts pacienta savienojums.                                                                                                    |
| Ŕ                  | IEC 60878, simbols 5333<br>IEC 60417, simbols 5333 | BF tipa lietojamā daļa.                                | Izolēts pacienta savienojums.                                                                                                    |
|                    | IEC 60417, simbols 5335                            | CF tipa lietojamā daļa.                                | Izolēts pacienta savienojums<br>intraoperatīvas izmantošanas<br>lietojamām daļām, tostarp tiešam<br>kardioloģiskam lietojumam un<br>savienojumam ar galvenajiem<br>asinsvadiem. |
| ┤ᡬ                 | IEC 60417, simbols 5334                            | Pret defibrilāciju droša BF<br>tipa pielietojamā daļa. |                                                                                                    |
| ┨╋╋                | IEC 60417, simbols 5336                            | Pret defibrilāciju droša CF<br>tipa pielietojamā daļa. |                                                                                                    |
| $\otimes$          | ISO 15223-1, simbols 5.4.2<br>ISO 7000-1051        | Nelietot atkārtoti.                                    |                                                                                                    |
|                    | ISO 7010, simbols P017                             | Nestumt.                                               | Brīdina par sistēmas līdzsvara zudumu<br>ārēju spēku iedarbībā.                                                                                                    |

| Simbols          | Standarti un atsauces   | Atsauces apraksts                                           | Papildinformācija                                                                                                    |
|------------------|-------------------------|-------------------------------------------------------------|----------------------------------------------------------------------------------------------------|
| 4                | IEC 60417, simbols 5036 | Bīstams spriegums.                                          | Ir redzams pie augstsprieguma<br>termināļiem un norāda uz tādu<br>spriegumu, kas pārsniedz maiņstrāvu<br>1000 V apmērā (maiņstrāvu 600 V<br>apmērā Amerikas Savienotajās Valstīs).           |
| MR               | IEC 62570               | MR nedrošs.                                                 | Sistēma ir MR nedroša un rada<br>bīstamību. Uzglabājiet ārpus MRI<br>skenera telpas. Ja krāsu atveidošana<br>nav praktisks risinājums, ikonu var<br>izdrukāt melnbaltu.                      |
| Rx only          |                         |                                                             | Nepieciešama recepte. (ASV federālais<br>likums nosaka, ka šo ierīci drīkst pārdot<br>tikai ārsts vai to var pārdot tikai pēc<br>ārsta rīkojuma.)                                            |
|                  |                         |                                                             | Norāda uz apdraudējumu pacientiem<br>ar elektrokardiostimulatoriem.<br>Nenovietojiet lauka ģeneratoru<br>200 mm (8 collu) rādiusā ap pacientu,<br>kam uzstādīts<br>elektrokardiostimulators. |
| < <sup>1</sup> . |                         |                                                             | Norāda uz iespējamiem saspiešanas<br>draudiem monitora novietošanas laikā.                                                                                                    |
|                  | ISO 7010, simbols W024  | Brīdinājums: Roku<br>sasmalcināšana (Crushing<br>of hands). |                                                                                                    |

| Simbols             | Standarti un atsauces                       | Atsauces apraksts                                                        | Papildinformācija                                                                                                    |
|---------------------|---------------------------------------------|--------------------------------------------------------------------------|----------------------------------------------------------------------------------------------------|
|                     |                                             |                                                                          | Brīdina, ka sistēmu nedrīkst lietot ciešā<br>saskarē ar citu aprīkojumu. Ja sistēma<br>tiek lietota ciešā saskarē vai blakus<br>citam aprīkojumam, pirms tās<br>lietošanas pārliecinieties par tās<br>normālu darbību. |
|                     | ISO 15223-1, simbols 5.2.8<br>ISO 7000-2606 | Nelietot, ja iepakojums ir<br>bojāts.                                    |                                                                                                    |
| www.philips.com/IFU |                                             |                                                                          | Skatiet elektroniskās lietošanas<br>instrukcijas (eIFU).                                                                                                    |
| NON                 | ISO 15223-1, simbols 5.2.7<br>ISO 7000-2609 | Nesterils                                                                |                                                                                                    |
| STERILEEO           | ISO 15223-1, simbols 5.2.3<br>ISO 7000-2501 | Sterilizēts, izmantojot<br>etilēna oksīdu.                               |                                                                                                    |
| $\bigcirc$          | ISO 15223-1, simbols 5.2.11                 | Vienas sterilas barjeras<br>sistēma.                                     |                                                                                                    |
| $\bigcirc$          | ISO 15223-1, simbols 5.2.12                 | Divkāršas sterilas barjeras<br>sistēma.                                  |                                                                                                    |
|                     | ISO 15223-1, simbols 5.2.13                 | Vienas sterilas barjeras<br>sistēma ar<br>aizsargiepakojumu<br>iekšpusē. |                                                                                                    |

| Simbols | Standarti un atsauces                       | Atsauces apraksts                                                                        | Papildinformācija                                                                                                    |
|---------|---------------------------------------------|------------------------------------------------------------------------------------------|----------------------------------------------------------------------------------------------------|
|         | ISO 15223-1, simbols 5.2.14                 | Vienas sterilas barjeras<br>sistēma ar<br>aizsargiepakojumu ārpusē.                      |                                                                                                    |
|         | ISO 15223-1, simbols 5.1.4<br>ISO 7000-2607 | Derīguma termiņš.                                                                        |                                                                                                    |
|         | IEC 60417, simbols 5134                     | Elektrostatiski jutīgas<br>ierīces.                                                      | Norāda savienojuma ESD<br>(elektrostatiskās izlādes) jutīgumu, kas<br>nav pārbaudīts saskaņā ar standarta<br>IEC 60601-1-2 prasībām.<br>Nepieskarieties atklātiem savienotāja<br>kontaktiem. Pieskaršanās kontaktiem<br>var izraisīt elektrostatisko izlādi, kas var<br>radīt izstrādājuma bojājumus. |
| (((⊷))) | IEC 60417, simbols 5140                     | Nejonizējošs<br>elektromagnētiskais<br>starojums.                                        | Norāda, ka ar šo simbolu<br>(IEC 60601-1-2) apzīmētu iekārtu<br>tuvumā var rasties traucējumi.                                                                                                    |
| Vide    |                                             |                                                                                          |                                                                                                    |
| IPX1    | IEC 60529                                   | Apvalku nodrošinātas<br>aizsardzības pakāpes<br>(zondēm).                                | Norāda, ka ierīce ir aizsargāta pret<br>vertikāli tekoša ūdens iedarbību.                                                                                                    |
| IPX4    | IEC 60529                                   | Apvalku nodrošinātas<br>aizsardzības pakāpes<br>(ierīcei, kas ir darbināma ar<br>kāju).  | Norāda, ka ierīce ir aizsargāta pret<br>izšļakstītu šķidrumu iedarbību.                                                                                                    |
| IPX7    | IEC 60529                                   | Apvalku nodrošinātas<br>aizsardzības pakāpes<br>(ierīcēm, kas ir darbināmas<br>ar kāju). | Norāda, ka ierīce ir aizsargāta pret<br>iemērkšanas izraisītu iedarbību.                                                                                                    |

Simbols

IPX8

Standarti un atsauces

IEC 60529

| Atsauces apraksts                                                                                   | Papildinformācija                                                                                                    |
|----------------------------------------------------------------------------------------------------|----------------------------------------------------------------------------------------------------|
| Apvalku nodrošinātas<br>aizsardzības pakāpes<br>(ierīcei, kas ir darbināma ar<br>kāju, vai zondei). | Norāda, ka ierīce ir aizsargāta pret<br>iemērkšanas izraisītu iedarbību uz<br>60 minūtēm.                                                                                                    |
| Apvalku nodrošinātas<br>aizsardzības pakāpes.                                                       | Norāda, ka iekārta korpusa iekšpusē ir<br>aizsargāta pret tādu cietu svešķermeņu<br>iekļūšanu, kuru diametrs ir 1,0mm vai<br>lielāks. Norāda uz to, ka ūdens<br>trāpīšana uz korpusa no jebkura<br>virziena neradīs nekādus bojājumus. |
| Apvalku nodrošinātas<br>aizsardzības pakāpes<br>(ierīcei, kas ir darbināma ar<br>kāju, vai zondei). | Norāda, ka iekārta korpusa iekšpusē ir<br>aizsargāta pret tādu cietu svešķermeņu<br>iekļūšanu, kuru diametrs ir 1,0mm vai<br>lielāks. Norāda, ka ierīce ir aizsargāta                                                                  |

| IP44 | IEC 60529                                   | Apvalku nodrošinātas<br>aizsardzības pakāpes.                                                       | Norāda, ka iekārta korpusa iekšpusē ir<br>aizsargāta pret tādu cietu svešķermeņu<br>iekļūšanu, kuru diametrs ir 1,0 mm vai<br>lielāks. Norāda uz to, ka ūdens<br>trāpīšana uz korpusa no jebkura<br>virziena neradīs nekādus bojājumus.      |
|------|---------------------------------------------|----------------------------------------------------------------------------------------------------|----------------------------------------------------------------------------------------------------|
| IP47 | IEC 60529                                   | Apvalku nodrošinātas<br>aizsardzības pakāpes<br>(ierīcei, kas ir darbināma ar<br>kāju, vai zondei). | Norāda, ka iekārta korpusa iekšpusē ir<br>aizsargāta pret tādu cietu svešķermeņu<br>iekļūšanu, kuru diametrs ir 1,0 mm vai<br>lielāks. Norāda, ka ierīce ir aizsargāta<br>pret iemērkšanas izraisītu iedarbību uz<br>30 minūtēm 1 m dziļumā. |
| IP67 | IEC 60529                                   | Apvalku nodrošinātas<br>aizsardzības pakāpes.                                                       | Norāda, ka iekārta korpusa iekšpusē ir<br>aizsargāta pret putekļu iekļūšanu un<br>iegremdēšanu līdz 30 minūtēm 1 m<br>dziļumā.                                                                                                    |
|      | IEC 60417, simbols 5957                     | Tikai lietošanai iekštelpās.                                                                        |                                                                                                    |
|      | ISO 15223-1, simbols 5.3.7<br>ISO 7000-0632 | Temperatūras<br>ierobežojumi.                                                                       | Norāda transportēšanas un<br>uzglabāšanas temperatūras diapazonu<br>(bez kondensācijas). Neattiecas uz datu<br>nesēju.                                                                                                    |
|      |                                             |                                                                                                    |                                                                                                    |

| Simbols   | Standarti un atsauces                       | Atsauces apraksts                         | Papildinformācija                                                                     |
|-----------|---------------------------------------------|-------------------------------------------|---------------------------------------------------------------------------------------|
| <b>*•</b> | ISO 15223-1, simbols 5.3.9<br>ISO 7000-2621 | Atmosfēras spiediena<br>ierobežojumi.     | Transportēšanas un uzglabāšanas<br>atmosfēras spiediena diapazons.                    |
| <u>%</u>  | ISO 15223-1, simbols 5.3.8<br>ISO 7000-2620 | Mitruma ierobežojumi.                     | Transportēšanas un uzglabāšanas<br>relatīvā mitruma diapazons (bez<br>kondensācijas). |
| <u> </u>  | ISO 7000, simbols 0623                      | Ar šo pusi uz augšu.                      | Norāda to transportēšanas kastes pusi,<br>kurai jābūt vērstai uz augšu.               |
| Ť         | ISO 15223-1, simbols 5.3.4<br>ISO 7000-0626 | Glabāt sausumā.                           |                                                                                       |
| <b>₽</b>  | ISO 15223-1, simbols 5.3.1<br>ISO 7000-0621 | Trausls priekšmets, rīkoties<br>uzmanīgi. |                                                                                       |
| ×         | ISO 15223-1, simbols 5.3.2<br>ISO 7000-0624 | Neturēt tiešos saules<br>staros.          |                                                                                       |

| Simbols          | Standarti un atsauces                    | Atsauces apraksts                                                                                                    | Papildinformācija                                                                                |
|------------------|------------------------------------------|----------------------------------------------------------------------------------------------------|--------------------------------------------------------------------------------------------------|
|                  | EN 50419:2006                            | WEEE simbols.                                                                                                    |                                                                                                  |
|                  | WEEE Direktīva 2002/96/EC                | Norāda uz elektrisko un<br>elektronisko iekārtu<br>atsevišķas savākšanas<br>nepieciešamību saskaņā ar<br>Direktīvas par elektrisko un<br>elektronisko iekārtu<br>atkritumiem (EEIA)<br>prasībām. Ja ir pievienoti<br>simboli <sup>(Pb)</sup> vai <sup>(Hb)</sup> , ierīces<br>detaļu sastāvā var būt svins<br>vai dzīvsudrabs, un tas<br>nozīmē, ka tās pārstrāde<br>vai utilizēšana ir jāveic<br>saskaņā ar vietējiem, valsts<br>vai federālajiem tiesību<br>aktiem. |                                                                                                  |
|                  |                                          | Izstrādājums satur<br>bīstamos materiālus.<br>Atbilstoša iznīcināšana.<br>(Nepieciešams, balstoties<br>uz WEEE direktīvu; skatīt<br>EN 50419.)                                                                                                    |                                                                                                  |
|                  | IEC 60878, simbols 1135<br>ISO 7000-1135 | Vispārīgs simbols, kas<br>apzīmē pārstrādājamu<br>priekšmetu.                                                                                                    | Neizmest. Utilizēšana jāveic saskaņā ar<br>vietējiem, valsts vai federālajiem<br>tiesību aktiem. |
| Savienotāji un p | orti                                     |                                                                                                    |                                                                                                  |
| $\sim$           | IEC 60417, simbols 5032                  | Maiņstrāva.                                                                                                    |                                                                                                  |

| Simbols  | Standarti un atsauces   | Atsauces apraksts                     | Papildinformācija                                                             |
|----------|-------------------------|---------------------------------------|-------------------------------------------------------------------------------|
|          | IEC 60417, simbols 5031 | Līdzstrāva.                           |                                                                               |
|          | IEC 60417, simbols 5010 | "IESLĒGTS"/"IZSLĒGTS"<br>(spiedpoga). |                                                                               |
| Φ        | IEC 60417, simbols 5009 | Gaidstāve.                            | Ieslēgšanas/Izslēgšanas vadīkla ar<br>gaidstāvi.                              |
| 10       |                         |                                       | Divu pozīciju strāvas slēdzim apzīmē<br>statusus On ( I) un Off ( <b>O</b> ). |
|          |                         |                                       | Zīmuļveida zondes savienojums.                                                |
| ))))     |                         |                                       | Zīmuļveida zondes savienojums.                                                |
| 1))))    |                         |                                       | Zondes savienojums.                                                           |
| <u>∧</u> |                         |                                       | EKG un fizioloģisko novadījumu<br>savienojums.                                |
| _/       |                         |                                       | EKG un fizioloģisko novadījumu<br>savienojums.                                |
|          |                         |                                       | Drukāšanas attālā izvade.                                                     |

| Simbols                              | Standarti un atsauces   | Atsauces apraksts                              | Papildinformācija                                                                                                    |
|--------------------------------------|-------------------------|------------------------------------------------|----------------------------------------------------------------------------------------------------|
| $\oplus$                             | -                       | -                                              | Kreisās/labās puses audiosignāla, VHS/<br>S-VHS, mikrofona, CD vai DVD ievades<br>ports.                                                                                       |
| $ { \rightarrow} \\ { \rightarrow} $ |                         |                                                | Kreisās/labās puses audiosignāla, VHS/<br>S-VHS, pacienta videomonitora,<br>melnbaltā printera izvades ports vai<br>izvērstās rindpārlēces RGB krāsu<br>signāla izvades ports. |
| $\rightarrow$                        | IEC 60417, simbols 5034 | levade.                                        |                                                                                                    |
| •                                    | ISO 7000, simbols 3650  | USB pieslēgvieta.                              |                                                                                                    |
| ″′° <b>°</b>                         |                         | FireWire (IEEE 1394)<br>ievades/izvades ports. |                                                                                                    |
|                                      | IEC 60878 Simbols 5988  | Datora tīkls.                                  | Ethernet savienojums.                                                                                                    |
| 10101                                | IEC 60878, simbols 5850 | Seriālais interfeiss.                          | RS-232 seriālais ports.                                                                                                    |
| P                                    |                         |                                                | Sistēmas mikrofons.                                                                                                    |
| AUX POWER<br>ISOLATE OUTPUT          |                         |                                                | Ir pieejams izolēts papildu strāvas<br>avots Philips apstiprinātu tālvadības<br>piederumu pievienošanai.                                                                       |

| Simbols                           | Standarti un atsauces    | Atsauces apraksts     | Papildinformācija                                          |
|-----------------------------------|--------------------------|-----------------------|------------------------------------------------------------|
| X                                 | IEC 60417, simbols 5114  | Kājas pedālis.        | -                                                          |
|                                   | IEC 60878, simbols 5051  | Televīzijas monitors. | SVGA, DVI-I, DisplayPort vai HDMI<br>savienojums           |
|                                   | IEC 60878, simbols 5529A | Video izvade.         | S-Video savienojums.                                       |
| $\stackrel{\checkmark}{\bigcirc}$ |                          |                       | Video izvade. S-Video savienojums.                         |
|                                   |                          |                       | Melnbaltās struktūras videosignāla<br>izvades savienojums. |
|                                   |                          |                       | Krāsainās struktūras videosignāla<br>izvades savienojums.  |
|                                   | IEC 60878, simbols 0093  | Tālvadība.            | Video drukāšanas trigera savienojums.                      |
| $\Leftrightarrow$                 |                          |                       | VGA vai paralēlais izvades ports.                          |
|                                   |                          |                       | DVI videosignāla izvades ligzda.                           |
|                                   |                          |                       |                                                            |

| Simbols         | Standarti un atsauces                       | Atsauces apraksts   | Papildinformācija                                                                                                    |
|-----------------|---------------------------------------------|---------------------|----------------------------------------------------------------------------------------------------|
|                 | IEC 60417, simbols 5016                     | Drošinātājs.        | Norāda drošinātāju kārbas vai to<br>atrašanās vietas. Lai nodrošinātu<br>pastāvīgu aizsardzību pret ugunsgrēka<br>un elektriskās strāvas trieciena<br>draudiem, nomainiet drošinātājus tikai<br>ar tāda paša tipa un kategorijas<br>drošinātājiem. |
| Izstrādājuma da | tu identifikatori                           |                     |                                                                                                    |
|                 | -                                           |                     | Norāda sistēmas kopējo masu,<br>ieskaitot tās drošo darba slodzi<br>kilogramos.<br>Norāda saderību ar IEC 60601-1, Cl.<br>7.2.21.                                                                                                    |
|                 | IEC 60878, simbols 2794<br>ISO 7000-2794    | lepakojuma vienība. |                                                                                                    |
| GMDN            |                                             |                     | Globālās medicīnas ierīču<br>nomenklatūras kods.                                                                                                    |
| GTIN            |                                             |                     | Globālais tirdzniecības vienības<br>numurs.                                                                                                    |
| LOT             | ISO 15223-1, simbols 5.1.5<br>ISO 7000-2492 | Sērijas kods        |                                                                                                    |
| MD              |                                             |                     | Norāda, ka priekšmets ir medicīniska<br>ierīce.                                                                                                    |

Drošība

| Simbols | Standarti un atsauces                       | Atsauces apraksts | Papildinformācija                                               |
|---------|---------------------------------------------|-------------------|-----------------------------------------------------------------|
| MOD     |                                             |                   | lerīces modeļa nosaukums.                                       |
| #       |                                             |                   | Ierīces modeļa numurs un<br>konfigurācijas.                     |
| REF     | ISO 15223-1, simbols 5.1.6<br>ISO 7000-2493 | Numurs katalogā.  |                                                                 |
| SH      |                                             |                   | Sistēmas aparatūra.                                             |
| SN      | ISO 15223-1, simbols 5.1.7<br>ISO 7000-2498 | Sērijas numurs.   |                                                                 |
| SVC     |                                             |                   | Apkopes daļas numurs/lauka<br>nomaināmās vienības (FRU) numurs. |
| UDI     |                                             |                   | Unikālais ierīces identifikators.                               |
| UPN     |                                             |                   | Universālas detaļas numurs                                      |
|         |                                             |                   | Unikālais ierīces identifikators, 2D<br>svītrkods.              |
|         | ISO 15223-1, simbols 5.1.3<br>ISO 7000-2497 | Ražošanas datums. |                                                                 |

| Simbols                                     | Standarti un atsauces                       | Atsauces apraksts     | Papildinformācija                                                                                                    |
|---------------------------------------------|---------------------------------------------|-----------------------|----------------------------------------------------------------------------------------------------|
|                                             | ISO 15223-1, simbols 5.1.1<br>ISO 7000-3082 | Ražotājs.             |                                                                                                    |
| ÚS.                                         | IEC 60417                                   | Ražotājvalsts.        |                                                                                                    |
|                                             | ISO 7000-3724                               | Izplatītājs.          | -                                                                                                    |
|                                             | ISO 7000-3725                               | Importer.             |                                                                                                    |
| Normatīvā sad                               | erība                                       |                       |                                                                                                    |
|                                             | IEC 60878, simbols 5172                     | ll klases aprīkojums. |                                                                                                    |
| EI73637                                     |                                             |                       | UL (Underwriters Laboratories)<br>klasifikācijas simbols.                                                                      |
| Complies with<br>IMDA Standards<br>DA102408 |                                             |                       | Norāda, ka elektriskais un<br>elektroniskais aprīkojums atbilst<br>Infocomm Media Development<br>Authority (IMDA) standartiem. |
| F©                                          |                                             |                       | Identifikācijas kods (piemēram, 2ATC9-<br>PHC-11AC1) norāda, ka iekārta izmanto<br>iegultu FCC atbilstīgu bezvadu<br>adapteri. |

| Simbols         | Standarti un atsauces                                                                            | Atsauces apraksts                          | Papildinformācija                                                                                                    |
|-----------------|--------------------------------------------------------------------------------------------------|--------------------------------------------|----------------------------------------------------------------------------------------------------|
|                 |                                                                                                  |                                            | Identifikācijas kods (piemēram,<br>CCAI15LP0780T9) norāda, ka iekārta<br>izmanto iegultu NCC (Taivāna)<br>prasībām atbilstīgu bezvadu adapteri. |
|                 |                                                                                                  |                                            | CSA (CSA starptautiskais) klasifikācijas<br>simbols                                                                                             |
| CE              | Eiropas Komisijas Direktīva<br>93/42/EEK 2007/47/EK par<br>medicīnas ierīcēm                     | CE atbilstības zīme                        |                                                                                                    |
|                 | EU MDR 2017/745,<br>20. pants, 5. pielikums                                                      |                                            |                                                                                                    |
| <b>C €</b> 0086 | Eiropas Komisijas Direktīva<br>93/42/EEK 2007/47/EK par<br>medicīnas ierīcēm<br>EU MDR 2017/745, | CE0086 - CE atbilstības<br>zīme            |                                                                                                    |
| <b>CE</b> 2797  | Eiropas Komisijas Direktīva<br>93/42/EEK 2007/47/EK par<br>medicīnas ierīcēm                     | CE2797 - CE atbilstības<br>zīme            |                                                                                                    |
|                 | EU MDR 2017/745,<br>20. pants, 5. pielikums                                                      |                                            |                                                                                                    |
| EC REP          | ISO 15223-1, simbols 5.1.2                                                                       | Pilnvarotais pārstāvis<br>Eiropas Kopienā. |                                                                                                    |
| EAC             |                                                                                                  |                                            | Pielāgotā Savienības atbilstības atzīme<br>(Eirāzijas atbilstības atzīme).                                                                      |

4535 621 66911\_A/795 \* JŪN 2023

| Simbols                                              | Standarti un atsauces | Atsauces apraksts | Papildinformācija                                                                                                    |
|------------------------------------------------------|-----------------------|-------------------|----------------------------------------------------------------------------------------------------|
| <b>5</b> 0 <b>)</b>                                  |                       |                   | Videi nekaitīgas lietošanas laika<br>simbols (attiecībā uz Ķīnu)                                                                                         |
| UA.TR.116                                            |                       |                   | Norāda, ka sistēma atbilst Ukrainian<br>Scientific Institute of Certification<br>prasībām (UA.TR.116).                                                   |
|                                                      |                       |                   | Austrālijas un Jaunzēlandes Normatīvas<br>atbilstības marķējums (NAM) norāda<br>uz atbilstību elektrodrošībai, EMC, EME<br>un telekomunikāciju prasībām. |
| C                                                    |                       |                   | KC (Korea Certification) marķējums<br>elektriskām un elektroniskām<br>iekārtām.                                                                          |
| Segurança<br>SGS<br>                                 |                       |                   | INMETRO marķējums, ko izsniedz SGS.<br>Norāda trešās puses apstiprinājumu<br>Brazīlijā.                                                                  |
| Segurança<br><u> TÜVRINIFIAN</u><br>OCP 0004 INMETRO |                       |                   | INMETRO marķējums, ko izsniedz TUV.<br>Norāda trešās puses apstiprinājumu<br>Brazīlijā.                                                                  |

# Bioloģiskā drošība

Šajā sadaļā ir informācija par bioloģisko drošību un diskusija par sistēmas piesardzīgu izmantošanu.

Turpmāk ir sniegti attiecībā uz bioloģisko drošību ievērojamie pasākumi, ievērojiet tos, izmantojot sistēmu. Papildinformāciju skatiet dokumentā *Medicīniskās ultraskaņas drošība*, iekļautu *Lietotāja informācijas* USB datu nesējā.

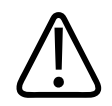

## BRĪDINĀJUMS

Nelietojiet sistēmu, ja displejā ir redzams kļūdas ziņojums, kas norāda uz bīstamu stāvokli. Pierakstiet kļūdas kodu, izslēdziet sistēmu un piezvaniet pilnvarotajam apkalpošanas dienesta pārstāvim.

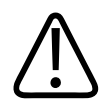

# BRĪDINĀJUMS

Nelietojiet sistēmu, kurā novērojama kļūdaina vai nekonsekventa attēlu atjaunināšana. Skenēšanas secības pārtraukumi norāda, ka aparatūra ir bojāta un pirms lietošanas šis bojājums jāizlabo.

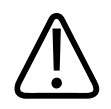

### BRĪDINĀJUMS

Ultraskaņas procedūras veiciet atbildīgi. Ievērojiet ALARA (minimālā saprātīgi sasniedzamā līmeņa) principu.

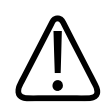

# BRĪDINĀJUMS

Lietojiet tikai uzņēmuma Philips apstiprinātus stiprinājumus. Informāciju par apstiprināto piederumu pasūtīšanu skatiet sadaļā "Piederumi un palīgierīces" 20. lappusē.

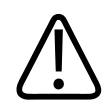

# BRĪDINĀJUMS

Zondes apvalki var saturēt dabiskās gumijas lateksu un talku. Šie apvalki dažkārt var izraisīt alerģiskas reakcijas. Skatiet šeit: "ASV Pārtikas un zāļu pārvaldes medicīniska rakstura brīdinājumi par lateksu" 55. lappusē.

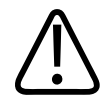

### BRĪDINĀJUMS

Ja pacienta ar transmisīvo sūkļveida encefalopātiju, piemēram, Kreicfelda–Jakoba slimību, operācijas laikā sterila zondes apvalka drošība ir apdraudēta, ievērojiet ASV Slimību kontroles un profilakses centra un šajā dokumentā sniegtās Pasaules veselības organizācijas vadlīnijas (World Health Organization — WHO): WHO/CDS/APH/2000.3, WHO Infection Control Guidelines for Transmissible Spongiform Encephalopathies (Transmisīvās sūkļveida encefalopātijas infekciju kontroles vadlīnijas). Jūsu sistēmai paredzētās zondes nedrīkst dezinficēt, izmantojot termoapstrādes procesus.

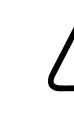

### BRĪDINĀJUMS

Ja ar Lumify saderīgā mobilā ierīce iekšēji tiek piesārņota ar ķermeņa šķidrumiem, kas satur patogēnus, jums par to nekavējoties jāinformē Philips servisa pārstāvis. Ierīcē esošos komponentus nav iespējams dezinficēt. Šajā gadījumā ierīce jāutilizē kā bioloģiski bīstams materiāls saskaņā ar vietējiem vai federālajiem tiesību aktiem.

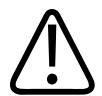

### BRĪDINĀJUMS

Sākot izmeklējumu, atlasiet atbilstošo lietojumu un visa izmeklējuma laikā nemainiet to. Daži lietojumi ir paredzēti ķermeņa daļām, kurām ir nepieciešamas akustiskās jaudas zemākas robežvērtības.

# ASV Pārtikas un zāļu pārvaldes medicīniska rakstura brīdinājumi par lateksu

### 1991. gads 29. marts. Alerģiskas reakcijas uz lateksu saturošām medicīnas ierīcēm

Ņemot vērā saņemtos ziņojumus par smagām alerģiskām reakcijām uz lateksu (dabisko gumiju) saturošām medicīnas ierīcēm, ASV Pārtikas un zāļu pārvaldes (FDA — Food and Drug Administration) iesaka veselības aprūpes speciālistiem apzināt pacientus ar paaugstinātu jutību

pret lateksu un būt gataviem nekavējoties reaģēt uz alerģiskām reakcijām. Pacientu reakcijas izpausmes uz lateksu ir bijušas diapazonā no saskares nātrenes līdz sistēmiskai anafilaksei. Latekss ir daudzu medicīnas ierīču, tostarp ķirurģisko un izmeklēšanas cimdu, katetru, intubācijas caurulīšu, anestēzijas masku un zobārstniecībā izmantoto koferdamu, sastāvā.

Pēdējā laikā ir palielinājies FDA saņemto ziņojumu skaits par alerģiskām reakcijām uz lateksu saturošām medicīnas ierīcēm. Pēc vairākiem pacientu nāves gadījumiem, ko izraisījušas anafilaktoīdas reakcijas bārija klizmas procedūru laikā, nesen tika atsaukts viens klizmas uzgaļu ar lateksa atlokiem zīmols. Medicīnas nozares publikācijās ir pieejami papildu ziņojumi par paaugstinātu jutību pret lateksu. Iespējams, biežā lateksa izmantošana medicīnas ierīcēs un citās plaša patēriņa precēs ir biežāku paaugstinātas jutības pret lateksu gadījumu iemesls. Piemēram, ir saņemti ziņojumi, ka 6–7% ķirurģiskā personāla un 18–40% pacientu ar iedzimtu mugurkaula šķeltni ir paaugstināta jutība pret lateksu.

Pastāv liela iespējamība, ka alerģiskās reakcijas galvenokārt izraisa lateksā esošie proteīni. Lai gan nav zināms, kāda proteīnu koncentrācija var izraisīt smagas pakāpes reakcijas, FDA risina sarunas ar lateksu saturošu medicīnas ierīču ražotājiem, lai panāktu pēc iespējas zemāku proteīnu koncentrāciju viņu ražotajos izstrādājumos.

Tālāk ir minēti FDA ieteikumi veselības aprūpes speciālistiem attiecībā uz šo problēmu.

- Apkopojot vispārējos pacientu slimības vēstures datus, iekļaujiet jautājumus par jutību pret lateksu. Īpaši svarīgs šis ieteikums ir attiecībā uz ķirurģiskajiem un radioloģiskajiem pacientiem, pacientiem ar mugurkaula šķeltni un veselības aprūpē strādājošajiem darbiniekiem. Lietderīgi var būt jautājumi par niezi, izsitumiem vai sēkšanu pēc lateksa cimdu valkāšanas vai rotaļu balonu pūšanas. Īpaši jāatzīmē to pacientu medicīniskās kartes, kuriem ir bijuši pozitīvi gadījumi anamnēzē.
- Ja ir aizdomas par paaugstinātu jutību pret lateksu, apsveriet ierīču ar alternatīviem materiāliem, piemēram, plastmasas, izmantošanu. Piemēram, ja pacientam ir paaugstināta jutība pret lateksu, veselības aprūpes speciālists virs lateksa cimdiem var vilkt vēl vienus cimdus bez lateksa. Ja paaugstināta jutība pret lateksu ir gan veselības aprūpes speciālistam, gan pacientam, var vilkt trīs pārus cimdu ar lateksa cimdiem pa vidu. (Lateksa cimdi ar marķējumu "Hipoalerģisks" ne vienmēr var novērst blakusparādības.)
- Visos gadījumos, kad tiek izmantotas lateksu saturošas medicīnas ierīces, jāņem vērā alerģiskas reakcijas iespējamība, īpaši gadījumos, kad latekss saskaras ar gļotādu.

- Ja patiešām rodas alerģiska reakcija, kas var būt saistīta ar lateksa klātbūtni, konsultējiet pacientu par iespējamo paaugstināto jutību pret lateksu un apsveriet iespēju veikt imunoloģisku novērtēšanu.
- Iesakiet, lai pacients pirms medicīnisku procedūru veikšanas informē veselības aprūpes speciālistus un neatliekamās palīdzības darbiniekus par jebkādu esošu paaugstinātu jutību pret lateksu. Iesakiet pacientiem ar smagas pakāpes jutību pret lateksu valkāt medicīnisko identifikācijas aproci.

FDA lūdz veselības aprūpes speciālistus ziņot par blakusparādību gadījumiem, kas saistīti ar medicīnas ierīcēs lietotu lateksu vai citiem materiāliem. (Skatiet FDA 1990. gada oktobra biļetenu par zālēm.) Lai ziņotu par gadījumu, sazinieties ar FDA problēmsituāciju ziņošanas programmu MedWatch, zvanot uz tālruņa numuru 1-800-332-1088, vai internetā:

#### www.fda.gov/Safety/MedWatch/

Lai saņemtu vienu jutības pret lateksu informatīvā saraksta kopiju, nosūtiet pieprasījumu uz šādu adresi: LATEX, FDA, HFZ-220, Rockville, MD 20857.

#### PIEZĪME

Šajā dokumentā aprakstītajās zondēs nav izmantots dabīgās gumijas latekss, kas nonāk saskarē ar cilvēkiem. Dabiskās gumijas latekss netiek izmantots nevienā Philips ultraskaņas zondē.

# Minimālā saprātīgi sasniedzamā līmeņa (ALARA) apmācības programma

Diagnostiskās ultraskaņas vadīšanas princips tiek definēts kā "minimālais saprātīgi sasniedzamais līmenis" (as low as reasonably achievable — ALARA). Izvēle par to, kas ir saprātīgs, tiek pieņemta pēc kvalificēta personāla spriedumiem un priekšstatiem. Nav iespējams formulēt tādu likumu kopumu, kas būtu tik pilnīgs, ka, to izmantojot, varētu noteikt pareizo atbildes reakciju jebkuros apstākļos. Saglabājot ultraskaņas ekspozīciju pēc iespējas zemāku, vienlaikus iegūstot diagnostikas attēlus, lietotāji var samazināt ultraskaņas bioloģisko iedarbību. Tā kā diagnostiskās ultraskaņas bioloģiskās iedarbības slieksnis nav noteikts, sonogrāfijas speciālists ir atbildīgs par kopējo enerģiju, kas tiek ievadīta pacientā. Sonogrāfijas speciālistam jāsaskaņo iedarbības laiks ar diagnostiska attēla kvalitāti. Lai nodrošinātu diagnostisku attēla kvalitāti un ierobežotu iedarbības laiku, ultrasonogrāfā ir nodrošinātas vadīklas, kuras izmeklējuma laikā iespējams mainīt, lai optimizētu izmeklējuma rezultātus.

Lietotāja spēja ievērot ALARA principu ir nozīmīga. Sasniegumi ne tikai diagnostiskās ultraskaņas tehnoloģijā, bet arī tās procedūrās ir radījuši nepieciešamību, lai palīdzētu lietotājam sniegt labāku un precīzāku informāciju. Izvades displeja rādītāji ir izstrādāti, lai sniegtu šo svarīgo informāciju.

Ir vairāki mainīgie, kas ietekmē veidu, kādā izvades displeja rādītājus var izmantot ALARA principa īstenošanai. Šie mainīgie ir indeksa vērtības, ķermeņa izmērs, kaulu atrašanās vieta attiecībā pret fokusa punktu, izkliede ķermenī un ultraskaņas ekspozīcijas laiks. Iedarbības laiks ir īpaši noderīgs mainīgais lielums, jo to kontrolē lietotājs. Spēja ierobežot indeksa vērtības ir saskaņā ar ALARA principu.

#### ALARA piemērošana

Izmantotais sistēmas attēlveidošanas režīms ir atkarīgs no nepieciešamās informācijas. 2D un M-režīma attēlveidošana nodrošina informāciju par anatomiju, bet attēlveidošanas režīmi Color un PW Doppler nodrošina informāciju par asins plūsmu. Attēlveidošanas režīma būtības saprašana ļauj sonogrāfijas speciālistam ar informētu spriedumu piemērot ALARA principu. Zondes frekvence, sistēmas iestatījuma vērtības, skenēšanas metodes un lietotāja pieredze ļauj sonogrāfijas speciālistam ievērot ALARA principa definīciju.

Lēmums par akustiskās jaudas daudzumu pēc beigu analīzes ir atkarīgs no sistēmas lietotāja. Lēmums jāpieņem, ņemot vērā šos faktorus: pacienta veids, izmeklējuma veids, pacienta slimības vēsture, vieglums vai sarežģītība, ar kādu tiek iegūta diagnostiski vērtīga informācija, un iespējama lokalizēta pacienta sakaršana zondes virsmas temperatūras dēļ. Apdomīga sistēmas lietošana ir tāda, kad iedarbība uz pacientu tiek ierobežota līdz zemākajam indeksa lasījumam īsākajā diagnostikai pieņemamu rezultātu iegūšanai nepieciešamajā laikā.

Lai gan augsts indeksa lasījums nenozīmē, ka reāli notiek bioloģiska iedarbība, tas jāuztver nopietni. Jācenšas samazināt iespējamo augsta indeksa lasījuma iedarbību. Iedarbības laika ierobežošana ir efektīvs veids, kā šo mērķi sasniegt.

Operators var izmantot vairākas sistēmas vadīklas, lai pielāgotu attēla kvalitāti un ierobežotu akustisko intensitāti. Šīs vadīklas ir saistītas ar metodēm, kuras lietotājs var izmantot, piemērojot ALARA principu. Tās var iedalīt trīs kategorijās: tiešās, netiešās un uztveršanas vadīklas.

#### Akustiskās jaudas ierobežojumi

Kā norādīts sarakstā, katrā izmantošanas reizē ultrasonogrāfs saglabā akustisko jaudu, kas ir zemāka par pieņemamajiem ierobežojumiem. Nozīmīgā lieluma atšķirība pastiprina vajadzību izvēlēties pareizu lietojuma veidu un to saglabāt tā, lai atbilstošajam lietojuma veidam tiktu izmantoti pareizie lietojuma ierobežojumi.

#### Ierobežojumi lietojumiem, kas nav oftalmoloģiski

- I<sub>spta.3</sub> ≤ 720 mW/cm<sup>2</sup>
- MI ≤ 1,9
- TI ≤ 6,0

#### Tiešās vadīklas

Lietošanas izvēle un izvades jaudas vadīkla tieši ietekmē akustisko intensitāti. Atkarībā no jūsu izvēles ir vairāki pieļaujamās intensitātes vai jaudas diapazoni. Jebkurā izmeklējumā viena no pirmajām lietām, kas tiek veikta, ir lietojumam atbilstoša akustiskās intensitātes diapazona izvēle. Piemēram, intensitātes līmeņus, kas tiek izmantoti perifēriem vaskulāriem izmeklējumiem, nav ieteicams izmantot augļa izmeklējumos. Dažas sistēmas noteiktam izmeklējumam automātiski atlasa atbilstošu diapazonu, bet dažām ir nepieciešama manuāla atlase. Rezultātā lietotājs ir atbildīgs par atbilstošu klīnisku lietošanu. Ultrasonogrāfs nodrošina gan automātiskus (noklusējuma) iestatījumus, gan manuālus (lietotāja atlasītus) iestatījumus.

Izvades jauda tieši ietekmē akustisko intensitāti. Kad ir noteikts izmantošanas veids, lai palielinātu vai samazinātu intensitātes jaudu, iespējams lietot jaudas vadīklu. Jaudas vadīklā ļauj atlasīt intensitātes līmeņus, kas ir zemāki par noteikto maksimālo lielumu. Apdomīga lietošana nozīmē, ka tiek atlasīta zemākā jaudas intensitāte, kas atbilst labai attēla kvalitātei.

59

Bioloģiskā drošība

#### Drošība

#### Netiešās vadīklas

Netiešās vadīklas ir tās, kuras uz akustisko intensitāti iedarbojas netieši. Šīs vadīklas ietekmē attēlveidošanas režīmu, pulsa frekvenci, fokusa dziļumu, pulsa garumu un zondes izvēli.

Attēlveidošanas režīma izvēle nosaka ultraskaņas staru kūļa dabu. 2D ir skenēšanas režīms, savukārt režīms Doppler ir stacionārs jeb tāds režīms, kas nav skenēšanas režīms. Stacionārs ultraskaņas staru kūlis koncentrē enerģiju vienā vietā. Kustīgs vai skenējošs ultraskaņas staru kūlis izkliedē enerģiju pa ķermeņa laukumu, un laika vienībā stars ir koncentrēts tajā pašā ķermeņa laukumā kā režīmā, kas nav skenēšanas režīms.

Ultraskaņas staru kūļa fokuss ietekmē attēla izšķirtspēju. Lai pie atšķirīgu fokusa iestatījumu gadījumā saglabātu izšķirtspēju vai palielinātu to, fokālajā zonā nepieciešama jaudas maiņa. Šī jaudas maiņa ir sistēmas optimizācijas funkcija. Dažādiem izmeklējumiem ir nepieciešami dažādi fokusa dziļumi. Fokusa iestatīšana atbilstošā dziļumā uzlabo interesējošās struktūras izšķirtspēju.

Pulsa garums ir laiks, kurā tiek ieslēgts ultraskaņas uzliesmojums. Jo pulss ir garāks, jo lielāka ir laika vidējā intensitātes vērtība. Jo lielāka ir laika vidējā intensitātes vērtība, jo lielāka iespēja, ka palielināsies temperatūra un notiks kavitācija. Pulsa garums, uzliesmojuma garums vai pulsa ilgums izmeklējumā PW Doppler ir jaudas pulsa garums. Palielinot Doplera parauga tilpuma izmēru, tiek palielināts pulsa garums.

Zondes izvēle netieši ietekmē intensitāti. Mainoties frekvencei, mainās izkliede audos. Jo lielāka zondes darbības frekvence, jo lielāka ultraskaņas enerģijas izkliede. Augstākai zondes darbības frekvencei ir nepieciešama lielāka jaudas intensitāte, lai skenētu lielākā dziļumā. Lai skenētu dziļāk, saglabājot to pašu jaudas intensitāti, ir nepieciešama zemāka zondes frekvence. Ja tiek lietots lielāks pastiprinājums un jauda, bet attēla kvalitāte neuzlabojas, iespējams, ka ir nepieciešama zonde ar zemāku frekvenci.

#### Uztveršanas vadīklas

Lietotājs izmanto uztveršanas vadīklas, lai uzlabotu attēla kvalitāti. Šīs vadīklas neietekmē jaudu. Uztveršanas vadīklas ietekmē tikai to, kā tiek saņemta ultraskaņas atbalss. Šīs vadīklas nodrošina pastiprinājuma, laika pieauguma kompensācijas (time gain compensation — TGC), dinamiskā diapazona un attēla apstrādes kontroli. Saistībā ar jaudu ir nozīmīgi atcerēties, ka pirms jaudas palielināšanas jāveic uztveršanas vadīklu optimizācija. Piemēram, pirms jaudas palielināšanas optimizējiet pastiprinājumu, lai uzlabotu attēla kvalitāti.

#### ALARA principa piemērošanas piemērs

Pacienta aknu ultraskaņas skenēšana tiek sākta ar atbilstošas zondes frekvences izvēli. Kad atbilstoši pacienta anatomijai tiek atlasīta zonde un lietošanas veids, jāpielāgo izvades jauda, lai pārliecinātos, vai attēla iegūšanai tiek izmantots zemākais iespējamais iestatījums. Kad attēls ir iegūts, tiek pielāgots zondes fokuss un tad palielināts uztveršanas pastiprinājums, lai izveidotu vienotu audu attēlojumu. Ja, palielinot pastiprinājumu, iespējams iegūt atbilstošu attēlu, jāsamazina jauda. Tikai brīdī, kad ir veikti šie pielāgojumi, jaudu var palielināt līdz nākamajam līmenim.

Kad ir iegūts aknu 2D attēlojums, lai lokalizētu asins plūsmu, var izmantot režīmu Color. Tāpat kā 2D attēlam, pirms jaudas palielināšanas jāveic pastiprināšanas un attēla apstrādes vadīklu optimizācija.

Kad asins plūsma ir lokalizēta, izmantojiet Doplera vadīklas, lai parauga tilpumu novietotu virs asinsvada. Pirms jaudas palielināšanas piemērojiet ātruma diapazonu vai skalu un Doplera pastiprinājumu, lai iegūtu optimālu Doplera izsekotāju. Jaudu drīkst palielināt tikai tad, ja maksimāla Doplera pastiprinājuma gadījumā nevar iegūt pieņemamu attēlu.

Kopsavilkums: atlasiet darbam atbilstošu pareizu zondes frekvenci un izmantojuma veidu, sāciet darbu ar zemu jaudas līmeni, optimizējiet attēlu, izmantojot fokusu, uztvērēja pastiprinājumu un citas attēlveidošanas vadīklas. Ja šajā brīdī attēls nav diagnostiski noderīgs, palieliniet jaudu.

#### Papildu nosacījumi

Nodrošiniet, ka skenēšanas laiks ir minimāls, un nodrošiniet, ka tiek veikta tikai tāda skenēšana, kas ir medicīniski nepieciešama. Nekad neapdraudiet izmeklējuma kvalitāti steidzoties. Ja izmeklējums ir slikts, var būt nepieciešams atkārtots izmeklējums, kas galu galā palielina iedarbības laiku. Medicīnā diagnostiskā ultraskaņa ir nozīmīgs rīks un, kā jebkurš rīks, tas jālieto lietderīgi un efektīvi.

# Izvades displejs

Sistēmas izvades displejs sastāv no diviem pamata indeksiem: mehāniskā indeksa un termālā indeksa.

Mehāniskais indekss tiek attēlots nepārtraukti, tā diapazons ir no 0,0 līdz 1,9 ar pieaugumu par 0,1 iedaļu.

Termālais indekss savukārt sastāv no šādiem indeksiem: mīksto audu (TIS), kaulu (TIB) un kraniālo kaulu (TIC). Vienlaikus tiek attēlots tikai viens no tiem. Katras zondes lietošanas veidam ir noklusējuma atlase, kas šai kombinācijai ir piemērota. TIB, TIS vai TIC tiek nepārtraukti attēlots diapazonā no 0,0 līdz maksimālajai jaudai atkarībā no zondes un lietojuma veida ar pieaugumu par 0,1 iedaļu. Lai iegūtu informāciju par izvades displeja atrašanās vietu, skatiet šeit: "Attēlveidošanas displejs" 108. lappusē.

Indeksa uzvedībā nozīmīgs faktors ir arī lietojuma veidam specifisko noklusējuma iestatījumu veids. Noklusējuma iestatījumi ir sistēmas vadības stāvoklis, kuru ir iepriekš iestatījis ražotājs vai lietotājs. Sistēmai ir noklusējuma indeksa iestatījumi zondes lietošanas veidam. Ultrasonogrāfs automātiski izmanto noklusējuma iestatījumus, kad sistēma tiek ieslēgta, kad sistēmas datu bāzē tiek ievadīti jauni pacienta dati vai tiek mainīts izmantošanas veids.

Lēmums par to, kuru no trim termālajiem indeksiem attēlot, jābalsta uz tālāk norādītajiem kritērijiem.

- Izmantošanas veidam atbilstošs indekss: TIS tiek lietots mīksto audu attēlveidošanai, TIB, ja fokuss atrodas uz kaula vai tuvu tam, un TIC, ja attēlveidošana tiek veikta cauri kaulam un tuvu tā virsmai kā kraniālā izmeklējumā.
- Mīkstinoši faktori, kas var ietekmēt mākslīgi augstus vai zemus termālā indeksa lasījumus: šķidruma, kaula vai asins plūsmas atrašanās vieta. Piemēram, vai audu ceļš ir ļoti pavājinošs tā, ka vietējās zonas sasilšanas reālā iespējamība ir mazāka, nekā to norāda termālais indekss?
- Skenēšanas režīmi, salīdzinot ar darbības režīmiem, kas nav skenēšanas režīmi, ietekmē termālo indeksu. Skenēšanas režīmiem sakaršana parasti notiek tuvu virsmai, un režīmiem, kas nav skenēšanas režīmi, sakaršanas iespējamība parasti ir dziļāk fokālajā zonā.
- Vienmēr ierobežojiet ultraskaņas ekspozīcijas laiku. Veicot izmeklējumu, nesteidzieties. Nodrošiniet, ka indeksi ir minimāli un ka iedarbības laiks ir ierobežots, neapdraudot diagnostisko jutību.

### Mehāniskā indeksa (MI) displejs

Mehāniskie bioloģiskie efekti ir sliekšņveida fenomens, kas notiek, ja tiek pārsniegts noteikts jaudas līmenis. Tomēr atkarībā no audu veida sliekšņvērtības līmenis atšķiras. Mehānisko bioloģisko efektu iespējamība atšķiras, mainoties zemākajam negatīvajam spiedienam un

ultraskaņas frekvencei. MI veido šie divi faktori. Jo lielāka ir MI vērtība, jo lielāka iespēja, ka radīsies mehāniskie bioloģiskie efekti. Nav noteiktas MI vērtības, kas nosaka to, ka mehāniskais efekts reāli rodas. MI vajadzētu izmantot kā palīdzību ALARA principa izmantošanā.

#### Termālā indeksa (TI) displejs

TI informē lietotāju par esošiem stāvokļiem, kas var izraisīt ķermeņa virsmas, ķermeņa audu vai ultraskaņas staru kūļa fokusa vietas uz kaula temperatūras paaugstināšanos. Tas ir, TI informē lietotāju par iespējamu ķermeņa audu temperatūras pieaugumu. Tas ir aptuvens lielums, kas raksturo temperatūras pieaugumu ķermeņa audos, kuriem ir noteiktas īpašības. Jebkuru reālo temperatūras pieaugumu ietekmē faktori, tādi kā audu veids, vaskularitāte, darbības veids un citi. TI vajadzētu izmantot kā palīdzību ALARA principa izmantošanā.

Kaulu termālais indekss (TIB) informē lietotāju par iespējamu sakaršanu fokusa punktā vai tuvu tam pēc tam, kad ultraskaņas staru kūlis ir izgājis cauri mīkstajiem audiem vai šķidrumam, piemēram, uz otrā vai trešā trimestra augļa kaula vai tuvu tam.

Kraniālā kaula termālais indekss (TIC) informē lietotāju par iespējamu kaula virsmas sakaršanu vai sakaršanu vietā, kas ir tuva tai, piemēram, kraniālajā kaulā.

Mīksto audu termālais indekss (TIS) informē lietotāju par iespējamu mīksto homogēno audu sakaršanu.

Iespējams izvēlēties vai attēlot TIS, TIC vai TIB. Papildinformāciju par TI displeja mainīšanu skat. "Termālā indeksa displeja iestatīšana" 108. lappusē.

#### Mehāniskie un termālie indeksi attēlo precizitāti un ticamību

Sistēmā MI un TI precizitāte ir 0,1 vienība.

Sistēmā attēloto MI un TI vērtību aptuvenā precizitāte ir norādīta dokumentā Akustiskās jaudas tabulas, kas ir pieejams Lietotāja informācijas USB datu nesējā. Šie precizitātes aptuvenie lielumi ir balstīti uz zonžu un sistēmu dažādības diapazonu, raksturīgākajām akustiskās jaudas modelēšanas kļūdām un mērījumu dažādību, kā aprakstīts šajā sadaļā.

Attēlotās vērtības jāuztver kā relatīva informācija, lai sistēmas lietotājam palīdzētu, uzmanīgi lietojot sistēmu, sasniegt ALARA principu. Šīs vērtības nav jāinterpretē kā izmeklēto audu vai orgānu reālās fiziskās vērtības. Sākotnējie dati, kas ir izmantoti, lai atbalstītu izvades displeju, ir atvasināti no laboratorijas mērījumiem, kas ir iegūti saskaņā ar mērījumu standartiem

dokumentā IEC 62359: Test Methods for the Determination of Thermal and Mechanical Indices Related to Medical Diagnostic Ultrasonic Fields. Tad mērījumi tiek ievietoti algoritmos, lai aprēķinātu attēlotās jaudas vērtības.

Daudzi no mērīšanas un aprēķināšanas procesā izmantotajiem principiem pēc būtības ir konservatīvi. Mērījumu un aprēķinu procesa sastāvdaļa ir reālās *in situ* ekspozīcijas intensitātes pārvērtēšana vairākumā audu ceļu. Piemēram, kā norādīts tālāk.

- Mērītās ūdens tvertnes vērtības ir rekonstruētas, izmantojot konservatīvu industrijas standartu, pavājinājuma koeficientu, kas ir 0,3 dB/cm-MHz.
- TI modeļos lietošanai ir atlasītas audu raksturlielumu konservatīvās vērtības. Tika atlasītas kaulu absorbcijas, asins perfūzijas, asins karstuma kapacitātes un audu termālās vadīšanas konservatīvās vērtības.
- Vienmērīga stāvokļa temperatūras celšanās tiek saistīta ar industrijas standarta TI modeļiem, un šādā gadījumā tiek pieņemts, ka ultraskaņas zonde ir turēta nekustīgi vienā vietā pietiekami ilgi, lai tiktu sasniegts stabils stāvoklis.

Aprēķinot attēloto vērtību precizitāti, tiek ņemti vērā vairāki faktori: aparatūras variācijas, aprēķina algoritma precizitāte un mērījuma variabilitāte. Zonžu un sistēmu variabilitāte ir nozīmīgs faktors. Zondes variabilitāte rodas no pjezoelektriskās kristāla aktivitātes, ar procesu saistītās pretestības atšķirībām un jutīgās lēcas fokusēšanas parametru variācijām. Vēl variabilitāti ietekmē atšķirības sistēmas pulsētāja strāvas vadībā un tās efektivitāte. Algoritmos, kas tiek izmantoti, lai aprēķinātu akustiskās jaudas vērtības vairākos iespējamos sistēmas darba apstākļos un ar dažādiem pulsētāja spriegumiem, ir raksturīgas neskaidrības. Neprecizitātes laboratorijas mērījumos citu starpā ir saistītas ar atšķirībām, kas rodas hidrofona kalibrācijā, veiktspējā, novietošanā, salāgošanā un digitalizācijas pielaidē un ņemot vērā pārbaudes veicēju variabilitāti.

Konservatīvie pieņēmumi, ka izvades aprēķina algoritmi, kas attiecas uz lineāro izplatīšanos, visos dziļumos 0,3 dB/cm-MHz izkliedējošā vidē, netiek uzskatīti par displeja precizitātes aptuveno lielumu. Ne lineārā izplatīšanās, ne vienota pavājināšana, ja frekvence ir 0,3 dB/cm-MHz, netiek novērota mērījumos, kas veikti ūdens tvertnē, nedz arī vairumā ķermeņa audu ceļu. Ķermenī dažādiem audiem un orgāniem ir dažādas pavājināšanas īpašības. Ūdenī pavājināšana gandrīz nepastāv. Ķermenī un jo īpaši mērījumos, kas veikti ūdens tvertnē, palielinoties pulsētāja spriegumam, notiek nelineāra pavairošana un piesātinājuma zudumi.

Tādējādi displeja precizitātes aptuvenie lielumi ir balstīti uz zonžu un sistēmu dažādības diapazonu, raksturīgākajām akustiskās jaudas modelēšanas kļūdām un mērījumu dažādību. Atbilstoši IEC 62359 mērījumu standartiem displeja precizitātes aptuvenie lielumi netiek balstīti uz kļūdām mērījumos, kļūdām, kuras izraisījuši mērījumi vai mērīto vērtību nelineāra zuduma efektu dēļ.

### Vadīklu ietekme

#### Vadīklas, kas ietekmē indeksus

Tā kā dažādām sistēmām sistēmas vadīklas tiek pielāgotas, TI un MI vērtības var mainīties. To vislabāk varēs pamanīt, pielāgojot izvades jaudas vadīklu, bet citas sistēmas vadīklas ietekmē ekrānā redzamās jaudas vērtības.

#### Jaudas padeve

Izvades jaudas vadīkla ietekmē sistēmas akustisko jaudu. Uz displeja tiek attēlotas divas reāllaika jaudas vērtības: TI un MI vērtības. Tās mainās atkarībā no tā, kā sistēma atbild uz jaudas kontroles pielāgojumiem.

Kombinētos režīmos, piemēram, vienlaikus Color, 2D un PW Doppler, katrs atsevišķais režīms tiek pievienots kopējam TI daudzumam. Kopsummas veidošanā viens režīms nodrošina galveno ieguldījumu. Tiks parādīts tā režīma MI, kuram būs vislielākā MI vērtība.

#### 2D vadīklas

- Focus: mainot fokusa dziļumu, mainās MI. Parasti lielākas MI vērtības tiek iegūtas, ja fokusa dziļums atrodas tuvu zondes dabīgajam dziļumam.
- Zoom: ja tiek palielināts tālummaiņas palielinājums, izplešot pirkstus uz displeja, var tikt palielināts kadrēšanas biežums. Šī darbība palielinās TI lielumu. Fokālo zonu skaits var tikt palielināts automātiski, lai uzlabotu izšķirtspēju. Šī darbība var mainīt MI, jo lielākais MI var notikt dažādā dziļumā.

#### Krāsu vadīklas

- Color Sector Width: šaurāks krāsu sektora platums palielinās krāsu kadrēšanas biežumu, un TI tiks palielināts. Sistēma var automātiski samazināt pulsētāja spriegumu, lai tas būtu zemāks par sistēmas maksimālo vērtību. Pulsētāja sprieguma samazinājums izraisīs MI samazinājumu. Ja vēl ir iespējots PW Doplers, šis režīms nemainīgi paliks dominants un TI izmaiņa būs maza.
- Color Sector Depth: lielāks krāsu sektora dziļums var automātiski samazināt krāsu kadrēšanas biežumu vai atlasīt jaunu krāsu fokālo zonu vai krāsu impulsa garumu. TI mainīsies atbilstoši šo efektu kombinācijai. TI samazināsies kopā ar palielinātu krāsu sektora dziļumu. MI atbildīs dominantā pulsa veida MI, kas ir krāsu impulss. Tomēr, ja vēl ir iespējots PW doplers, šis režīms nemainīgi paliks dominants un TI izmaiņas būs mazas.
- Sector Width: šaurāks 2D sektora platums režīmā Color imaging palielinās krāsu kadrēšanas biežumu. TI lielums tiks palielināts. MI mainīsies nedaudz vai nemainīsies nemaz. Ja vēl ir iespējots PW Doplers, šis režīms nemainīgi paliks dominants un TI izmaiņa būs maza.

#### Citu vadīklu ietekme

- **2D Depth:** 2D dziļuma palielinājums automātiski samazinās 2D kadru frekvenci. Šī darbība samazinās TI lielumu. Sistēma var automātiski izvēlēties dziļāku 2D fokusa dziļumu. Mainot fokusa dziļumu, var mainīties MI. Attēlotais MI atbilst tai zonai, kurai ir lielākā MI vērtība.
- Application: atlasot lietojumu, tiek iestatīti akustiskās jaudas noklusējuma iestatījumi. Katrai zondei, lietojumam un režīmam atšķiras rūpnīcas noklusējuma iestatījumi. Noklusējuma iestatījumi ir izvēlēti mazāki par FDA noteiktajiem paredzētās lietošanas ierobežojumiem.
- Imaging Mode Controls: kad tiek atlasīts jauns attēlveidošanas režīms, gan TI, gan MI var tikt mainīti uz noklusējuma iestatījumiem. Katram režīmam ir atbilstoša pulsa frekvence un maksimālais intensitātes punkts. Kombinētos vai simulētos režīmos TI ir iespējoto režīmu summa, un attēlotā MI vērtība ir lielākā no MI vērtībām, kas ir saistītas ar katru režīmu un iespējoto fokālo zonu. Ja režīms tiek izslēgts un tad atkal atlasīts, sistēma atkal atgriezīsies iepriekš atlasītajā stāvoklī.

 Transducer: katram zondes veidam ir noteikti kontakta laukuma, stara formas un centra frekvences tehniskie dati. Noklusējuma iestatījumi tiek inicializēti, kad tiek atlasīta zonde. Katrai zondei, lietojumam un atlasītajam režīmam atšķiras rūpnīcas noklusējuma iestatījumi. Noklusējuma iestatījumi ir izvēlēti mazāki par FDA noteiktajiem paredzētās lietošanas ierobežojumiem.

# Saistītie norādījumi

Lai iegūtu vairāk informācijas par ultraskaņas bioloģisko iedarbību un ar to saistītajām tēmām, skatiet tālāk minētos materiālus.

- "Bioeffects and Safety of Diagnostic Ultrasound". AIUM Report, January 28, 1993.
- "American Institute of Ultrasound in Medicine Bioeffects Consensus Report". *Journal of Ultrasound in Medicine*, Vol. 27, Issue 4, April 2008.
- Third Edition of the AIUM "Medical Ultrasound Safety" document, 2014. (Šī dokumenta kopija ir iekļauta visu sistēmu komplektācijā.)
- "Marketing Clearance of Diagnostic Ultrasound Systems and Transducers" FDA, June 2019.
- IEC 62359: Ultrasonics Field Characterization Test Methods for the Determination of Thermal and Mechanical Indices Related to Medical Diagnostic Ultrasonic Fields.
- WFUMB. "Symposium on Safety of Ultrasound in Medicine: Conclusions and Recommendations on Thermal and Non-Thermal Mechanisms for Biological Effects of Ultrasound". *Ultrasound in Medicine and Biology*, 1998: Vol. 24, Supplement 1.

# Akustiskā jauda un mērījumu veikšana

Kopš diagnostiskās ultraskaņas sākotnējās lietošanas vairākas zinātniskas un medicīniskas iestādes ir pētījušas iespējamos ultraskaņas ekspozīcijas izraisītos bioloģiskos efektus cilvēkam. 1987. gada oktobrī Amerikas Medicīnas ultrasonogrāfijas institūts (American Institute of Ultrasound in Medicine — AIUM) ratificēja ziņojumu, ko sagatavoja šī institūta Bioloģisko efektu komiteja ("Bioeffects Considerations for the Safety of Diagnostic Ultrasound". *Journal of Ultrasound in Medicine*, Vol. 7, No. 9 Supplement, September 1988), kas dažreiz tiek saukta par Stova atskaiti, kurā tika pārskatīti pieejamie dati par ultraskaņas ekspozīcijas iespējamo iedarbību. Citā atskaitē "Bioeffects and Safety of Diagnostic Ultrasound", kas izdota 1993. gada 28. janvārī, ir sniegta jaunāka informācija.

Šīs iekārtas akustiskā jauda ir mērīta un aprēķināta saskaņā ar IEC 62359 standartu: Ultrasonics -Field Characterization - Test Methods for the Determination of Thermal and Mechanical Indices Related to Medical Diagnostic Ultrasonic Fields, un 2019. gada jūnijā izdoto FDA dokumentu "Marketing Clearance of Diagnostic Ultrasound Systems and Transducers".

### In Situ, atvasinātās un ūdens vērtību intensitātes

Visu intensitāšu parametri tiek mērīti ūdenī. Tā kā ūdens uzsūc ļoti nedaudz akustiskās enerģijas, šie ūdens mērījumi attēlo vērtību, kas iegūstama sliktākajā gadījumā. Bioloģiskie audi neabsorbē akustisko enerģiju. Intensitātes patiesā vērtība jebkurā laika punktā ir atkarīga no audu daudzuma un veida un no ultraskaņas daudzuma, kas tiek izvadīta cauri tiem. Intensitātes vērtība audos, *In Situ*, ir aprēķināta, izmantojot šādu formulu:

In Situ =  $\bar{u}$ dens [e<sup>-0,23alf</sup>]

Kur:

| Mainīgais            | Vērtība                      |
|----------------------|------------------------------|
| In Situ              | In Situ intensitātes vērtība |
| ūdens                | Ūdens vērtības intensitāte   |
| е                    | 2.7183                       |
| a                    | Pavājināšanas koeficients    |
| Audi                 | a(dB/cm-MHz)                 |
| Amniotiskais šķīdums | 0.006                        |
| Smadzenes            | 0.53                         |
| Sirds                | 0.66                         |
| Nieres               | 0.79                         |
| Aknas                | 0.43                         |

| Mainīgais | Vērtība                                                    |
|-----------|------------------------------------------------------------|
| Muskuļi   | 0.55                                                       |
| 1         | Ādas līnija līdz mērījuma dziļumam (cm)                    |
| f         | Zondes/sistēmas/režīma kombinācijas centra frekvence (MHz) |

Tā kā izmeklēšanas laikā ultraskaņas ceļš, visticamāk, šķērsos dažādus audu garumus un veidus, ir grūti aprēķināt īsto *in situ* intensitāti. Vispārējās atskaitēs tiek lietots pavājināšanas koeficients 0,3, tādēļ *in situ* vērtībai, par kuru bieži tiek ziņots, tiek izmantota formula:

In Situ rekonstruēts = ūdens [e<sup>-0,069lf</sup>]

Tā kā šī vērtība nav īstā in situ intensitāte, tiek lietots termins "rekonstruētā".

Mērījumiem, kas ir balstīti uz ūdeni, izmantojot 0,3 dB/cm-MHz koeficientu, ar matemātisku rekonstrukciju iespējams iegūt mazākas akustiskās ekspozīcijas vērtības nekā tad, ja mērījums tiktu veikts homogēnos audos, izmantojot koeficientu 0,3 dB/cm-MHz. Šis apgalvojums ir patiess, jo ūdenī, salīdzinot ar audiem, nelineārās pavairošanas akustiskās enerģijas līkņu formas tiek daudz vairāk izkropļotas, mainīts to piesātinājums un absorbcija, jo audos vājināšana ir visa audu ceļa garumā, kas samazina nelineāro efektu uzkrāšanos.

Maksimālās rekonstruētās un maksimālās ūdens vērtības ne vienmēr ir sastopamas vienos un tajos pašos darba apstākļos, tādēļ maksimālās ūdens un rekonstruētās vērtības, par kurām ir ziņots, var nebūt savstarpēji saistītas ar *in situ* (rekonstruēto) formulu. Piemēram, kā norādīts tālāk. Vairāku zonu matricas zondei, kuras dziļākajā zonā ir maksimālās ūdens vērtības intensitāte, viena no seklākajām fokusa zonām var būt ar vislielāko rekonstruēto intensitāti.

#### Secinājumi par audu modeļiem un aptauju par aprīkojumu

Lai no akustiskās jaudas mērījumiem, kas iegūti ūdenī, aprēķinātu pavājināšanas un akustiskās ekspozīcijas līmeņus *in situ*, jāizmanto audu modeļi. Šobrīd pieejamajiem modeļiem atšķiras to precizitāte, jo diagnostiskās ultraskaņas ekspozīcijā ir iespējami dažādi audu ceļi, kā arī mīksto audu akustiskās īpašības ir neskaidras. No mērījumiem, kas veikti ūdenī, neviens audu modelis nav adekvāts, lai visās situācijās noteiktu ekspozīcijas, tādēļ noteiktiem izmantojuma veidiem, lai izvērtētu ekspozīciju, ir nepieciešama šo modeļu tālāka uzlabošana un verifikācija.

Parasti, nosakot ekspozīcijas līmeņus, tiek izmantots homogēns audu modelis, kurā pavājinājuma koeficients staru kūļa ceļā ir 0,3 dB/cm-MHz. Modelis ir konservatīvs, jo gadījumos, kur ceļš no zondes līdz interesējošai vietai sastāv tikai no mīkstajiem audiem, tās pārvērtē *in situ* akustisko ekspozīciju, jo mīksto audu pavājinājuma koeficients parasti ir lielāks par 0,3 dB/cm-MHz. Ja ceļā ir daudz šķidruma, kā tas ir transabdomināli skenētās grūtniecības pirmajā un otrajā trimestrī, šis modelis *in situ* akustisko ekspozīciju var nenovērtēt pietiekami. Nepietiekamās ekspozīcijas daudzums ir atkarīgs no katras noteiktās situācijas. Piemēram, ja staru kūļa ceļš ir garāks par 3 cm un izplatīšanās vide galvenokārt ir šķidrums (stāvoklis, kas iespējams transabdominālā OB skenēšanā), precīzāka vērtība rekonstrukcijai ir 0,1 dB/cm-MHz.

Fiksēta ceļa audu modeļi, kuros mīksto audu biezums ir konstants, reizēm tiek izmantoti, lai noteiktu *in situ* akustiskās ekspozīcijas, ka staru kūļa ceļā ir garāks par 3 cm un sastāv galvenokārt no ūdens. Ja šis modelis tiek izmantots, lai transabdominālas skenēšanas laikā noteiktu maksimālo ekspozīciju, visos trimestros var izmantot vērtību 1 dB/cm-MHz.

Diagnostisko ultraskaņas ierīču maksimālais akustiskās jaudas līmenis svārstās plašā vērtību diapazonā.

- Veicot aptauju par 1990. gada aprīkojuma modeļiem pie augstākajiem jaudas iestatījumiem, tika iegūtas mehāniskā indeksa (MI) vērtības starp 0,1 un 1. Pašlaik pieejamam aprīkojumam ir zināms, ka mēdz būt sastopamas maksimālās MI vērtības, kas atbilst aptuveni 2. Maksimālās MI vērtības ir līdzīgas reāllaika 2D, M režīma, PW Doplera un krāsu plūsmas attēlveidošanai.
- Temperatūras paaugstinājuma augšējo robežvērtību transabdominālas skenēšanas laikā aprēķinātās vidējās vērtības tika iegūtas pētījumā, kas 1988. un 1990. gadā tika veikts, izmantojot PW Doplera aprīkojumu. Lielākajai daļai modeļu lielākie iegūtie rezultāti bija mazāki par 1 °C un 4 °C attiecīgi ekspozīcijām pirmā trimestra augļa audiem un otrā trimestra augļa kaulam. Lielākie iegūtie rezultāti bija aptuveni 1,5 °C pirmā trimestra augļa audiem un 7 °C otrā trimestra augļa kaulam. Aprēķinātie maksimālie temperatūras pacēlumi, kas šeit doti, ir paredzēti "fiksēta ceļa" audu modelim un ierīcēm, kurām Ispta (rekonstruētās) vērtības ir lielākas par 500 mW/cm<sup>2</sup>. Temperatūras pacēlumi augļa kaulam un audiem tika aprēķināti, pamatojoties uz aprēķina procedūrām, kas ir dotas atskaites "Bioeffects and Safety of Diagnostic Ultrasound" (AIUM atskaite, 1993. gada 28. janvāris) sadaļās no 4.3.2.1. līdz 4.3.2.6.

# Akustiskās jaudas tabulas

Akustiskās jaudas tabulas atrodas sadaļā Akustiskās jaudas tabulas vai Lietotāja informācijas USB datu nesējā.

# Akustisko mērījumu precizitāte un nenoteiktība

Visi tabulā esošie ievadītie dati ir iegūti vienādos darba apstākļos, kas tabulu pirmajā kolonnā ir maksimālās indeksa vērtības pieauguma iemesls. Mērījuma precizitāte, jaudas, spiediena, intensitātes un centra frekvences nenoteiktība ir norādīta tālāk norādītajās tabulās.

#### PIEZĪME

Ņemot vērā ISO/IEC Guide 98-3 (Uncertainty of Measurement - Part 3: Guide to the Expression of Uncertainty in Measurement), tālāk norādīto apjomu mērīšanas precizitāte tiek noteikta, veicot atkārtotus mērījumus un standarta novirzi izsakot procentuāli.

### Akustisko mērījumu precizitāte

| Daudzums                                                                                                    | Precizitāte (standarta novirze procentuāli) |
|----------------------------------------------------------------------------------------------------|---------------------------------------------|
| Pr ir nenovērtētais zemākais negatīvais spiediens,<br>kura mērvienība ir megapaskāli (MPa).                                                            | Pr: 5.4%                                    |
| P ir ultraskaņas jauda, tās mērvienība ir milivati<br>(mW).                                                                                            | 6.2%                                        |
| f <sub>awf</sub> ir centra frekvence, tās mērvienība ir<br>megaherci (MHz).                                                                            | <1 %                                        |
| PII.3 ir rekonstruēts telpiskais maksimālais impulsa<br>intensitātes integrālis, tā mērvienība ir džouli uz<br>kvadrātcentimetru (J/cm <sup>2</sup> ). | PII.3: 3.2%                                 |

4535 621 66911\_A/795 \* JUN 2023

| Daudzums                                                                                                    | Mērījuma nenoteiktība (procentuāli 95 %,<br>ticamības vērtība) |
|----------------------------------------------------------------------------------------------------|----------------------------------------------------------------|
| Pr ir nenovērtētais zemākais negatīvais spiediens,<br>kura mērvienība ir megapaskāli (MPa).                                               | Pr: ±11.3%                                                     |
| P ir ultraskaņas jauda, tās mērvienība ir milivati<br>(mW).                                                                               | ±10%                                                           |
| f <sub>awf</sub> ir centra frekvence, tās mērvienība ir<br>megaherci (MHz).                                                               | ±4.7%                                                          |
| PII.3 ir rekonstruēts telpiskais maksimālais impulsa<br>intensitātes integrālis, tā mērvienība ir džouli uz<br>kvadrātcentimetru (J/cm²). | PII.3: no +18 % līdz -23 %                                     |

#### Akustisko mērījumu nenoteiktība

# Lietotāja drošība

Izmantojot ultrasonogrāfu, lietotāja drošību var ietekmēt tālāk norādītās problēmas un situācijas.

# Atkārtotas slodzes traumas

Atkārtota ultraskaņas skenēšana var izraisīt karpālā kanāla sindromu (carpal tunnel syndrome — CTS) un ar to saistītas skeleta/muskuļu problēmas. Daži pētnieki ir izmeklējuši lielu skaitu sonogrāfijas speciālistu, kuri strādājuši ar dažādu veidu aprīkojumu. Rakstā, kurā ir sniegts datu apkopojums par nelielu ģeogrāfisko apgabalu, ir minēti šādi ieteikumi:

- skenēšanas laikā turiet locītavas optimālā pozīcijā un ar līdzsvarotu stāju;
- izmantojiet biežus pārtraukumus, lai mīkstie audi pēc neērtām pozīcijām un atkārtotam kustībām varētu atslābt;
- nesatveriet zondi ar pārmērīgu spēku.
#### Atsauces par atkārtotu slodzi

Pike, I., et al. "Prevalence of Musculoskeletal Disorders and Related Work and Personal Factors Among Diagnostic Medical Sonographers." *Journal of Diagnostic Medical Sonographers*, Vol. 13, No. 5: 219-227, September 1997.

Necas, M. "Musculoskeletal Symptomatology and Repetitive Strain Injuries in Diagnostic Medical Sonographer". *Journal of Diagnostic Medical Sonographers*, 266-227, November/ December 1996.

### **Philips zondes**

Ar Philips ultrasonogrāfu izmantojiet tikai uzņēmuma Philips apstiprinātās zondes. Ultrasonogrāfam piemēroto zonžu sarakstu skatiet sadaļā "Zondes un priekšiestatījumi" 190. lappusē.

### Glutāraldehīda iedarbība

Amerikas Savienoto Valstu Darba drošības un veselības pārvalde (Occupational Safety and Health Administration — OSHA) ir izdevusi noteikumus, kas nosaka darba vidē pieļaujamo glutāraldehīda iedarbības koncentrāciju. Philips nepārdod dezinfekcijas līdzekļus uz glutāraldehīda bāzes kopā ar saviem produktiem.

Lai nepieļautu glutāraldehīda putu klātbūtni gaisā, jāizmanto pārklāta vai ventilēta iemērkšanas tvertne. Šādas sistēmas ir pieejamas pārdošanā.

## Infekciju kontrole

Ar infekciju kontroli saistītie jautājumi attiecas uz sistēmas lietotāju un pacientu. Ievērojiet jūsu iestādē pieņemtās infekcijas kontroles procedūras attiecībā uz personāla un pacientu aizsardzību.

#### Asiņu un citu infekciozu materiālu notīrīšana no sistēmas

Ultrasonogrāfa un papildierīču tīrīšana un apkope ir svarīga. Ja aprīkojums ir saskāries ar asinīm vai infekciozu materiālu, notīriet un dezinficējiet sistēmu un papildierīces saskaņā ar sadaļā "Sistēmas apkope" sniegtajiem norādījumiem.

#### Vienreizējās lietošanas pārklājs

Ja ir aizdomas, ka izmeklējuma laikā var tikt inficēta sistēma, veiciet universālus piesardzības pasākumus un pārklājiet sistēmu ar vienreizējās lietošanas pārklāju. Skatiet iestādes nosacījumus attiecībā uz aprīkojuma lietošanu pacientiem ar infekciju slimībām.

## Elektromagnētiskā savietojamība

*Elektromagnētiskā savietojamība (electromagnetic compatibility — EMC)* ir izstrādājuma, ierīces vai sistēmas spēja normāli darboties tās atrašanās vietā esošajā elektromagnētiskajā vidē, turklāt neradot kaitīgus elektromagnētiskos traucējumus citam aprīkojumam, kas atrodas šajā vidē.

*Elektromagnētiskā imunitāte* ir izstrādājuma, ierīces vai sistēmas spēja normāli darboties elektromagnētisko traucējumu (electromagnetic interference — EMI) klātbūtnē.

*Elektromagnētiskais starojums* ir izstrādājuma, ierīces vai sistēmas spēja radīt kaitīgus elektromagnētiskos traucējumus tās izmantošanas vidē.

Sistēma ir izgatavota saskaņā ar esošajām elektromagnētiskās savietojamības prasībām. Sistēmas izmantošana elektromagnētiskā lauka klātbūtnē var izraisīt tūlītēju attēlu kvalitātes pasliktināšanos. Ja traucējumi rodas bieži, pārbaudiet sistēmas izmantošanas apkārtējo vidi, lai noteiktu iespējamo elektromagnētiskā starojuma avotu. Elektromagnētisko starojumu var radīt citas tajā pašā vai blakus telpā izmantotās elektriskās ierīces vai portatīvas un mobilas RF (radiofrekvenču) saziņas ierīces, piemēram, mobilie tālruņi un peidžeri, vai arī tuvumā novietots radio, televizors vai mikroviļņu raidītājierīce. Ja elektromagnētiskais starojums (EMI) rada traucējumus, sistēma, iespējams, jāpārvieto.

Zonde, Lumify barošanas modulis (ja nodrošināts) un reprezentatīvā Android vai iOS ierīce ir klasificēta kā 1. grupas, B klases iekārta saskaņā ar starptautiskā standarta CISPR 11 prasībām par izstarotajiem un novadītajiem elektromagnētiskajiem traucējumiem. Atbilstība šim

standartam atļauj sistēmas lietošanu visās ēkās, tostarp dzīvojamās ēkās, kā arī tādās, kas ir tieši pievienotas publiskam zemsprieguma elektroapgādes tīklam, kurš nodrošina elektroapgādi dzīvošanai paredzētām ēkām.

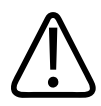

#### BRĪDINĀJUMS

Tādu kabeļu, zonžu vai piederumu izmantošana, kas nav atļauti lietošanai kopā ar sistēmu, var palielināt elektromagnētisko starojumu vai samazināt sistēmas imunitāti.

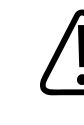

### UZMANĪBU

Uz medicīnisko aprīkojumu attiecas īpaši brīdinājumi par EMC, un tā uzstādīšanai un nodošanai ekspluatācijā jāatbilst EMC informācijai, kas sniegta sistēmas komplektācijā iekļautajā dokumentācijā.

Šajā sadaļā ir iekļauta informācija par elektromagnētisko starojumu un imunitāti saistībā ar sistēmu. Nodrošiniet, lai sistēmas ekspluatācijas apstākļi atbilstu atsauces informācijā precizētajiem nosacījumiem. Sistēmas izmantošana tādos apstākļos, kas neatbilst minētajiem nosacījumiem, var ietekmēt tās veiktspēju.

Lai nodrošinātu sistēmas elektromagnētisko savietojamību (EMC), tās uzstādīšanā un izmantošanā jāņem vērā šajā un citās sadaļās sniegtā informācija un brīdinājumi.

#### PIEZĪME

Skatiet citus šajā sadaļā minētos ar elektrodrošību saistītos brīdinājumus un piesardzības pasākumus.

## Ar elektrostatisko izlādi saistītie piesardzības pasākumi

Elektrostatiskā izlāde (electrostatic discharge — ESD), kas parasti attiecas uz elektrostatiskās izlādes triecienu, ir dabiska parādība, kas rodas, priekšmetam vai indivīdam, kura uzlādes līmenis ir augstāks, izlādējot elektrostatisko lādiņu uz priekšmetu vai indivīdu , kura uzlādes līmenis ir zemāks. ESD visbiežāk notiek vidē ar zemu mitruma līmeni, kuru var radīt apkure vai gaisa kondicionēšana. Vidē ar zemu mitruma līmeni uz indivīdiem vai priekšmetiem dabiskā veidā uzkrājas elektrostatiskais lādiņš un var veidoties elektrostatiskā izlāde.

Turpmāk minētie piesardzības pasākumi var ierobežot ESD efektu.

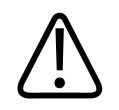

### UZMANĪBU

Turpmāk minētie piesardzības pasākumi var ierobežot elektrostatisko izlādi (electrostatic discharge — ESD): antistatiska līdzekļa izsmidzināšana uz paklāja un linoleja, antistatiski matrači vai zemējuma vada savienojums starp sistēmu un pacienta izmeklējumu galdu vai gultu.

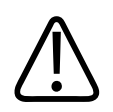

### UZMANĪBU

Izmantojot savienojumus, kuri ir apzīmēti ar ESD jutības simbolu 🙇, nepieskarieties savienojuma kontaktiem un, rīkojoties ar zondēm vai pieskaroties tām, vienmēr ievērojiet iepriekš minētos piesardzības pasākumus saistībā ar ESD.

## Elektromagnētiskais starojums

Sistēmu ir paredzēts izmantot tālāk tabulā precizētajā elektromagnētiskajā vidē. Sistēmas klientam vai lietotājam jānodrošina, ka tā tiek izmantota šādā vidē.

| Elektromagnētiskā starojuma<br>pārbaude                    | Saderība | Elektromagnētiskās vides<br>pamatprasības                                                                                                    |
|------------------------------------------------------------|----------|----------------------------------------------------------------------------------------------------|
| RF starojums, CISPR 11                                     | 1. grupa | Sistēmā RF enerģija tiek izmantota<br>tikai tās iekšējo funkciju<br>nodrošināšanai. Tāpēc tās RF<br>starojuma līmenis ir ļoti zems, un maz<br>ticams, ka tas varētu radīt jebkādus<br>traucējumus tuvumā esošā<br>elektroniskā aprīkojuma darbībā. |
| RF starojums, CISPR 11                                     | B klase  | Sistēma atbilst lietošanai visās ēkās,                                                                                                    |
| Harmoniku emisijas, IEC 61000-3-2                          | A klase  | tostarp dzīvojamās ēkās, kā arī tādās,<br>kuras ir tieši nievienotas publiskam                                                                                                    |
| Sprieguma svārstības/mirgošanas<br>emisijas, IEC 61000-3-3 | Atbilst  | zemsprieguma elektroapgādes tīklam,<br>kas nodrošina elektroapgādi<br>dzīvošanai paredzētām ēkām.                                                                                                    |

#### Elektromagnētiskais starojums: vides pamatprasības

## Elektromagnētiskajai savietojamībai apstiprinātie kabeļi

Ar sistēmu savienotie kabeļi var ietekmēt tās starojumu. Izmantojiet tikai šeit atrodamajā sarakstā uzskaitīto veidu un garuma kabeļus.

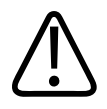

### BRĪDINĀJUMS

Tādu kabeļu, zonžu vai piederumu izmantošana, kas nav atļauti lietošanai kopā ar sistēmu, var palielināt elektromagnētisko starojumu vai samazināt sistēmas imunitāti.

4535 621 66911\_A/795 \* JUN 2023

#### Apstiprinātie kabeļi

| Kabelis                                                                               | Garums             | Philips detaļas numurs |
|---------------------------------------------------------------------------------------|--------------------|------------------------|
| (Tikai Android ierīcēm) Zondes kabelis, USB Micro-B uz<br>Micro-B (C5-2, L12-4, S4-1) | 1,75 m (5,7 pēdas) | 453561871782           |
| Zondes kabelis, USB Type-C uz Micro-B (C5-2, L12-4,<br>S4-1)                          | 1,75 m (5,7 pēdas) | 453561854693           |

## Elektromagnētiskajai savietojamībai apstiprinātās zondes

Ar sistēmu lietotās attēlveidošanas zondes var ietekmēt tās starojumu. Sadaļā "Zondes un priekšiestatījumi" 190. lappusē norādītās zondes ir pārbaudītas lietošanai kopā ar šo sistēmu, un to radītais starojums atbilst starptautiskā standarta CISPR 11 1. grupas, B klases prasībām. Lietojiet tikai šīs zondes.

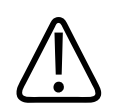

### BRĪDINĀJUMS

Tādu kabeļu, zonžu vai piederumu izmantošana, kas nav atļauti lietošanai kopā ar sistēmu, var palielināt elektromagnētisko starojumu vai samazināt sistēmas imunitāti.

## Elektromagnētiskajai savietojamībai apstiprinātie piederumi

Ar sistēmu lietotie piederumi var ietekmēt tās starojumu. Šajā dokumentā iekļautajā sarakstā norādītie piederumi, ja tiek lietoti kopā ar sistēmu, ir pārbaudīti kā atbilstīgi 1. grupas B klases starojumam, kas atbilst starptautiskajam standartam CISPR 11. Lietojiet tikai šeit norādītos piederumus.

Sistēmai pievienojot citus piederumus, piemēram, printeri vai datoru, lietotājs ir atbildīgs par sistēmas elektromagnētiskās saderības nodrošināšanu. Ja nav norādīts citādi, izmantojiet tikai CISPR 11 vai CISPR 22 B klasei atbilstošas ierīces.

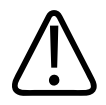

#### BRĪDINĀJUMS

Tādu kabeļu, zonžu vai piederumu izmantošana, kas nav atļauti lietošanai kopā ar sistēmu, var palielināt elektromagnētisko starojumu vai samazināt sistēmas imunitāti.

#### Apstiprinātie piederumi

| Piederums                                                     | Ražotājs | Modeļa numurs vai daļas numurs                                                            |
|---------------------------------------------------------------|----------|-------------------------------------------------------------------------------------------|
| Ultraskaņas attēlveidošanas zonde                             | Philips  | Lietojiet tikai sadaļā "Zondes un<br>priekšiestatījumi" 190. lappusē<br>norādītās zondes. |
| Lumify barošanas modelis (LPM)                                | Philips  | 453561998453                                                                              |
| Zondes kabelis, USB Micro-B uz<br>Micro-B (C5-2, L12-4, S4-1) | Philips  | 453561871782                                                                              |

## Elektromagnētiskā imunitāte

Sistēma atbilst profesionālas veselības aprūpes videi paredzētajam lietojumam un atbilstošajiem imunitātes pārbaudes līmeņiem, kas norādīti IEC 60601-1-2 4. izdevumā, un tā nav paredzēta pārdošanai plaša patēriņa tirgū.

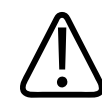

### UZMANĪBU

Sistēmai pievienotie kabeļi, zondes un piederumi var ietekmēt sistēmas imunitāti pret šajā rokasgrāmatā norādītajām elektromagnētiskajām parādībām. Izmantojiet tikai apstiprinātus piederumus, kabeļus un zondes, lai ierobežotu sistēmas veiktspējas pasliktināšanas risku, kas saistīts ar to elektromagnētiskās vides tipiem.

### PIEZĪME

Šeit norādītās vadlīnijas var neattiekties uz visām situācijām. Elektromagnētisko viļņu izplatīšanos ietekmē to absorbcija un atstarošanās no struktūrām, objektiem un cilvēkiem.

### PIEZĪME

Frekvenču 80 MHz un 800 MHz gadījumā ir spēkā minimālais attālums, kas attiecas uz augstāko frekvenču diapazonu.

#### Elektromagnētiskā imunitāte: vides pamatprasības

| Imunitātes pārbaude                                       | IEC 60601-1-2 pārbaudes<br>līmenis                                                                  | Savietojamības līmenis                             | Elektromagnētiskās vides<br>pamatprasības                                                                                                    |
|-----------------------------------------------------------|----------------------------------------------------------------------------------------------------|----------------------------------------------------|----------------------------------------------------------------------------------------------------|
| Elektrostatiskā izlāde (ESD),<br>IEC 61000-4-2            | ± 8 kV kontakts, ± 2, 4, 8,<br>15 kV gaiss                                                          | Tāds pats kā IEC<br>60601-1-2 pārbaudes<br>līmenis | Grīdām jābūt no koka,<br>betona vai keramiskajām<br>flīzēm. Ja grīdas ir pārklātas<br>ar sintētisku materiālu,<br>relatīvajam mitrumam<br>jābūt vismaz 30%. |
| Straujas sprieguma<br>svārstības/izlādes IEC<br>61000-4-4 | ±2 kV strāvas padeves<br>līnijām, ±1 kV ieejošajām/<br>izejošajām līnijām > 3 m                     | Tāds pats kā IEC<br>60601-1-2 pārbaudes<br>līmenis | Elektrotīkla kvalitātei<br>jāatbilst standarta<br>komerciālās vai slimnīcas<br>vides prasībām.                                                              |
| Pārsprieguma impulss, IEC<br>61000-4-5                    | ± 0,5, ± 1, ± 2 kV parastajā<br>režīmā<br>± 0,5, ± 1 kV diferenciālajā<br>režīmā maiņstrāvas līnijā | Tāds pats kā IEC<br>60601-1-2 pārbaudes<br>līmenis | Elektrotīkla kvalitātei<br>jāatbilst standarta<br>komerciālās vai slimnīcas<br>vides prasībām.                                                              |

| Imunitātes pārbaude                                                                                        | IEC 60601-1-2 pārbaudes<br>līmenis                                                                                                    | Savietojamības līmenis                             | Elektromagnētiskās vides<br>pamatprasības                                                                                                    |
|----------------------------------------------------------------------------------------------------|----------------------------------------------------------------------------------------------------|----------------------------------------------------|----------------------------------------------------------------------------------------------------|
| Sprieguma kritumi, īsi<br>pārtraukumi un sprieguma<br>nepastāvīgums maiņstrāvas<br>līnijās, IEC 61000-4-11 | Kritumi: 100% 0,5 cikliem<br>pie 0°, 45°, 90°, 135°, 180°,<br>225°, 270°, 315°<br>Kritumi: 100% 1,0 ciklam<br>pie 0°<br>Kritumi: 30% 30 cikliem pie<br>0°<br>Pārtraukums: 100% uz<br>5 sekundēm | Tāds pats kā IEC<br>60601-1-2 pārbaudes<br>līmenis | Elektrotīkla kvalitātei<br>jāatbilst standarta<br>komerciālās vai slimnīcas<br>vides prasībām. Ja sistēmas<br>izmantošana jāturpina arī<br>elektropadeves traucējumu<br>laikā, Philips iesaka tās<br>jaudas nodrošināšanai<br>izmantot nepārtrauktas<br>elektropadeves avotu vai<br>akumulatoru. |
| Magnētisko lauku strāvas<br>frekvence, IEC 61000-4-8                                                       | 30 A/m                                                                                                    | Tāds pats kā IEC<br>60601-1-2 pārbaudes<br>līmenis | Magnētisko lauku strāvas<br>frekvencei jāatbilst tai, kas<br>ir tipiska parastai<br>komerciālai vai slimnīcas<br>videi.                                                                                                    |
| Vadītā RF, IEC 61000-4-6                                                                                   | 3 VRMS (0,15–80 MHz)<br>6 VRMS (ISM joslas)<br>AM 80 % dziļums 1 kHz<br>tonālais signāls maiņstrāvas<br>līnijā un ievadizvades<br>kabeļos                                                       | Tāds pats kā IEC<br>60601-1-2 pārbaudes<br>līmenis | Informāciju skatiet sadaļā<br>"Elektromagnētiskie<br>traucējumi" 83. lappusē.                                                                                                    |
| Izstarotā RF, IEC 61000-4-3                                                                                | 3 V/m (80–2700 MHz)<br>AM 80 % dziļums 1 kHz<br>tonālais signāls                                                                                                    | Tāds pats kā IEC<br>60601-1-2 pārbaudes<br>līmenis | Informāciju skatiet sadaļā<br>"Elektromagnētiskie<br>traucējumi" 83. lappusē.                                                                                                    |

| Imunitātes pārbaude                      | IEC 60601-1-2 pārbaudes<br>līmenis | Savietojamības līmenis | Elektromagnētiskās vides<br>pamatprasības       |
|------------------------------------------|------------------------------------|------------------------|-------------------------------------------------|
| Tuvumā esošie lauki no RF                | 385 MHz 27 V/m,                    | Tāds pats kā IEC       | Informāciju skatiet sadaļā                      |
| bezvadu sakaru ierīcēm,<br>IEC 61000-4-3 | 450 MHz 28 V/m,                    | 60601-1-2 pārbaudes    | "Elektromagnētiskie<br>traucējumi" 83. lappusē. |
|                                          | 710 MHz 9 V/m,                     | limenis                |                                                 |
|                                          | 745 MHz 9 V/m,                     |                        |                                                 |
|                                          | 780 MHz 9 V/m,                     |                        |                                                 |
|                                          | 810 MHz 28 V/m,                    |                        |                                                 |
|                                          | 870 MHz 28 V/m,                    |                        |                                                 |
|                                          | 930 MHz 28 V/m,                    |                        |                                                 |
|                                          | 1720 MHz 28 V/m,                   |                        |                                                 |
|                                          | 1845 MHz 28 V/m,                   |                        |                                                 |
|                                          | 1970 MHz 28 V/m,                   |                        |                                                 |
|                                          | 2450 MHz 28 V/m,                   |                        |                                                 |
|                                          | 5240 MHz 9 V/m,                    |                        |                                                 |
|                                          | 5500 MHz 9 V/m,                    |                        |                                                 |
|                                          | 5785 MHz 9 V/m                     |                        |                                                 |

Lai gan vairākums ierīču atbilst tām piemērojamiem imunitātes standartiem, uz šīm ierīcēm attiecinātās prasības var nebūt tik stingras, kādas tās ir medicīniskā aprīkojuma gadījumā. Šī klienta iegādātā atālā aprīkojuma uzstādītāja un lietotāja atbildība ir nodrošināt, lai tas darbotos pareizi elektromagnētiskajā vidē, kur ir uzstādīta sistēma. Šādas sistēmas uzstādītājam vai lietotājam vajadzētu konsultēties ar elektromagnētiskās savietojamības un drošības jomas speciālistiem, lai saņemtu norādes, tādējādi parūpējoties par drošu un efektīvu izveidotās sistēmas izmantošanu.

## Elektromagnētiskie traucējumi

Elektromagnētiskie traucējumi sistēmā var izpausties dažādos veidos, un tie ir atkarīgi no aprīkojumā izmantotā režīma, attēlveidošanas vadības iestatījumiem, izmantoto zonžu tipiem, elektromagnētiskās vides tipa un šīs vides intensitātes līmeņa.

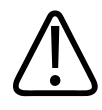

#### BRĪDINĀJUMS

Ja pastāvīgu vai pārejošu elektromagnētisko traucējumu klātbūtnē turpināt izmanot sistēmu, ievērojiet piesardzību.

#### PIEZĪME

Elektromagnētiskā vide ne vienmēr pastāv, un tā pēc savas būtības var būt īslaicīga. Iespējams, ka traucējumu avotu ir ļoti grūti noteikt.

Nākamajā tabulā ir aprakstīti attēlveidošanas sistēmā konstatētie daži raksturīgākie traucējumi. Visus traucējumu izpausmes veidus ir praktiski neiespējami aprakstīt, jo tie ir atkarīgi no daudziem pārraidošās ierīces parametriem, piemēram, signāla uztvērēja izmantotā modulācijas tipa, avota tipa un pārraidīšanas līmeņa. Traucējumi var arī ietekmēt attēlveidošanas veiktspēju, bet neatspoguļoties attēlā. Ja diagnostikas rezultāti ir aizdomīgi, diagnozes apstiprināšanai jāizmanto citi līdzekļi.

| Attēlveidošanas režīms | ESD <sup>1</sup>                                                                                                    | RF <sup>2</sup>                                                                                                    | Elektropadeves līnija <sup>3</sup>                                                                  |
|------------------------|----------------------------------------------------------------------------------------------------|----------------------------------------------------------------------------------------------------|----------------------------------------------------------------------------------------------------|
| 2D                     | Darbības režīma, sistēmas<br>iestatījumu vai<br>atiestatīšanas maiņa. Īsi<br>zibšņi parādītajā vai<br>ierakstītajā attēlā. | Ja tiek izmantotas sektora<br>attēlveidošanas zondes,<br>baltas starveidīgas joslas<br>vai zibšņi attēla centrālajās<br>līnijās. Ja tiek izmantotas<br>lineārās attēlveidošanas<br>zondes, baltas vertikālas<br>joslas, kas dažreiz ir<br>izteiktākas vienā attēla<br>pusē. | Balti punkti, svītras vai<br>diagonālas līnijas attēla<br>centrālās daļas tuvumā.                   |
| Krāsa                  | Darbības režīma, sistēmas<br>iestatījumu vai<br>atiestatīšanas maiņa. Īsi<br>zibšņi parādītajā vai<br>ierakstītajā attēlā. | Krāsaini zibšņi, starveidīgas<br>vai vertikālas joslas,<br>pastiprināts fona troksnis<br>vai attēla krāsas izmaiņas.                                                                                                    | Krāsaini zibšņi, punkti,<br>svītras vai krāsu trokšņa<br>līmeņa izmaiņas.                           |
| Doplera efekts         | Darbības režīma, sistēmas<br>iestatījumu vai<br>atiestatīšanas maiņa. Īsi<br>zibšņi parādītajā vai<br>ierakstītajā attēlā. | Horizontālas līnijas<br>spektrālajā displejā vai<br>toņos, dzirdams patoloģisks<br>troksnis vai abi kopā.                                                                                                    | Vertikālas līnijas spektrālajā<br>displejā, dzirdams<br>šāvieniem līdzīgs troksnis<br>vai abi kopā. |
| M režīms               | Darbības režīma, sistēmas<br>iestatījumu vai<br>atiestatīšanas maiņa. Īsi<br>zibšņi parādītajā vai<br>ierakstītajā attēlā. | Fona trokšņa<br>pastiprināšanās vai baltas<br>M režīma līnijas.                                                                                                    | Balti punkti, svītras,<br>diagonālas līnijas vai fona<br>trokšņa pastiprināšanās.                   |

#### Ultraskaņas attēlveidošanas sistēmām raksturīgākie traucējumi

1. Elektrostatiskā izlāde (ESD), ko izraisa uzkrājies elektrostatiskais lādiņš, saskaroties ar izolētām virsmām vai indivīdiem.

- Radiofrekvences (RF) enerģija no RF viļņus izstarojošas iekārtas, piemēram, mobilie tālruņi, rokas vadības radio ierīces, bezvadu ierīces, tirdzniecībā pieejamas radio un televīzijas stacijas u. c.
- 3. Elektroapgādes līniju vai pievienotu kabeļu vadīti traucējumi, ko izraisa citas iekārtas, piemēram, pārslēdzami strāvas padeves avoti, elektriskās kontroles un dabas parādības, piemēram, zibens.

### leteicamais atdalīšanas attālums

Tālāk redzamajā tabulā ir sniegti ieteicamie atdalīšanas attālumi, kas uzskatāmi par pamatnostādnēm attiecībā uz attālumu, kādā jebkura RF raidīšanas iekārta jānovieto no ultrasonogrāfa, lai samazinātu sistēmas darbības traucējumu risku. Sistēmas un kabeļu tuvumā pārvietojamas un mobilas RF sakaru iekārtas nedrīkst lietot tuvāk par ieteikto atdalīšanas attālumu, kas aprēķināts, izmantojot raidītāja frekvencei atbilstošo vienādojumu. Fiksēto RF raidītāju lauka intensitātei, kas noteikta pēc elektromagnētiskā lauka intensitātes mērījumiem konkrētajā vietā, jābūt mazākai par visu frekvenču diapazonu saderības līmeni atbilstoši tabulas

datiem. Ar šādu simbolu apzīmētu iekārtu tuvumā var rasties darbības traucējumi: 🖤.

Fiksēto raidītāju, piemēram, bāzes staciju radio (mobilo/bezvadu) tālruņu un sauszemes mobilo radio, amatieru radio, AM un FM radio apraides un TV apraides, lauka intensitāti nevar precīzi teorētiski prognozēt. Lai novērtētu ar fiksētajiem RF raidītājiem saistīto elektromagnētisko vidi, ir ieteicams veikt elektromagnētiskā lauka mērījumus konkrētajā vietā. Ja izmērītā lauka intensitāte vietā, kur ir paredzēts lietot sistēmu, pārsniedz tabulā norādīto pieļaujamo RF saderības līmeni, sistēma jānovēro, pārliecinoties par tās normālu darbību. Ja tiek konstatētas veiktspējas novirzes, iespējams, būs jāveic papildu pasākumi, piemēram, sistēmas pagriešana citā virzienā vai pārvietošana citā vietā.

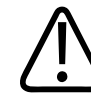

#### BRĪDINĀJUMS

Lai netiktu ietekmēta iekārtas veiktspēja, pārvietojamajam RF komunikācijas aprīkojumam (tostarp antenas kabeļiem un ārējām antenām) jābūt novietotam vismaz 30 cm (12 collas) attālumā no visām ultrasonogrāfa sistēmas daļām, tostarp kabeļiem.

#### PIEZĪME

80 MHz un 800 MHz gadījumā ir spēkā augstākais frekvenču diapazons.

#### PIEZĪME

Tālāk norādītajā tabulā sniegtās ieteicamo atdalīšanas attālumu pamatnostādnes var nebūt piemērojamas visos gadījumos. Elektromagnētisko viļņu izplatīšanos ietekmē to absorbcija un atstarošanās no struktūrām, objektiem un cilvēkiem.

Informācija šajā sadaļā kopā ar informāciju, kas atrodama sadaļā <u>"Elektromagnētiskie</u> traucējumi" 83. lappusē, sniedz pamatnostādnes attiecībā uz pārvietojamu un fiksētu RF raidīšanas iekārtu vadītiem un izstarotiem traucējumiem.

Ieteicamie atdalīšanas attālumi, ņemot vērā raidītāja frekvenču diapazonu

| Raidītāja nominālā<br>maksimālā izvades jauda<br>(vatos) | no 150 kHz līdz 80 MHz | no 80 līdz 800 MHz  | no 800 MHz līdz<br>2,5 GHz |
|----------------------------------------------------------|------------------------|---------------------|----------------------------|
| 0.01                                                     | 0,35 m (13.8 collu)    | 0,12 m (4,7 collas) | 0,23 m (9.1 collu)         |
| 0.1                                                      | 1,1 m (3,6 pēdas)      | 0,38 m (15 collu)   | 0,73 m (28.7 collu)        |
| 1                                                        | 3,5 m (11,5 pēdas)     | 1,2 m (3,9 pēdas)   | 2,3 m (7,5 pēdas)          |
| 10                                                       | 11 m (36,1 pēdas)      | 3,8 m (12,5 pēdas)  | 7,3 m (24 pēdas)           |
| 100                                                      | 35 m (114,8 pēdas)     | 12 m (39,4 pēdas)   | 23 m (75,5 pēdas)          |

Ultrasonogrāfi var būt jutīgi pret zondes caurlaides joslas RF traucējumiem. Piemēram, attiecībā uz 5 MHz attēlveidošanas zondi 3 V/m intensitātes traucējumu frekvenču diapazons var būt no 2 līdz 10 MHz un izpausties, kā aprakstīts sadaļā "Elektromagnētiskie traucējumi" 83. lappusē.

Piemēram, ja pārvietojamā raidītāja maksimālā izstarotā intensitāte ir 1 W un darba frekvenču diapazons — 156 MHz, to drīkst darbināt tikai 1,2 m (3,9 pēdu) attālumā no sistēmas. Tāpat arī 0,01 W Bluetooth bezvadu LAN ierīce, kuras darba frekvenču diapazons ir 2,4 GHz, jānovieto vismaz 0,24 m (9,5 collu) attāluma no jebkuras sistēmas daļas.

## Izvairīšanās no elektromagnētiskajiem traucējumiem

Medicīniska ierīce var radīt vai saņemt elektromagnētiskos traucējumus. EMC standartos ir aprakstītas pārbaudes gan izdalītajiem, gan saņemtajiem traucējumiem. Izdales pārbaudēs tiek noteikti traucējumi, kurus rada pārbaudāmā ierīce. Pamatojoties uz pārbaudēm, kas ir aprakstītas references standartos, ultrasonogrāfs nerada traucējumus.

Ultrasonogrāfs ir izstrādāts, lai saņemtu signālus, izmantojot radiofrekvences, tādēļ tā darbību ietekmē RF enerģijas avotu radīti traucējumi. Citu traucējumu avotu piemēri ir medicīniskas ierīces, informācijas tehnoloģiju izstrādājumi un radio un televīzijas translācijas torņi. Izstaroto traucējumu avota noteikšana var būt ļoti grūta. Mēģinot noteikt avotu, klientiem vajadzētu ņemt vērā tālāk norādītos apsvērumus.

- Vai traucējumi ir ar pārtraukumiem vai nepārtraukti?
- Vai traucējumi ir novērojami tikai vienai zondei vai vairākām zondēm?
- Vai divām dažādām zondēm, kas darbojas vienā frekvencē, ir novērojamas tās pašas problēmas?
- Vai traucējumi vēl ir, ja sistēma iestādē tiek pārvietota uz citu atrašanās vietu?
- Vai EMC savienošanās ceļu ir iespējams vājināt? Piemēram, ja zonde vai printeris tiek novietoti tuvu EKG kabelim, tas var izraisīt elektromagnētiskos traucējumus. Ja kabelis vai cits medicīniskais aprīkojums tiek pārvietots projām no zondes vai printera atrašanās vietas, elektromagnētiskie traucējumi var mazināties.

Atbildes uz šiem jautājumiem palīdzēs noteikt, vai problēma ir meklējama sistēmā vai skenēšanas vidē. Pēc atbildēšanas uz jautājumiem sazinieties ar Philips tehniskās apkopes dienesta pārstāvi.

## Lietošanas ierobežojumi traucējumu dēļ

Ārstam jānosaka, vai artefakts, kuru ir radījuši izstarotās emisijas izraisītie traucējumi, pazeminās attēla kvalitāti un traucēs turpmāku diagnostiku.

# 3 Sistēmas pārskats

Izmantojiet šo sadaļu, lai iepazītos ar ultrasonogrāfu un tā daļām.

## Prasības ierīcei

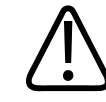

#### BRĪDINĀJUMS

Ja Lumify lietotne tiek izmantota ierīcē, kas neatbilst minimālajām specifikācijām, sekas var būt slikta attēla kvalitāte, negaidīti rezultāti un iespējami kļūdainas diagnozes.

Lai apskatītu sarakstu ar ierīcēm, ko Philips ir pārbaudījis un noteicis kā savietojamas ar Lumify lietotni, apmeklējiet Lumify vietni:

www.philips.com/Lumify-Compatible-Devices

Philips sniedz savietojamo ierīču specifikāciju minimumu, bet nevar garantēt, ka Lumify programmatūras lietotnes darbosies vienlīdzīgi visās platformās, kas atbilst minimālajām prasībām. Jūsu ierīcei jāatbilst šādām prasībām.

- Minimums 8 GB kopējā krātuve. Programmatūrai nepieciešama vismaz 200 MB atmiņa, kā arī papildu atmiņa pacientu datu glabāšanai.
- Krāsu displejs, minimālais izmērs 12 cm (4,7 collas)
- Skāriensaskarne
- Iekšējie skaļruņi
- Saderība ar IEC 60950-1 vai IEC 60601-1
- Datuma/laika konfigurācija
- Pilnīga atbilstība standartam USB On-The-Go<sup>1</sup>
- Izšķirtspēja 1280x800 (minimālā)

- Mobilās ierīces operētājsistēma, ja neizmanto Reacts sadarbības rīku:
  - Android ierīcēm: Android 5.0 vai jaunāka operētājsistēma
  - iOS ierīcēm: iOS 11 vai jaunāka operētājsistēma
- (Tikai Android ierīcēm) Mobilās ierīces operētājsistēma, ja izmanto Reacts sadarbības rīku: Android 6.0 vai jaunāka operētājsistēma
- Bezvadu vai mobilā tīkla izmantošanas iespēja
- Piekļuve portiem 80 un 443
- (Tikai Android ierīcēm) skaņas iespējas<sup>2</sup>
- Kamera priekšā un aizmugurē<sup>2</sup>

<sup>1</sup>Philips apliecina, ka ierīces, kas norādītas Lumify atbalstīto ierīču sarakstā Lumify vietnē (www.philips.com/Lumify-Compatible-Devices) atbilst standartam USB On-The-Go.

<sup>2</sup>Vajag, lai varētu izmantot noteiktas sistēmas funkcijas, piemēram, svītrkodu skeneri un Reacts tiešraides video un kameras sadarbību.

## Sistēmas raksturojums

Lumify diagnostikas ultrasonogrāfu ir paredzēts lietot diagnostiskajai ultraskaņas attēlveidošanai B (2D), Color Doppler, Combined (B + Color), Pulsed Wave Doppler un M režīmā. Izstrādājumu paredzēts lietot diagnostiskajai ultraskaņas attēlveidošanai un cilvēka ķermeņa šķidrumu plūsmas analīzei šādiem izmeklējumiem: Augļa/dzemdniecības, vēdera (iekļaujot žultspūsli), pediatriskiem, galvas, uroloģijas, ginekoloģijas, augļa sirds ehokardiogrāfijas, mazo orgānu, muskuļu-skeleta, perifēro asinsvadu, miega artērijas, sirds un plaušu izmeklējumiem. Sistēmā ir 2D attāluma un elipses mērījumu rīki. Mērījumus var veikt 2D un M-mode režīmos.

#### PIEZĪME

Balss pārveidošanas teksta funkcija atkarīga no tā, vai ierīce to atbalsta, un no bezvadu vai mobilā tīkla savienojuma.

## Mērījumi

Sistēmā ir pieejami rīki attāluma un elipses apgabala un apkārtmēra mērīšanai.

Pēc mērīšanas mērījumus var saglabāt, iegūstot attēlu, kas satur mērījumus. Sistēma vienlaicīgi rāda maksimāli 4 attāluma mērījumus vai 1 elipses mērījumu.

## Zonžu veidi

Pieejami šādi zondes veidi: sektora, lineārā, liektā matrica. Konkrētām zondēm atbalstīto priekšiestatījumu sarakstu skatīt "Zondes un priekšiestatījumi" 190. lappusē.

## Lietošanas indikācijas un piemērotās zondes

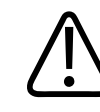

#### BRĪDINĀJUMS

Ja vien izmantojamā zonde nav indicēta lietošanai oftalmoloģijā, tad ierīce nav paredzēta lietošanai oftalmoloģijā vai procedūrās, kuru laikā caur aci tiek pārraidīts akustiskais stars.

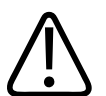

### BRĪDINĀJUMS

Lai novērstu elektriskās izlādes risku, neuzlādējiet savu Lumify sistēmu, skenējot pacientu.

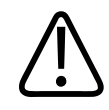

### BRĪDINĀJUMS

Lai novērstu pacienta kontaktu ar ierīci uzlādes laikā, neuzlādējiet sistēmu pacienta vidē.

Ultraskaņas izmeklējumi ir jāveic tikai medicīniskos nolūkos ar nozīmējumu no licencēta ārsta.

Lumify ir pārvadājams ultrasonogrāfs, kas paredzēts lietošanai vidē, kurā veselības aprūpi sniedz veselības aprūpes profesionāļi.

Ar Philips ultrasonogrāfu izmantojiet tikai uzņēmuma Philips apstiprinātās zondes.

Šajā sadaļā ir sniegti šīs sistēmas lietošanas norādījumi un aprakstītas sistēmai piemērotās zondes.

#### Sistēmas lietošanas norādījumi un piemērotās zondes

| Lietošanas norādījumi                     | Piemērotās zondes |
|-------------------------------------------|-------------------|
| Vēdera izmeklējumi                        | C5-2, L12-4, S4-1 |
| Pieaugušo sirds izmeklējumi               | S4-1              |
| Bērnu sirds izmeklējumi                   | S4-1              |
| Miega artērija                            | L12-4             |
| Galvas (pieaugušo) izmeklējumi            | S4-1              |
| Galvas (zīdaiņu) izmeklējumi              | S4-1              |
| Augļa ehokardiogrāfija                    | C5-2              |
| Augļa/dzemdniecības izmeklējumi           | C5-2, S4-1        |
| Ginekoloģija                              | C5-2, S4-1        |
| Plaušas                                   | L12-4, S4-1       |
| Skeleta-muskuļu (parastie) izmeklējumi    | L12-4             |
| Skeleta-muskuļu (virspusējie) izmeklējumi | L12-4             |
| Pediatriskie izmeklējumi                  | C5-2, L12-4, S4-1 |
| Perifēro asinsvadu izmeklējumi            | L12-4             |
| Small Organ                               | L12-4             |
| uroloģijas izmeklējumi                    | C5-2              |

## Kontrindikācijas

Nav zināmas.

## Pacienta datu aizsardzība

#### UZMANĪBU

Izdzēšot Lumify lietotni, uz mobilās ierīces saglabātie dati tiks zaudēti.

Lumify lietotne nešifrē pacientu datus. Jums jāuzņemas atbildība par savas ierīces konfigurēšanu atbilstīgi vietējiem drošības noteikumiem un normatīvu prasībām. Konsultējieties ar savas iestādes IT drošības nodaļas darbiniekiem un pieprasiet savas ierīces drošības profila konfigurēšanu saskaņā ar konkrētām informācijas drošības prasībām.

Philips iesaka aizsargāt pacientu datus, šifrējot ierīci un iestatot paroli vai drošības kodu kā ierīces ekrāna bloķētāju saskaņā ar savas iestādes drošības politikām un prasībām. Norādījumus skatiet iekārtas pavaddokumentācijā.

Beidzot izmantot sistēmu, varat uz brīdi nospiest ierīces izslēgšanas/ieslēgšanas vadīklu, lai bloķētu ekrānu un nepieļautu nepilnvarotu piekļuvi pacientu datiem vai vienkārši izslēgt sistēmu, pēc kā jūs tiekat automātiski atteikts. Papildinformāciju par pacientu datu aizsardzību skatiet USB datu nesēja *Lietotāja informācija* sadaļā *Sistēmas un datu drošības dalītā atbildība* vai sadaļā **Support** Lumify vietnē:

#### www.philips.com/lumify

Lumify diagnostiskie ultrasonogrāfi nav paredzēti pacienta datu ilglaicīgai glabāšanai. Regulāri eksportējiet izmeklējumus un pēc eksportēšanas izdzēsiet. Jūs varat paslēpt pacienta datus uz eksportētiem attēliem un kopām (skat. "Izmeklējumu eksportēšana" 175. lappusē un "Pacienta datu uz eksportētiem attēliem un kopām parādīšana vai paslēpšana" 177. lappusē). Iespējamas arī dzēst pacienta datus Lumify sistēmā (skat. "Pacienta datu un Lumify iestatījumu dzēšana" 118. lappusē).

### Bezvadu tīklošana

Norādījumus par ierīces konfigurēšanu bezvadu vai mobilajai tīklošanai skatiet iekārtas pavaddokumentācijā. Informāciju par savienojamības profilu pievienošanu un konfigurēšanu skat. "Savienojamības profili" 119. lappusē.

Jūs esat atbildīgs par tādu bezvadu tīkla drošības mehānismu konfigurēšanu, kas sader ar jūsu tīklu. Konsultējieties ar savas iestādes IT drošības nodaļas darbiniekiem un pieprasiet savas ierīces drošības profila konfigurēšanu saskaņā ar konkrētām informācijas drošības prasībām.

## Sistēmas sastāvdaļas

Sistēma sastāv no tālāk norādītajiem elementiem.

- Philips Lumify lietotne
  - Android ierīcēm: Jūs varat lejupielādēt Philips Lumify lietotni Google Play veikalā.
  - iOS ierīcēm: Jūs varat lejupielādēt Lumify lietotni Apple lietotņu veikalā.
- Viena vai vairākas Philips Lumify zondes

Par iegādes iespējām sazinieties ar vietējo Philips pārstāvi vai apmeklējiet Lumify vietni: www.philips.com/lumify

• Savietojama Android vai iOS ierīce.

Savietojamu ierīču sarakstu skatiet Lumify vietnē:

www.philips.com/Lumify-Compatible-Devices

- Pārnēsāšanas soma
- Lietotāja informācija (sk. "Lietotāja informācijas sastāvdaļas" 15. lappusē)

| Sistēr |                        | 2 |  |
|--------|------------------------|---|--|
| 1      | Android vai iOS ierīce |   |  |
| 2      | zondi;                 |   |  |
| 3      | Zondes USB kabelis     |   |  |

#### Sistēmas sastāvdaļas (iOS ierīcēm)

Papildus standarta Lumify sistēmas komponentēm ir arī papildu aparatūras komponentes, kas ir pieejamas iOS ierīcēm.

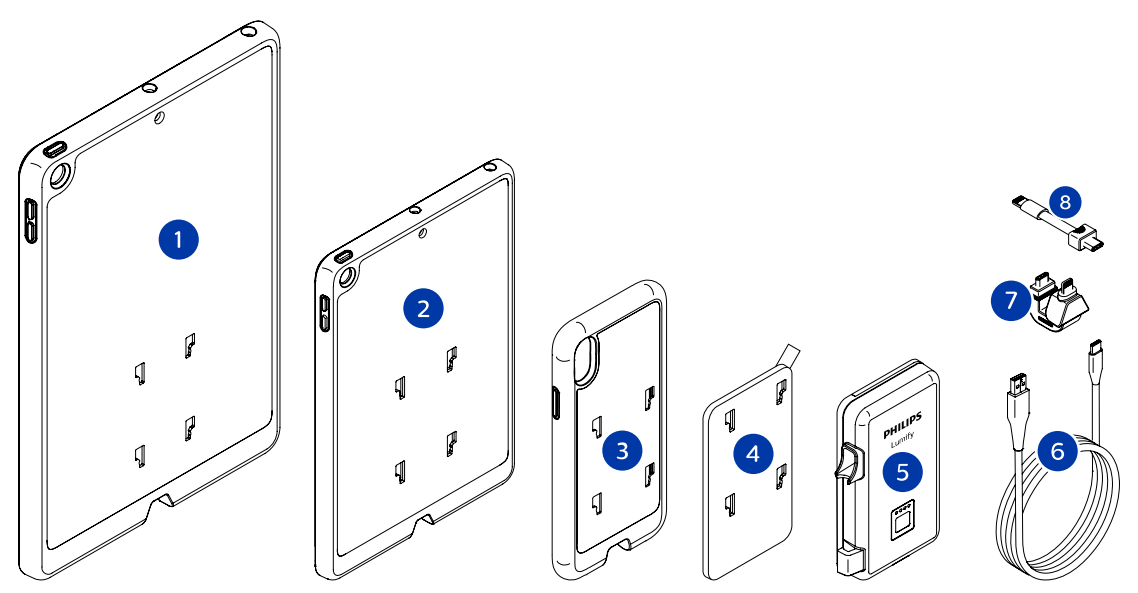

Sistēmas sastāvdaļas (iOS ierīcēm)

- 1 Vāciņi ar LPM stiprinājumu iPhone 10,2 collu un 9,7 collu iPad mobilajām ierīcēm
- 2 Vāciņš ar LPM stiprinājumu 7,9 collu iPad mini 5 mobilajai ierīcei
- 3 Vāciņi ar LPM stiprinājumu iPhone 7, iPhone 8, iPhone X, iPhone XS, iPhone XR un iPhone 11 mobilajām ierīcēm
- 4 Pašlīmējošā stiprinājuma plāksne
- 5 Lumify barošanas modelis (LPM)
- 6 Uzlādes kabelis
- 7 Neelastīgais savienotājs
- 8 Elastīgs kabelis

## Datu krātuve

Izmeklējumus un attēlus ir iespējams eksportēt no Lumify ultrasonogrāfa uz sekojošiem:

- DICOM PACS
- (Tikai Android ierīcēm) Tīkla koplietojums
- Lokālā direktorija

Attēlus var sūtīt arī e-pastā. Papildinformāciju skatiet sadaļās "Izmeklējumu eksportēšana" 175. lappusē un "Attēlu un attēlu kopu eksportēšana" 171. lappusē.

## Sistēmas iestatījumi

Lai konfigurētu sistēmas iestatījumus, pieskarieties 🧮, tad pieskarieties Settings 🐼.

#### Android ierīcēm

#### Lumify iestatījumi Android ierīcēm

| lestatījumu veids | Settings                                                                                                    |
|-------------------|----------------------------------------------------------------------------------------------------|
| lerīce            | WiFi Settings ļauj konfigurēt ierīces bezvadu vai mobilā tīkla iestatījumus.                                                                                                    |
| Displejs          | <ul> <li>Control Orientation ļauj iestatīt attēlveidošanas vadīklu pozīciju, kad ierīce ir<br/>horizontālā orientācijā.</li> </ul>                                                                                                    |
|                   | Power Control parāda vadīklu, ar kuru var regulēt akustisko izejas jaudu.                                                                                                    |
|                   | • Thermal Index Display ļauj atlasīt termisko indeksu, kuru vēlaties redzēt displejā.                                                                                                    |
| Attēlveidošanas   | <ul> <li>Cardiac Image Orientation ļauj apgriezt attēla kreiso/labo orientāciju priekšiestatījumā<br/>Cardiac.</li> </ul>                                                                                                    |
|                   | <ul> <li>Loop Duration parāda slīdni, kuru varat vilkt, lai noteiktu iegūto kopu ilgumu.</li> <li>Papildinformāciju par kopu iegūšanu skat. "Attēlu kopu ieguve" 152. lappusē.</li> </ul>                                                            |
|                   | <ul> <li>Power Saving ļauj norādīt, lai sistēma samazina kadru ātrumu, kad esat attēlveidošanas<br/>displejā, bet pacients netiek aktīvi skenēts. Kadru ātruma samazināšana ietaupa strāvu<br/>un paildzina akumulatora kalpošanas laiku.</li> </ul> |

| lestatījumu veids  | Settings                                                                                                    |
|--------------------|----------------------------------------------------------------------------------------------------|
| Dažādi             | <ul> <li>Audit Logs ļauj apskatīt audita žurnālus, kas satur tādas darbības kā izmeklējuma<br/>sākšana, beigšana, izmeklējuma eksports vai sūtīšana pa e-pastu. Vairāk informācijas<br/>skatiet sadaļā "Audita žurnālu skatīšanās" 202. lappusē.</li> </ul>                                                                                                    |
|                    | Barcode Scanner lauj pievienot un parkartot svītrkodu formātus.                                                                                                    |
|                    | <ul> <li>Customer Information ļauj rediģēt vai dzēst kontaktinformāciju, kas sniegta veidlapā</li> <li>Contact Information, reģistrējot pievienoto zondi (skat. "Reģistrācija un tiesības" 104.</li> <li>lappusē).</li> </ul>                                                                                                    |
|                    | <ul> <li>Patient Database ļauj labot vai atiestatīt pacientu datubāzi. Repair Database noņem<br/>datu bojājumus datubāzē. Reset Database dzēš visus pacientu datus. Export Database<br/>arhivē pacienta datus šifrētā failā uz Jūsu ierīces. Import Database atjauno pacienta<br/>datus no arhivētā faila. Vairāk informācijas skatiet sadaļā "Pacientu datubāzes<br/>eksportēšana un importēšana" 203. lappusē.</li> </ul> |
|                    | <ul> <li>System Logs ļauj nosūtīt žurnālus uzņēmumam Philips, ja ir sistēmas problēmas. Vairāk<br/>informācijas skatiet sadaļā "Sistēmas žurnālu sūtīšana" 201. lappusē.</li> </ul>                                                                                                    |
| Reacts iestatījumi | <ul> <li>Account and Login ļauj iestatīt automātisku pieteikšanos Reacts sistēmā un izdzēst<br/>savus Reacts akreditācijas datus no ierīces.</li> </ul>                                                                                                    |
|                    | <ul> <li>Call Settings ļauj iestatīt ierīces audio preferences un norādīt, vai kopīgot ierīces<br/>attēlveidošanas plūsmu ar sadarbnieku, sākot Reacts sesiju.</li> </ul>                                                                                                    |
|                    | <ul> <li>Camera ļauj norādīt, vai kopīgot ierīces video plūsmu ar sadarbnieku, sākot Reacts<br/>sesiju, un iestatīt ierīces noklusējuma kameru Reacts sesijām.</li> </ul>                                                                                                    |
| Zondes             | Registered Transducers parāda sarakstu ar zondēm, kas ir reģistrētas ar Lumify.                                                                                                    |
|                    | <ul> <li>Transducer Tests ļauj veikt testu sērijas, lai diagnosticētu attēlu kvalitātes, zondes<br/>atpazīšanas problēmas vai konkrētus zondes kļūdu ziņojumus. Vairāk informācijas<br/>skatiet sadaļā "Zonžu pārbaude" 198. lappusē.</li> </ul>                                                                                                    |

### iOS ierīcēm Lumify iestatījumi iOS ierīcēm

| lestatījumu veids         | Settings                                                                                                    |
|---------------------------|----------------------------------------------------------------------------------------------------|
| Customer<br>Information   | Edit Info ļauj rediģēt vai dzēst kontaktinformāciju, kas sniegta veidlapā Contact<br>Information, reģistrējot pievienoto zondi (skat. "Reģistrācija un tiesības" 104. lappusē).                                                                                                    |
| Display                   | <ul> <li>Loop Duration parāda slīdni, kuru varat vilkt, lai noteiktu iegūto kopu ilgumu.<br/>Papildinformāciju par kopu iegūšanu skat. "Attēlu kopu ieguve" 152. lappusē.</li> <li>Power Control parāda vadīklu, ar kuru var regulēt akustisko izejas jaudu.</li> <li>Thermal Index Display ļauj atlasīt termisko indeksu, kuru vēlaties redzēt displejā.</li> </ul>                                                                                                    |
| Device                    | Atver iOS ierīcēm Lumify iestatījumus.                                                                                                    |
| Registered<br>Transducers | <ul> <li>Registered Transducers parāda sarakstu ar zondēm, kas ir reģistrētas ar Lumify.</li> <li>Transducer Tests ļauj veikt testu sērijas, lai diagnosticētu attēlu kvalitātes, zondes atpazīšanas problēmas vai konkrētus zondes kļūdu ziņojumus. Vairāk informācijas skatiet sadaļā "Zonžu pārbaude" 198. lappusē.</li> </ul>                                                                                                    |
| Imaging                   | <ul> <li>Cardiac L/R Invert ļauj apgriezt attēla kreiso/labo orientāciju priekšiestatījumā Cardiac.</li> <li>Power Saving ļauj norādīt, lai sistēma samazina kadru ātrumu, kad esat attēlveidošanas displejā, bet pacients netiek aktīvi skenēts. Kadru ātruma samazināšana ietaupa strāvu un paildzina akumulatora kalpošanas laiku.</li> </ul>                                                                                                    |
| Logs                      | <ul> <li>Audit Logs ļauj apskatīt audita žurnālus, kas satur tādas darbības kā izmeklējuma sākšana, beigšana, izmeklējuma eksports vai sūtīšana pa e-pastu. Vairāk informācijas skatiet sadaļā "Audita žurnālu skatīšanās" 202. lappusē.</li> <li>Auto-Send Logs automātiski nosūta diagnostikas žurnālfailus Philips kompānijai katrreiz, kad notiek kļūda.</li> <li>System Logs ļauj nosūtīt žurnālus uzņēmumam Philips, ja ir sistēmas problēmas. Vairāk informācijas skatiet sadaļā. Sistēmas žurnālu sūtīšana" 201. Jappusē.</li> </ul> |

| lestatījumu veids      | Settings                                                                                                    |
|------------------------|----------------------------------------------------------------------------------------------------|
| Lumify Power<br>Module | Charge Cycles attēlo skaitu, cik reizes akumulators bija tukšs un uzlādēts.                                                                                                    |
|                        | <ul> <li>Charge Level attēlo akumulatora lādiņa līmeņa procentuālo apjomu. Philips rekomendē<br/>uzlādēt LPM, ja akumulatora līmenis ir zem 20%.</li> </ul>                                                     |
|                        | Design Capacity (DC) attēlo nominālo akumulatora ietilpību miliampēros stundā (mAh).                                                                                                    |
|                        | <ul> <li>FCC to DC Ratio attēlo procentuālo salīdzinājumu starp akumulatora pilnu uzlādi un tā<br/>nominālo ietilpību. Attiecība, kas ir zem 100%, norāda uz akumulatora ietilpības<br/>nolietojumu.</li> </ul> |
|                        | <ul> <li>Full Charge Capacity (FCC) attēlo pašreizējo efektīvo ietilpību miliampēros stundā<br/>(mAh).</li> </ul>                                                                                               |
|                        | <ul> <li>Status attēlo LPM darbības statusu. Statuss Normal norāda, ka LPM ir gatavs<br/>skenēšanai.</li> </ul>                                                                                                 |
|                        | <ul> <li>Temperature attēlo akumulatora temperatūru Celsija grādos (°C). Zema temperatūra<br/>var negatīvi ietekmēt akumulatora kalpošanas laiku.</li> </ul>                                                    |
|                        | <ul> <li>Voltage attēlo akumulatoru voltāžu milivoltos (mV).</li> </ul>                                                                                                    |
| Patient Database       | Import atjauno pacienta datus no arhivētā faila.                                                                                                    |
|                        | Export arhivē pacienta datus šifrētā failā uz jūsu ierīces.                                                                                                    |
|                        | Repair noņem datu bojājumus datubāzē.                                                                                                    |
|                        | Reset dzēš visus pacientu datus.                                                                                                    |
|                        | Papildinformāciju skatiet sadaļās "Pacientu datubāzes eksportēšana un importēšana" 203.<br>Iappusē un "Pacientu datubāzes atjaunošana" 202. Iappusē.                                                            |

## Sistēmas informācija

Sistēmas informācija ir pieejama dialoglodziņā **About** (pieskarieties **E**, tad **About**).

| Nosaukums                               | Apraksts                                                                                                    |
|-----------------------------------------|----------------------------------------------------------------------------------------------------|
| Documents and Support                   | Piekļuve juridiskajiem dokumentiem, privātuma informācijai, Lumify vietnei, <i>Lietotāja</i><br><i>rokasgrāmatai</i> un citiem dokumentiem, un atvērtā koda programmatūras licencēm. |
| EU164                                   | Ļaujiet Philips identificētu jūsu ierīci un saskaņot to ar sistēmas žurnāliem, ja jums<br>vajadzīga palīdzība.                                                                       |
| Lumify Power Module<br>Firmware Version | (Tikai iOS ierīcēm) Parāda pašreizējo Lumify barošanas modulī (LPM) uzstādīto<br>aparātprogrammatūras versiju. Šī informācija ir pieejama tikai tad, kad LPM ir<br>pieslēgts.        |
| Lumify Power Module<br>Serial Number    | (Tikai iOS ierīcēm) Parāda LPM sērijas numuru. Šī informācija ir pieejama tikai tad, kad<br>LPM ir pieslēgts.                                                                        |
| Software Version                        | Parāda Lumify lietotnes versiju.                                                                                                    |
| Tablet Identifier                       | Ļaujiet Philips identificētu jūsu ierīci un saskaņot to ar sistēmas žurnāliem, ja jums<br>vajadzīga palīdzība.                                                                       |
| Transducer Serial Number                | Parāda pievienotās zondes sērijas numuru. Sistēma automātiski pieraksta zondes<br>sērijas numuru, kad tai pievieno un reģistrē zondi.                                                |

Sistēmas pārskats

# 4 Sistēmas lietošana

Tālāk sniegtajās tēmās ir aprakstītas sistēmas funkcijas un paskaidrota sistēmas pamatdarbība.

## Lumify lietotnes lejupielāde un instalēšana

Pirms instalēt Lumify lietotni, pārliecinieties, ka ierīce atbilst vismaz minimālajām specifikācijām (skatiet "Prasības ierīcei" 89. lappusē) un apmeklējiet Lumify vietni, kur ir savietojamo ierīču saraksts:

www.philips.com/Lumify-Compatible-Devices

#### Android ierīcēm

Lumify lietotni var lejupielādēt Google Play veikalā. Google Play veikals ir digitālo mediju veikals, ko darbina Google un kura var lejupielādēt lietotnes Android operētājsistēmai.

- 1. Ar Lumify saderīgajā Android ierīcē atveriet Google Play veikalu **>**: https://play.google.com
- Meklējiet Lumify lietotni. Ja nevarat atrast Lumify lietotni, iespējams, ka ierīce neatbilst minimālajām specifikācijām. Vairāk informācijas skatiet Lumify vietnē savietojamo ierīču sarakstā:

www.philips.com/Lumify-Compatible-Devices

3. Sekojiet parādītajiem norādījumiem, lejupielādējiet un instalējiet Lumify lietotni.

#### iOS ierīcēm

Lumify lietotni var lejupielādēt Apple lietotņu veikalā. Apple lietotņu veikals ir digitālo mediju veikals, ko darbina Apple un kurā var lejupielādēt lietotnes iOS operētājsistēmai.

1. Ar Lumify saderīgajā iOS ierīcē atveriet Apple lietotņu veikalu 🕰.

 Meklējiet Lumify lietotni. Ja nevarat atrast Lumify lietotni, iespējams, ka ierīce neatbilst minimālajām specifikācijām. Vairāk informācijas skatiet Lumify vietnē savietojamo ierīču sarakstā:

www.philips.com/Lumify-Compatible-Devices

3. Sekojiet parādītajiem norādījumiem, lejupielādējiet un instalējiet Lumify lietotni.

## Reģistrācija un tiesības

Lai varētu izmantot Lumify lietotni, jāreģistrē viena vai vairākas zondes. Lai reģistrētu zondi, ierīcei ir jābūt savienotai ar internetu. Lumify lietotne lūgs pievienot zondi un sniegt savu kontaktinformāciju.

Kad pirmo reizi instalējat Lumify programmatūru un inicializējat zondi, zonde ir jāreģistrē un ir jāsniedz sava jaunākā kontaktinformācija. Philips izmanto kontaktinformāciju, lai sniegtu jums svarīgu informāciju par produktiem un atjauninājumus. Sistēma zondes nepārreģistrē automātiski.

#### PIEZĪME

Ja jaunināt Lumify lietotni vai operētājsistēmu vai pievienojat zondi jaunai ierīcei, sistēma prasa veikt pārreģistrāciju nākamajā reizē, kad pieslēdzat zondi.

#### PIEZĪME

Lumify sistēma saglabā lietotāja iestatījumus, kad tiek atjaunināta Lumify lietotne vai Android operētājsistēma.

## Zonžu reģistrēšana

1. Pārliecinieties, ka ierīce pieslēgta bezvadu vai mobilajam tīklam.

- 2. Atveriet Lumify lietojumprogrammu.
- 3. Pievienojiet Philips zondi ierīcei.
- (Tikai Android ierīcēm) Ja vēlaties, lai pie ieslēgšanas, kad tiek pievienota zonde, automātiski atveras Lumify lietotne, atlasiet Use By Default For This USB Device. Pretējā gadījumā pārejiet pie nākamā soļa.
- Pieskarieties pie OK. (Tikai Android ierīcēm) Lumify lietotne pārbauda sistēmu, pirms sāk zondes reģistrēšanas procesu.
- 6. Pieskarieties pie **Continue** un pēc tam veidlapā **Contact Information** rīkojieties, kā norādīts tālāk.
  - a. Ievadiet informāciju: Institution nosaukumu, Contact vārdu, Zip/Postal Code, Country un Email Address. Visiem informācijas laukiem jābūt aizpildītiem.
  - b. Ja vēlaties saņemt informāciju par jaunākajiem produktiem un reklāmas no Philips, atlasiet Keep Me Informed of News, Products, and Promotions from Philips.
  - c. Pieskarieties pie Submit.
  - d. Displejā Registration Complete pieskarieties pie Accept.
- (Tikai Android ierīcēm) Lai izmantotu vai kopīgotu savus Reacts piekļuves kodus, ja pieejami, pieskarieties pie Redeem or Share Codes, tad skatiet "Reacts piekļuves kodu izmantošana vai kopīgošana" 128. lappusē.

Ja reģistrācija neizdodas, skatiet "Traucējummeklēšana" 206. lappusē vai apmeklējiet Lumify vietnē BUJ un problēmu risināšanas padomus:

www.philips.com/lumify

## Atļaut Lumify lietotnei piekļūt koplietotai ierīces krātuvei (Tikai Android ierīcēm)

Dažām Android operētājsistēmas versijām ir prasība norādīt, ka ļaujat kādai lietotnei piekļūt koplietotai ierīces krātuvei. Ja ierīce prasa atļaut Lumify lietotnei piekļuvi fotoattēliem, mediju failiem vai failiem jūsu ierīcē, pieskarieties **Allow**. Ja pieskarsieties **Deny**, Lumify sistēmu nevarēs izmantot, līdz piekļuve koplietotai ierīces krātuvei būs atļauta Android iestatījumos **App Permissions**.

## Lumify lietotnes atjaunināšana

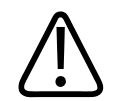

#### UZMANĪBU

Lai izvairītos no iespējamā pacientu datu zuduma atjaunināšanas laikā, eksportējiet periodiski pacientu datubāzi vai arī, kad tiek atjaunināta Lumify lietotne. Vairāk informācijas skatiet sadaļā "Pacientu datubāzes eksportēšana" 203. lappusē.

Mobilo ierīci var konfigurēt, lai lietotnes atjaunotu atsevišķi vai ļautu tās atjaunināt automātiski.

Ja ar Lumify saderīgā mobilā ierīce ir konfigurēta automātiski atjaunot lietotnes, Lumify lietotne veic automātiskus atjauninājumus, kad tie pieejami, ja vien netiek prasītas atļauju maiņas. Tādā gadījumā tiek prasīts atjaunināt Lumify lietotni.

Ja mobilā ierīce konfigurēta, lai lietotnes atjaunotu atsevišķi, jaunāko atjauninājumu varat iegūt sekojošā veidā:

- Android ierīcēm: Jūs varat lejupielādēt Lumify lietotni Google Play veikalā.
- iOS ierīcēm: Jūs varat lejupielādēt Lumify lietotni Apple lietotņu veikalā.

## Lietotnes caurskates apskatīšanās

Kad Lumify lietotne atvērta pirmo reizi, tā rāda caurskates pamācību, kas ļauj iepazīties ar sistēmas funkcijām.

Kad caurskate ir pabeigta, veiciet vienu no šādām darbībām.

- Pieskarieties Start Scanning, lai sāktu izmeklējumu.
- (Tikai Android ierīcēm) Lai skatītu Reacts caurskati, pieskarieties Learn More.

Lietotnes caurskati var apskatīties jebkurā laikā.

Pieskarieties **=**, tad **Walkthrough \***.

## Sistēmas ieslēgšana un izslēgšana

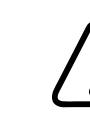

#### BRĪDINĀJUMS

Ja pašreizējo izmeklējumu neizdodas pabeigt, pirms tiek sākts jauns izmeklējums, var rasties situācija, ka dati tiek iegūti un saglabāti ar nepareizu pacienta vārdu. Ja aizverat Lumify lietotni, nebeidzot izmeklējumu, sistēma aptur izmeklējumu.

#### PIEZĪME

Ja akumulatora barošana nav pieejama vai akumulatora uzlāde ir kritiski zema, atvienojiet zondi un uzlādējiet iekārtu.

#### PIEZĪME

Philips iesaka pirms attēlveidošanas pārliecināties, ka iekārta pilnībā uzlādēta. Lai izvairītos no negaidītas akumulatora izlādes, lādējiet to regulāri un kad iekārta rāda brīdinājumu par zemu akumulatora uzlādes līmeni.

- Pirms iekārtas ieslēgšanas atvienojiet zondi un visas papildierīces.
- Pirms iekārtas izslēgšanas vispirms pabeidziet pašreizējo izmeklējumu.
- Norādījumus par sistēmas ieslēgšanu un izslēgšanu skatiet iekārtas pavaddokumentācijā.

## Laika un datuma iestatīšana sistēmā

Lumify lietotne izmanto jūsu ierīces pulksteņa/kalendāra funkciju, lai attēlveidošanas displejā attēlotu laiku un datumu un lai uz pacientu izmeklējumiem un iegūtajiem attēliem nodrošinātu laikspiedolu. Ja maināt laiku vai datumu savā ierīcē, Lumify lietotne prasīs pārstartēšanu.

Norādījumus par laika un datuma mainīšanu skatiet iekārtas pavaddokumentācijā.

## Termālā indeksa displeja iestatīšana

Varat iestatīt, kurus termālos indeksus rādīt, atkarībā no audiem, kam veido attēlus.

Pieskarieties , tad pieskarieties **Settings** un tad veiciet vienu no tālāk aprakstītajām darbībām:

- Android ierīcēm: Displejā Thermal Index Display atlasiet vajadzīgo termālo indeksu.
- iOS ierīcēm: Pieskarieties **Display**, pieskarieties **Thermal Index Display** un tad atlasiet termisko indeksu, kuru vēlaties.

## Attēlveidošanas displejs

Attēlveidošanas displejā tiek parādīta ultraskaņas attēla, izmeklējuma un attēla informācija, indikatori un sistēmas vadīklas.

Izmeklējuma informācijā ir iekļauti pacienta dati, pašreizējais datums un laiks, TI un MI vērtības. Kamēr nav sākts izmeklējums, pacienta dati nav redzami sistēmā.
Attēla informācija tiek rādīta blakus attēlam. Tajā ir iekļauta arī lietotā zonde un atlasītais priekšiestatījums. Vadīklu apgabals satur dziļuma, pastiprinājuma, fiksēšanas, režīma un barošanas vadīklas. Vadīklu apgabala novietojums mainās atkarībā no ierīces orientācijas.

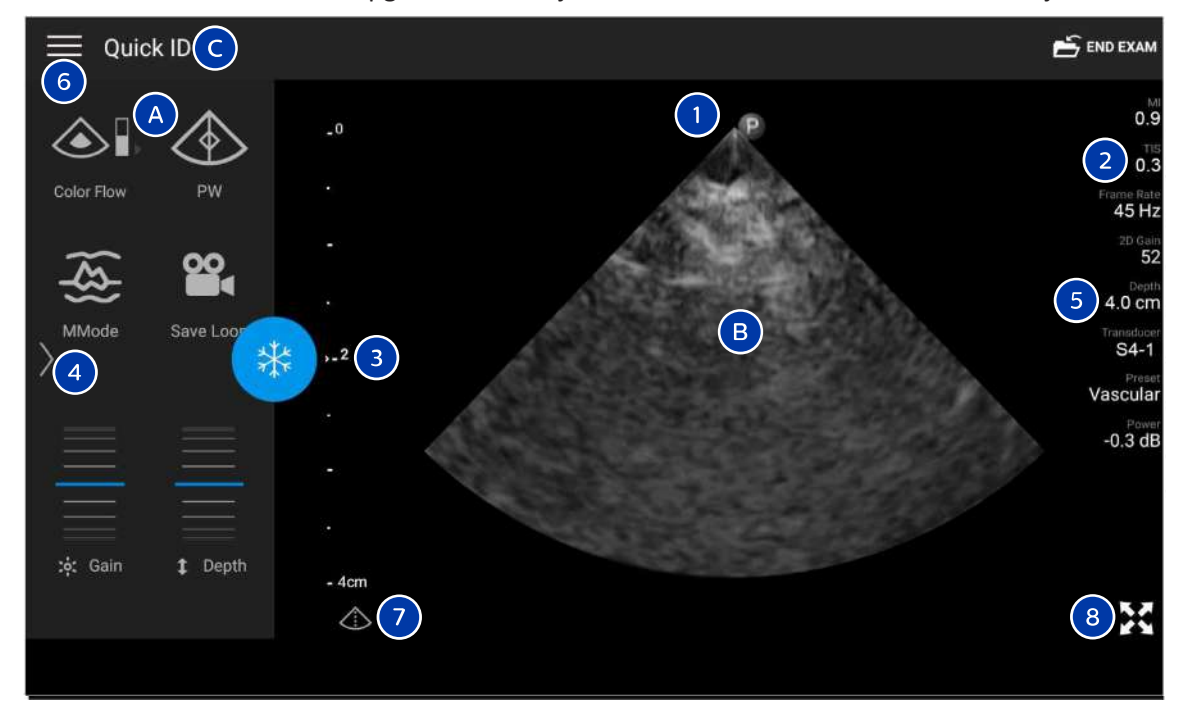

Attēlveidošanas displejs (horizontāla orientācija)

| A | Vadīklu apgabals                        |
|---|-----------------------------------------|
| В | Attēla apgabals                         |
| С | Pacienta informācija                    |
| 1 | Skenēšanas plaknes novietojuma marķieri |
| 2 | MI un TI vērtības                       |
| 3 | Fokusa indikators                       |

| 4 | Lapas indikators: pieskarieties indikatoram, lai pārietu uz nākamo vadīklu lapu, vai velciet pa ekrānu, lai<br>šķirstītu lapas. |
|---|----------------------------------------------------------------------------------------------------|
| 5 | Attēla informācija                                                                                                    |
| 6 | Pārskatīšanas un iestatījumu izvēlne                                                                                            |
| 7 | Viduslīnijas vadīkla                                                                                                    |
| 8 | Pilnekrāna attēla skata vadīkla                                                                                                 |

Vadīklu apgabala novietojums mainās vertikālajā orientācijā.

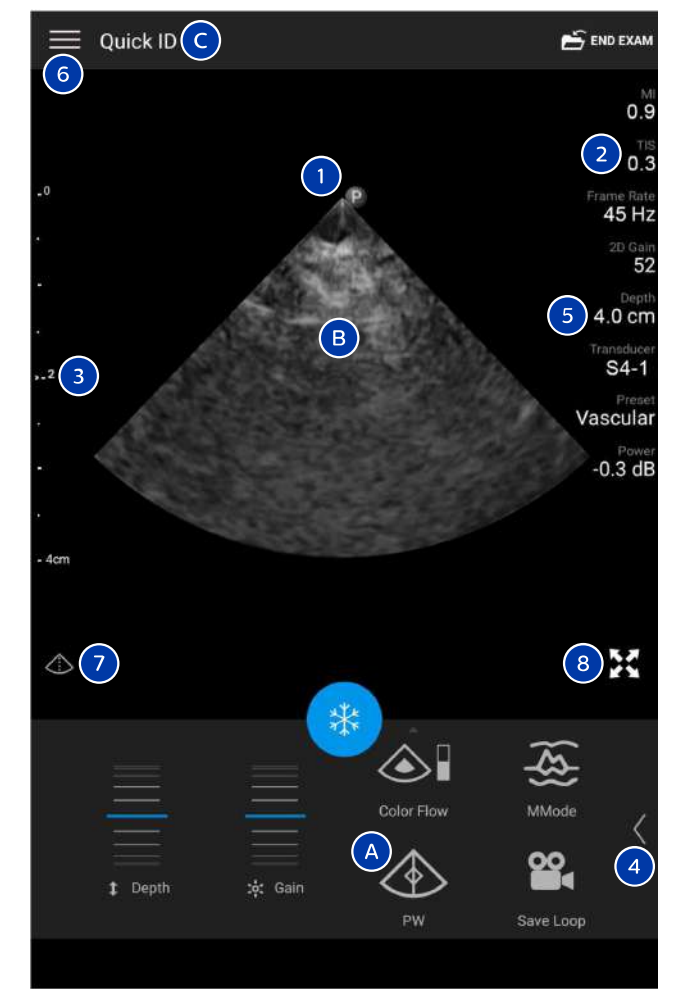

Attēlveidošanas displejs (vertikālā orientācija)

| А | Vadīklu apgabals     |
|---|----------------------|
| В | Attēla apgabals      |
| С | Pacienta informācija |

| 1 | Skenēšanas plaknes novietojuma marķieri                                                                                         |
|---|----------------------------------------------------------------------------------------------------|
| 2 | MI un TI vērtības                                                                                                    |
| 3 | Fokusa indikators                                                                                                    |
| 4 | Lapas indikators: pieskarieties indikatoram, lai pārietu uz nākamo vadīklu lapu, vai velciet pa ekrānu, lai<br>šķirstītu lapas. |
| 5 | Attēla informācija                                                                                                    |
| 6 | Pārskatīšanas un iestatījumu izvēlne                                                                                            |
| 7 | Viduslīnijas vadīkla                                                                                                    |
| 8 | Pilnekrāna attēla skata vadīkla                                                                                                 |

# Ātrie izmeklējumi

Ārkārtas situācijā izmeklējumu var sākt, neievadot pacienta datus. To sauc par ātro izmeklējumu. Ātrajā izmeklējumā sistēma piešķir medicīniskā ieraksta numuru (MRN) un kā pacienta uzvārdu rāda vārdus **Quick ID**.

Kamēr izmeklējums nav pabeigts, pacienta datus var mainīt.

### Ātro izmeklējumu sākšana

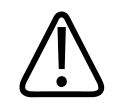

### UZMANĪBU

Kad izmeklējums pabeigts, pacienta datus vairs nevar rediģēt. Kad izmeklējums pabeigts, var tikai apskatīt pacienta informāciju. Nav iespējams rediģēt iepriekšējo izmeklējumu datus.

1. Displejā **Scan/Create Patient** pieskarieties izmeklējuma priekšiestatījumam vai velciet priekšiestatījuma atlases riteni uz vajadzīgo izmeklējuma priekšiestatījumu.

Philips

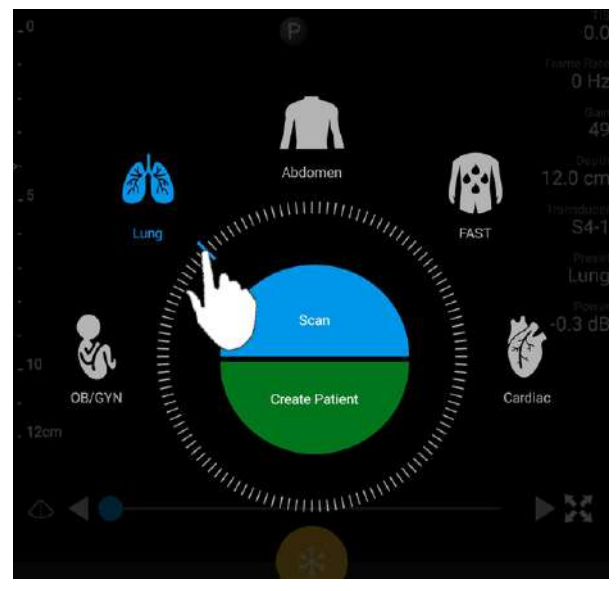

Velciet riteņa selektoru, lai atlasītu priekšiestatījumu

- 2. Pieskarieties **Scan**. Tagad varat sākt attēlveidošanu, ja nevēlaties pievienot pacienta informāciju.
- 3. Kā pievienot pacienta informāciju.
  - a. Attēlveidošanas displejā pieskarieties Quick ID.
  - b. Displejā Patient Info ierakstiet pacienta informāciju, veiciet vaicājumu darblapā Modality Worklist (MWL) vai skenējiet svītrkodu (Tikai Android ierīcēm). Ja pacienta informācijas ievadīšanas laikā pagriežat displeju, aktīvais datu lauks mainās uz Last Name lauku. Vairāk informācijas skatiet sadaļā "Jaunu izmeklējumu sākšana" 139. lappusē.
  - c. Pieskarieties Save and Return.
  - d. Atsāciet attēlveidošanu.

# Ierīces kameras izmantošana par svītrkodu skeneri (Tikai Android ierīcēm)

Varat izmantot mobilās ierīces kameru, lai skenētu svītrkodus un aizpildītu pacienta informācijas laukus.

Ja mobilā ierīce prasa atļaut Lumify lietotnei piekļuvi fotoattēliem, mediju failiem vai failiem jūsu ierīcē, pieskarieties **Allow**.

Var saglabāt vairākus svītrkoda formātus. Informāciju skatiet sadaļā "Saglabāt svītrkodu formātus (Tikai Android ierīcēm)" 115. lappusē.

Kad pirmo reizi skenējat svītrkoda formātu, formāts jāpiesaista vismaz vienam pacienta informācijas laukam. Lumify atcerēsies šo informāciju, kad tiks veikti nākamie skenējumi ar šo formātu.

Skenētajiem svītrkodiem jāatbilst šādām prasībām, citādi Lumify radīsies kļūda.

- Starp virknēm ir norobežotājs.
- Vērtībām jābūt unikālām.
- Norobežotājam jābūt neburtciparu, atsevišķai zīmei.

Ja rāda kļūdas paziņojumu, izveidojiet parauga svītrkodu, kura katrs lauks ir unikāla vērtība, un izpildiet šādas darbības, lai skenētu un kartētu formātu.

Skenēt var horizontālā un vertikālā orientācijā.

- 1. Displejā Patient Info pieskarieties Scan Barcode III.
- 2. Ja to prasa, pieskarieties Allow, lai atļautu Lumify izmantot ierīces kameru.
- Izmantojiet skatu meklētāju, lai novietotu horizontālo sarkano līniju pāri svītrkodam.
  Pārliecinieties, ka viss svītrkods ir aptverts skatu meklētājā perpendikulāri sarkanajai līnijai.
  Ja ierīcei ir iespējota skaņa, tā pīkst, kad Lumify skenē kodu.
- 4. Ja svītrkoda formāts skenēts pirmo reizi, veiciet tālāk norādītās darbības.
  - a. Ierakstiet svītrkoda konfigurācijas nosaukumu, tad pieskarieties **Continue**. Lumify rādīs pacienta informācijas laukus no svītrkoda.

- b. Sadaļā Barcode Configuration velciet svītrkoda tekstu uz attiecīgo pacienta datu ievades lauku (lai pielāgotu atlasi, velciet un ). Cita iespēja ir ierakstīt pacienta informācijas laukus precīzi tā, kā tos rāda attēlotajā svītrkoda rezultātā. Katra lauka vērtībai jābūt unikālai (piemēram, nevar ievadīt vienādas vērtības laukos Last Name un First Name).
- 5. Pieskarieties Save.

### Saglabāt svītrkodu formātus (Tikai Android ierīcēm)

Var saglabāt vairākus svītrkoda formātus. Kad Lumify skenē svītrkodu, tiek meklēti labākās atbilstības formāti.

- 1. Veiciet vienu no tālāk aprakstītajām darbībām.
  - Svītrkoda skatu meklētājā pieskarieties 🗭
  - Pieskarieties **E**, tad pieskarieties **Settings**, tad pieskarieties **Barcode Settings**.
- 2. Sadaļā Barcode Settings veiciet kādu no tālāk norādītajām darbībām.
  - Lai pievienotu jaunu svītrkoda formātu, pieskarieties Add New un skenējiet svītrkodu. Ierakstiet svītrkoda nosaukumu, pieskarieties Continue. Lumify parāda pacienta informācijas laukus no svītrkoda rezultāta. Sadaļā Barcode Configuration velciet svītrkoda tekstu uz attiecīgo pacienta datu ievades lauku (lai pielāgotu atlasi, velciet un ). Cita iespēja ir ierakstīt pacienta informācijas laukus precīzi tā, kā tos rāda attēlotajā svītrkoda rezultātā. Katra lauka vērtībai jābūt unikālai (piemēram, nevar ievadīt vienādas vērtības laukos Last Name un First Name), vismaz vienam laukam jābūt aizpildītam. Pieskarieties pie Save and Return.
  - Lai pārkārtotu svītrkodu formātus, velciet ierakstus.
  - Lai noņemtu svītrkoda formātu, pieskarieties .

### Atbalstītie svītrkodu formāti (Tikai Android ierīcēm)

Lumify atbalsta tālāk norādītos svītrkoda formātus.

| Formāts                | Simbolu sistēmas                                                  |
|------------------------|-------------------------------------------------------------------|
| 1D Product Barcodes    | UPC-A, UPC-E, EAN-8, EAN-13                                       |
| 1D Industrial Barcodes | Code 39, Code 93, Code 128, Codabar, ITF-14, RSS-14, RSS-Expanded |
| Matrix (2D) Barcodes   | QR Code, Data Matrix, Aztec, PDF 417                              |

# Zonžu pievienošana

Ja nepieciešams, ievietojiet zondes kabeli zondē:

- 1. Pievienojiet USB zondes kabeļa taisno savienotāju zondes kontaktrozetei. USB kabelis nav abpusējs.
- 2. Virziet savienotāja korpusu pret zondi, līdz tas iegulst paredzētajā vietā.

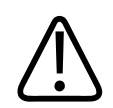

### BRĪDINĀJUMS

Vienmēr pievienojiet zondes kabeli tieši mobilajai ierīcei vai Lumify barošanas modulim. Philips neiesaka izmantot adapterus. Lai uzzinātu, kādi ir apstiprinātie kabeļi, sazinieties ar vietējo Philips pārstāvi.

#### PIEZĪME

Kad maināt zondes, atvienojiet zondes kabeli no mobilās ierīces vai Lumify barošanas moduļa. Mainot zondes, nedrīkst atstāt kabeli vietā un nomainīt zondi, kas savienota ar kabeļa Micro-B galu. Micro-B savienotājs nav pietiekami izturīgs. Ja zonde tiek bieži atvienota no kabeļa, var rasties savienojuma kļūme.

#### Android ierīces

Pievienojiet USB zondes kabeļa taisnleņķa savienotāju ierīces USB pieslēgvietai. USB kabelis nav abpusējs.

Pirmo reizi pievienojot zondi ierīcei, operētājsistēma prasīs atlasīt, vai Lumify lietotne ir jāatver, kad tiek pievienota zonde (USB ierīce). Ja atlasāt **Use By Default For This USB Device** un pieskaraties pie **OK**, Lumify lietotne tiks atvērta, kad pievieno zondi, neatkarīgi no tā, kāda lietotne atvērta ierīcē.

#### iOS ierīcēm

1. Pievienojiet USB zondes kabeļa taisnleņķa savienotāju ierīces USB pieslēgvietai uz Lumify barošanas moduļa (LPM) sāna. USB kabelis nav abpusējs.

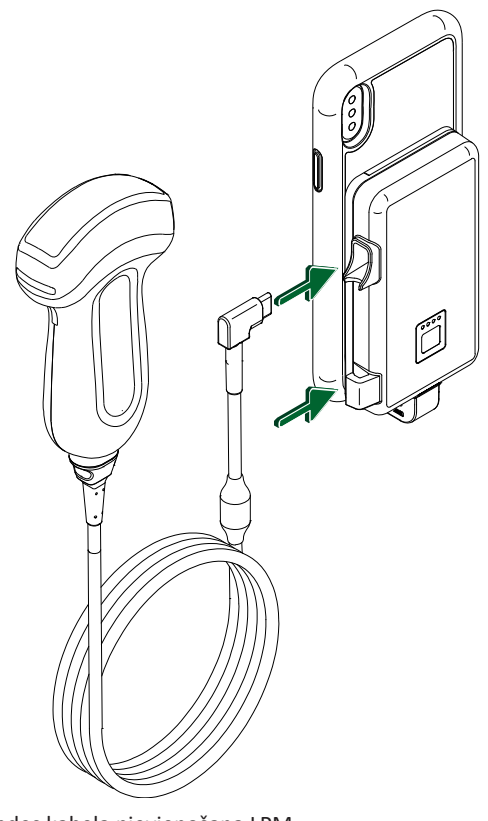

Zondes kabeļa pievienošana LPM

- 2. Iespiediet zondes kabeli LPM kabeļa skavā.
- 3. Ja prasīts, atlasiet Use By Default for This USB Device, tad pieskarieties pie OK.

Kad pabeigta inicializēšana, attēlveidošanas displejā parāda zondes nosaukumu.

# Pacienta datu un Lumify iestatījumu dzēšana

Sistēmā var izdzēst visus pacientu datus un Lumify iestatījumus, tostarp pašreizējā izmeklējuma datus.

Lai dzēstu pacientu datus no eksportētiem attēliem un kopām, skat. "Pacienta datu uz eksportētiem attēliem un kopām parādīšana vai paslēpšana" 177. lappusē.

#### Tikai pacienta datu dzēšana

Lai izdzēstu tikai pacienta datus:

- Android ierīcēm: Pieskarieties , tad pieskarieties Settings . Pieskarieties Reset
  Database. Pieskarieties Yes, lai apstiprinātu.
- iOS ierīcēm: Pieskarieties , tad pieskarieties Settings . Pieskarieties Patient Database un tad Reset Database laukā pieskarieties Reset. Pieskarieties Reset, lai apstiprinātu.

#### Pacienta datu un visu iestatījumu dzēšana

Lai dzēstu visus Lumify iestatījumus, tai skaitā reģistrācijas informāciju, DICOM žurnālus un audita žurnālus:

- Android ierīcēm: operētājsistēmā dodieties uz Settings . Pieskarieties Apps, tad Lumify, tad Clear Data.
- iOS ierīcēm: atinstalējiet Lumify lietotni.

# Savienojamības profili

Savienojamības profili ļauj noteikt krātuves mērķu kopu, eksporta stratēģijas, izmeklējuma iestatījumus un savienojuma iestatījumus. Var izveidot un konfigurēt vairākus savienojamības profilus un ātri starp tiem pārslēgties. Izmeklējumam jābūt pabeigtam, lai varētu pārslēgt savienojamības profilus.

#### Savienojamības profila pievienošana

#### PIEZĪME

Pieslēgvietas zemākas par vai vienādas ar 1024 nevar izmantot ienākošajiem savienojumiem.

#### Android ierīces

- 1. Pieskarieties 🗮, tad pieskarieties Connectivity Profiles 🛅.
- 2. Pieskarieties Add New Profile.
- 3. Dialoglodziņā Add New Profile ierakstiet jaunā savienojamības profila nosaukumu, tad pieskarieties Continue.
- 4. Sadaļā Profile Management, lai izmantotu savienojamības profilu, atlasiet Set

[connectivity profile] As The Current Profile. Morāda, ka savienojamības profils tiek izmantots. Aktīvais savienojamības profils ir norādīts sadaļā Connectivity Profile pārskatīšanas un iestatījumu izvēlnē.

- 5. Sadaļā Servers & Roles veiciet kādu no tālāk norādītajām darbībām.
  - Atlasiet primāro krātuves mērķi. Lai pievienotu jaunu eksporta mērķi, pieskarieties Manage Options, tad Add New (skat. "Eksporta mērķu konfigurēšana" 180. lappusē).
  - Atlasiet DICOM krātuves nodošanas serveri (pieejams, ja DICOM krātuves mērķis ir profila primārais krātuves mērķis). Lai pievienotu jaunu krātuves nodošanas serveri, atlasiet Manage Options, tad pieskarieties Add New (skat. "Eksporta mērķa iestatījumi" 182. lappusē).
  - Modality Worklist (MWL) servera atlase. Lai pievienotu jaunu MWL serveri, atlasiet
    +Add New, tad pieskarieties Add New (skat. "Modality Worklist (MWL) servera
    pievienošana." 123. lappusē).
  - Modality Performed Procedure Step (MPPS) servera atlase. Lai pievienotu jaunu MPPS serveri, atlasiet Add New, tad dialoglodziņā Setup MPPS Servers pieskarieties Add New (skat. "Eksporta mērķa iestatījumi" 182. lappusē).

- 6. Sadaļā **Export Strategy** atlasiet, kā vēlaties eksportēt attēlus.
- 7. Sadaļā Exam Settings varat rīkoties šādi.
  - Lai norādītu, kad izmeklējumi automātiski beidzas, izvēlieties laiku izvēlnē Automatically End Exams Older Than.
  - Ja primārais krātuves mērķis ir DICOM mērķis, varat iestatīt, lai sistēma automātiski dzēstu izmeklējumus pēc tam, kad visi attēli nodoti krātuves mērķī.
- 8. Sadaļā Inbound Connection Settings varat rīkoties šādi.
  - Lai skenētu konkrētu ienākošo pieslēgvietu, pieskarieties laukam Listen For Inbound Connections On Port, ierakstiet derīgu pieslēgvietu virs 1024, tad pieskarieties Save.
  - Skatīt ierīces ienākošo savienojumu saskarni un IP adresi.
- 9. Pieskarieties **Save**.

#### **IOS ierīces**

- 1. Pieskarieties **E**, tad pieskarieties **Connectivity Profiles**
- 2. Pieskarieties vienumam Add.
- 3. Dialoglodziņā New Profile ierakstiet jaunā savienojamības profila nosaukumu.
- Lai iestatītu jauno profilu kā pašreizējo profilu, izvēlēties Set as Current. Aktīvais savienojamības profils ir norādīts sadaļā Connectivity Profile pārskatīšanas un iestatījumu izvēlnē.
- 5. Sadaļā Servers & Roles veiciet kādu no tālāk norādītajām darbībām.
  - Atlasiet primāro krātuves mērķi: Pieskarieties Primary Storage Destination un dialoglodziņā Primary Storage Destination izvēlēties mērķi no saraksta. Lai pievienotu jaunu eksporta mērķi, pieskarieties Manage, tad pieskarieties + (skat. "Eksporta mērķu konfigurēšana" 180. lappusē).
  - Atlasiet DICOM krātuves nodošanas serveri (pieejams, ja DICOM krātuves mērķis ir profila primārais krātuves mērķis): Pieskarieties Storage Commitment Server un dialoglodziņā Storage Commitment Server izvēlieties serveri no saraksta. Lai pievienotu jaunu krātuves nodošanas serveri, pieskarieties Add (skat. "Eksporta mērķa iestatījumi" 182. lappusē).

- Modality Worklist (MWL) servera atlase: Pieskarieties MWL Server un dialoglodziņā MWL Server izvēlēties serveri no saraksta. Lai pievienotu jaunu MWL serveri, pieskarieties Add (skat. "Modality Worklist (MWL) servera pievienošana." 123. lappusē).
- Modality Performed Procedure Step (MPPS) servera atlase: Pieskarieties MPPS Server un dialoglodziņā MPPS Server izvēlieties serveri no saraksta. Lai pievienotu jaunu MPPS serveri, pieskarieties Add (skat. "Eksporta mērķa iestatījumi" 182. lappusē).
- 6. Sadaļā **Export** pieskarieties **Export Strategy** un atlasiet, kā vēlaties eksportēt attēlus.
- 7. Sadaļā Exam Settings varat rīkoties šādi.
  - Lai norādītu, kad izmeklējumi automātiski beidzas, izvēlieties laiku izvēlnē Auto-End Exams Older Than.
  - Ja primārais krātuves mērķis ir DICOM mērķis, varat iestatīt, lai sistēma automātiski dzēstu izmeklējumus pēc tam, kad visi attēli nodoti krātuves mērķī.
- 8. Sadaļā Inbound Connection Settings varat rīkoties šādi.
  - Lai skenētu konkrētu ienākošo pieslēgvietu, pieskarieties laukam Listening Port, ierakstiet derīgu pieslēgvietu virs 1024, tad pieskarieties Done.
  - Lai skatītu ierīces pašreizējo ienākošo savienojumu saskarni un IP adresi, pieskarieties Current IP Addresses.
- 9. Pieskarieties Save.

### Savienojamības profilu rediģēšana

- 1. Pieskarieties **E**, tad pieskarieties **Connectivity Profiles**
- 2. Displeja augšpusē pieskarieties profila nosaukumam, lai atvērtu to.
- 3. Veiciet vajadzīgās profila izmaiņas.
- 4. Veiciet vienu no tālāk aprakstītajām darbībām.
  - Lai saglabātu profila izmaiņas, pieskarieties Save.
  - Lai noņemtu profila izmaiņas, pieskarieties Discard (Android ierīcēm) vai Cancel (iOS ierīcēm).

### Savienojamības profilu pārslēgšana

Aktīvais savienojamības profils ir parādīts sadaļā **Connectivity Profiles** pārskatīšanas un iestatījumu izvēlnē.

- Pieskarieties , tad pieskarieties Connectivity Profiles 3.
- 2. Displeja augšpusē pieskarieties profila nosaukumam, lai atvērtu to.
- 3. Veiciet vienu no tālāk aprakstītajām darbībām.
  - Android ierīcēm: sadaļā Profile Management, lai izmantotu savienojamības profilu, atlasiet Set [connectivity profile] As The Current Profile. In norāda, ka savienojamības profils tiek izmantots. Pieskarieties Save.
  - iOS ierīcēm: Profile Information lapā atlasiet Set as Current.

## Modalitātes darbu saraksts

Varat ielādēt pacienta datus un atlasīt plānotu procedūru no DICOM Modality Worklist (MWL) servera, lai tie nebūtu jāievada manuāli.

Lai izmantotu funkciju Modality Worklist, jāpievieno DICOM MWL serveris.

### Modality Worklist (MWL) servera pievienošana.

Jaunu MWL serveri var pievienot sadaļā **Connectivity Profiles** pārskatīšanas un iestatījumu izvēlnē. Informāciju par **Connectivity Profiles** skat. "Savienojamības profili" 119. lappusē.

#### Android ierīcēm

- 1. Pieskarieties **E**, tad pieskarieties **Connectivity Profiles**.
- Kad ir aktīvs vēlamais savienojamības profils, atlasiet Add New izvēlnē Select a MWL Server for this Profile.
- 3. Veidlapā Setup Worklists ierakstiet vai atlasiet vērtības no izvēlnēm šiem vienumiem.

- Server Nickname
- Lumify AE Title: Ierīces AE nosaukums
- Remote AE Title: MWL servera AE nosaukums
- Hostname or IP: Izmantojiet DNS vai statisku IP adresi
- Port: MWL servera pieslēgvietas numurs
- 4. Atlasiet Query Options.
- 5. Lai norādītu izvērstos savienojamības iestatījumus, atlasiet Show Advanced Options:
  - DNS Suffix: DNS nosaukums bez resursdatora nosaukuma
  - Read Timeout (sec): tīkla atbildes noildze
  - Connection Timeout (sec): DICOM ARTIM noildze
  - Max Packet Size (bytes): maksimālais paketes lielums sūtīšanai uz DICOM serveri
- 6. Lai pārbaudītu savienojumu ar serveri, pieskarieties **Test**.
- 7. Pieskarieties Save.

#### iOS ierīcēm

- 1. Pieskarieties **E**, tad pieskarieties **Connectivity Profiles**.
- 2. Atlasiet savienojamības profilu, kuram vēlaties pievienot MWL serveri.
- 3. Sadaļā Servers and Roles pieskarieties MWL Server.
- 4. MWL Server lapā pieskarieties Manage.
- 5. Manage Servers lapā pieskarieties Add.
- 6. Veidlapā Setup Worklists ierakstiet vai atlasiet vērtības no izvēlnēm šiem vienumiem.
  - Server Nickname
  - Lumify AE Title: ierīces AE nosaukums
  - Remote AE Title: MWL servera AE nosaukums
  - Hostname or IP: izmantojiet DNS vai statisku IP adresi
  - **Port**: MWL servera pieslēgvietas numurs

Philips

- 7. Sadaļā Query Options, atlasiet specifikācijas, atbilstoši kurām rādīt izmeklējumus.
- 8. Lai norādītu izvērstos savienojamības iestatījumus, atlasiet Show Advanced Options:
  - DNS Suffix: DNS nosaukums bez resursdatora nosaukuma
  - Read Timeout (sec): tīkla atbildes noildze
  - Connection Timeout (sec): DICOM ARTIM noildze
  - Max Packet Size (bytes): maksimālais paketes lielums sūtīšanai uz DICOM serveri
  - Retry Interval (sec)
  - Max Retries
- 9. Lai pārbaudītu savienojumu ar serveri, pieskarieties Test.
- 10. Pieskarieties Save.

### Modality Worklist servera izmaiņas vai dzēšana.

MWL serveri var izmainīt vai dzēst sadaļā **Connectivity Profiles** pārskatīšanas un iestatījumu izvēlnē. Informāciju par **Connectivity Profiles** skat. "Savienojamības profili" 119. lappusē.

#### Android ierīcēm

Veidlapā Setup Worklists ierakstiet vai atlasiet vērtības no izvēlnēm šiem vienumiem.

- Lai izmainītu MWL serveri, ierakstiet iestatījumus vai atlasiet opcijas, tad pieskarieties **Save**.
- Lai dzēstu MWL serveri, pieskarieties 📋.

#### iOS ierīcēm

- 1. MWL Server lapā pieskarieties Manage.
- 2. Manage Servers lapā blakus serverim, kuru vēlaties mainīt, pieskarieties \*\*\*.
- 3. Veiciet vienu no tālāk aprakstītajām darbībām.

- Lai izmainītu MWL serveri, pieskarieties **Edit** *i*, izdariet nepieciešamās izmaiņas servera iestatījumos, tad pieskarieties **Save**.
- Lai dzēstu MWL serveri, pieskarieties **Delete** 🔳 , tad pieskarieties **Yes**, lai apstiprinātu.

# 5 Izmantojot Reacts (tikai Android ierīcēm)

Lumify integrētais tele ultrasonogrāfs, ko darbina Reacts sadarbības platforma (Lumify ar Reacts), ir pieejams nomai.

Reacts ir interaktīva audio-video programmatūra, ko izstrādājis, piedāvā tirgū un tirgo uzņēmums Innovative Imaging Technologies, Inc. (IIT), Philips Ultrasound meitasuzņēmums. Programmatūra Reacts ir integrēta Lumify lietotnē, nodrošinot sadarbību tiešraidē.

Ja ierīce pieslēgta internetam, Reacts var izmantot, lai kopīgotu Lumify tiešraidē ultrasonogrāfa attēlus ar attālinātiem Reacts lietotājiem, lai apmācītu vai sadarbotos. Reacts sesijas laikā varat sazināties ar attālinātiem Reacts lietotājiem video čatā.

Kad kopīgojat Lumify ultraskaņas attēlu ar attālinātiem Reacts lietotājiem, attālinātais lietotājs var apskatīt tikai jūsu kameras tiešo pārraidi, bet dažos gadījumos tikai tiešraides ultraskaņas attēlu. Attālinātie Reacts lietotāji neredz pacientu datus vai iepriekš pabeigtus izmeklējumus.

Reacts instrukcijas šajā *Lietotāja rokasgrāmatā* paredzētas Lumify ar Reacts lietotājiem. Par Reacts lietošanu ārpus Lumify lietotnes Reacts sniedz tiešsaistes apmācības un pamācības šajā vietnē:

#### https://reacts.zendesk.com/hc

Pirms lietot Lumify ar Reacts pirmo reizi, jābūt savienojumam ar internetu un jādara šādi.

- 1. Izmantojiet vai kopīgojiet savus Reacts piekļuves kodus (sk. "Reacts piekļuves kodu izmantošana vai kopīgošana" 128. lappusē), lai aktivizētu savas bezmaksas Reacts licences.
- Izveidojiet Reacts kontu (sk. "Reacts konta izveide" 129. lappusē). Ja jums jau ir Reacts konts, varat izmantot savus Reacts akreditācijas datus, lai pieteiktos Reacts (sk. "Pieteikšanās un atteikšanās Reacts" 131. lappusē).
- 3. Pievienojiet Reacts kontaktus (sk. "Reacts kontaktu pievienošana, noņemšana un meklēšana" 131. lappusē).

#### PIEZĪME

Attālinātie Reacts lietotāji nevar mainīt vai kontrolēt Lumify lietotni.

#### PIEZĪME

Ja vēlaties izmantot Reacts darbstacijā, apmeklējiet vietni https://www.reacts.com, kur ir sniegta informācija par nomas iestatīšanu un sistēmas prasībām.

# Reacts caurskates apskatīšanās

Kad Lumify lietotne atvērta pirmo reizi, tā rāda caurskates pamācību, kas ļauj iepazīties ar sistēmas funkcijām.

Kad esat pieteicies Lumify lietotnē, varat apskatīt Reacts caurskati šādi.

- Kad beigusies Lumify lietotnes caurskate, pieskarieties Learn More.
- Kad esat pieteicies Reacts, pieskarieties 🗮, tad Reacts izvēlnē pieskarieties User Guide 🦨.

# Reacts piekļuves kodi

Reacts piekļuves kodus var izmantot vai kopīgot, lai sniegtu ierobežotu izmēģinājuma piekļuvi Reacts standarta plānam. Lai uzzinātu vairāk par jūsu Reacts piekļuves kodiem, pārskatiet pirkuma noteikumus un nosacījumus. Ja atlasāt **Remember Me**, kad piesakāties Reacts, Lumify saglabā izmantotos Reacts piekļuves kodus ar citiem Lumify lietotāja iestatījumiem Lumify lietotnes vai Android operētājsistēmas jauninājumu laikā.

### Reacts piekļuves kodu izmantošana vai kopīgošana

Reacts piekļuves kodi ir unikāli, un, izmantojot tos, tiek izveidotas atsevišķas Reacts licences. Piekļuves koda īpašnieks kļūst par piekļuves koda un iegūtās licences īpašnieku.

Kad zonde reģistrēta (sk. "Zonžu reģistrēšana" 104. lappusē), pieskarieties pie **E**, pieskarieties pie **Launch Reacts**, tad Reacts pieteikšanās izvēlnē rīkojieties, kā norādīts tālāk.

• Lai izmantotu vai kopīgotu savus Reacts piekļuves kodus, pieskarieties pie **Redeem or Share Codes**, tad veiciet kādu no norādītajām darbībām.

Philips

- Lai izmantotu savu Reacts piekļuves kodu, ja pieejami, pieskarieties pie Redeem, ierakstiet savus Reacts akreditācijas datus, tad pieskarieties pie Okay.
- Lai kopīgotu savu Reacts piekļuves kodu, pieskarieties pie Share, ievadiet sūtītāja un saņēmēja vārdus un e-pasta adreses un pēc tam pieskarieties pie Share.
- Lai uzzinātu informāciju par Reacts, pieskarieties pie What is Reacts.
- Ja nevēlaties, lai Reacts piekļuves kodu izvēlne parādītos nākamajā reizē, kad reģistrējat zondi, atlasiet **Don't Ask Me Again**.
- Lai sāktu lietot sistēmu un atliktu Reacts piekļuves kodu izmantošanu vai kopīgošanu, pieskarieties pie Skip. Norādījumus par Reacts piekļuves kodu apskati sk. "Reacts piekļuves kodu apskate" 129. lappusē.
- Lai atgrieztos Lumify lietotnē, pieskarieties pie 🗲.

### Reacts piekļuves kodu apskate

Ir apskatāmi visi pieejamie Reacts piekļuves kodi pievienotajai zondei.

- Pieskarieties pie 🧮. Pieejamo piekļuves kodu skaits ir zaļā krāsā blakus Launch Reacts 🗣.
- Pieskarieties pie , tad pieskarieties pie Launch Reacts . Pieejamie piekļuves kodi tiek rādīti sadaļā Sign In.

Norādījumus par Reacts piekļuves kodu izmantošanu vai kopīgošanu sk. "Reacts piekļuves kodu izmantošana vai kopīgošana" 128. lappusē.

# Reacts konta izveide

#### PIEZĪME

Lietotāja e-pasta sistēmas var novirzīt Reacts e-pasta ziņojumus uz mēstuļu vai surogātpasta epasta mapēm atkarībā no e-pasta konta iestatījumiem.

Reacts konta izveide

Konta pārvaldība, tostarp licences izmantošana, konta izveide, aktivizēšana un dzēšana, notiek sadarbībā starp IIT Reacts, Philips un Lumify lietotnes lietotājiem. Papildus Reacts kontaktiem Lumify lietotnē IIT Reacts nodrošina konta pārvaldības portālu, kas ļauj pārvaldīt lietotāju kontus un apstiprināto kontaktpersonu sarakstu. Vairāk informācijas skatiet sadaļā "Reacts kontaktu pievienošana, noņemšana un meklēšana" 131. lappusē.

Pirms lietot Reacts savā ierīcē, tai jābūt savienojumam ar internetu un jāizveido Reacts konts.

Lai iestatītu Reacts kontu PC darbstacijā, mobilā ierīcē vai tīmekļa pārlūkā, skatiet Reacts vietni: https://reacts.com

- 1. Lai izveidotu Reacts kontu Lumify lietotnē, rīkojieties, kā norādīts tālāk.
  - a. Pieskarieties pie 🗮, tad pieskarieties pie Launch Reacts 🗣.
  - b. Pieskarieties pie Create An Account, tad ierakstiet savu vārdu un e-pasta adresi.
  - c. Izveidojiet paroli. (Parolei jāsastāv vismaz no 8 rakstzīmēm, no kurām viens ir lielais burts, viens mazais burts un viens cipars.)
  - d. Pieskarieties pie **Create Account**. Apstiprinājuma e-pasta vēstule tiek nosūtīta uz b. darbībā norādīto e-pasta adresi.
  - e. Sekojiet vēstulē sniegtajiem norādījumiem, lai apstiprinātu Reacts konta e-pasta adresi.
  - f. Kad tiek atvērts dialoglodziņš You're Almost There, pieskarieties pie Okay.
- 2. Kad saņemat paziņojumu, ka konts ir aktīvs, varat sākt izmantot Reacts. Ja nesaņēmāt paziņojumu, izdariet sekojoši, lai verificētu jauno kontu:
  - a. Savā e-pasta iesūtnē atveriet ziņojumu ar tēmas rindiņu "Please Verify Your Email".
  - b. Noklikšķiniet uz You're Almost There.
  - c. Izpildiet apstiprināšanas vedņa norādes.

# Pieteikšanās un atteikšanās Reacts

#### PIEZĪME

Ja iespējota opcija Automatically Log In To Reacts un jūs atsakāties Reacts lietotnē, opcija Automatically Log In To Reacts kļūst atspējota.

- 1. Lai pieteiktos Reacts, rīkojieties šādi.
  - a. Pieskarieties 🗮, tad pieskarieties Launch Reacts 록.
  - b. Lai izmantotu vai kopīgotu savus Reacts piekļuves kodus, pieskarieties **Redeem or Share Codes**, skat. "Reacts piekļuves kodu izmantošana vai kopīgošana" 128. lappusē.
  - c. Ievadiet e-pasta adresi un paroli, kas sasaistīta ar Reacts kontu.
  - d. Ja vēlaties, lai Reacts atceras pieteikšanās informāciju un nākamreiz pieraksta jūs automātiski, atzīmējiet **Remember Me** un **Automatically Log In to Reacts**.
  - e. Pieskarieties Log In.
- 2. Lai atteiktos no Reacts, pieskarieties 🗮, pēc tam pieskarieties Log Out 💼.

# Reacts kontaktu pārvaldība

Jūsu Reacts kontakti tiek sinhronizēti ar Reacts licenci, tāpēc, ja esat instalējis Reacts vairākās Lumify ierīcēs, varat pārvaldīt Reacts kontaktus jebkur, izmantojot to pašu Reacts pieteikšanās informāciju. Plašāku informāciju skatiet Reacts tīmekļa vietnē (www.reacts.com).

### Reacts kontaktu pievienošana, noņemšana un meklēšana

- 1. Pieskarieties 🧮, pieskarieties Launch Reacts 🗣, tad pieskarieties Contacts 🕮.
- 2. Sarakstā Reacts Contacts veiciet vienu no tālāk norādītajām darbībām.

- Lai pievienotu kontaktu, pārbaudiet, vai Jūsu Lumify ierīcei ir interneta pieslēgums, un tad veiciet kādu no tālāk norādītajām darbībām:
  - Ja kontaktpersonai nav Reacts konta, pieskarieties <sup>1</sup>, tad <sup>2</sup>, dialoglodziņā Invite a new user to Reacts ierakstiet kontaktpersonas e-pasta adresi, kas saistīta ar tās Reacts kontu, un pieskarieties Send. Uz norādīto e-pasta adresi nosūta lūgumu pievienoties Reacts.
  - Ja kontaktpersonai ir Reacts konts, pieskarieties 2, ierakstiet pievienojamās kontaktpersonas vārdu laukā Search, tad pieskarieties vajadzīgajam vārdam meklēšanas rezultātos, ko rāda, kad jūs rakstāt. Kontaktpersona tiek rādīta sarakstā Reacts Contacts ar statusu Pending ?. Informāciju par kontaktpersonu statusu skat. "Reacts kontaktu statuss" 132. lappusē.
- Lai izdzēstu kontaktpersonu, pieskarieties un turiet, pēc tam pieskarieties Yes.
- Lai meklētu kontaktpersonu savā kontaktu sarakstā, pieskarieties 
   , tad ievadiet vienu no uzskaitītā:
  - tikai vārds;
  - tikai uzvārds;
  - tikai e-pasta adrese.

Neiekļaujiet atstarpes meklēšanas tekstā. Meklēšanas rezultāti parādās, tiklīdz sākat rakstīt. Lietotāji ar Reacts licencēm, kam beidzies derīguma termiņš, meklēšanas rezultātos var nebūt redzami.

### Reacts kontaktu statuss

Saraksts **Reacts Contacts** iekļauj statusa aprakstu un norādi blakus kontaktpersonas vārdam. **Reacts statusa ikonas** 

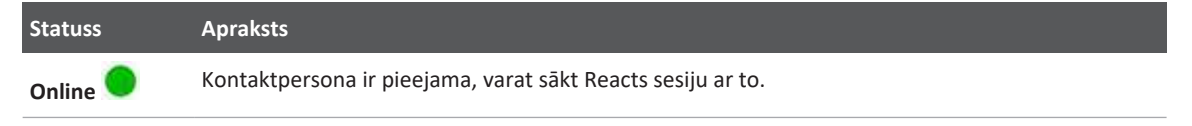

Philips

| Statuss            | Apraksts                                                                                                    |
|--------------------|----------------------------------------------------------------------------------------------------|
| Offline 📕          | Norāda, ka kontaktpersona nav pieejama Reacts sesijai.                                                                |
| Busy <mark></mark> | Norāda, ka kontaktpersona ir aktīva Reacts sesijā un nav pieejama Reacts sesijai ar jums.                             |
| Pending ?          | Norāda, ka Reacts kontaktpersona nav vēl apstiprinājusi jūsu kontakta pieprasījumu un nav<br>pieejama Reacts sesijai. |

### Atbildēšana Reacts kontaktpersonu pieprasījumiem

Citu Reacts lietotāju lūgumi pievienot viņus jūsu kontaktu sarakstam parādās jūsu sarakstā **Reacts Contacts**. Lai atbildētu, pieskarieties **Accept** vai **Decline**.

Ja pieskaraties **Accept**, kontaktpersona tiek pievienota jūsu sarakstam **Reacts Contacts**, bet jūs tiekat pievienots kontaktpersonas sarakstam.

## Reacts sesijas uzsākšana

- 1. Pierakstieties Reacts sistēmā (skat. "Pieteikšanās un atteikšanās Reacts" 131. lappusē).
- 2. Pieskarieties 🗮, tad pieskarieties Contacts 🚢.
- Pieskarieties solakus aktīvajai kontaktpersonai, kam vēlaties zvanīt. Kad kontaktpersona atbild uz zvanu, Reacts sesija ir aktīva.
- 4. Ja vēlaties pārtraukt zvanu, pirms kontaktpersona ir atbildējusi, pieskarieties Cancel X.

# Reacts sesijas pārtraukšana

#### PIEZĪME

Dažas vadīklas nav pieejamas pilnekrāna skatā. Lai izietu no pilnekrāna skata, pieskarieties displeja apakšējā labajā stūrī.

Lai pārtrauktu Reacts sesiju, pieskarieties 🕋

# Reacts rādītāja rīka lietošana

Reacts sesijas laikā varat izmantot rādītāju, lai pievērstu uzmanību attēla apgabalam.

#### PIEZĪME

Ja notiek Reacts sesija starp divām Lumify ierīcēm, rādītāja rīks nav pieejams.

- Lai pievienotu rādītāju, pieskarieties straumētajam attēlam un pēc tam pieskarieties Add a Pointer O.
- 2. Velciet rādītāju 🖸 uz straumētā attēla vajadzīgo vietu.
- Lai noņemtu rādītāju, pieskarieties straumētajam attēlam un pēc tam pieskarieties Remove Pointer O.

# Reacts sesijas skati

Reacts sesija var ietvert šādus skatus, ko var pārkārtot vai paslēpt.

- Jūsu ierīces kameras skats
- Attālinātā Reacts lietotāja video tiešraide
- Lumify tiešraides ultraskaņas attēlveidošana

### Reacts sesijas skatu pārkārtošana

Reacts sesijas laikā skatus var pārkārtot trīs displeja apgabalos. Galvenais centrālais skats un mazāki sekundārie skati.

Lai pārvietotu sesijas skatu, velciet to uz vajadzīgo apgabalu. Skats, kas bija tajā apgabalā, pulksteņrādītāju virzienā pārvietojas uz nākamo pozīciju.

### Reacts sekundāro sesijas skatu parādīšana/paslēpšana

#### PIEZĪME

Dažas vadīklas nav pieejamas pilnekrāna skatā. Lai izietu no pilnekrāna skata, pieskarieties displeja apakšējā labajā stūrī.

- Lai paslēptu sekundāros skatus, vertikālajā orientācijā pieskarieties . Horizontālajā orientācijā pieskarieties .
- Lai parādītu sekundāros skatus, vertikālajā orientācijā pieskarieties K. Horizontālajā orientācijā pieskarieties K.

### Mikrofona apklusināšana Reacts sesijas laikā

#### PIEZĪME

Dažas vadīklas nav pieejamas pilnekrāna skatā. Lai izietu no pilnekrāna skata, pieskarieties 🗮 displeja apakšējā labajā stūrī.

- Lai izslēgtu ierīces mikrofonu un izslēgtu sesijas skaņu, pieskarieties 🛂.
- Lai ieslēgtu ierīces mikrofonu un ieslēgtu sesijas skaņu, pieskarieties No.

# Jūsu ierīces kameras kopīgošana

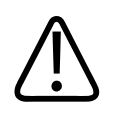

### BRĪDINĀJUMS

Attālināti skatītos attēlus un kopas, kas straumētas, izmantojot Reacts sistēmu, ir paredzēts izmantot tikai informatīvos nolūkos, un tos nedrīkst izmantot diagnozes noteikšanas nolūkā.

- Lai kopīgotu savas ierīces kameras attēlu ar attālinātu Reacts lietotāju, pieskarieties straumētajam attēlam, pēc tam pieskarieties Share Camera .
- Lai pārtrauktu kopīgot savas ierīces kameras attēlus, pieskarieties straumētajam attēlam, pēc tam pieskarieties Stop Camera Sharing .

Philips

#### PIEZĪME

Reacts sesijas laikā starp divām Lumify ierīcēm jūsu ierīces kameras kopīgošana un vienlaicīga jūsu Lumify ultraskaņas attēla kopīgošana nav pieejama.

#### PIEZĪME

Ja attēlveidošanas displeja apakšā rāda ziņojumu par sliktu savienojuma kvalitāti, pieskarieties **Stop Camera Sharing**, lai uzlabotu sesijas kvalitāti un reaģēšanu.

# Lumify ultraskaņas attēla kopīgošana

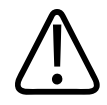

#### BRĪDINĀJUMS

Attālināti skatītos attēlus un kopas, kas straumētas, izmantojot Reacts sistēmu, ir paredzēts izmantot tikai informatīvos nolūkos, un tos nedrīkst izmantot diagnozes noteikšanas nolūkā.

- Lai kopīgotu savu Lumify ultraskaņas attēlu ar attālinātu Reacts lietotāju, pieskarieties ultraskaņas attēlam, pēc tam pieskarieties Share Ultrasound . Kopīgošanas statuss ir redzams attēlveidošanas displeja augšējā kreisajā stūrī.
- Lai pārtrauktu kopīgot savu Lumify ultraskaņas attēlu, pieskarieties ultraskaņas attēlam, pēc tam pieskarieties Stop Ultrasound Sharing .

#### PIEZĪME

Reacts sesijas laikā starp divām Lumify ierīcēm jūsu ierīces kameras kopīgošana un vienlaicīga jūsu Lumify ultraskaņas attēla kopīgošana nav pieejama.

#### PIEZĪME

Ja attēlveidošanas displeja apakšā rāda ziņojumu par sliktu savienojuma kvalitāti, pieskarieties **Stop Camera Sharing**, lai uzlabotu sesijas kvalitāti un reaģēšanu.

#### PIEZĪME

Rotējot ar Lumify saderīgu Android ierīci Reacts sesijas laikā, fiksētais 2D attēls var pazust no displeja. Lai atgūtu attēlu, regulējiet kopas laika līniju vai ierīces ritjoslu.

#### PIEZĪME

Lai parādītu Reacts ultrasonogrāfa kopīgošanas vadīklas, veicot attēlveidošanu M-režīmā Reacts sesijas laikā, pieskarieties reāllaika M-režīma attēlam. Pieskaroties fiksētam M-režīma attēlam, netiek parādītas Reacts ultrasonogrāfa kopīgošanas vadīklas.

#### PIEZĪME

Ja attālināts Reacts lietotājs pieprasa attālināti straumēto attēlu ierakstu, jums tas jāapstiprina, lai ierakstīšana varētu notikt.

# 6 Izmeklējuma veikšana

Šajā sadaļā ir sniegti norādījumi par procedūrām, kas parasti tiek veiktas, pacienta izmeklēšanai izmantojot ultrasonogrāfu. Šīs procedūras attiecas uz pacienta datu ievadīšanu; attēlu iegūšanu un pārskatīšanu; kā arī mērījumu un aprēķinu veikšanu.

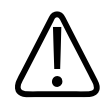

#### BRĪDINĀJUMS

Jūs esat atbildīgs par ierīces konfigurēšanu atbilstīgi jūsu iestādes drošības politikām. Paziņojumi un brīdinājumi no trešo personu lietotnēm var traucēt izmeklējumu.

#### PIEZĪME

Veicot būtiskus izmeklējumus, nodrošiniet rezerves sistēmu, kuru var izmantot izmeklējuma pabeigšanai, ja rodas galvenās sistēmas darbības traucējumi. Ja rezerves sistēma nav pieejama, ārstējiet visus pacientam raksturīgos klīniskos simptomus saskaņā ar standarta pacientu apkalpošanas protokoliem.

## Jaunu izmeklējumu sākšana

1. Displejā **Scan/Create Patient** pieskarieties izmeklējuma priekšiestatījumam vai velciet priekšiestatījuma atlases riteni uz vajadzīgo izmeklējuma priekšiestatījumu.

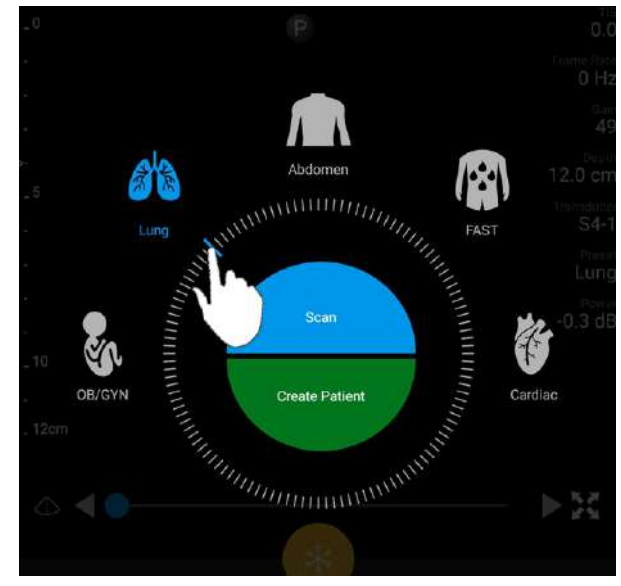

Velciet riteņa selektoru, lai atlasītu priekšiestatījumu

- 2. Veiciet vienu no tālāk aprakstītajām darbībām.
  - Lai izveidotu pagaidu ātro ID un sāktu tūlīt skenēt, pieskarieties Scan. Tiek rādīts attēlveidošanas displejs un varat sākt skenēt. Vairāk informācijas skatiet sadaļā "Ātro izmeklējumu sākšana" 112. lappusē.
  - Lai manuāli ievadītu pacienta informāciju pirms skenēšanas, pieskarieties Create
    Patient. Lai parādītu papildu Patient Info laukus, atlasiet Show Detailed Form. Lai sāktu skenēt, pieskarieties Start Exam.

#### PIEZĪME

Jāievada pacienta uzvārds. Ja neievadāt medicīniskā ieraksta numuru (MRN), sistēma to izveido izmeklējumam. Ja sistēma atrod atbilstīgus MRN pacientu datubāzē, tā aizpilda atlikušos **Patient Info** laukus.

- Lai meklētu modalitātes darbsarakstu konkrētam izmeklējumam, pieskarieties Create
  Patient, tad pieskarieties Query MWL (skat. "Darbu saraksta meklēšana" 141. lappusē).
- (Tikai Android ierīcēm) Lai ievadītu datus sistēmā, skenējot pacienta svītrkodu, pieskarieties
  Create Patient, tad pieskarieties Scan Barcode (skat. "lerīces kameras izmantošana par svītrkodu skeneri (Tikai Android ierīcēm)" 114. lappusē).

### Darbu saraksta meklēšana

Iespējams meklēt konkrētu izmeklējumu no modalitātes darbsaraksta (MWL), izmantojot **Patient Info** komandu veidlapā **Patient Info**. Pirms meklēt MWL izmeklējumu, ir jākonfigurē savienojums ar MWL serveri (skat. "Modality Worklist (MWL) servera pievienošana." 123. lappusē).

#### Android ierīcēm

- 1. Pieskarieties Query MWL 🔟 veidlapā Patient Info.
- 2. Atlasiet MWL serveri, kurā veikt vaicājumu.
- 3. Dialoglodziņā Enter Advanced Query Information veiciet kādu tālāk norādīto darbību.
  - Lai meklētu pacientu, izmantojot datus Patient Name, MRN, Accession # vai Requested Procedure ID, ierakstiet meklēšanas kritērijus.
  - Lai meklētu visus pacientus, atstājiet visus laukus tukšus.
  - Lai ievietotu aizstājējsimbolu (\*) laukā Patient Name vai MRN, lai sistēma varētu aizstāt vai parādīt vienu vai vairākus simbolus, pieskarieties Insert Wildcard. Piemēram, ierakstiet 45678 laukā MRN, tad pieskarieties Insert Wildcard, lai sistēma varētu izgūt visus MRN, kas sākas ar 45678 (456781, 456782, 456783 utt.)
- 4. Pieskarieties Search.
- 5. Veiciet kādu no tālāk norādītajām darbībām.
  - Lai redzētu vairāk ierakstu, pavelciet uz leju.

- Lai filtrētu rezultātus **Query Results**, pieskarieties **Search All Fields** un ierakstiet kritērijus. Sistēma parāda rezultātus, kas atbilst kritērijiem.
- 6. Atlasiet pacientu no rezultātiem Query Results.

#### iOS ierīcēm

- 1. Pieskarieties Query MWL veidlapā Patient Info.
- 2. Atlasiet MWL serveri, kurā veikt vaicājumu.
- 3. Dialoglodziņā Query Results veiciet kādu no sekojošām darbībām:
  - Lai ritinātu pacientu sarakstu, pavelciet uz augšu.
  - Lai meklētu pacientu sarakstu, **Search** logā ievadiet meklēšanas kritērijus, tādus kā pacienta vārdu, MRN, pieejas numuru vai pieprasītās procedūras ID.
  - Lai atjauninātu pacientu sarakstu, pieskarieties ᢈ
- 4. Atlasiet pacientu no rezultātiem Query Results.

# Priekšiestatījumu maiņa izmeklējuma laikā

Aktīva izmeklējuma laikā iespējams mainīt priekšiestatījumus.

- 1. Pieskarieties pie 🔳 .
- 2. Sadaļā Current Exam 📥 pieskarieties priekšiestatījumam.

# Pacienta datu rediģēšana

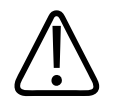

### UZMANĪBU

Kad izmeklējums pabeigts, pacienta datus vairs nevar rediģēt. Kad izmeklējums pabeigts, var tikai apskatīt pacienta informāciju. Nav iespējams rediģēt iepriekšējo izmeklējumu datus.

- 1. Pieskarieties **Edit Patient Info**.
- 2. Lai aizstātu, ievietotu vai dzēstu tekstu, pieskarieties rediģējamajam laukam un izmantojiet tastatūru. Lai parādītu papildu **Patient Info** laukus, atlasiet **Show Detailed Form**.
- 3. Pieskarieties Save and Return.

# Saglabāto izmeklējumu pārskatīšana

Saglabātos izmeklējumu var pārskatīt.

- 1. Pieskarieties pie
- 2. Pieskarieties Saved Exams
- 3. Sarakstā atlasiet izmeklējumu. Izmeklējums tiek atvērts režīmā Review.
- 4. Displejā Review veiciet kādu no šīm darbībām.
  - Lai dzēstu attēlus no saglabāta izmeklējuma, skat. "Attēlu un attēlu kopu dzēšana" 175. lappusē.
  - Lai eksportētu attēlus un kopas no saglabāta izmeklējuma, skat. "Attēlu un attēlu kopu eksportēšana" 171. lappusē.
  - Lai eksportētu izmeklējumu, skat. "Izmeklējumu eksportēšana" 175. lappusē.
- 5. Lai izietu no displeja **Review** un atgrieztos pašreizējā izmeklējumā, pieskarieties **Eu**, tad pieskarieties **Current Exam**.

# Apturēta izmeklējuma atsākšana

Ja apturat izmeklēšanu vai aizverat sistēmu, ir iespējams atgriezties pie atvērta izmeklējuma 24 stundu laikā kādā no šiem veidiem.

- Pieskarieties un pēc tam pieskarieties Current Exam
- Kad 꽏 parādās displejā Scan/Create Patient, pavelciet pa ekrānu no kreisās uz labo pusi.

# Attēlveidošanas režīmi

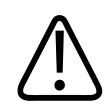

#### UZMANĪBU

Ja ierīcē tiek darbinātas vairākas lietotnes kopā ar Lumify lietotni, tiek palielināta ierīces resursu izmantošana, izraisot samazinātu kadru ātrumu. Lai samazinātu ierīces resursu izmantošanu un palielinātu kadru ātrumu, aizveriet citas lietotnes.

#### PIEZĪME

Ja dziļums tiek samazināts zem 3 cm, kad izmanto L12-4 zondi, sistēma pietuvina attēlu un dažas attēla daļas var nebūt redzamas. Lai skatītu visu attēlu, savelciet ar īkšķi un pirkstu.

Pieejamie attēlveidošanas režīmi ir 2D, Color, M-Mode un PW Doppler.

### 2D režīms

Visbiežāk izmantotais attēlveidošanas režīms ir 2D režīms. 2D režīmā attēls tiek rādīts pelēktoņos.

### 2D režīma lietošana

- 1. Sāciet izmeklējumu. Sistēma ieiet 2D režīmā.
- 2. Optimizējiet attēlu, izmantojot vadīklas vadīklu apgabalā. Ja vajadzīgs, pieskarieties lapas rādītājam ( vai ) vai pavelciet, lai pārvietotos pa lapām.
  - Lai pielāgotu attēla pastiprinājumu, lietojiet skalu Gain <sup>14</sup>.
  - Lai palielinātu vai samazinātu attālumu no zondes priekšpuses līdz dziļākajam punktam attēlotajā attēlā, izmantojiet skalu Depth
- Lai palielinātu vai samazinātu akustisko jaudu, izmantojiet Power skalu.
- Lai skatītu attēla daļu detalizētāk, izpletiet īkšķi un pirkstu, lai pietuvinātu attēla daļu. Vairāk informācijas skatiet sadaļā "Tālummaiņa palielināšanai" 148. lappusē.
- Lai skatītu attēlu pilnekrāna skatā, pieskarieties attēla apakšējā labajā stūrī. Vairāk informācijas skatiet sadaļā "Pilnekrāna skats" 149. lappusē.
- Lai parādītu viduslīniju attēlā, pieskarieties A. Vairāk informācijas skatiet sadaļā "Viduslīnijas rādīšana" 149. lappusē.

## Krāsu režīms

Režīmā Color uz 2D attēla ir pārklāts krāsu lodziņš, tā izmēru un novietojumu var pielāgot 2D attēlā. Plūsmas ātrumu un virzienu krāsu lodziņā parāda ar dažādām krāsām virzienam un dažādiem toņiem ātrumam. Izmantotās krāsas ir redzamas krāsu joslā attēlveidošanas displeja augšējā labajā stūrī.

Ir pieejami divi krāsu režīmi. Fast Flow (augsta līmeņa krāsu skala arteriālajai plūsmai) un Slow Flow (zema līmeņa krāsu skala venozajai plūsmai).

## Krāsu režīma izmantošana

- 1. Optimizējiet attēlu 2D režīmā.
- 2. Ja vajadzīgs, pieskarieties lapas rādītājam ( vai ) vai pavelciet, lai parādītu Color Flow
- 3. Pieskarieties Color Flow , tad pieskarieties Fast Flow vai Slow Flow
- 4. Lai novietotu krāsu lodziņu uz izmeklējamās anatomiskās struktūras, velciet krāsu lodziņu. (Ja velkat ārpus krāsu lodziņā, attēls tiek panoramēts.)
- 5. Lai mainītu krāsu lodziņa izmēru, savelciet vai izpletiet pirkstus tajā. (Ja savelkat/izplešat ārpus krāsu lodziņā, attēls tiek pietuvināts/attālināts.)
- 6. Lai pielāgotu krāsu pastiprinājumu, lietojiet skalu Gain 🖄

- 7. Lai skatītu attēlu pilnekrāna skatā, pieskarieties attēla apakšējā labajā stūrī. Vairāk informācijas skatiet sadaļā "Pilnekrāna skats" 149. lappusē.
- 8. Lai parādītu viduslīniju attēlā, pieskarieties . Vairāk informācijas skatiet sadaļā "Viduslīnijas rādīšana" 149. lappusē.
- 9. Lai izietu no Color režīma attēlveidošanas, pieskarieties Fast Flow 🕍 vai Slow Flow

## M-Mode režīms

M-Mode režīmā var iegūt informāciju par anatomijas apgabala kustību. M-Mode režīmā audu saskarnes pozīcija vai dziļums tiek rādīta gar vertikālo asi, bet laiks tiek rādīts gar horizontālo asi. Vispirms novietojiet M līniju 2D attēlā uz interesējošā anatomijas apgabala. Tad var parādīt informāciju par kustību gar šo līniju M-Mode režīma trasējumā. Laika gaitā anatomiskā kustība gar M līniju uz 2D attēla izveido ritināmu displeju.

# M-Mode režīma lietošana

- 1. Optimizējiet attēlu 2D režīmā.
- 2. Pieskarieties **MMode** 2. lai parādītu M līniju uz 2D attēla.
- 3. Lai pārvietotu M līniju uz interesējošo anatomisko struktūru, velciet līniju. Kad atlaižat Mlīniju, M-režīma trasējums sākas.
- 4. Optimizējiet attēlu, veicot kādu no tālāk norādītajām darbībām.
  - Lai pielāgotu attēla pastiprinājumu, lietojiet skalu Gain 🏥
  - Lai palielinātu vai samazinātu attālumu no zondes priekšpuses līdz dziļākajam punktam attēlotajā attēlā, izmantojiet skalu Depth
  - Lai palielinātu vai samazinātu akustisko jaudu, izmantojiet **Power** 🔤 skalu.
  - Lai skatītu attēla daļu detalizētāk, izpletiet īkšķi un pirkstu, lai pietuvinātu attēla daļu. Vairāk informācijas skatiet sadaļā "Tālummaiņa palielināšanai" 148. lappusē.

- Lai skatītu attēlu pilnekrāna skatā, pieskarieties attēla apakšējā labajā stūrī. Vairāk informācijas skatiet sadaļā "Pilnekrāna skats" 149. lappusē.
- 5. Lai pārskatītu M-Mode režīma trasējumu, pieskarieties V un velciet kopas laika līniju, lai ritinātu uz priekšu un atpakaļ.
- 6. Lai izietu no M-Mode režīma, pieskarieties M-mode 🔤.

### **PW Doppler**

Pulsējošā viļņa (PW) Doplera režīms ir doplerogrāfijas režīms, kas mēra plūsmas ātrumu PW parauga tilpumā un parāda šo informāciju spektrālajā līknē kopā ar skaņas izvadi.

## PW Doppler lietošana

- 1. Optimizējiet attēlu 2D režīmā.
- 2. Pieskarieties PW 🙆
- 3. Izmantojiet pirkstu, lai novietotu parauga telpiskā attēla vārtus.
- 4. Lai pielāgotu parauga telpiskā attēla vārtus, veiciet kādu no tālāk norādītajām darbībām:
  - Lai pielāgotu parauga telpiskā attēla vārtu izmēru, pieskarieties + vai SV Size.
  - Lai pielāgotu parauga telpiskā attēla vārtu leņķi, pieskarieties Steer (tikai lineārajām zondēm).
  - Lai pielāgotu plūsmas leņķi, pieskarieties SV Angle, lai izvēlētos 60, 0 un 60.
- 5. Lai pielāgotu spektrālo līkni, pieskarieties 💟 vai PW 🚳.
- 6. Lai skaidri dzirdētu doplerogrāfijas signālu, pielāgojiet sava mobilā tālruņa skaļumu.
- 7. Optimizējiet attēlu, veicot kādu no tālāk norādītajām darbībām.
  - Lai automātiski optimizētu pielāgojumus, piemēram, pastiprinājumu, mērogu un bāzlīniju, pieskarieties iSCAN . Vairāk informācijas skatiet sadaļā "iSCAN Intelligent Optimization" 152. lappusē.

- Lai manuāli pielāgotu pastiprinājumu, izmantojiet pogu Gain.
- Lai manuāli pielāgotu mērogu, izmantojiet pogu Scale.
- Lai pārvietotu bāzlīniju, pārvelciet to uz vēlamo vietu.
- Lai mainītu iezīmēšanas ātrumu, pieskarieties Sweep Speed.
- Lai apvērstu spektrālo līkni, pieskarieties
- 8. Lai pārskatītu Doplera trajektoriju, fiksējiet attēlu un tad velciet pirkstu pa kreisi vai pa labi pa kopas laika līniju.
- 9. Lai izietu no PW Doppler, pieskarieties PW.

# Attēlveidošanas funkcijas

Sistēmā ir pieejamas attēlveidošanas funkcijas, kas nodrošina uzlabotu attēlveidošanu un lielāku lokanību, kad pacientam tiek veikta attēlveidošana.

# AutoSCAN

Funkcija AutoSCAN automātiski un nepārtraukti optimizē 2D attēla spilgtumu ar noklusējuma pastiprinājumu. Funkcija AutoSCAN ir ieslēgta visu laiku.

# Tālummaiņa palielināšanai

Izmantojot tālummaiņu palielināšanai, var palielināt interesējošo attēla apgabalu tuvākai izpētei.

Izpletiet īkšķi un pirkstu, lai palielinātu attēla daļu, savelciet, lai samazinātu. Pieskarieties attēlam un kustiniet pirkstu, lai panoramētu vai pārvietotu palielināto attēlu.

#### PIEZĪME

Ja izplešat vai satuvināt divus pirkstus krāsu lodziņā, tiek mainīts krāsu lodziņa izmērs, nevis notiek tālummaiņa.

## Pilnekrāna skats

Var iestatīt, ka Lumify rāda tiešraides vai fiksētus attēlus pilnekrāna skatā, tostarp režīmā **Review**.

- 1. Lai skatītu attēlu pilnekrāna skatā, pieskarieties 🔛 attēla apakšējā labajā stūrī.
- 2. Lai atjaunotu normālo skatu, pieskarieties 🔀

# Viduslīnijas rādīšana

Skenēšanas laikā vai tad, kad attēls ir fiksēts, varat parādīt viduslīniju attēlveidošanas laukā. Viduslīnija tiek iekļauta iegūtajos attēlos un kopās.

Lai rādītu viduslīniju, pieskarieties 🔷 attēlveidošanas displeja apakšējā kreisajā stūrī. Lai slēptu viduslīniju, pieskarieties atkal pie 🛆.

# B-Lines un Lumify B-Lines funkcija (tikai Android ierīcēm)

Šajā sadaļā aprakstītas B-lines un Lumify B-Lines funkcija.

# B-Lines pārskats (tikai Android ierīcēm)

B-lines rodas, ja skaņas viļņi saskaras ar gaisa un ūdens maisījumu. Tie ir hiperehogēni attēlveidošanas artefakti, kas plaušu izmeklējumā parādās kā garas dažāda platuma joslas, kuru izcelsme ir pleiras līnijā un kuras pagarinās vertikāli ultraskaņas attēla garumā. B-lines klātbūtne plaušu izmeklējumā var norādīt uz plašu plaušu stāvokļu daudzveidību, piemēram, pneimoniju, plaušu tūsku, plaušu sasitumu un akūtu respiratorā distresa sindromu (ARDS).

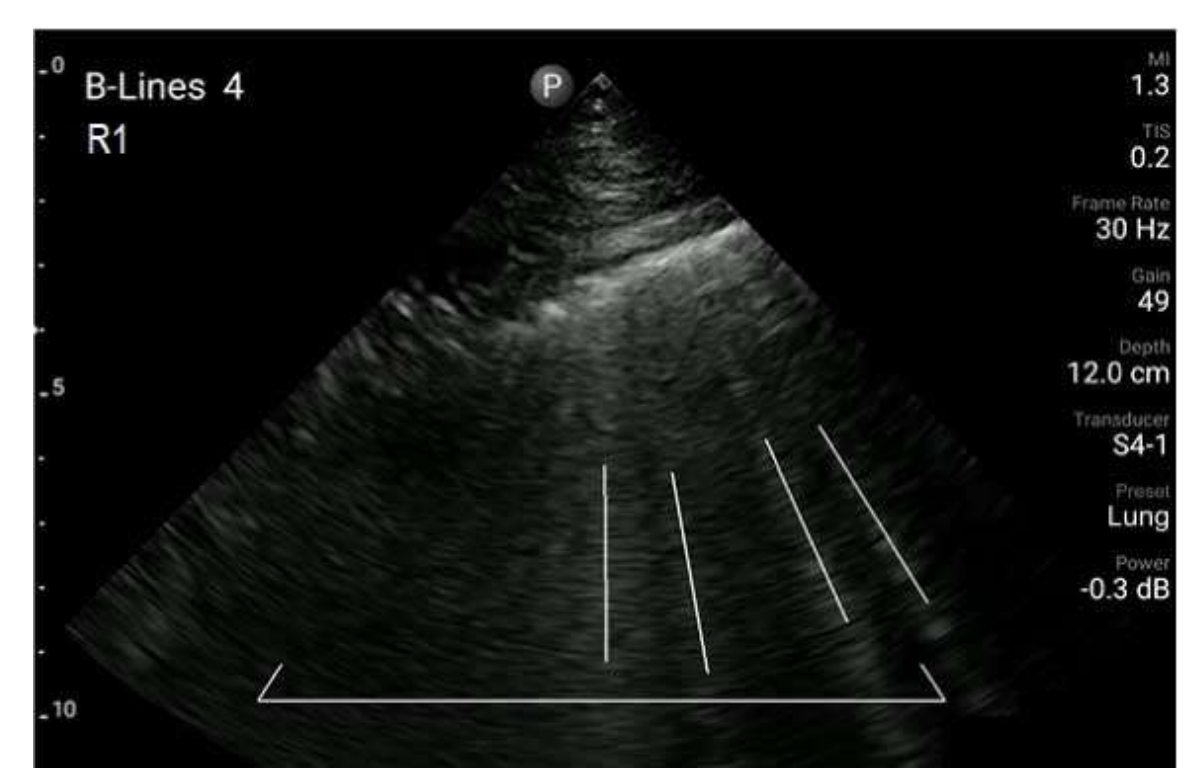

**B-Lines** piemērs

## Lumify B-Lines funkcija

Lumify B-Lines funkcija saskaita B-lines katrā no maksimāli 12 iepriekš definētiem krūškurvja un muguras augšdaļas segmentiem (marķēts kā **Front** un **Back** B-lines **Summary** displejā). Pēc viena vai vairāku segmentu atlasīšanas un skenēšanas varat apskatīt priekšpuses un aizmugures vizuālo attēlojumu ar katrā segmentā saskaitīto B-lines diapazona pārklājumu, lai palīdzētu noteikt visvairāk skartās teritorijas. Papildinformācijai par B-lines **Summary** displeju skatiet "Rezultātu parādīšana (tikai Android ierīcēm)" 165. lappusē.

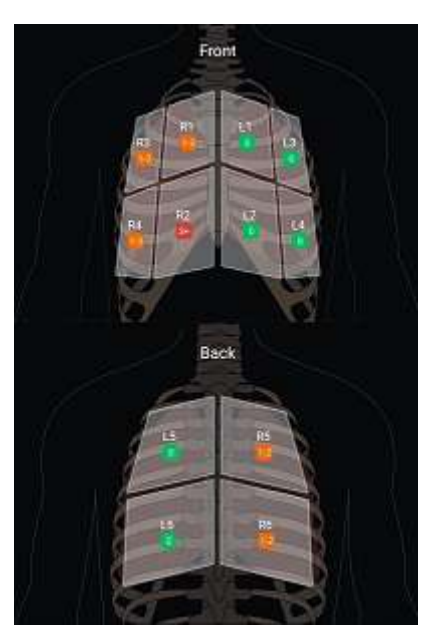

Iepriekš definētu plaušu segmentu kopsavilkums ar B-Line rezultātiem

# Lumify B-Lines funkcijas caurskates apskate

Lumify B-Lines funkcijas caurskate sniedz pamata apmācību par to, kā iestatīt un veikt B-line plaušu izmeklējumus, tostarp:

- skenējamo plaušu segmentu atlasīšana;
- attēlu kopu un attēlu iegūšana;
- izmeklējumu rezultātu pārskatīšana.

Pirmo reizi startējot B-Lines funkciju, caurskate sākas automātiski. Lai jebkurā laikā vēlreiz skatītu caurskati, pieskarieties pie 🙆.

Lai pabeigtu caurskati un atgrieztos pie izmeklējuma, pieskarieties pie Skip.

# **iSCAN Intelligent Optimization**

iSCAN Intelligent Optimization izmanto, lai attēla ieguves laikā automātiski optimizētu galvenos attēlveidošanas parametrus. Doppler iSCAN optimization pielāgo doplerogrāfijas bāzlīniju un mērogu. Atlasītajos sākotnējos iestatījumos Doppler iSCAN pielāgo pastiprinājumu.

# Attēlu iegūšana

#### PIEZĪME

Visos saglabātajos attēlos un kopās ir redzams tās laika joslas datums un laiks, kurā tie tika iegūti.

Varat iegūt un saglabāt kadra attēlu no pašreizējā izmeklējuma. Iegūtais attēls tiek saglabāts pacienta izmeklējumā, un displejā **Review** ir pieejams tā sīktēls.

Pieskarieties **Save Image** 2. Kad attēla iegūšana ir pabeigta, sistēma pīkst.

# Attēlu kopu ieguve

Varat iegūt un saglabāt attēlu kopu no pašreizējā izmeklējuma. Iegūtā kopa tiek saglabāta pacienta izmeklējumā, un displejā **Review** ir pieejams tās sīktēls.

- Android ierīcēm: Kopām pārskatīšanā ir ikona 🔘 sīktēla apakšējā labajā stūrī.
- iOS ierīcēm: Kopām pārskatīšanā ir ikona 🖸 sīktēla centrā.

#### PIEZĪME

Visos saglabātajos attēlos un kopās ir redzams tās laika joslas datums un laiks, kurā tie tika iegūti.

Sistēma iegūst kopas prospektīvi. Kopas ilgumu var norādīt **Settings**. Vairāk informācijas skatiet sadaļā "Sistēmas iestatījumi" 97. lappusē.

Lai uzņemtu kopu reāllaika attēlveidošanas laikā, pieskarieties **Save Loop** 2. Pieskarieties **Save** Loop 2. Jai pārtrauktu ieguvi.

Kad kopa saglabāta, sistēma pīkst un attēlveidošanas displejā rāda apstiprinājumu.

# Anotācija

Anotācijas funkcija ir pieejama 2D un Color nekustīgo attēlu režīmos.

# Apzīmējumu pievienošana

Uz attēla var novietot teksta apzīmējumus, tādējādi norādot anatomiskās struktūras un atrašanās vietas.

- 1. Iegūstiet attēlu, kuru vēlaties anotēt, un pieskarieties pie
- 2. Ja vajadzīgs, pieskarieties lapas rādītājam ( $\Sigma$  vai K) vai pavelciet, lai parādītu Annotate
- 3. Pieskarieties pie Annotate
- 4. levadiet apzīmējumu, izmantojot tastatūru. Automātiski ieteiktie vārdi parādās pa kreisi un labi no rakstītajiem burtiem. Varat pieskarties automātiski ieteiktam vārdam, lai pievienotu to apzīmējumam.

- 5. Ievelciet apzīmējumu vajadzīgajā vietā attēlveidošanas apgabalā.
- 6. Lai rediģētu apzīmējumu, veiciet šādas darbības.
  - a. Pieskarieties apzīmējumam. Zem tā parādās līnija un tastatūra.
  - b. Pieskarieties sākuma punktam apzīmējumā un sāciet rakstīt, dzēsiet burtus ar taustiņu Backspace.
  - c. Lai izietu no apzīmējuma, pieskarieties jebkur attēlveidošanas apgabalā.
- 7. Lai dzēstu apzīmējumu veiciet kādu no tālāk norādītajām darbībām.
  - Pieskarieties apzīmējumam un turiet. Kad parādās poga 🔯, pieskarieties tai.
  - Pieskarieties apzīmējumam un izmantojiet ierīces tastatūru, lai dzēstu tekstu.
- 8. Lai dzēstu visas anotācijas, pieskarieties pie Clear All.

# Mērījumi un analīze

Utrasonogrāfs atbalsta mērījumus. Ekrānā ir redzami mērījumu rīki. Ekrānā pieskaroties rīka apzīmējumam, tiek palaists attiecīgais rīks.

Mērījuma precizitāte daļēji ir atkarīga no lietotāja spējām.

# 2D attāluma mērījumu veikšana

2D attāluma mērītājs izmanto divus kaliperus, lai izmērītu taisnas līnijas garumu starp diviem punktiem. Vienlaicīgi var izveidot maksimāli 4 attāluma mērījumus. Katrā attāluma mērījumā izmanto unikālas formas kalibrētāju kopu, kas palīdz identificēt mērījumu ar atbilstīgajiem kalibrētājiem.

Izmantojot 2D attāluma mērīšanas rīku, veiciet dubultskārienu, lai pietuvinātu attēlu. Sistēma noņem mērījumus no attēla, kad tas vairs nav apstādināts vai kad beidzas izmeklējums. Lai saglabātu mērījumu uz attēla, iegūstiet attēlu (sk. "Attēlu iegūšana" 152. lappusē).

Iegūstiet 2D attēlu, kurā vēlaties veikt mērījumus, un pieskarieties pie

Philips

1.

- 2. Pieskarieties pie Measure 🚟.
- 3. Izvēlnē pieskarieties pie **Distance** . Attēla augšpusē parādās sākotnējā vērtība un vārds **Distance**.
- 4. Pieskarieties pirmajam kalibrētājam un velciet to vēlamajā pozīcijā.
- 5. Pieskarieties otrajam kalibrētājam un velciet to vēlamajā pozīcijā. Rezultāti tiek atjaunoti, kad izmainās attālums starp kaliperiem.

#### PIEZĪME

Ja kalibrētāju izvelk ārpus attēla apgabala, kalibrētājs var pazust. Lai atjaunotu kalibrētāja pozīciju, pieskarieties pie **Measure**, pieskarieties pie **Clear All**, tad pieskarieties pie **Measure** un pievienojiet mērījumu **Ellipse** vai **Distance** no jauna.

- 6. Lai pievienotu papildu attāluma mērījumus, atkārtojiet 2.–5. darbību. Attēlam var pievienot maksimāli 4 attāluma mērījumus.
- 7. Lai saglabātu attēlu ar parādītajiem mērījumiem, pieskarieties pie Save Image
- 8. Lai noņemtu mērījumus, pieskarieties pie Clear All 🔀.

# 2D elipses mērījumu veikšana

Pieskarieties Measure

2D elipses mērījumam izmanto elipses bīdmēru, lai definētu elipses apgabalu un apkārtmēru.

Izmantojot 2D elipses mērīšanas rīku, veiciet dubultskārienu, lai pietuvinātu attēlu. Sistēma noņem mērījumus no attēla, kad tas vairs nav apstādināts vai kad beidzas izmeklējums. Lai saglabātu mērījumu uz attēla, iegūstiet attēlu (skat. "Attēlu iegūšana" 152. lappusē).

1. legūstiet 2D attēlu, kurā vēlaties veikt mērījumus, un pieskarieties

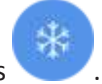

Philips

4535 621 66911\_A/795 \* JUN 2023

2.

- 3. Izvēlnē pieskarieties Ellipse . Attēla augšpusē parādās vārdi Area un Circumference un to sākotnējās vērtības.
- 4. Izmantojot kontrolpunktus, ievelciet elipsi vajadzīgajā pozīcijā attēlveidošanas apgabalā. Rezultāti tiek atjaunināti, kad elipse tiek pārvietota.

#### PIEZĪME

Ja kalibrētāju izvelk ārpus attēla apgabala, kalibrētājs var pazust. Lai atjaunotu kalibrētāja pozīciju, pieskarieties **Measure**, pieskarieties **Clear All**, tad pieskarieties **Measure** un pievienojiet mērījumu **Ellipse** vai **Distance** no jauna.

- 5. Lai saglabātu attēlu ar parādītajiem mērījumiem, pieskarieties Save Image 💁.
- 6. Lai noņemtu mērījumus, pieskarieties Clear All

# PW Doppler mērījumi

Trīs PW Doppler iezīmēšanas ātrumi ir pieejami visiem sākotnējiem iestatījumiem. Iezīmēšanas ātrumi ir lielāki kardioloģiskiem sākotnējiem iestatījumiem.

#### Iezīmēšanas Ātrumi

| Ātrums | Kardioloģiski | Nekardioloģiski |
|--------|---------------|-----------------|
| Ātrs   | 2 sekundes    | 3 sekundes      |
| Vidējs | 3 sekundes    | 5 sekundes      |
| Lēns   | 5 sekundes    | 8 sekundes      |

PW Doppler mērījumi Lumify sistēmā tiek iedalīti šādās kategorijās:

- Ātruma mērījumi
- Attāluma mērījumi
- Trasējuma mērījumi

Philips

#### Mērījumu saīsinājumi un akronīmi

| Mērījums | Definīcija                      | Mērījums | Definīcija                      |
|----------|---------------------------------|----------|---------------------------------|
| EDV      | Beigu diastoliskais ātrums      | PSV      | Maksimālais sistoliskais ātrums |
| MaxPG    | Maksimālais spiediena gradients | RI       | Īpatnējās pretestības indekss   |
| MDV      | Minimālais diastoliskais ātrums | S/D      | Sistoles un diastoles attiecība |
| MeanPG   | Vidējais spiediena gradients    | Vmax     | Maksimālais ātrums              |
| P½t      | Spiediena puslaiks              | VTI      | Ātruma laika integrālis         |
| PG       | Maksimālais spiediena gradients |          |                                 |

Mērījuma dati, kas tiek parādīti pēc katra mērījuma pabeigšanas, atšķiras atkarībā no izmeklējuma priekšiestatījuma, kā parādīts nākamajā tabulā:

#### Katram izmeklējuma priekšiestatījumam pieejamie PW Doppler mērījumi

| Izmeklējuma<br>priekšiestatīju<br>ms | Ātruma mērījumi | Attāluma mērījumi   | Trasējuma mērījumi       |
|--------------------------------------|-----------------|---------------------|--------------------------|
| Kardioloģiski                        | Ātrums, PG      | Laiks, slīpums, P½t | Vmax, MaxPG, MeanPG, VTI |
| OB/GYN                               | Ātrums          | PSV, EDV, S/D, RI   | PSV, EDV, MDV, S/D, RI   |
| Asinsvadu<br>sistēmas<br>izmeklējumi | Ātrums          | PSV, EDV, RI        | PSV, EDV, MDV, RI, VTI   |
| FAST                                 | Ātrums          | PSV, EDV, RI        | PSV, EDV, MDV, RI        |
| Vēdera dobums                        | Ātrums          | PSV, EDV, RI        | PSV, EDV, MDV, RI        |
| Plaušas                              | Ātrums          | PSV, EDV, RI        | PSV, EDV, MDV, RI        |
| Muskuļi un<br>skelets                | Ātrums          | PSV, EDV, RI        | PSV, EDV, MDV, RI        |
| Mīkstie audi                         | Ātrums          | PSV, EDV, RI        | PSV, EDV, MDV, RI        |

| Izmeklējuma<br>priekšiestatīju<br>ms | Ātruma mērījumi | Attāluma mērījumi | Trasējuma mērījumi |
|--------------------------------------|-----------------|-------------------|--------------------|
| Virspuse                             | Ātrums          | PSV, EDV, RI      | PSV, EDV, MDV, RI  |

# Ātruma mērījumu veikšana

- 1. legūsiet mērāmo trasējuma attēlu režīmā Doppler.
- 2. Pieskarieties pie Measure.
- Pieskarieties pie Velocity un tad velciet kalibrētāju uz ātruma maksimumu, ko vēlaties mērīt.
- 4. Atkārtojiet 3. soli līdz četriem atsevišķiem ātruma mērījumiem.
- 5. Lai saglabātu attēlu ar parādītajiem mērījumiem, pieskarieties pie Save Image.

## Attāluma mērījumu veikšana

- 1. legūsiet mērāmo trasējuma attēlu režīmā Doppler.
- 2. Pieskarieties pie Measure.
- Pieskarieties pie Distance un tad velciet pirmo kalibrētāju uz maksimālo sistoles ātrumu (PSV).
- 4. Velciet otro kalibrētāju uz beigu diastoles ātrumu (EDV).
- 5. Lai saglabātu attēlu ar parādītajiem mērījumiem, pieskarieties pie Save Image.

## Trasējuma mērījumu veikšana

- 1. legūsiet mērāmo trasējuma attēlu režīmā Doppler.
- 2. Pieskarieties pie Measure.
- 3. Pieskarieties pie **Trace** un tad velciet pirmo kalibrētāju uz līknes, kuru vēlaties mērīt, sākumu.

- 4. Vēlreiz pieskarieties līknes sākumam, lai izveidotu otru kalibrētāju, un tad velciet jauno kalibrētāju pāri apļa formai.
- 5. Lai saglabātu attēlu ar parādītajiem mērījumiem, pieskarieties pie Save Image.

## Mērījumu precizitāte

Varat izmantot ultrasonogrāfu, lai veiktu mērījumus ultraskaņas attēliem. Šie mērījumi tiek tālāk izmantoti, lai kopā ar citiem klīniskajiem datiem noteiktu diagnozi.

Nav ieteicams uzstādīt diagnozi, balstoties vienīgi uz mērījumiem. Izmantojot datus, kas iegūti no ultrasonogrāfa, ir jāņem vērā vairāki faktori. Šo faktoru rūpīga analīze liecina par to, ka katra mērījuma precizitāti būtiski ietekmē attēla kvalitāte. Savukārt attēla kvalitāti būtiski ietekmē sistēmas konstrukcija, lietotāja skenēšanas metodes, pieredze darbā ar sistēmas vadīklām un, kas ir vissvarīgākais, pacienta ehogenitāte.

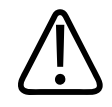

#### BRĪDINĀJUMS

Sistēmas lietotāji ir atbildīgi par attēlu kvalitāti un diagnozes noteikšanu. Pārbaudiet datus, kas tiek izmantoti analīzei un diagnozes noteikšanai, un nodrošiniet, lai tie gan telpiski, gan īslaicīgi būtu pietiekami izmantotajai mērīšanas metodei.

## Mērījumu precizitātes tabulas

#### 2D mērījumu diapazons un precizitāte

| Mērījums             | Precizitāte      | Maksimālais diapazons   |
|----------------------|------------------|-------------------------|
| Aksiālais attālums   | < ±2% vai 2 mm   | no 0,001 līdz > 30,0 cm |
| Laterālais attālums  | < ±2.5% vai 3 mm | no 0,001 līdz > 40,0 cm |
| Diagonālais attālums | < ±2% vai 2 mm   | no 0,001 līdz > 32,0 cm |

#### M-Mode mērījumu diapazons un precizitāte

| Mērījums | Precizitāte                     | Diapazons               |
|----------|---------------------------------|-------------------------|
| Dziļums  | < ±2% vai 1 mm                  | no 0,003 līdz > 29,8 cm |
| Laiks    | < ± 2 % laika vai 4 ms mērījums | 0,002->22,7 s           |
| Slīpums  | ≤ ± 0,2 cm/sek. vai ± 1 %       |                         |

#### PW Doplerogrāfijas mērījumu diapazons un precizitāte

| Mērījums        | Precizitāte                  | Diapazons                 |
|-----------------|------------------------------|---------------------------|
| Ātruma mērījumi | < ± 3 % no pilna mēroga      | no 0,1 cm/s līdz 350 cm/s |
| Laika atšķirība | ± 1 % no kopējā laika mēroga | 10 ms-> 8 s               |

# Augļa analīzes veikšana (tikai Android ierīcēm)

Varat veikt augļa analīzi no pašreizējā izmeklējuma. Kopsavilkums **Fetal Age Summary** tiek saglabāts pacienta izmeklējumā un ir pieejams displejā **Review** (skat. "Augļa vecuma kopsavilkuma skatīšana (Tikai Android ierīcēm)" 170. lappusē).

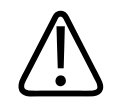

## BRĪDINĀJUMS

Tikai un vienīgi lietotājs ir atbildīgs par pielāgotiem mērījumiem un aprēķiniem, kā arī vienādojumos ievadīto elementu precizitāti.

- 1. Ja vajadzīgs, pieskarieties lapas rādītājam ( vai K) vai pavelciet, lai parādītu Fetal Age
- 2. Pieskarieties Fetal Age 🚺
- 3. Iegūstiet 2D attēlu, kurā vēlaties veikt mērījumus, un pieskarieties 🙂.
- 4. Pieskarieties sistēmas noteiktam augļa vecuma vai attīstības mērījumam.

Philips

- 5. Lai mērītu HC aun AC, izmantojot kontrolpunktus, ievelciet elipsi vietā attēlotajā apgabalā, tad pieskarieties Confirm Measurement
- 6. Lai mērītu FL , BPD aun CRL , ievelciet kalibrētājus vietā attēlotajā apgabalā, tad pieskarieties Confirm Measurement .
- 7. Lai mērītu Sac Diam 🎰:
  - a. Pieskarieties Sac Diam1, ievelciet kalibrētājus vietā attēlotajā apgabalā, tad pieskarieties Confirm Measurement.
  - b. Pieskarieties Sac Diam2, ievelciet kalibrētājus vietā attēlotajā apgabalā, tad pieskarieties Confirm Measurement.
  - c. Pieskarieties <sup>609</sup>, iegūstiet trešajam mērījumam vēlamo 2D attēlu un tad pieskarieties
  - d. Pieskarieties Sac Diam3, ievelciet kalibrētājus vietā attēlotajā apgabalā, tad pieskarieties Confirm Measurement.

#### PIEZĪME

Ja kalibrētāju izvelk ārpus attēla apgabala, kalibrētājs var pazust. Lai atjaunotu kalibrētāja pozīciju, pieskarieties **Measure**, pieskarieties **Clear All**, tad pieskarieties **Measure** un pievienojiet mērījumu **Ellipse** vai **Distance** no jauna.

- 8. Lai mērītu LMP/EDD 回, atlasiet EDD datumu kalendārā. LMP(c) datums tiek aprēķināts automātiski, balstoties uz atlasi.
  - Lai pārietu uz nākamajām vai pagājušām nedēļām, velciet uz augšu vai leju kalendārā.
  - Lai saglabātu LMP/EDD mērījumu, pieskarieties OK.
  - Lai atgrieztos izvēlnē Fetal Age, nesaglabājot LMP/EDD mērījumu, pieskarieties Skip.

9. Lai izplestu vai sakļautu kopsavilkumu **Fetal Age Summary**, vertikālajā orientācijā pieskarieties vai .

# Izmeklējuma pabeigšana

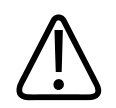

# BRĪDINĀJUMS

Ja pašreizējo izmeklējumu neizdodas pabeigt, pirms tiek sākts jauns izmeklējums, var rasties situācija, ka dati tiek iegūti un saglabāti ar nepareiza pacienta vārdu. Ja izslēdzat sistēmu, nebeidzot izmeklējumu, pirms sistēmas izslēgšanas izmeklējums tiek pārtraukts.

Izmeklējumam jābūt pabeigtam, lai varētu to eksportēt vai sūtīt attēlus no tā pa e-pastu. Izmeklējumu nevar beigt, esot pārskatīšanas režīmā.

Izmeklējumu nevar pabeigt, kamēr sistēmā nav saglabāti pašreizējā izmeklējuma dati. (Izmeklējuma dati sistēmā tiek saglabāti attēlu ieguves laikā.) Pabeidzot izmeklējumu, visi tā dati tiek saglabāti, dati veidlapā **Patient Info** tiek dzēsti un tiek sagatavots nākamais izmeklējums.

Ja izmeklējums bijis atvērts vairāk nekā 24 stundas, sistēma automātiski izbeidz izmeklējumu. Pabeigtam izmeklējumam attēlus pievienot nevar.

Kad izmeklējums pabeigts, pieskarieties **End Exam** attēlveidošanas displeja augšpusē.

# Lumify B-Lines funkcijas izmantošana (tikai Android ierīcēm)

Šajā sadaļā tiek sniegts Lumify B-Lines funkcijas izmantošanas process, lai identificētu un novērtētu pacienta iespējamās plaušu patoloģijas apgabalus.

Philips

## B-Lines izmeklējuma veikšana (tikai Android ierīcēm)

#### PIEZĪME

Lumify B-Lines funkcija ir pieejama lietošanai tikai ar Lumify lineārās matricas (L12-4) un sektora matricas (S4-1) zondēm.

Kopas noklusējuma ilgums B-Lines funkcijai ir 3 sekundes (90 kadri). Kopas minimālais ilgums ir 1sekunde (30kadri).

- 1. **Scan/Create Patient** displejā, pieskarieties **Lung** izmeklējuma priekšiestatījumam vai velciet atlasītāju uz priekšiestatījuma atlasītāja ritināšanas rullīša uz **Lung**.
- 2. Pieskarieties Scan.

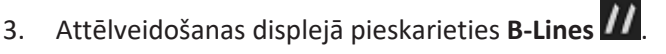

4. B-lines **Summary** displejā, izmantojot **Front** un **Back** diagrammas, pieskarieties plaušu segmentam (piemēram, **R1**), kuru vēlaties skenēt pirmo.

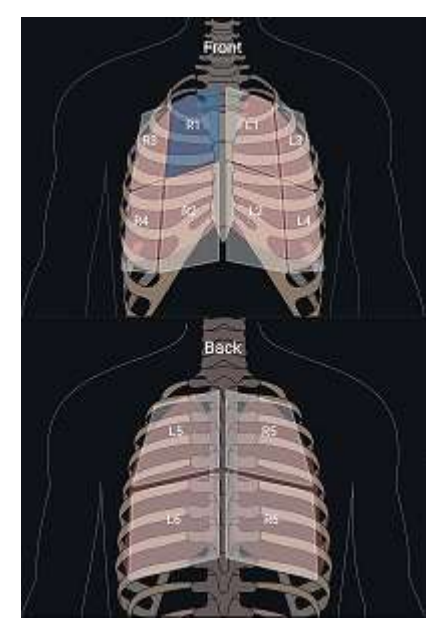

Plaušu segmenta atlasīšana

- 5. Veiciet plaušu skenēšanu apgabalā, kas atbilst jūsu atlasītajam segmentam, un pēc tam saglabājiet skenēšanas attēlu kopu vai attēlu. Šim segmentam tiek piešķirta attēlu kopa vai attēls. Skenēšanas laikā B-Lines indikatori dažkārt var paiet zem atsauces līnijas attēla lejasdaļā. Ja mobilo ierīci rotē skenēšanas laikā, var parādīties displejs Summary.
- 6. Lai atlasītu citu skenējamo segmentu, rīkojieties šādi:
  - Tikai attēlu kopām pieskarieties Auto Advance . Pēc attēlu kopas saglabāšanas jūs automātiski pāriesiet uz nākamo segmentu.
  - Pieskarieties **Summary** In pēc tam diagrammā atlasiet jaunu segmentu.
  - Pieskarieties , lai ietu uz nākamo segmentu, vai pieskarieties , lai atgrieztos uz iepriekšējo segmentu.
- 7. Lai vēlreiz uzņemtu saglabātu attēlu vai kopu:
  - a. B-Lines displejā **Summary** atlasiet segmentu, kas satur attēlu vai kopu, ko vēlaties grozīt.

Philips

- b. Pieskarieties attēlam vai kopai, ko vēlaties grozīt.
- c. Pieskarieties **Re-Take**, lai atgrieztos pie izmeklējuma, skenējiet atlasīto apgabalu un saglabājiet jauno attēlu vai kopu. Jaunais attēls vai kopa aizstāj atlasīto attēlu vai kopu.
- 8. Lai beigtu izmeklējumu, pieskarieties **End Exam b**. Attēlveidošanas displejā sistēma aicina doties uz B līniju **Summary** displeju, lai pārskatītu rezultātus.

# Rezultātu parādīšana (tikai Android ierīcēm)

Lai atvērtu B-lines Summary displeju jebkurā brīdī izmeklējuma laikā vai Review displejā,

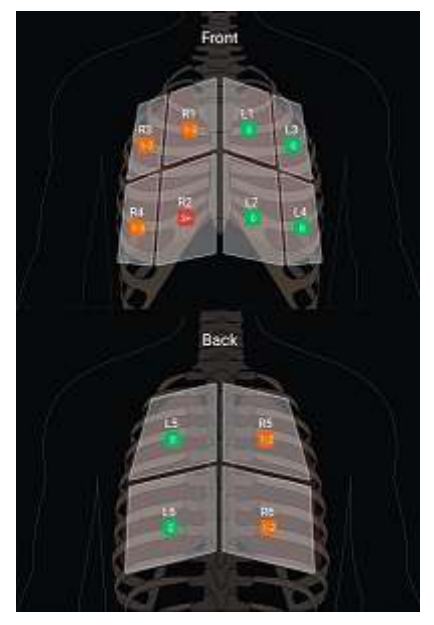

pieskarieties Summary

B-Lines kopsavilkums

B-lines **Summary** displejā tiek parādīts maksimālais B-lines skaita diapazons, kas saskaitīts katrā plaušu segmentā. Vairāk nekā trīs B-lines jebkurā atsevišķā segmentā norāda uz paaugstinātu plaušu patoloģijas risku. Lumify sistēma piešķir katram segmentam krāsu kodu, pamatojoties uz saskaitīto B-lines skaitu.

| Krāsa   | B-Lines skaits |
|---------|----------------|
| Zaļš    | 0              |
| Oranžs  | 1 līdz 2       |
| Sarkans | 3 vai vairāk   |

#### Krāsu kodi plaušu segmentā saskaitīto B-Lines skaitam

Pamatojoties uz jūsu veikto analīzi, varat manuāli mainīt jebkuram segmentam ierakstīto B-lines skaitu. Lai mainītu segmenta maksimālo B-lines skaitu, skatiet "B-Line izmeklējuma pārskatīšana (tikai Android ierīcēm)" 167. lappusē.

Lai atvieglotu identifikāciju, displejā redzamie B-line indikatori iezīmē B-lines katrā saglabātajā attēlu kopā un attēlā. B-line indikatori Review displejā var būt paslēpti uz attēlu kopām un attēliem. Lai paslēptu B-line indikatorus uz saglabātām attēlu kopām un attēliem, skatiet "B-Line izmeklējuma pārskatīšana (tikai Android ierīcēm)" 167. lappusē.

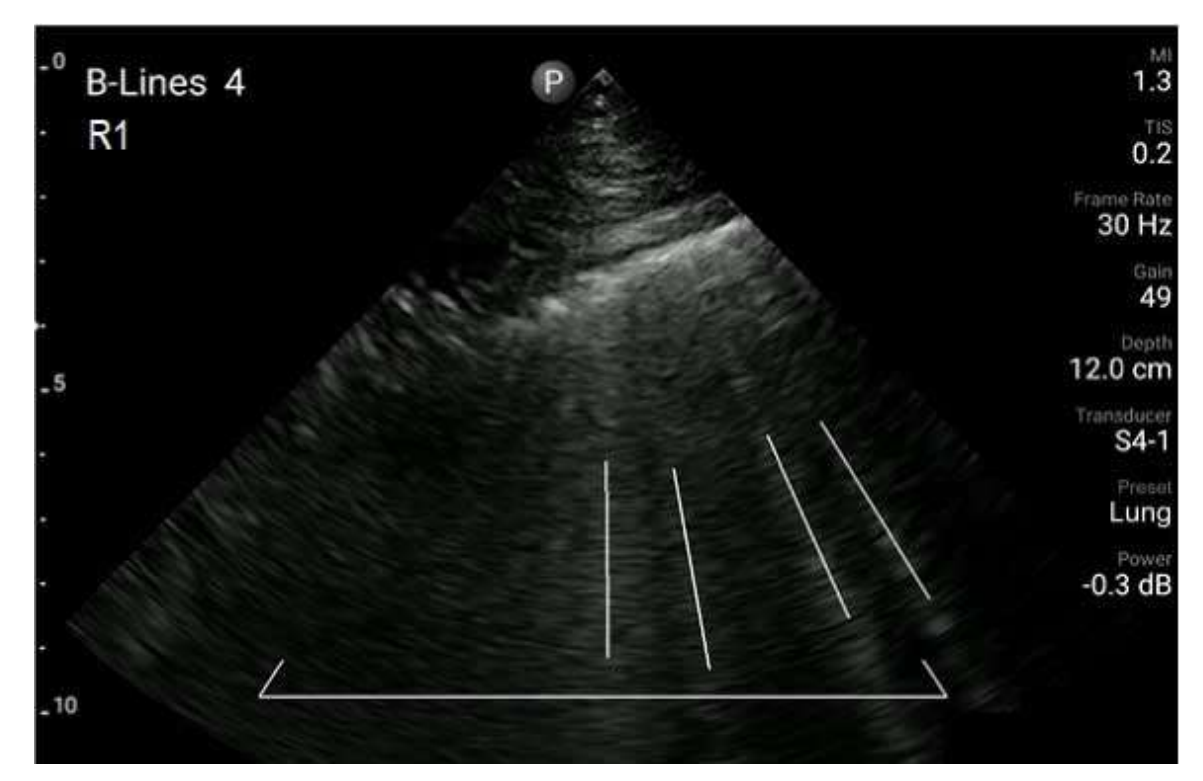

**B-Lines piemērs** 

# B-Line izmeklējuma pārskatīšana (tikai Android ierīcēm)

Lumify B-Lines funkcija automātiski norāda un saskaita B-lines katrā saglabātajā attēlu kopā vai attēlā. Review displejā varat manuāli identificēt un ierakstīt B-lines klātbūtni.

#### B-Line indikatoru parādīšana vai paslēpšana

Review displejā varat paslēpt vai parādīt B-line indikatorus visām izmeklējuma attēlu kopām un attēliem.

1. Pieskarieties **E**, tad pieskarieties **Saved Exams E**.

- 2. Atlasiet B-line izmeklējumu, kuru vēlaties pārskatīt.
- 3. Atlasiet vai noņemiet atzīmi no Show B-Lines.
- 4. Lai izietu, pieskarieties 🧮

#### B-Line skaita mainīšana

Varat manuāli mainīt maksimālo B-lines skaitu, kas parādīts **Summary** displejā jebkuram plaušu segmentam. Izmaiņas tiek piemērotas **Summary** attēlā, kā arī attēlu kopās un attēlos.

- 1. Pieskarieties 📕, tad pieskarieties Saved Exams 📃.
- 2. Atlasiet B-line izmeklējumu, kuru vēlaties pārskatīt.
- 3. Atlasiet attēlu kopu vai attēlu, kas ir saistīts ar segmentu, kuru vēlaties mainīt.
- 4. Izmantojiet **Edit Max** vadīklu, lai palielinātu vai samazinātu šajā segmentā saskaitīto B-lines skaitu.
- 5. Atkārtojiet šo procedūru katram segmentam, kuru vēlaties mainīt.
- 6. Lai izietu, pieskarieties 🧮

# B-Line izmeklējumu eksportēšana (tikai Android ierīcēm)

Eksportējot B-line izmeklējumu, **Summary** displeja attēls ir ietverts izmeklējumā. Katrs izmeklējuma attēls un attēlu kopa parāda plaušu segmenta skenēšanu.

# 7 Pārskatīšana

Displejā **Review** var skatīt un dzēst attēlus un kopas no esošā vai saglabāta izmeklējuma. No pārskatīšanas displeja var arī eksportēt vai nosūtīt pa e-pastu attēlus. Izmeklējumam jābūt pabeigtam, lai varētu to eksportēt vai sūtīt attēlus no tā pa e-pastu. Izmeklējumu nevar beigt, esot pārskatīšanas režīmā.

# Pārskatīšanas sākšana izmeklējuma laikā

Pārskatīšanas sākšana izmeklējuma laikā notiek šādi.

- 1. Pieskarieties 🗮, tad pieskarieties **Review Exam**
- 2. Lai izietu no displeja **Review** un atgrieztos pašreizējā izmeklējumā, pieskarieties **El**, tad pieskarieties **Current Exam**.

# Pārskatīšanas sākšana pēc izmeklējuma

Pārskatīšanas sākšana displejā Scan/Create Patient.

- Pieskarieties , tad pieskarieties Saved Exams 1.
- 2. Lai skatītu izmeklējumu, sarakstā atlasiet izmeklējumu.
- Lai izietu no displeja Review un atgrieztos displejā Scan/Create Patient, pieskarieties tad pieskarieties Current Exam .

# Pārvietošanās starp sīktēliem un attēliem

Displejā **Review** apakšā vai sānos atkarībā no ekrāna orientācijas redzami mazi attēli, saukti *sīktēli*. Izmantojot šos sīktēlus, vienu vai vairākus attēlus un kopas iespējams attēlot to sākotnējā formātā.

- Lai skatītu attēlu vai kopu pilnā izmērā, pieskarieties sīktēlam.
- Lai pārlūkotu sīktēlus, velciet tos pa kreisi vai labi vai uz augšu vai uz leju atkarībā no ekrāna orientācijas.

# Augļa vecuma kopsavilkuma skatīšana (Tikai Android ierīcēm)

Ja izmeklējumā veikta augļa analīze, displejā **Review** redzams kopsavilkums **Summary Review** augšējā labajā stūrī.

- 1. Pieskarieties Summary 🔟, lai skatītu kopsavilkumu Fetal Age Summary.
- 2. Pieskarieties Done, lai aizvērtu Fetal Age Summary un atgrieztos displejā Review.

# Kopu atskaņošana

- 1. Pieskarieties sīktēlam.
  - Android ierīcēm: Kopas identificē ikona Sīktēla apakšējā labajā stūrī.
  - iOS ierīcēm: Kopas identificē ikona D sīktēla centrā.
- 2. Izmantojiet kopas vadīklas, kas parādās zem tās.

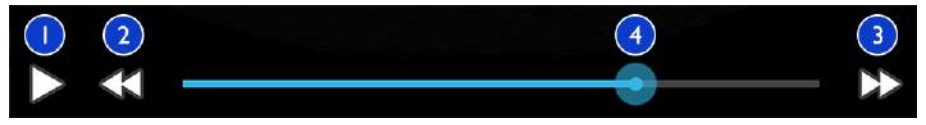

#### Kopas vadīklas

1Atskaņošanas vadīkla. Pieskarieties, lai atskaņotu kopu normālā ātrumā vai apturētu kopu.2Attīšanas vadīkla. Pieskarieties, lai atietu vienu kadru atpakaļ.3Pārtīšanas vadīkla. Pieskarieties, lai ietu vienu kadru uz priekšu.

4

Kopas laika skala. Velciet, lai izskatītu kopu ar noteikto kopas ātrumu. Kad kopa apturēta, varat vilkt skalu uz noteiktu kadru.

# Attēlu un attēlu kopu eksportēšana

Izmeklējumam jābūt pabeigtam, lai varētu to eksportēt vai sūtīt attēlus no tā pa e-pastu.

Varat eksportēt jebkuru no tālāk uzskaitītā uz konfigurētu tīkla mērķi vai arī, izmantojot vienu no atbalstītajiem klientu e-pastiem uz ierīces:

- Attēli
- Attēlu kopas
- (Tikai Android ierīcēm) Fetal Age Summary

Attēlu un attēlu kopu sūtīšana pa e-pastu

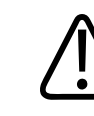

#### BRĪDINĀJUMS

Jums jāuzņemas atbildība par savas ierīces un pacienta datu aizsardzību atbilstīgi vietējiem noteikumiem un normatīvu prasībām. Konsultējieties ar savas IT drošības nodaļas darbiniekiem, pirms sūtīt pa e-pastu attēlus un kopas, lai nodrošinātu atbilstību savas iestādes politikām un noteikumiem par pacientu informācijas apstrādi. Vairāk informācijas skatiet sadaļā *Shared Roles for System and Data Security* USB datu nesējā *User Information* vai sadaļā Support Lumify vietnē (www.philips.com/lumify).

Iespējams, ierīcē jāiestata e-pasta klients, lai sūtītu pa e-pastu attēlus. Iestatīšanas norādījumus skatiet šajā vietnē, meklējiet "configure email client":

- Android ierīcēm: https://support.google.com
- iOS ierīcēm: https://support.apple.com

Ja ierīcē pieejami vairāki e-pasta konti, sistēma jautās atlasīt no pieejamo kontu saraksta. Varat izvēlēties jebkuru pieejamo e-pasta kontu neatkarīgi no e-pasta konta, kas saistīts ar jūsu Reacts kontu. E-pasta eksportēšanas laikā, fails bez brīdinājuma var tikt nepievienots ziņojumam, ja tā izmērs pārsniedz e-pasta lietotnes ierobežojumus.

Sistēma sūta attēlus PNG formātā un attēlu kopas MP4 formātā.

#### Android ierīcēm

- 1. Pieskarieties 📕, tad pieskarieties Saved Exams 🗐
- 2. Pieskarieties saglabātam izmeklējumam, lai atvērtu to displejā Review.
- 3. Displejā **Review** veiciet kādu no šīm darbībām.
  - Lai nosūtītu pa e-pastu visus izmeklējuma attēlus, pieskarieties Export Exam S
  - Lai nosūtītu pa e-pastu atlasītus attēlus un kopas, pieskarieties un turiet sīktēla attēlu. Atlasītā sīktēla robeža mainās uz dzelteno krāsu. Pieskarieties citiem attēliem un kopām, lai pievienotu e-pastam. Pieskarieties **Export Selected**
- 4. Pieskarieties Email.
- 5. Izlasiet privātuma paziņojumu un pieskarieties **Continue**.
- 6. Ja parādās dialoglodziņš **Pick an Email Application to Use**, sarakstā pieskarieties e-pasta lietotnei, tad veiciet kādu no šīm darbībām.
  - Pieskarieties Just Once, lai lietotni lietotu tikai šim eksportam. Dialoglodziņš Pick an Email Application to Use tiek radīts, līdz atlasīta iespēja Always.
  - Pieskarieties Always, lai e-pasta lietotni lietotu kā noklusējuma.
- 7. Pieskarieties **Continue**, lai piekristu privātuma paziņojumam. Tiek atvērts ierīces noklusējuma e-pasta konts un rādīts jauns ziņojums ar pievienotiem attēliem.
- 8. Pievienojiet saņēmējus un tekstu, tad nosūtiet e-pasta vēstuli. Attēli, kopas un kopsavilkums **Fetal Age Summary** tiek automātiski pievienots e-pasta vēstulei.

#### iOS ierīcēm

1. Pieskarieties 📕, tad pieskarieties Saved Exams 🗐.

Philips

- 2. Pieskarieties saglabātam izmeklējumam, lai atvērtu to displejā Review.
- 3. Displejā **Review** pieskarieties **Select** un tad veiciet kādu no šīm darbībām:
  - Lai nosūtītu pa e-pastu visus izmeklējuma attēlus, pieskarieties Select All.
  - Lai nosūtītu pa e-pastu atlasītus attēlus un kopas, pieskarieties sīktēla attēlam. Atlasītā sīktēla robeža mainās uz zilo krāsu. Pieskarieties citiem attēliem un kopām, lai pievienotu e-pastam.
- 4. Pieskarieties pie **Export**.
- 5. Sadaļā Export To pieskarieties App Share.
- 6. Izlasiet privātuma paziņojumu un pieskarieties **Okay**.
- Sarakstā atlasiet e-pasta lietotni. Jauna e-pasta ziņa parādās ar pievienotiem atlasītiem attēliem.
- 8. Pievienojiet saņēmējus un tekstu, tad nosūtiet e-pasta vēstuli. Attēli un atlasītā kopas tiek automātiski pievienotas e-pasta vēstulei.

#### Attēlu un attēlu kopu eksportēšana uz tīkla mērķi

Var pievienot, rediģēt, kopēt, pārsaukt vai dzēst eksporta mērķi (skat. "Eksporta mērķu konfigurēšana" 180. lappusē un "Eksporta mērķu rediģēšana" 185. lappusē).

#### Android ierīcēm

Attēlus, kopas un **Fetal Age Summary** var eksportēt uz DICOM PACS sistēmu, tīkla koplietojumu vai lokālo direktoriju. Sistēma eksportē fiksētos attēlus, kopas un **Fetal Age Summary RLE** (Lossless) vai JPEG (Lossy) formātā.

- 1. Pieskarieties 📕, tad pieskarieties Saved Exams 📃.
- 2. Pieskarieties saglabātam izmeklējumam, lai atvērtu to displejā Review.
- 3. Displejā **Review** veiciet kādu no šīm darbībām.
  - Lai eksportētu visus izmeklējuma attēlus, pieskarieties Export Exam S.

- Lai eksportētu atlasītus attēlus, pieskarieties sīktēlam un turiet. Atlasītā sīktēla robeža mainās uz dzelteno krāsu. Pieskarieties citiem attēliem un kopām, lai pievienotu eksportam. Pieskarieties Export Selected
- 4. Ja iepriekš bijis izveidots eksporta mērķa profils, pieskarieties, lai to atlasītu izvēlnē **Export** Selected S, tad attēli, kopas un Fetal Age Summary tiks eksportēti automātiski.

#### PIEZĪME

Vairāk informācijas par eksporta mērķu izveidošanu skatiet <u>"Eksporta mērķu</u> konfigurēšana" 180. lappusē. Pēc jauna eksporta mērķa izveides tas tiek saglabāts sistēmā un tiek rādīts izvēlnē **Export Selected** 

#### iOS ierīcēm

Attēlus un kopas ir iespējams eksportēt uz DICOM PACS sistēmu vai lokālo direktoriju. Sistēma eksportē fiksētos attēlus **RLE (Lossless)** vai **JPEG (Lossy)** formātā.

- 1. Pieskarieties 📕, tad pieskarieties Saved Exams 📃
- 2. Pieskarieties saglabātam izmeklējumam, lai atvērtu to displejā Review.
- 3. Displejā Review pieskarieties Select un tad veiciet kādu no šīm darbībām:
  - Lai nosūtītu pa e-pastu visus izmeklējuma attēlus, pieskarieties Select All.
  - Lai nosūtītu pa e-pastu atlasītus attēlus un kopas, pieskarieties sīktēla attēlam. Atlasītā sīktēla robeža mainās uz zilo krāsu. Pieskarieties citiem attēliem un kopām, lai pievienotu tās eksportam.
- 4. Pieskarieties pie **Export**.
- 5. Ja iepriekš bijis izveidots eksporta mērķa profils, pieskarieties, lai to atlasītu izvēlnē **Export To**, tad attēli un kopas tiks eksportētas automātiski.

Philips

#### PIEZĪME

Vairāk informācijas par eksporta mērķu izveidošanu skatiet <u>"Eksporta mērķu</u> konfigurēšana" 180. lappusē. Pēc jauna eksporta mērķa izveides tas tiek saglabāts sistēmā un tiek rādīts izvēlnē **Export To**.

# Attēlu un attēlu kopu dzēšana

#### Android ierīcēm

- 1. Izvēlnē **Review** pieskarieties sīktēla attēlam un turiet. Atlasītā sīktēla robeža mainās uz dzelteno krāsu. Pieskarieties citiem attēliem un kopā, lai dzēstu vairāk kā vienu attēlu.
- 2. Pieskarieties Delete 🔲
- 3. Pieskarieties Yes, lai apstiprinātu dzēšanu.

#### iOS ierīcēm

- Izvēlnē Review pieskarieties sīktēla attēlam un turiet. Atlasītā sīktēla robeža mainās uz dzelteno krāsu. Pieskarieties citiem attēliem un kopā, lai dzēstu vairāk kā vienu attēlu.
- 2. Pieskarieties pie
- 3. Pieskarieties **Delete**, lai apstiprinātu dzēšanu.

# Izmeklējumu eksportēšana

Izmeklējumus ir iespējams eksportēt uz DICOM PACS sistēmu, tīkla koplietojumu (tikai Android ierīcēm) vai lokālo direktoriju. Informāciju skatiet sadaļā "Eksporta mērķu konfigurēšana" 180. lappusē.

Izmeklējumam jābūt pabeigtam, lai varētu to eksportēt vai sūtīt attēlus no tā pa e-pastu.

#### Android ierīcēm

Uz DICOM PACS eksportētajiem attēliem sistēma izmanto šādus formātus.

- Sistēma sūta nekustīgus attēlus un Fetal Age Summary JPG vai RLE formātā.
- Kopas eksportē formātā JPG vai RLE Ultrasound Multi-Frame Image

Izmeklējumu eksportam uz tīkla koplietojumu vai lokālo direktoriju sistēma izmanto šādus formātus.

- Sistēma sūta nekustīgus attēlus un Fetal Age Summary PNG formātā
- Kopām izmanto MP4 formātu
- 1. Pieskarieties 📕, tad pieskarieties Saved Exams 🗐.
- 2. Pieskarieties izmeklējumam un turiet, līdz parādās Selected Exams.
- 3. Veiciet vienu no tālāk aprakstītajām darbībām.
  - Lai eksportētu atsevišķu izmeklējumu, atveriet to funkcijā Review, tad pieskarieties
    Export Exam
  - Lai eksportētu vienu vai vairākus izmeklējumus, pieskarieties papildu izmeklējumiem, turiet, tad pieskarieties Export
  - Lai eksportētu visus izmeklējumus, pieskarieties Select All , tad pieskarieties Export
- 4. Atlasiet mērķi izvēlnē **Export** s. (Lai pievienotu jaunu mērķi, atlasiet **Add New**. Vairāk informācijas skat. "Eksporta mērķu konfigurēšana" 180. lappusē.)

Kad eksportēšana ir pabeigta, tiek parādīts apstiprinošs paziņojums.

#### iOS ierīcēm

Uz DICOM PACS eksportētajiem attēliem sistēma izmanto šādus formātus.

- Fiksētiem attēliem, JPG vai RLE formātā
- Kopas eksportē formātā JPG vai RLE Ultrasound Multi-Frame Image

Uz lokālo direktoriju eksportētajiem attēliem sistēma izmanto šādus formātus:

Philips

Lumify diagnostikas ultrasonogrāfs

- Fiksētiem attēliem, PNG formātā
- Kopām izmanto MP4 formātu
- Pieskarieties , tad pieskarieties Saved Exams 1.
- 2. Pieskarieties Select.
- 3. Veiciet vienu no tālāk aprakstītajām darbībām.
  - Lai eksportētu vienu izmeklējumu, pieskarieties tam. Atzīme Parādās blakus atlasītajam izmeklējumam. Pieskarieties pie Export.
  - Lai eksportētu vairākus izmeklējumus, pieskarieties papildus katram izmeklējumam. Atzīme varādās blakus katram atlasītajam izmeklējumam. Pieskarieties pie Export.
  - Lai eksportētu visus izmeklējumus, pieskarieties Select All, tad pieskarieties Export.
- 4. Atlasiet mērķi izvēlnē Export To.

# Pacienta datu uz eksportētiem attēliem un kopām parādīšana vai paslēpšana

Var izvēlēties, vai rādīt vai slēpt pacienta informāciju uz attēliem un kopām, ko eksportējat uz DICOM serveri, lokālo direktoriju vai tīkla koplietojumu (Tikai Android ierīcēm). Pēc noklusējuma sistēma iekļauj pacienta datus eksportam uz tīkla koplietojumu vai lokālo direktoriju, bet paslēpj pacienta informāciju attēla augšpusē eksportam uz DICOM serveri.

#### Android ierīcēm

- pieskarieties pie 🗮, tad pieskarieties pie Export Destinations 🕮.
- Atlasiet eksporta mērķi, kam vēlaties norādīt pacienta datu slēpšanu vai rādīšanu (ja jāpievieno eksporta mērķis, sk. "Eksporta mērķu konfigurēšana" 180. lappusē).
- 3. Atlasiet Show Advanced Options.
- 4. Veiciet vienu no tālāk aprakstītajām darbībām.

- Lai rādītu pacienta informāciju uz eksportētajiem attēliem un kopām, atlasiet **Include Patient Data on Each Image**.
- Lai slēptu pacienta informāciju uz eksportētajiem attēliem un kopām, noņemiet atlasi Include Patient Data on Each Image.

#### iOS ierīcēm

- 1. Pieskarieties pie 🔲, tad pieskarieties pie Export Destinations 🕋.
- 2. Lapā Export Destinations, blakus mērķim, kuru vēlaties mainīt, pieskarieties pie \*\*\*.
- 3. Pieskarieties pie Edit.
- 4. Atlasiet Show Advanced Options.
- 5. Veiciet vienu no tālāk aprakstītajām darbībām.
  - Lai rādītu pacienta informāciju uz eksportētajiem attēliem un kopām, atlasiet **Include Patient Data on Each Image**.
  - Lai slēptu pacienta informāciju uz eksportētajiem attēliem un kopām, noņemiet atlasi Include Patient Data on Each Image.

# Iestādes nosaukuma uz eksportētiem attēliem un kopām parādīšana vai paslēpšana

Jūs varat izvēlēties savas iestādes nosaukuma norādīšanu uz eksportētajiem attēliem un kopām.

#### Android ierīcēm

- 1. Pieskarieties pie 🗮, tad pieskarieties pie Export Destinations 🕋.
- 2. Atlasiet eksporta mērķi, kam vēlaties norādīt iestādes nosaukuma slēpšanu vai rādīšanu (ja jāpievieno eksporta mērķis, sk. "Eksporta mērķu konfigurēšana" 180. lappusē).
- 3. Atlasiet Show Advanced Options.
- 4. Veiciet vienu no tālāk aprakstītajām darbībām.

Philips

- Lai rādītu iestādes nosaukumu uz eksportētajiem attēliem un kopām, atlasiet Include the institution name on Each Image.
- Lai paslēptu iestādes nosaukumu uz eksportētajiem attēliem un kopām, noņemiet atlasi Include the Institution Name on Each Image.

#### iOS ierīcēm

- 1. pieskarieties pie 🧮, tad pieskarieties pie Export Destinations 🕮
- Lapā Export Destinations, blakus mērķim, kuru vēlaties mainīt, pieskarieties pie
- 3. Pieskarieties pie Edit.
- 4. Atlasiet Show Advanced Options.
- 5. Veiciet vienu no tālāk aprakstītajām darbībām.
  - Lai rādītu iestādes nosaukumu uz eksportētajiem attēliem un kopām, atlasiet Include the Institution Name on Each Image.
  - Lai paslēptu iestādes nosaukumu uz eksportētajiem attēliem un kopām, noņemiet atlasi Include the Institution Name on Each Image.

# Izmeklējumu dzēšana

Kad izmeklējumi eksportēti, tos var dzēst, lai ietaupītu atmiņu.

#### Android ierīcēm

- 1. Pieskarieties 📕, tad pieskarieties Saved Exams 📃.
- 2. Pieskarieties izmeklējumam un turiet, līdz parādās Selected Exams.
- 3. Veiciet vienu no tālāk aprakstītajām darbībām.
  - Lai dzēstu atlasīto izmeklējumu, pieskarieties Delete 🛄
  - Lai dzēstu vairākus izmeklējumus, pieskarieties papildu izmeklējumiem, turiet, tad pieskarieties Delete

- Lai dzēstu visus izmeklējumus, pieskarieties Select All 🖽, tad pieskarieties Delete 🔲
- 4. Dialoglodziņā Delete Confirmation pieskarieties Yes.

#### iOS ierīcēm

- 1. Pieskarieties 📕, tad pieskarieties Saved Exams 📃
- 2. Pieskarieties Select.
- 3. Veiciet vienu no tālāk aprakstītajām darbībām.
  - Lai izdzēstu vienu izmeklējumu, pieskarieties tam. Atzīme V parādās blakus atlasītajam izmeklējumam. Pieskarieties pie Delete.
  - Lai dzēstu vairākus izmeklējumus, pieskarieties katram izmeklējumam, ko vēlaties dzēst. Atzīme varādās blakus katram atlasītajam izmeklējumam. Pieskarieties pie Delete.
  - Lai dzēstu visus izmeklējumus, pieskarieties Select All, tad pieskarieties Delete.
- 4. Dialoglodziņā Delete Confirmation pieskarieties Delete.

# Eksporta mērķu konfigurēšana

#### Android ierīcēm

Izmeklējumus ir iespējams eksportēt uz DICOM PACS sistēmu, tīkla koplietojumu vai lokālo direktoriju.

- 1. Pieskarieties 🗮, tad pieskarieties Export Destinations 🕋.
- 2. Pieskarieties Add New.
- 3. Dialoglodziņā Add New Destination ierakstiet Destination Nickname atlasiet Destination Type. Pieskarieties Continue.
#### PIEZĪME

Ja ierīce tiek pagriezta, kad izvēlas iestatījumus dialoglodziņā Add New Destination vai kad rediģē eksporta mērķi, sistēma nesaglabā jūsu iestatījumus. Lai no tā izvairītos, negrieziet ierīci, kad pievienojat vai rediģējat eksporta mērķus.

- 4. Konfigurējiet mērķa iestatījumus (skat. "Eksporta mērķa iestatījumi" 182. lappusē).
- 5. Lai pārbaudītu savienojumu ar eksporta mērķi, pieskarieties **Test**.
- 6. Lai saglabātu eksporta mērķi, pieskarieties Save.
- Lai norādītu noklusējuma eksporta mērķi, lapā Connectivity Profiles atlasiet opciju izvēlnē Upon Exam Completion, Automatically Export Loops and Images To. Vairāk informācijas skatiet sadaļā "Savienojamības profilu rediģēšana" 122. lappusē.

#### iOS ierīcēm

Izmeklējumus ir iespējams eksportēt uz DICOM PACS sistēmu vai lokālo direktoriju.

- 1. Pieskarieties 🗮, tad pieskarieties Export Destinations 🕮.
- 2. Pieskarieties +.
- 3. Atlasiet eksporta mērķa veidu, kuru vēlaties izveidot.
- 4. levadiet Destination Nickname.

#### PIEZĪME

Nosaukums, kas ievadīts kā Destination Nickname, parādās sarakstā Export Destinations.

- 5. Konfigurējiet mērķa iestatījumus (skat. "Eksporta mērķa iestatījumi" 182. lappusē).
- 6. Lai pārbaudītu savienojumu ar eksporta mērķi, pieskarieties **Test**.
- 7. Lai saglabātu eksporta mērķi, pieskarieties Save.

 Lai norādītu noklusējuma eksporta mērķi, lapā Connectivity Profiles atlasiet opciju izvēlnē Upon Exam Completion, Automatically Export Loops and Images To. Vairāk informācijas skatiet sadaļā "Savienojamības profilu rediģēšana" 122. lappusē.

# Eksporta mērķa iestatījumi

DICOM mērķa iestatījumi

| lestatīšana                                                    | Apraksts                                                                                                    |
|----------------------------------------------------------------|----------------------------------------------------------------------------------------------------|
| Destination<br>Nickname                                        | Nosaukums, kas parādās eksporta mērķu sarakstā                                                                 |
| Lumify AE Title                                                | lerīces AE nosaukums                                                                                           |
| Remote AE Title                                                | Servera AE nosaukums                                                                                           |
| Hostname vai<br>IP Address                                     | Izmantojiet DNS vai statisku IP adresi                                                                         |
| Ports                                                          | Servera pieslēgvietas numurs                                                                                   |
| Export Format                                                  | RLE (Lossless) vai JPEG (Lossy)                                                                                |
| Advanced Options,<br>Display<br>Compensation                   | Brightness un Contrast                                                                                         |
| Advanced Options,<br>Include Patient Data<br>on Each Image     | Pievieno pacienta informāciju uz eksportētajiem attēliem un kopām (pēc noklusējuma šī<br>opcija nav atlasīta). |
| Advanced Options,<br>Include Institution<br>Name on Each Image | Pievieno iestādes nosaukumu uz eksportētajiem attēliem un kopām (pēc noklusējuma šī<br>opcija nav atlasīta).   |

| lestatīšana                                          | Apraksts                                                                                                    |
|------------------------------------------------------|----------------------------------------------------------------------------------------------------|
| Advanced Options,<br>Advanced<br>Connection Settings | <ul> <li>DNS Suffix</li> <li>Read Timeout (sec): tīkla atbildes noildze</li> <li>Connection Timeout (sec): DICOM ARTIM noildze</li> </ul>                                                                                                    |
|                                                      | <ul> <li>Max Packet Size (bytes): Nosaka datu pakešu lielumu. Sazinieties ar tīkla<br/>administratoru pakešu ierobežojumiem.</li> <li>Retry Interval (sec) : norāda laiku, cik ilgi sistēma gaidīs, pirms atkārtoti mēģināt<br/>darbību ar serveri.</li> </ul> |

• Max Retries: norāda, cik mēģinājumus sistēma veiks, līdz darbība netiks veikta vispār

| Tīkla ko | plietojuma | n mērķu | iestatīju | mi (Tikai | Android | ierīcēm) |
|----------|------------|---------|-----------|-----------|---------|----------|
|          |            |         |           |           |         | /        |

| lestatīšana                                                | Apraksts                                                                                                    |
|------------------------------------------------------------|----------------------------------------------------------------------------------------------------|
| Hostname                                                   | Tīkla koplietojuma saimniekservera IP adrese vai datora nosaukums                                                                                                    |
| User                                                       | Tīkla koplietojuma domēns un lietotājvārds                                                                                                    |
| Password                                                   | Tīkla koplietojuma parole                                                                                                    |
| Remote Directory                                           | Ceļš uz tīkla koplietojumu                                                                                                    |
| Exported Filename<br>Syntax                                | Secībā, kādā atlasāt faila nosaukuma laukus, atspoguļo secību, kādā lauks parādās mapes<br>nosaukumā eksportētajam saturam, un ir atspoguļots ceļā <b>Example Export Path</b> . Piemēram,<br>ja atlasīts <b>Last</b> un tad <b>MRN</b> , mapes nosaukums sāksies ar <b>Last</b> nosaukumu, kam seko <b>MRN</b> . |
| Advanced Options,<br>Image Resolution                      | Izvēlieties izšķirtspēju, kas atbilst displejam, kurā skatīsiet izmeklējumu                                                                                                    |
| Advanced Options,<br>Include Patient Data<br>on Each Image | Noņemiet atlasi, lai noņemtu pacienta informāciju no eksportētajiem attēliem un kopām<br>(pēc noklusējuma šī opcija ir atlasīta).                                                                                                    |
| Advanced Options,<br>Display<br>Compensation               | Brightness un Contrast                                                                                                    |

| lestatīšana                                          | Apraksts                                                                                                    |
|------------------------------------------------------|----------------------------------------------------------------------------------------------------|
| Advanced Options,<br>Advanced<br>Connection Settings | <ul> <li>DNS Suffix</li> <li>Retry Interval (sec) : norāda laiku, cik ilgi sistēma gaidīs, pirms atkārtoti mēģināt darbību ar serveri.</li> </ul> |
|                                                      | Max Retries: norāda, cik mēģinājumus sistēma veiks, līdz darbība netiks veikta vispār                                                             |

### Lokālā direktorija mērķa iestatījumi

| lestatīšana                                                | Apraksts                                                                                                    |
|------------------------------------------------------------|----------------------------------------------------------------------------------------------------|
| Destination<br>Nickname                                    | Nosaukums, kas parādās eksporta mērķu sarakstā                                                                                                    |
| Directory                                                  | lerakstiet ceļu uz mapi, kurā vēlaties saglabāt izmeklējumus                                                                                                    |
| Prompt each time<br>when exporting to<br>this location?    | Atlasiet, lai pieprasītu apstiprinājumu, pirms eksportēt uz šo mērķi                                                                                                    |
| Exported Filename<br>Syntax                                | Secībā, kādā atlasāt faila nosaukuma laukus, atspoguļo secību, kādā lauks parādās mapes<br>nosaukumā eksportētajam saturam, un ir atspoguļots ceļā <b>Example Export Path</b> . Piemēram,<br>ja atlasīts <b>Last</b> un tad <b>MRN</b> , mapes nosaukums sāksies ar <b>Last</b> nosaukumu, kam seko <b>MRN</b> . |
| File Type                                                  | Izvēlēties faila formātu, kuru vēlaties izmantot izmeklējumu datu glabāšanai.                                                                                                    |
| Advanced Options,<br>Display<br>Compensation               | Brightness un Contrast                                                                                                    |
| Advanced Options,<br>Image Resolution                      | Izvēlieties izšķirtspēju, kas atbilst displejam, kurā skatīsiet izmeklējumu                                                                                                    |
| Advanced Options,<br>Include Patient Data<br>on Each Image | Noņemiet atlasi, lai noņemtu pacienta informāciju no eksportētajiem attēliem un kopām<br>(pēc noklusējuma šī opcija ir atlasīta)                                                                                                    |

| lestatīšana         | Apraksts                                                                            |
|---------------------|-------------------------------------------------------------------------------------|
| Advanced Options,   | Noņemiet atlasi, lai noņemtu iestādes nosaukumu no eksportētajiem attēliem un kopām |
| Include Institution | (pēc noklusējuma šī opcija ir atlasīta)                                             |
| Name on Each Image  |                                                                                     |

# Eksporta mērķu rediģēšana

Kad sistēma neeksportē attēlus vai izmeklējumus, var pievienot, rediģēt, kopēt, pārsaukt vai dzēst eksporta mērķus.

#### Android ierīcēm

- 1. Pieskarieties 🔲, tad pieskarieties Export Destinations 🕮.
- 2. Veiciet kādu no tālāk norādītajām darbībām.
  - Lai redigētu eksporta mērķi, pieskarieties tam un ar tastatūru mainiet laukus un opcijas. Pieskarieties Save.
  - Lai dzēstu to, pieskarieties eksporta mērķim, turiet, līdz tas ir izcelts. Pieskarieties
     Delete 1. Pieskarieties Yes, lai apstiprinātu dzēšanu.
  - Lai pārsauktu to, pieskarieties eksporta mērķim, turiet, līdz tas ir izcelts. Pieskarieties Rename . Dialoglodziņā Rename Destination ierakstiet jauno mērķa segvārdu un pieskarieties Rename .
  - Lai uztaisītu tā kopiju, pieskarieties eksporta mērķim, turiet, līdz tas ir izcelts.
     Pieskarieties Copy 

     Dialoglodziņā Copy Destination ierakstiet jauno mērķa nosaukumu un pieskarieties Copy
     Image: Copy Image: Copy Ima

#### iOS ierīcēm

1. Pieskarieties 🗮, tad pieskarieties Export Destinations 🕮

Philips

- Pieskarieties •••• blakus eksporta mērķim, kuru vēlaties mainīt, un tad izdariet vienu no sekojošā:
  - Lai redigētu eksporta mērķi, pieskarieties Edit 
     un ar tastatūru mainiet laukus un opcijas. Pieskarieties Save.
  - Lai dzēstu eksporta mērķi, pieskarieties Delete 
     . Dialoglodziņā Delete Confirmation pieskarieties Delete vēlreiz, lai apstiprinātu dzēšanu.

# Eksporta rindas skatīšanās

Eksporta rinda rāda eksportēto izmeklējumu un attēlu progresu. Ir iespējams konfigurēt eksporta mēģinājumu skaitu un atkārtoto mēģinājumu intervālu, kad konfigurē eksporta mērķi (skat. "Eksporta mērķa iestatījumi" 182. lappusē).

- 1. Pieskarieties , tad pieskarieties **Export Queue**<sup>BB+</sup>. Ja notiek darbība, sistēma rāda to kopā ar statusu, mērķi, informāciju par progresu.
- 2. Ja darbība nav izdevusies vai vēlaties apskatīt informāciju par notiekošo darbību, pieskarieties tai. Dialoglodziņā **Job Details** veiciet kādu no tālāk norādītajām darbībām.
  - Lai skatītu vai rediģētu eksporta mērķi, pieskarieties View Destination Details.
  - Lai atkārtoti mēģinātu darbību, pieskarieties Retry Job.

# DICOM reģistrēšanas iespējošana

Varat iespējot DICOM reģistrēšanu, lai risinātu DICOM savienojamības problēmas. DICOM reģistrēšana ir izvērsta funkcija IR profesionāļiem.

1. Veiciet vienu no tālāk aprakstītajām darbībām.

- Pieskarieties , pieskarieties Export Queue <sup>BB+</sup> un tad lapas augšpusē pieskarieties (Android ierīcēm) vai (iOS ierīcēm).
- Pieskarieties , pieskarieties Export Destinations un tad lapas augšpusē pieskarieties
   (Android ierīcēm) vai (iOS ierīcēm).
- 2. Lai sāktu reģistrēšanu, pieskarieties **Start DICOM Logging**. Lai apturētu reģistrēšanu, pieskarieties **Stop DICOM Logging**.
- 3. Lai skatītu žurnālus, pieskarieties View Logs From [Date and Time].
- 4. Lai dzēstu žurnālus, pieskarieties Delete DICOM Logs.

Pārskatīšana

# 8 Zondes

Attēla kvalitāte galvenokārt ir atkarīga no zondes. Izvēloties neatbilstošu zondi, nevar tikt nodrošināta optimāla attēlveidošanas kvalitāte. Sistēma ir optimizēta lietošanai, pamatojoties uz izvēlēto zondi.

Informāciju par zonžu pievienošanu skatiet sadaļā "Zonžu pievienošana" 116. lappusē. Plašāku informāciju par zonžu uzturēšanu un apkopi skatiet sadaļā *Ultrasonogrāfu un zonžu apkope un tīrīšana* un *Ultrasonogrāfiem un zondēm piemēroti dezinfekcijas un tīrīšanas līdzekļi*.

Dezinficējiet jaunās zondes pirms pirmā izmeklējuma veikšanas. Pēc katras lietošanas reizes notīriet un dezinficējiet zondi, lai pacientus un darbiniekus aizsargātu no patogēnu ietekmes. Ieviesiet tīrīšanas procedūru, kurā ir ietvertas sadaļā *Ultrasonogrāfu un zonžu apkope un tīrīšana* aprakstītās darbības, un novietojiet norādījumus labi redzamā vietā.

# Zonžu drošība

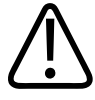

### BRĪDINĀJUMS

Izmantojiet tikai Philips zondes un Philips apstiprinātas biopsijas vadotnes, zondes, apvalkus, turētājus, palīgierīces, sastāvdaļas un piederumus. Citu ražotāju izstrādājumi, iespējams, nav piemēroti lietošanai ar Philips zondēm. Neatbilstoša uzstādīšana var radīt pacientam traumu.

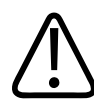

#### BRĪDINĀJUMS

Pirms defibrilācijas vienmēr izņemiet zondi no pacienta.

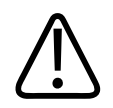

### BRĪDINĀJUMS

Lai ierobežotu iespējamu nelabvēlīgu ietekmi, skenējot zīdaiņus, pediatrijas pacientus vai pacientus, kas atrodas zāļu ietekmē, samaziniet attēlveidošanai nepieciešamo laiku, ja temperatūra pārsniedz 41 °C (106 °F).

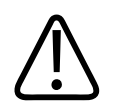

### UZMANĪBU

Rīkojoties ar zondi, neatsitiet to pret cietām virsmām.

Sistēmā tiek nodrošināts, ka saskarē ar pacienta ķermeni nonākošo daļu temperatūra nepārsniedz 43 °C (109 °F) un akustiskās jaudas vērtības atbilst attiecīgajiem ASV Pārtikas un zāļu pārvaldes noteiktajiem ierobežojumiem. Energosistēmas aizsardzības ķēde nodrošina aizsardzību pret pārspriegumu. Ja energosistēmas aizsardzības ķēde konstatē pārspriegumu, zondes ierosmes spriegums tiek nekavējoties izslēgts, tādā veidā novēršot zondes virsmas pārkaršanu un ierobežojot akustisko jaudu. Energosistēmas aizsardzības ķēdes pārbaudi veic normālā sistēmas darba režīmā.

# Zondes un priekšiestatījumi

Šie ir priekšiestatījumi zondēm, kas savietojamas ar jūsu ultrasonogrāfu. Sistēmas zondes un atbalstītie priekšiestatījumi

| zondi; | Sākotnējie iestatījumi                                         |
|--------|----------------------------------------------------------------|
| C5-2   | Vēders, žultspūslis, dzemdniecība/ginekoloģija                 |
| L12-4  | Plaušas, muskuļi un skelets, mīkstie audi, virspuse, asinsvadi |
| S4-1   | Vēders, kardioloģija, FAST, plaušas, dzemdniecība/ginekoloģija |

# Zondes apkope

Pirms katras lietošanas reizes pārbaudiet zondi, vadu un objektīvu. Pārbaudiet, vai nav lūzumu vai citu bojājumu, kas apdraud zondes tehnisko stāvokli. Ja konstatējat jebkādus zondes bojājumus, ziņojiet par pilnvarotajam servisa pārstāvim un pārtrauciet zondes lietošanu.

Visu informāciju par zonžu tīrīšanu un dezinficēšanu, tostarp informāciju par saderīgiem dezinfekcijas līdzekļiem, skatīt šeit: *Ultrasonogrāfu un zonžu apkope un tīrīšana*, *Ultrasonogrāfiem un zondēm piemēroti dezinfekcijas un tīrīšanas līdzekļi* un Philips zonžu apkopes tīmekļa vietne:

www.philips.com/transducercare

Ja konstatējat zemu attēla kvalitāti vai rodas ar zondes darbību saistītas problēmas, skatiet norādījumus, kas ir sniegti sadaļā "Traucējummeklēšana" 206. lappusē.

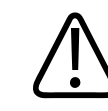

#### UZMANĪBU

Daļa ultraskaņas kontaktgelu, kā arī daļa pirmstīrīšanas, dezinfekcijas un sterilizēšanas līdzekļu var bojāt zondi. Pirms izmantot gēlu vai šķidrumu zondei, skatiet "Ultraskaņas kontaktgeli" 195. lappusē un Ultrasonogrāfiem un zondēm piemērotie dezinfekcijas un tīrīšanas līdzekļi vai zondes un Philips zonžu kopšanas vietni: www.philips.com/ transducercare. Varat arī sazināties ar vietējo pilnvaroto servisa pārstāvi. Kontaktinformāciju skatiet sadaļā "Klientu apkalpošanas dienests" 22. lappusē.

# Akustiskie artefakti

Zonde pievienos atbalss informācijai savu parakstu stara platuma efektu formā, aksiālās izšķirtspējas ierobežojumus un biežuma raksturlīknes. Sonogrāfijas speciālista izveidotās kontroles iespējas, kas ietekmē pastiprinājumu, signāla apstrādi un atbalss signāla attēlošanu, var izraisīt ievērojamas atšķirības atbalss datu atveidē. Tālāk ir sniegts īss akustisko artefaktu apraksts. Lai samazinātu attēlu un izmeklējumu rezultātu interpretēšanas artefaktus, ir noderīgi saprast ultraskaņas attēlos redzamo signālu rašanās fizikālo pamatojumu.

Artefakts ir atbalss, kas attēlota citādā pozīcijā nekā tās atbilstošais atstarotājs ķermenī. Artefaktus var izraisīt arī audu intervences raksturlielumi. Artefaktus var izraisīt ārēji artefakti, reverberācija, vairākceļu atstarošana vai nepareizi iestatīts aprīkojums. Tos var izraisīt arī ultraskaņas staru kūļa ģeometrija un neparastas izmaiņas kūļa ģeometrijā. Tālāk ir norādīti artefakti un to izpausmes, kā arī ir sniegtas dažu artefaktu definīcijas.

- Pievienoti objekti, kas attēloti kā raibumi, daļas biezums, atstarošana, spoguļattēls, gaismas svītras vai apļi
- Trūkstoši objekti sliktas izšķirtspējas dēļ
- Nepareizs objekta spilgtums ēnojuma vai palielinājuma dēļ
- Nepareiza objekta atrašanās vieta refrakcijas, vairākceļu atstarošanas, sānstaru, staru režģu, ātruma kļūdas vai neprecīza diapazona dēļ
- Nepareizi objekta izmēri sliktas izšķirtspējas, refrakcijas vai ātruma kļūdas dēļ
- Nepareiza objekta forma sliktas izšķirtspējas, refrakcijas vai ātruma kļūdas dēļ

Akustiskais piesātinājums rodas, ja saņemtie signāli sasniedz sistēmas augstās frekvences robežvērtību. Tādā gadījumā sistēma nevar noteikt vai parādīt signāla intensitātes. Piesātinājuma vietā palielinātā ievade nepalielinās jaudu.

**Spektrālie kropļojumi** rodas tad, ja noteiktā Doplera frekvence pārsniedz Naikvista robežvērtību. Spektrālajā displejā to raksturo Doplera smailes, kas stiepjas ārpus displeja, augšdaļas vai apakšdaļas un pēc tam turpinās bāzlīnijas otrajā pusē. Krāsu displejā tiek novērota tūlītēja krāsu maiņa no vienas Naikvista robežvērtības uz citu.

**Gaismas svītras** ir atstarošanas artefakta forma, kas rodas, ja divi vai vairāk spēcīgi atstarotāji atrodas tuvu cits citam un tiem ir liels izplatīšanās ātrums. Šajā gadījumā skaņa nepārvietojas tieši uz atstarotāju un atpakaļ uz Zonde, bet atstarotājā rodas spēcīga lineārā atbalss, kas stiepjas dziļāk nekā zonde.

Pastiprinājums ir paaugstināta relatīvā atbalss amplitūda, ko rada zema samazinājuma intervences struktūra.

**Fokusa palielinājums** jeb **fokusa līnijas** ir palielināta intensitāte fokusa reģionā, kas izskatās kā atbalss palielinājums displejā.

**Spoguļattēla artefakts** visbiežāk ir redzams pie diafragmas. Šis artefakts rodas no artefakta, kas atspoguļojas no cita reflektora un atpakaļ.

**Spoguļošana** ir spektrālajā displejā redzamie artefakti, kas rodas, ja tiek nepareizi atdalīti tiešā un inversā signāla apstrādes kanāli. Tāpēc viena kanāla spēcīgie signāli atspoguļojas citā kanālā.

Vairākceļu novietojuma un refrakcijas artefakti raksturo situāciju, kad ceļš uz atstarotāju un no tā atšķiras. Jo ilgāk skaņa ceļo uz atstarotāju vai no tā, jo lielāka ir atstarotāja novietojuma aksiālā kļūda (palielināts diapazons). Refrakcijas un vairākceļu novietojuma kļūdas parasti ir relatīvi nelielas un izraisa vispārīgu attēla samazinājumu, nevis nopietnas objekta novietojuma kļūdas.

Izplatīšanās ātruma kļūdas rodas, ja ultrasonogrāfa izplatīšanās ātruma paredzētā vērtība nav pareiza. Ja faktiskais ātrums ir lielāks nekā plānotais, aprēķinātais attālums līdz atstarotājam ir pārāk mazs un atstarotājs tiks parādīts pārāk tālu no zondes. Ātruma kļūda var rasties, ja attēlotajai struktūrai ir nepareizi izmēri un forma.

**Neprecīzs diapazons** var rasties, ja atstarotāji tiek saņemti pēc nākamā pulsa pārraides. Veicot ultraskaņas attēlveidošanu, visu radīto pulsu atstarotāji tiek saņemti pirms nākamā impulsa izsūtīšanas. Attālumu līdz atstarotājam ultrasonogrāfs aprēķina no atbalss saņemšanas laika, pieņemot, ka visas atbalsis tika ģenerētas pēdējā izsūtītā pulsa laikā. Maksimālais dziļums, ko sistēma paredz, nosaka tās maksimālo pulsa frekvenci.

**Reverberācija** ir nepārtraukta noteikta signāla saņemšana reverberācijas dēļ, nevis atstarošanas no noteiktas akustiskās virsmas dēļ. Šis fenomens ir līdzīgs efektam, ko rada pie pretējām sienām uzstādīti spoguļi, kad objekts, piemēram, galva, ir novietots starp šiem spoguļiem. Galvas attēls tiek bezgalīgi atspoguļots visu spoguļu virzienos, radot vairāku galvu optisko ilūziju. Reverberāciju var viegli konstatēt, jo displejā tā ir vienādi novietota.

Izkliede ir izkliedēti zemas amplitūdas skaņas viļņi, kas rodas, kad akustiskā enerģija audu virsmas atspoguļo mazākas nekā viļņa garumu. Diagnostiskās ultraskaņas Doplera signāli tiek saņemti galvenokārt no akustiskās enerģijas, kas tiek izkliedēta atpakaļ no sarkanajām asins šūnām.

**Ēnojums** ir atbalss amplitūdas samazinājums no atstarotājiem, kas atrodas aiz spēcīgi atstarojošām vai samazinājuma struktūrām. Šādi notiek, ja, skenējot bojājumu vai struktūru, pastiprinājuma intensitāte ir augstāka nekā blakus esošajiem audiem. Bojājums izraisa stara kūļa intensitātes samazinājumu, tā rezultātā samazinot aiz bojājuma esošo atbalss struktūru signālus. Tāpēc displejā aiz bojājuma attēla veidojas tumšs laukums. Šis laukums vai ēna ir noderīgs kā diagnostiskais kritērijs. Sānstarus (viena elementa zondēm) un staru režģus (matricas zondēm) rada objekti, kas neatrodas tieši pie zondes, un tāpēc tie tiek nepareizi attēloti laterālajā pozīcijā.

**Raibumi** izskatās kā zondes tuvumā esošo audu tekstūra, taču neatbilst audu izkliedei. Tos rada ultraskaņas viļņu traucējumi, un līdz ar to samazinās attēla vispārējā kvalitāte.

**Spektrālais paplašinājums** ir displeja fenomens, kas rodas, ja enerģijas avotu Furjē frekvences komponentu skaits palielinās jebkurā laikā. Tādēļ spektrālais displejs tiek paplašināts. Spektrālais paplašinājums var norādīt par plūsmas traucējumiem, ko rada bojājums, un tāpēc no diagnostikas viedokļa tas ir svarīgs. Tomēr paplašinājums var rasties arī plūsmas un parauga apjoma lieluma mijiedarbības rezultātā, un tādā gadījumā tas ir artefakts.

**Skaņas artefaktu ātrums** rodas, ja skaņas izplatīšanas ceļš līdz atstarotājam daļēji šķērso kaulus, un skaņas ātrums ir lielāks par vidējo mīksto audu ātrumu. Tiks radīti atbalss pozīcijas reģistrācijas artefakti. Lielāka skaņas ātruma dēļ šķiet, ka atstarotāji atrodas tuvāk zondei, nekā tas ir faktiski, un tā rezultātā atbalss pārejas laiks ir īsāks nekā ceļiem, kas nešķērso kaulus.

# Zondes apvalki

Procedūras, kuru laikā jāizmanto zonžu apvalki, ir norādītas apvalkiem sniegtajās instrukcijās.

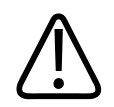

### BRĪDINĀJUMS

Augsta līmeņa dezinfekcijas un sterilizācijas zondes, kam veikta augsta līmeņa dezinfekcija un sterilizācija un kuras izmanto sterilā laukā, jāizmanto ar sterilo ultraskaņas kontaktgelu un likumīgi tirgotu sterilu zondes apvalku.

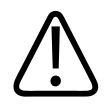

### BRĪDINĀJUMS

Pirms un pēc lietošanas pārbaudiet visus zondes apvalkus.

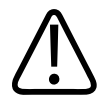

### BRĪDINĀJUMS

Neuzstādiet zondes apvalku, kamēr viss nav sagatavots procedūras veikšanai.

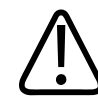

## BRĪDINĀJUMS

Sterilie zonžu apvalki ir paredzēti vienreizējai lietošanai, un tos nedrīkst lietot atkārtoti.

# Ultraskanas kontaktgeli

Lai nodrošinātu pareizu akustisko staru pārraidi, izmantojiet komplektā ietverto vai uzņēmuma Philips ieteikto ultraskaņas gelu vai arī citu akustisko savienotājvidi, kas izgatavota, izmantojot glikolu, glicerīnu vai ūdeni.

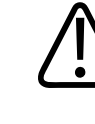

## UZMANĪBU

Nelietojiet losjona veida izstrādājumus, minerālelļu vai ūdenī bāzētus gelus, kas satur minerālellu. Šādi izstrādājumi var bojāt zondi, un tādēl var tikt anulēta garantija.

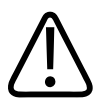

## UZMANĪBU

Neizmantojiet roku dezinfekcijas gelus.

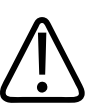

### UZMANĪBU

Neuzklājiet zondei gelu, kamēr viss nav sagatavots procedūras veikšanai. Zondes nedrīkst atstāt iegremdētas gelā.

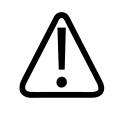

### UZMANĪBU

Tālāk norādītie geli tiek ieteikti, jo to ķīmiskais sastāvs ir saderīgs ar izstrādājuma materiāliem.

Tālāk ir norādīti daži ieteiktie geli.

- Aquasonic 100
- Aquasonic Clear
- Carbogel-ULT
- EcoVue
- Scan
- Ultra Phonic

# Zonžu pārvadāšana

Pārvadājiet izmantotās zondes pret izšļakstīšanos drošā, slēgtā tvertnē ar atbilstošu piesārņojuma etiķeti. Lai nepieļautu objektīva bojājumu rašanos, nodrošiniet, lai zonde tvertnē neizkustētos. Pārvadāšanas laikā nepieļaujiet daļu, kas nonāk saskarē ar pacientu, saskari ar daļām, kas nenonāk saskarē ar pacientu.

Pārvadājot notīrītas un dezinficētas zondes, nodrošiniet, lai tiktu notīrītas un dezinficētas arī pārvadāšanas tvertnes, pirms tajās ievietojat zondes.

Vairāk informācijas skatiet sadaļā "Glabāšana transportēšanai" 197. lappusē.

# Zondes glabāšana

Informāciju par zonžu glabāšanu transportēšanai, to ikdienas un ilgtermiņa glabāšanu skatiet attiecīgajās vadlīnijās.

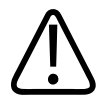

### UZMANĪBU

Pirms zonžu novietošanas glabāšanai pilnībā nožāvējiet tās. Ja nepieciešams pēc tīrīšanas nožāvēt zondes objektīvu (akustisko logu), izmantojiet mīkstu, sausu, bezplūksnu drānu, lai saudzīgi nosusinātu objektīvu. Pārāk enerģiska slaucīšana vai beršana var bojāt objektīvu.

# Glabāšana transportēšanai

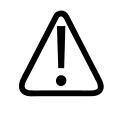

### UZMANĪBU

Pirms zonžu novietošanas glabāšanai pilnībā nožāvējiet tās. Ja nepieciešams pēc tīrīšanas nožāvēt zondes objektīvu (akustisko logu), izmantojiet mīkstu, sausu, bezplūksnu drānu, lai saudzīgi nosusinātu objektīvu. Pārāk enerģiska slaucīšana vai beršana var bojāt objektīvu.

Vienmēr izmantojiet komplektā esošo somu zondes transportēšanai no vienas vietas uz citu. Tālāk ir sniegti norādījumi saistībā ar zonžu glabāšanu transportēšanai.

- Pirms zondes ievietošanas somā pārliecinieties, vai tā ir tīra un dezinficēta, lai nepiesārņotu somu.
- Uzmanīgi ievietojiet zondi somā, lai nebojātu vadu.

## Ikdienas un ilgtermiņa glabāšana

Lai aizsargātu zondi, veiciet tālāk norādītās darbības.

- Neglabājiet zondes vietās, kur ir nepiemērota temperatūra, vai tiešos saules staros.
- Lai zondes netīši netiktu bojātas, glabājiet tās atsevišķi no citiem instrumentiem.
- Pirms zonžu novietošanas glabāšanai pārliecinieties, vai tās ir sausas.

# Zonžu pārbaude

Varat veikt zondes pārbaudes, lai diagnosticētu attēla kvalitāti un zondes problēmas.

- 1. Pārliecinieties, ka ierīce pieslēgta bezvadu vai mobilajam tīklam.
- 2. Pievienojiet zondi iekārtai.
- 3. Pārliecinieties, ka zondes lēca ir tīra, sausa un nekur nepieskaras.
- 4. Ja vajadzīgs, atveriet Lumify lietotni.
- 5. Pieskarieties 📕, tad pieskarieties Settings 🍄.
- 6. Veiciet vienu no tālāk aprakstītajām darbībām.
  - Android ierīcēm: sadaļā Transducer Tests pieskarieties Run Tests.
  - iOS ierīcēm: Pieskarieties **Registered Transducers** un tad sadaļā **Transducer Tests** pieskarieties **Run Tests**.

Sistēma veic testu sēriju, tad nosūta žurnālus uz Philips Remote Services. Ja jūsu ierīce nav pievienota bezvadu vai mobilajam tīklam, žurnāli gaida rindā, līdz pieslēdzaties tīklam. Lai iegūtu vairāk informācijas, sazinieties ar vietējo Philips pārstāvi vai apmeklējiet Lumify vietni: www.philips.com/lumify

# 9 Sistēmas apkope

Sistēmas apkope jāveic regulāri un pēc vajadzības.

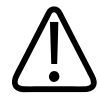

### BRĪDINĀJUMS

Tīrot, dezinficējot vai sterilizējot aprīkojumu, vienmēr izmantojiet aizsargbrilles un cimdus.

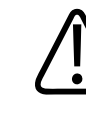

### UZMANĪBU

Ievērojiet visus sniegtos norādījumus, lai nepieļautu bojājumus tīrīšanas, dezinfekcijas un sterilizēšanas laikā. Pretējā gadījumā garantija var nebūt derīga.

# Zondes kopšana

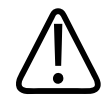

### UZMANĪBU

Uz zondes objektīviem nelīmējiet līmējošās plēves, piemēram, Tegaderm. Šādu plēvju līmēšana var izraisīt objektīva bojājumus.

Visām Philips zondēm jāveic atbilstoša apkope un tīrīšana, kā arī tās atbilstoši jālieto. Pareizas apkopes ietvaros jāveic pārbaude, tīrīšana un dezinfekcija vai sterilizācija, ja nepieciešams. Dezinficējiet jaunās zondes pirms pirmā izmeklējuma veikšanas. Zondes jātīra un jādezinficē vai jāsterilizē pēc katras lietošanas reizes. Pirms katras lietošanas reizes arī rūpīgi jāpārbauda visas zondes daļas. Pārbaudiet, vai nav lūzumu vai citu bojājumu, kas apdraud zondes tehnisko stāvokli. Ja konstatējat jebkādus bojājumus, ziņojiet par tiem vietējam Philips pārstāvim un pārtrauciet zondes lietošanu.

Detalizētus norādījumus par to, kā veikt ar šo sistēmu lietoto visa veida zonžu tīrīšanu, dezinficēšanu un apkopi, kā arī noteikt dezinfekcijas līdzekļu piemērotību, skatiet Ultrasonogrāfijas un zonžu apkope un tīrīšana un Ultrasonogrāfiem un zondēm piemēroti dezinfekcijas un tīrīšanas līdzekļi. Informācija par saderīgiem dezinfekcijas līdzekļiem ir pieejama arī tīmekļa vietnē:

www.philips.com/transducercare

# lerīces apkope

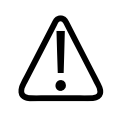

### BRĪDINĀJUMS

Ja sistēma iekšēji tiek inficēta ar ķermeņa šķidrumiem, kuros ir patogēni, nekavējoties ir jāziņo jūsu Philips apkalpošanas pārstāvim. Sistēmas iekšējās sastāvdaļas nav iespējams dezinficēt. Šajā gadījumā sistēma ir jāutilizē kā bioloģiski bīstams materiāls saskaņā ar vietējiem vai federālajiem tiesību aktiem.

Ultrasonogrāfa un perifēro ierīču tīrīšana un apkope ir svarīga. Svarīgi ir rūpīgi notīrīt papildu ierīču daļas, jo tajās ir ietvertas elektromehāniskās ierīces. Pakļaujot ierīces pastāvīgai un pārmērīgai putekļu un mitruma ietekmei, pasliktināsies ierīču veiktspēja un drošums.

Jums ir pienākums atbilstoši tīrīt un dezinficēt jūsu ierīci saskaņā ar ierīces ražotāja norādījumiem un jūsu iestādes medicīnas ierīču tīrīšanas un dezinficēšanas politiku.

# Zondes apkope

Pirms katras lietošanas reizes pārbaudiet zondi, vadu un objektīvu. Pārbaudiet, vai nav lūzumu vai citu bojājumu, kas apdraud zondes tehnisko stāvokli. Ja konstatējat jebkādus zondes bojājumus, ziņojiet par pilnvarotajam servisa pārstāvim un pārtrauciet zondes lietošanu.

Visu informāciju par zonžu tīrīšanu un dezinficēšanu, tostarp informāciju par saderīgiem dezinfekcijas līdzekļiem, skatīt šeit: *Ultrasonogrāfu un zonžu apkope un tīrīšana, Ultrasonogrāfiem un zondēm piemēroti dezinfekcijas un tīrīšanas līdzekļi* un Philips zonžu apkopes tīmekļa vietne:

www.philips.com/transducercare

Ja konstatējat zemu attēla kvalitāti vai rodas ar zondes darbību saistītas problēmas, skatiet norādījumus, kas ir sniegti sadaļā "Traucējummeklēšana" 206. lappusē.

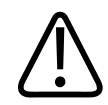

### UZMANĪBU

Daļa ultraskaņas kontaktgelu, kā arī daļa pirmstīrīšanas, dezinfekcijas un sterilizēšanas līdzekļu var bojāt zondi. Pirms izmantot gēlu vai šķidrumu zondei, skatiet "Ultraskaņas kontaktgeli" 195. lappusē un Ultrasonogrāfiem un zondēm piemērotie dezinfekcijas un tīrīšanas līdzekļi vai zondes un Philips zonžu kopšanas vietni: www.philips.com/ transducercare. Varat arī sazināties ar vietējo pilnvaroto servisa pārstāvi. Kontaktinformāciju skatiet sadaļā "Klientu apkalpošanas dienests" 22. lappusē.

# Sistēmas žurnālu sūtīšana

Lumify lietotne periodiski sūta sistēmas žurnālus uzņēmumam Philips. Sistēmas žurnālos ir ietvertas Reacts kļūmes. Varat apzināti sūtīt sistēmas žurnālus uzņēmumam Philips, ja ir sistēmas problēmas. Informāciju par privātumu skatiet Lumify privātuma paziņojumā

(pieskarieties **E**, pieskarieties **About**, tad pieskarieties **Privacy Notice**).

- 1. Pieskarieties 🗮, tad pieskarieties Settings 🗭.
- 2. Veiciet vienu no tālāk norādītajām darbībām.
  - Android ierīcēm: sadaļā System pieskarieties Send Logs.
  - iOS ierīcēm: Pieskarieties Logs. Logs lapas System Logs sadaļā pieskarieties Send.

Sistēma augšupielādē žurnālus un ziņo, kad tas pabeigts.

# Audita žurnālu skatīšanās

Audita žurnālos reģistrē šādu informāciju par piekļuvi pacientu datiem.

- Kad sākts un beigts izmeklējums
- Kad skatīti izmeklējumi un attēli
- Kad izmeklējumi un attēli eksportēti vai dzēsti
- Kad attēli sūtīti e-pastā
- 1. Pieskarieties 🗮, tad pieskarieties Settings 🗣.
- 2. Veiciet vienu no tālāk aprakstītajām darbībām.
  - Android ierīcēm: sadaļā Audit Logs pieskarieties View Audit Logs.
  - iOS ierīcēm: Pieskarieties Logs. Logs lapā pieskarieties Audit Logs.
- 3. Sarakstā atlasiet audita žurnālu.
- 4. Ja tiek prasīts, izvēlieties lietotni, kas var parādīt vienkārša teksta failus un kurā skatīties žurnālu.

# Pacientu datubāzes atjaunošana

Atjaunojiet pacientu datubāzi, ja uzskatāt, ka tā ir bojāta vai tajā iztrūkst informācijas. Ja **Repair Database** neizlabo problēmu, tad mēģiniet importēt datubāzi no arhivētā faila. Vairāk informācijas par arhivētās pacientu datubāzes importēšanu skatiet sadaļā "Pacientu datubāzes importēšana" 205. lappusē.

#### Android ierīcēm

- 1. Pieskarieties 📕, tad pieskarieties Settings 🐼.
- 2. Sadaļā Patient Database, pieskarieties Repair Database.
- 3. Noklikšķiniet uz Yes, lai apstiprinātu, ka vēlaties atjaunot datubāzi.

#### iOS ierīcēm

- 1. Pieskarieties 🗮, tad pieskarieties Settings 👁.
- 2. Pieskarieties Patient Database.
- 3. Sadaļā Repair Database pieskarieties Repair.
- 4. Noklikšķiniet uz Repair, lai apstiprinātu, ka vēlaties atjaunot datubāzi.
- 5. Kad darbība ir pabeigta, pieskarieties pie **Okay**.

# Pacientu datubāzes eksportēšana un importēšana

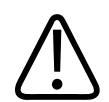

#### UZMANĪBU

Izdzēšot Lumify lietotni, uz mobilās ierīces saglabātie dati tiks zaudēti.

#### PIEZĪME

Atkarībā no Android ierīces dublēšanas iestatījumiem vietējo datu nesēja eksporta atrašanās vietu var dublēt pēc Lumify lietotnes noņemšanas vai atkārtotas instalēšanas.

## Pacientu datubāzes eksportēšana

Eksportēšanu var izmantot, lai arhivētu pacientu datubāzi vai sūtītu to uz citu ierīci. Lai izvairītos no pacientu datu zuduma, ieteicams periodiski eksportēt pacienta datubāzi, kad tiek atjaunināta Lumify lietotne vai mobilās ierīces operētājsistēma.

Noteikti atzīmējiet eksportētās datubāzes nosaukumu, vietu un paroli. Lumify sistēmai nav zaudētās vai aizmirstās paroles atjaunošanas vai atiestatīšanas funkcijas.

#### Android ierīcēm

- 1. Pieskarieties 📕, tad pieskarieties Settings 罕.
- 2. Sadaļā Patient Database, pieskarieties Export Database.
- 3. levadiet un apstipriniet paroli, kuru vēlaties piešķirt eksporta failam, tad pieskarieties **Export**.
- 4. Atlasiet vietu, kurā vēlaties saglabāt eksportēto failu.
- 5. levadiet nosaukumu, kuru vēlaties piešķirt eksportētajam failam, tad pieskarieties **Save**.
- 6. Kad pacienta datubāzes eksportēšana ir pabeigta, pieskarieties **Done**.

#### iOS ierīcēm

- 1. Pieskarieties 🗮, tad pieskarieties Settings 🐼.
- 2. Pieskarieties Patient Database.
- 3. Sadaļā Export Database, pieskarieties Export.
- 4. Veiciet vienu no tālāk aprakstītajām darbībām.
  - Lai pārrakstītu esošo failu, ierakstiet faila nosaukumu un paroli eksistējošam pacientu datubāzes eksportētajam failam.
  - Lai izveidotu jaunu eksportēto pacientu datubāzes failu, ierakstiet jaunā faila nosaukumu un jaunu paroli.
- 5. Ievadiet paroli vēlreiz, lai apstiprinātu to.
- 6. Pieskarieties pie **Export**.
- Izvēlieties, kur aizsūtīt pacientu datubāzes eksportēto failu.
   Varat saglabāt vai aizsūtīt failu izvēlētajā vietā atkarībā no tīkla pieejas, ierīces iestatījumiem and drošības politikām.

### Pacientu datubāzes saņemšana no citas ierīces

Varat saņemt eksportētos datubāzes failus no citas Lumify sistēmas un importēt tos savā sistēmā. Pēc pacientu eksportētā datubāzes faila saņemšanas vai lejupielādes saglabājiet to atbilstošajā vietā savā mobilajā ierīcē. Lai importētu pacientu datubāzi savā Lumify sistēmā, skatiet "Pacientu datubāzes importēšana" 205. lappusē.

# Pacientu datubāzes importēšana

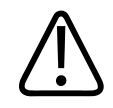

#### UZMANĪBU

Lumify sistēmai nav zaudētās vai aizmirstās paroles atjaunošanas vai atiestatīšanas funkcijas.

Lai piekļūtu eksportētajam pacientu datubāzes failam, jāzina faila nosaukumus, glabāšanas vieta mobilajā ierīcē un piešķirtā parole, kad veikta eksportēšana.

#### Android ierīcēm

- 1. Pieskarieties 🗮, tad pieskarieties Settings 🗣.
- 2. Sadaļā Patient Database pieskarieties Import Database.
- Pieskarieties Select un tad dodieties un izvēlēties pacientu datubāzes failu, kuru vēlaties importēt.
- 4. levadiet tā eksportētā faila paroli, kuru vēlaties importēt.
- 5. Pieskarieties Import, tad pieskarieties Confirm.
- 6. Pēc importēšanas darbības pabeigšanas pieskarieties Okay.

#### iOS ierīcēm

1. Pieskarieties 🗮, tad pieskarieties Settings 🗭.

- 2. Pieskarieties Patient Database.
- 3. Sadaļā Import Database pieskarieties Import.
- 4. Sadaļā **Database File** pieskarieties **Select a File**. Dodieties uz eksportētā faila, kuru vēlaties importēt, atrašanās vietu un pieskarieties failam, lai to atlasītu.
- 5. levadiet tā eksportētā faila paroli, kuru vēlaties importēt.
- 6. Pieskarieties Import, tad pieskarieties Confirm.
- 7. Pēc importēšanas darbības pabeigšanas pieskarieties Okay.

# Traucējummeklēšana

Ja sistēmas izmantošanas laikā rodas darbības traucējumi, šeit un Lumify vietnē sniegtā informācija palīdzēs traucējumus izlabot:

www.philips.com/lumify

Ja jums ir radušies citi jautājumi, sazinieties ar vietējo Philips pārstāvi.

Problēmu novēršanas palīdzības tabulā ir iekļauts simptomu un traucējumu novēršanas pasākumu uzskaitījums.

#### Problēmu novēršana

| Simptoms                                                 | Korektīvie pasākumi                                                                                   |
|----------------------------------------------------------|----------------------------------------------------------------------------------------------------|
| Sistēmu nevar ieslēgt.                                   | Pārbaudiet, vai iekārta ir pilnībā uzlādēta.                                                          |
| Lumify lietotne nedarbojas.                              | Pārliecinieties, ka Lumify lietotne ir atjaunināta. Ja nav,<br>tad atjauniniet to uz jaunāko versiju. |
| Sistēma spontāni pāriet uz displeju Scan/Create Patient. | Pārbaudiet, vai iekārta ir pilnībā uzlādēta.                                                          |

| Simptoms                                                                                | Korektīvie pasākumi                                                                                                    |
|-----------------------------------------------------------------------------------------|----------------------------------------------------------------------------------------------------|
| Sistēma neatpazīst pievienotu zondi.                                                    | Atvienojiet ultraskaņas USB kabeli no zondes un<br>pievienojiet standarta Type A–Micro B USB kabeli.<br>Pievienojiet pagaidu kabeli un zondi Windows datoram.<br>Atveriet <b>Device Manager</b> . Ja zonde darbojas pienācīgi,<br>tiek rādīts <b>PiUsb</b> sadaļā <b>Other Devices</b> . Ja netiek rādīts<br><b>PiUsb</b> , sazinieties ar savu Philips pārstāvi, lai saņemtu<br>maiņas zondi vai kabeli. |
| Sistēma pastāvīgi atkārtoti inicializē zondi, kad mēģina veidot attēlus.                | Pārbaudiet, vai iekārta ir pilnībā uzlādēta.                                                                                                    |
| Neizdodas reģistrācija.                                                                 | Pārliecinieties, ka ir pastāvīgs savienojums ar bezvadu vai<br>mobilo tīklu visā reģistrācijas procesā, pārliecinieties, ka<br>zondes kabelis kārtīgi pievienots ierīcei. Ja reģistrēties<br>joprojām neizdodas, skat. "Savienojamības problēmu<br>risināšana" 208. lappusē.                                                                                                    |
| Parādās attēla artefakts.                                                               | Palaidiet zondes pārbaudi. Informāciju skatiet sadaļā<br>"Zonžu pārbaude" 198. lappusē.                                                                                                    |
| Lumify vai Reacts nepieslēdzas bezvadu vai mobilajam<br>tīklam.                         | Pārbaudiet, vai sistēmai ir piekļuve jūsu bezvadu vai<br>mobilajam tīklam. Ja pievienoties joprojām neizdodas,<br>skat. "Savienojamības problēmu risināšana" 208.<br>lappusē.                                                                                                    |
| Akustiskā atbalsošanās vai atgriezeniskā saite parādās<br>attālās Reacts sesijas laikā. | <ul> <li>jāizslēdz mikrofons, kamēr netiek runāts;</li> <li>jāsamazina skaļruņa skaļums;</li> <li>jāizmanto austiņas.</li> </ul>                                                                                                    |

# Savienojamības problēmu risināšana

Kad esat pārliecinājies, ka sistēmai ir piekļuve bezvadu vai mobilajam tīklam, sazinieties ar tīkla administratoru vai IT speciālistu, lai nodrošinātu, ka šie domēni, IP adreses un pieslēgvietas ir jūsu tīkla baltajā sarakstā.

#### Reģistrācija un parasta lietošana

| DNS                                | IP adrese.     | Ports   |  |
|------------------------------------|----------------|---------|--|
| api.lumify.philips-healthsuite.com | 52.211.142.146 | TCP 443 |  |
| api.lumify.philips-healthsuite.com | 52.211.142.146 |         |  |
| Žurnālu sūtīšana                   |                |         |  |

| IP adrese.   | Ports   |
|--------------|---------|
| 162.13.31.14 | TCP 443 |

### Tīkla piekļuves Reacts lietotnei pārbaude

Lai pārbaudītu, vai jūsu tīkls ļauj piekļūt Reacts, ejiet uz šo vietni:

https://svc.iitreacts.com/api/echo

Ja redzat paziņojumu **{"Version":"","Body":"Echo OK!","Type":"System.String","Time":"[28 digit time]","Id":"[36 character ID]"}**, zvaniet vietējam Philips pārstāvim pēc palīdzības. Lai arī šis paziņojums apstiprina, ka esat pieslēgts tīklam un jūsu iestāde ļauj piekļūt Reacts lietotnei, problēma nebeidzas.

Ja neredzat paziņojumu, sazinieties ar tīkla administratoru vai IT speciālistu, lai nodrošinātu, ka šie domēni, IP adreses un pieslēgvietas ir jūsu tīkla baltajā sarakstā.

| Domēni                        | IP adreses    | Porti   |
|-------------------------------|---------------|---------|
| *.iitreacts.com, *.reacts.com | 69.90.8.45    | TCP 443 |
|                               | 69.90.8.46    | UDP 443 |
|                               | 69.90.8.36    |         |
|                               | 69.90.8.43    |         |
|                               | 69.90.9.87    |         |
|                               | 69.90.8.44    |         |
|                               | 80.94.74.78   |         |
|                               | 80.94.74.77   |         |
|                               | 80.94.74.74   |         |
|                               | 80.94.74.73   |         |
|                               | 69.90.8.42    |         |
|                               | 80.94.74.72   |         |
|                               | 80.94.74.76   |         |
|                               | 80.94.74.75   |         |
|                               | 52.242.34.249 |         |
|                               | 52.242.38.88  |         |
|                               | 52.242.38.188 |         |
|                               | 52.242.25.169 |         |
|                               | 52.235.47.123 |         |
|                               | 52.242.28.128 |         |
|                               | 52.242.21.129 |         |
|                               | 52.235.43.213 |         |
|                               | 52.235.44.190 |         |
|                               | 52.235.42.129 |         |
|                               | 52.235.42.238 |         |
|                               | 52.235.44.47  |         |

# Kļūdu ziņojumi

Sistēmas kļūdu ziņojumi tiek parādīti, reaģējot uz darbībām vai kļūdām, kuras noteikusi sistēma. Kļūdu ziņojumi jāreģistrē un par tiem jāziņo uzņēmuma Philips pārstāvim.

# Palīdzība

Ja nevarat izlabot problēmu, skat. Lumify vietni:

https://www.usa.philips.com/healthcare/resource-catalog/feature-detail/ultrasound-lumify-global-resources

Lumify vietnē ir bieži uzdoto jautājumu saraksts, kas var palīdzēt risināt problēmu.

Ja jums ir radušies citi jautājumi, sazinieties ar savu Philips pārstāvi.

# **10 References**

## Pieaugušo ehokardiogrāfijas atsauces

Baumgartner, Helmut, et al. "Echocardiographic Assessment of Valve Stenosis: EAE/ASE Recommendations for Clinical Practice." European Journal of Echocardiography, 10: 1-25, 2009.

Calafiore, P., Stewart, W.J. "Doppler Echocardiographic Quantitation of Volumetric Flow Rate," Cardiology Clinics, Vol. 8, No. 2: 191-202, May 1990.

Rudski, Lawrence, et al. "Guidelines for the Echocardiographic Assessment of the Right Heart in Adult: A Report from the American Society of Echocardiography." Journal of the American Society of Echocardiography, Vol. 23, No. 7: 685-713, 2010.

Zoghbi, William, et al. "Recommendations for Evaluation of Prosthetic Valves with Echocardiography and Doppler Ultrasound." Journal of the American Society of Echocardiography, Vol. 22. No. 9: 975-1014, 2009.

#### Maksimālais spiediena gradients (vienkāršotais Bernoulli)

Silverman, N. H., Schmidt, K. G. "The Current Role of Doppler Echocardiography in the Diagnosis of Heart Disease in Children." Cardiology Clinics, Vol. 7, No. 2: 265-96, May 1989.

Reynolds, T. The Echocardiographer's Pocket Reference, Second Edition. Arizona Heart Institute Foundation, Phoenix, AZ, 2000, p. 382.

#### Maksimālais spiediena gradients (pilnais Bernoulli)

Silverman, N. H., Schmidt, K. G. "The Current Role of Doppler Echocardiography in the Diagnosis of Heart Disease in Children." Cardiology Clinics, Vol. 7, No. 2: 265-96, May 1989.

#### Vidējais spiediena gradients

Reynolds, T. The Echocardiographer's Pocket Reference, Second Edition. Arizona Heart Institute Foundation, Phoenix, AZ, 2000, p. 382.

#### Spiediena puslaiks

Hatle, L., Angelsen, B., Tromsal, A. "Noninvasive Assessment of Atrioventricular pressure halftime by Doppler Ultrasound" Circulation, Vol. 60, No. 5: 1096-104, November, 1979.

#### Ātruma laika integrālis

Silverman, N. H., Schmidt, K. G. "The Current Role of Doppler Echocardiography in the Diagnosis of Heart Disease in Children." Cardiology Clinics, Vol. 7, No. 2: 265-96, May 1989.

# Dzemdniecības atsauces

#### Elipses apkārtmērs un laukums

Laukuma un apkārtmēra no elipses Beiera formula, kur d<sub>1</sub> un d<sub>2</sub> ir elipses divas asis, ir

$$\pi * \frac{d_1}{2} * \frac{d_2}{2}$$

Elipses laukums

$$2\pi \sqrt{\frac{d_1^2 + d_2^2}{2}}$$

Elipses apkārtmērs

Beyer, W. H. *Standard Mathematical Tables*. 28th Edition. CRC Press, Boca Raton, Florida, 1987, 126. lpp.

### Grūtniecības ilgums (augļa vecums)

Hedloka grūtniecības ilguma formula (wk+day), izmantojot vēdera apkārtmēru (AC diapazons: no 4,93 līdz 38,0 cm) ir

8,14 + 0,753(AC) + 0,0036(AC<sup>2</sup>)

Zinot galvas apkārtmēru (HC diapazons: 5,41–35,8 cm), Hedloka grūtniecības ilguma formula GA(HC)Hadl (nedēļās) ir

 $8,96 + 0,540(HC) + 0,0003(HC^3)$ 

Hedloka grūtniecības ilguma (nedēļās) formula, izmantojot biparietālo diametru (cm) (BPD diapazons: no 1,4 līdz 10,17 cm) ir

*9,54 + 1,482(BPD) + 0,1676(BPD<sup>2</sup>)* 

Hedloka grūtniecības ilguma (nedēļās) formula, izmantojot augšstilba garumu (FL centimetros, diapazons: no 0,616 līdz 8,2 cm) ir

 $10,35 + 2,460(FL) + 0,170(FL^2)$ 

Hadlock, F. P., Deter, R. L., Harrist, R. B., Park, S. K. "Estimating fetal age: computer-assisted analysis of multiple fetal growth parameters." *Radiology*, Vol. 152, No. 2: 497-501, August 1984.

Hadlock, F. P., Shah, Y. P., Kanon, D. J., Lindsey, J. V. "Fetal crown-rump length: reevaluation of relation to menstrual age (5-18 weeks) with high-resolution real-time US." *Radiology*, Vol. 182, No. 2: 501-505, February 1992.

Nyberg, D. A., Hill, L. M., Bohm-Velez. M., et al. *Transvaginal Ultrasound*. Mosby Year Book, 1992, p.76.

#### Paredzamais dzemdību datums (EDD)

Paredzamais dzemdību datums, ņemot vērā pēdējā menstruāciju perioda (LMP) vienādojumu, tiek aprēķināts ar šādu formulu.

LMP + 40 nedēļas

Hagen-Ansert, Sandra L. *Textbook of Diagnostic Ultrasonography, Third Edition*. The C. V. Mosby Co., 1989, 408. lpp.

#### Pēdējais menstruāciju periods (LMP)

Pēdējais menstruāciju periods, ņemot vērā paredzamā dzemdību datumu (EDD) vienādojumu, tiek aprēķināts ar šādu formulu.

EDD - 40 nedēļas

Hagen-Ansert, Sandra L. *Textbook of Diagnostic Ultrasonography, Third Edition*. The C. V. Mosby Co., 1989, 408. lpp.

#### Aptuvenais augla svars (EFW(BPD, HC< AC, FL))

Formula aptuvenajam augļa svaram (EFW) gramos no biparietālā diametra (BPD), galvas apkārtmēra (HC), vēdera apkārtmēra (AC) un augšstilba garuma (FL) cm ar Hedloka formulu ir 10<sup>(1,3596-(0,00386AC x FL) + (0,0064HC) + (0,00061BPD x AC) + (0,0424 x AC) + (0,174 x FL))</sup>

Normālie diapazoni ir sagrupēti pēc EFW kā procenti no EFW un grama nobīde.

Hadlock, F. P., Harrist, R. B., Sharman R. S., Deter R. L., Park S. K. "Estimation of Fetal Weight with the Use of Head, Body, and Femur Measurements–A prospective study." *AM J OBSTET GYNECOL* Vol. 151, No. 3: 333-337, February 1985.

### Asinsvadu sistēmas atsauces

#### Doplerogrāfijas ātrums (VEL)

Krebs, C. A., Giyanani, V. L., Eisenberg, R. L. Ultrasound Atlas of Vascular Diseases, Appleton & Lange, Stamford, CT, 1999.

#### Beigu diastoles ātrums (EDV)

Strandness, D. E., Jr. Duplex Scanning in Vascular Disorders. Lippincott, Williams & Wilkins, Philadelphia, PA, 2002.

#### Minimālais diastoles ātrums (MDV)

Evans, D. H., McDicken, W. N. Doppler Ultrasound Physics, Instrumentation, and Signal Processing, Second Edition. John Wiley & Sons, Ltd., 2000.

#### Maksimālais spiediena gradients (PG)

Powls, R., Schwartz, R. Practical Doppler Ultrasound for the Clinician. Williams & Wilkins, Baltimore, Maryland, 1991.

#### Maksimālais sistoles ātrums (PSV)

Krebs, C. A., Giyanani, V. L., Eisenberg, R. L. Ultrasound Atlas of Vascular Diseases, Appleton & Lange, Stamford, CT, 1999.

#### Īpatnējās pretestības indekss (RI)

Zwiebel, W. J., ed. Introduction to Vascular Ultrasonography, Third Edition. W. B. Saunders Company, Philadelphia, PA 1992.

#### Sistoles un diastoles attiecība (S/D)

Zwiebel, W. J., ed. Introduction to Vascular Ultrasonography, Third Edition. W. B. Saunders Company, Philadelphia, PA 1992.

#### Ātruma laika integrālis

Reynolds, T. The Echocardiographer's Pocket Reference, Second Edition. Arizona Heart Institute Foundation, Phoenix, AZ, 2000, p. 383.

References
# 11 Tehniskie dati

Lumify sistēma atbilst šādām specifikācijām.

## Sistēmas tehniskie dati

Pelēkie toņi

256 2D un M režīmā

## Skenēšanas rindas

Līdz 1024 skenēšanas rindu

### Darbmūžs

IEC 60601-1 definē darbmūžu kā laika periodu, kura ietvaros paredzēta droša medicīniskās ierīces lietošana. Medicīnisko ierīču komponentu darbmūžs var būt definēts lietošanas stundās vai ar lietošanas reižu skaitu.

## PIEZĪME

Medicīniskai ierīcei vai komponentam ir nepieciešama regulāra apkope, lai kalpotu paredzēto darbmūžu.

Lumify sistēma ir izstrādāta tā, lai tās kalpošanas laiks būtu vismaz 3gadi. Lumify sistēmas kalpošanas laiks mainīsies atkarībā no lietošanas veida un apkārtējās vides apstākļiem.

## Spiediena, mitruma un temperatūras limiti (Zondes)

Šie ierobežojumi attiecas tikai uz Philips Lumify zondēm, nevis uz mobilo ierīci, kas darbina Lumify lietotni. Jūs esat atbildīgs par to, lai jūsu izvēlētā ar Lumify saderīgā ierīce atbilstu jūsu klīniskās vides prasībām. Informāciju par jūsu ierīces vides specifikācijām skatiet ierīces pavaddokumentācijā.

| Parametrs   | Ekspluatācijas ierobežojumi                 | Pagaidu ekspluatācijas<br>ierobežojumi (Nedrīkst<br>pārsniegt 20 minūtes) | Glabāšanas ierobežojumi                    |
|-------------|---------------------------------------------|---------------------------------------------------------------------------|--------------------------------------------|
| Spiediens   | 620 hPa (465 mmHg)–<br>1,060 hPa (795 mmHg) |                                                                           | 500 hPa (375 mmHg)–<br>1060 hPa (795 mmHg) |
| Mitrums     | No 15 % līdz 95 % bez<br>kondensāta         | Līdz 41% relatīvā mitruma                                                 | Relatīvais mitrums 15–95%                  |
| Temperatūra | No 0 °C (32 °F) līdz 40 °C<br>(104 °F)      | -20 °C (-4 °F)–50 °C (122 °F)                                             | -40 °C (-40 °F)–70 °C (158 °F)             |

## Ekspluatācijas, pagaidu un glabāšanas ierobežojumi (Zondes)

## Drošības un normatīvās prasības

## Klasifikācija

- Ierīce ar zondēm: ME aprīkojums ar iekšēju barošanu. Zondes: BF tipa lietojamās daļas, IP47
- Parasta aprīkojuma/nepārtraukta darbība
- Nav AP/APG aprīkojums

## Atbilst elektromehāniskajiem drošības standartiem

Zondes un programmatūra atbilst standarta IEC 60601-1 prasībām par medicīnas elektroiekārtām, vispārējās drošības prasībām, tostarp visām piemērojamo papildu un īpašo standartu prasībām, kā arī visu piemērojamo standartu atkāpēm. Sistēmas lietotāja atbildība ir nodrošināt, ka izvēlētā ierīce atbilst normatīvajām prasībām jurisdikcijā, kur to izmanto.

## Atbilstība transportlīdzekļu standartiem

Lumify sistēma ir pārbaudīta pēc atbilstības standartiem, kas nepieciešami lietošanai neatliekamās medicīniskās palīdzības automašīnās, lidmašīnās vai rotorplānos.

#### Saderība

Philips izstrādājumi atbilst visiem attiecīgajiem starptautiskajiem un vietējiem standartiem un normatīvajiem aktiem. Informāciju par piemērotību pēc pieprasījuma nodrošina vietējais Philips pārstāvis vai ražotājs.

Tehniskie dati

# Alfabētiskais rādītājs

#### Simboli

ultrasonogrāfa izmantošana Covid-19 pārraudzībai 16 Žesti atsauce 17 žurnāli audita 97, 202 sistēma 97, 201

#### Cipari

2D

attāluma mērījumi 154 režīms 144 2D elipses mērījumi 155 2D režīms izmantošana 144

#### A

Aizsardzība pret sistēmas bojājumiem 36 Akumulators 25 Akustiskā jauda ierobežojumi 57 mērījums 67, 71 Akustiskā savienotājvide 195 Akustiskās jaudas tabulas 16, 61, 71 Akustiskie artefakti 191 Alerģiskas reakcijas uz lateksu 56 Anotācija 153 Apkalpošanas dienests, klientu 22

Apkope sistēma 199, 200 zondes 191, 200 Apturēta izmeklējuma atsākšana 143 Aptuvenais augla svars 214 Apvalki zonde 194 Apzīmējumi 153 pievienošana 153 Apzīmējumu pievienošana 153 Ar ESD saistītie piesardzības pasākumi 76 Ar ultraskaņas bioloģisko iedarbību saistītā dokumentācija 67 Artefakti 191 Asinsvadu sistēmas atsauces 214 Atdalīšanas attālums 85 Atjauninājumi, lietotne 106 Atkārtotas slodzes traumas 72 Atlaujas Lumify lietotne 106 Attālināta sadarbība 127 Attāluma mērījumi 154 Attēla atjaunināšana, nekonsekventa 53 Attēla pārskats 169 Attēli dzēšana 175 eksportēšana 171 ieguve 152 pilnekrāna skats 149 sūtīšana pa e-pastu 171

Attēlu dzēšana 175 Attēlu eksportēšana 171 Attēlu kopas atskaņošana 170 dzēšana 175 eksportēšana 171 ieguve 152 ilgums 97 sūtīšana pa e-pastu 171 Attēlu sūtīšana pa e-pastu 171 Attēlveidošana displejs 108 funkcijas 148 PW Doppler 147 Attēlveidošanas 2D 144 akustiskie artefakti 191 Krāsa 145 Krāsu režīms 145 M režīms 146 Attēlveidošanas režīmi 144 Audita žurnāli 97, 202 Auditorija, paredzētā 12 Augla analīzes veikšana aptuvenais augļa svars 160 augla attīstība 160 augla vecums 160 Augla vecuma kopsavilkuma eksportēšana 171 Augļa vecuma kopsavilkuma sūtīšana pa epastu 171

Augļa vecuma kopsavilkums eksportēšana 171 skatīšana 170 sūtīšana pa e-pastu 171 Augļa vecums 212 Automātiska noteikšana 97, 114 AutoSCAN 148 Ātrais ID 112 Ātrie izmeklējumi 112

## В

Bezvadu tīklošana 94 Wi-Fi iestatījumi 97 Bioloģiskā drošība 53 B-Lines funkcija 149 lietošana 162 Brīdinājuma simboli 38 Brīdinājumi aprakstīti 27 vispārējie 14, 28 BUJ 210

## С

Caurskate B-Lines funkcija 149 Lumify lietotne 107 Reacts opcija 128

### D

Darbības temperatūra 36 Darbu saraksts 123 izmeklējumu meklēšana 141 Datu krātuve 96 Datums un laiks, iestatīšana 108 Defibrilācija, elektrodrošība 31, 34 Dezinfekcija ierīce 200 zondes 191, 200 DICOM reģistrēšana 186 DICOM eksporta iestatījumi 182 Displeja orientācija 97 Doplerogrāfija, pulsējošā viļņa 147 Doppler iSCAN optimization 152 Draudi elektrošoks 30 IEC simboli 38 sprādziens 15, 30

Drošība 27 akustiskā jauda un mērījumu veikšana 67 bioloģiskā 53 dati 93 defibrilatori 34 elektriskā 30 elektrokardiostimulatori 31 elektroķirurģijas instrumenti 32 elektromagnētiskais starojums un imunitāte 74 iekārtas aizsardzība 36 izvades displejs 61 lietotājs 72 medicīniskā ultraskaņa 16 mehāniskais indekss 61 minimālā saprātīgi sasniedzamā līmeņa (ALARA) princips 57 norādījumi 67 pamata 28 prasības 218 simboli 38 termālais indekss 61 uguns 35 vispārējie brīdinājumi 14

## Ε

Ekrāns bojājumu novēršana 36 Ekspluatācijas piezīmes 15 Eksporta darbību atkārtota mēģināšana 186 Eksporta mērķi iestatījumi 182 konfigurēšana 180 rediģēšana 185 Eksporta rinda 186 Elektrodrošība 30 Elektrokardiostimulatori 31 Elektrokirurģijas instrumenti (ESU) 32 Elektromagnētiskais starojums definīcija 74 vide 76 Elektromagnētiskā imunitāte definīcija 74 sistēmas izmantošanas vide 79 Elektromagnētiskā savietojamība 74 apstiprinātās zondes 78 apstiprinātie kabeļi 77 apstiprinātie piederumi 78 Elektromagnētiskie traucējumi attālums līdz raidītājiem 85 novēršana 87 veidi 83 Elektrostatiskā izlāde (ESD) 76 Elektrostatiskās izlādes trieciens 76 Elipses mērījumi 155

## G

Geli ieteikumi 195 piemērotība 195 Glutāraldehīda iedarbība 73 Grūtniecības ilgums 212

## н

Hadlock CRL 213

## L

IEC simboli 38 leguve attēli 152 attēlu kopas 152 Iekārtas aizsardzība 36 lekārtas atkārtota izmantošana 23 lekārtas pārstrāde 23 Iekārtas utilizācija 23 Ierīces klase 30 Ieslēgšanas/izslēgšanas vadības poga, sistēmas strāvas padeve 46, 107 Ieslēgšanas/izslēgšanas vadīkla 107 lespējas, sistēma 90 lestatījumi 97 sistēma 97 lestatījumu dzēšana 118 Ikonas attēlveidošanas ekrāns 108 Importēt pacientu datubāzi 205 Indeksi 61 Infekciju kontrole 73 Informācija par perhlorātu 26 iSCAN Intelligent Optimization 152 Izejas jauda 97 Izmeklējuma veikšana 139

Izmeklējumi apturēta atsākšana 143 ātrie 112 dzēšana 179 eksportēšana 175 jauna sākšana 139 pabeigšana 162 pārskatīšana 143 Izmeklējumu dzēšana 179 Izmeklējumu eksportēšana 175 Izmeklējumu pabeigšana 162 Izstrādājuma saderība 37 Izvades displejs 61

#### J

Jauda, izejas 97 Jaudas tabulas, akustiskā jauda 16, 61, 71 Jaudas taupīšana 97 Jauninājumi, sistēma 20 Jaunu izmeklējumu sākšana 139

### Κ

Kabeļi aizsardzība pret bojājumiem 36 elektromagnētiskajai savietojamībai apstiprinātie 77 Klienta informācija 97 Klients apkalpošanas dienests 22 Klientu apkalpošanas portāls 22 Klīniskie ieguvumi 13 Kļūdu ziņojumi 53, 210 Kondensācija 36 Kontrindikācijas 93 Kopu atskaņošana 170 Kopu dzēšana 175 Kopu eksportēšana 171 Kopu sūtīšana pa e-pastu 171 Krāsu režīms izmantošana 145 par 145 Krātuve/glabāšana dati 96 piekļuve 106

### L

Laiks un datums, iestatīšana 108 Latekss alerģiskas reakcijas 56 Lietošanas ierobežojumi 88 Lietošanas indikācijas 91 Lietotāja drošība 72 Lietotāja informācija par 11 pieņemtie apzīmējumi 17 sastāvdaļas 15 Lietotāja informācijas USB datu nesējs: 15 Lietotnes atjauninājumi 106 Lietotnes instalēšana 103 Lietotnes lejupielāde 103 Lokālā direktorija eksporta iestatījumi 182

## Μ

M režīms 146 lietošana 146 Medicīniskās ultraskaņas drošība 16 Mehāniskais indekss (MI) 61 attēlo precizitāti un ticamību 61 displejs 61 uz ekrāna 61 vadīklas, kas ietekmē 65 Mērījumi akustisks 67 attālums 154 elipse 155 precizitāte 159 Mērījumi rīki 91 veidi 91 Mērīšanas rīki 91 Mērīšanas rīku atsauces 212 MI 61 MI un TI precizitātes aptuvenie lielumi 61 Minimālā saprātīgi sasniedzamā līmeņa (ALARA) princips apmācības programma 57 piemērošana 57 piemērs 57 saistītie norādījumi 67 Mobilā tīklošana 94 Modalitātes darbu saraksts 123 izmeklējumu meklēšana 141 Modality Worklist serveris dzēšana 000 mainīšana 000 pievienošana 123

## Ν

Nyberg GS 213 Noplūdes strāva 32 Normatīvās prasības 218

## 0

Orientācija, displejs 97

## Ρ

Pacienta dati aizsardzība 93 drošība 93 dzēšana 118 eksportēšana uz attēliem 177 rediģēšana 142 Pacienta datu dzēšana 118 Pacientu datubāze 97 eksportēšana un importēšana 203 Pacientu datubāzes atjaunošana 202 Pacientu datubāzes eksportēšana 204 Palielināšana, tālummaina 148 Palīdzība 22, 210 Pamācība Lumify lietotne 107 Reacts opcija 128 Paredzamais dzemdību datums (EDD) 213 Paredzētais lietojums 13 Paredzētā auditorija 12 Patient Database atjaunot 202 Pārbaudes zonde 97

Pārskata palaišana 169 Pārskatīšana attēlu rādīšana 169 sākšana 169 Pārskats pārskats 169 Pārskats, sistēma 89 Pārvietošanās starp sīktēliem un attēliem 169 Philips kontaktinformācija 22 Pieaugušo ehokardiogrāfijas atsauces 211 Piederumi 20 elektromagnētiskā savietojamība 78 Piederumu pasūtīšana 20 Piemērotība geli 195 izstrādājums 37 Pieņemtie apzīmējumi lietotāja informācija 17 Piesardzības pasākumi, aprakstīti 27 Pilnekrāna skats 149 Planšetdatora identifikators 100 Prasības ierīcei 89 Prasības, ierīce 89 Precizitāte, mērījumi 159 Priekšiestatījumi, mainīšana 142 Programmatūras atjauninājumi 20 Programmatūras versija 100 **PW Doppler** lietošana 147 par 147

#### R

Reacts

apraksts 127 jūsu ierīces kameras kopīgošana 136 konta un pieteikšanās iestatījumi 97 kontaktpersonu pieprasījumi 133 kontaktu meklēšana 131 kontaktu nonemšana 131 kontaktu pārvaldība 131 kontaktu pievienošana 131 kontaktu statuss 132 lietotāja konta izveide 129 Lumify ultraskaņas attēla kopīgošana 137 piekļuves kodi 128 pieteikšanās un atteikšanās 131 rādītāja rīks 134 sesija 133 sesijas pārtraukšana 134 sesijas skati 135 skaņas izslēgšana un ieslēgšana 136 Reacts konta un pieteikšanās iestatījumi 97 Rediģēšana pacienta dati 142 References Aptuvenais augla svars (EFW) 212 Asinsvadu sistēmas atsauces 214 Elipses apkārtmērs un laukums 212 Grūtniecības ilgums (augļa vecums) 212 mērīšanas rīks 212 Paredzamais dzemdību datums (EDD) 212 Pēdējais menstruāciju periods (LMP) 212 Pieaugušo ehokardiogrāfijas atsauces 211 Registrācija, zondes 104

Reģistrēšana, DICOM 186 Reģistrētās zondes 97 Rīki, mērīšana 91

## S

Sadarbība 127 Saglabātie izmeklējumi 143 Saskares ar pacientu temperatūra 189 Sastāvdaļas, sistēma 94 Savienojamības profili 119 Savietojamība, elektromagnētiskā apstiprinātās zondes 78 apstiprinātie kabeļi 77 apstiprinātie piederumi 78 Sākotnējie iestatījumi 190 Settings dzēšana 118 eksporta mērķi 182 Sērijas numurs, zonde 100 Simboli definīcijas 38 Sistēmas apkope 199 Sistēmas ieslēgšana un izslēgšana 107 Sistēmas iestatījumi 97 Sistēmas informācija 100 Sistēmas jauninājumi 20 Sistēmas kļūdu ziņojumi 210 Sistēmas žurnāli 97, 201 Sīktēli 169 Skārienžesti 17 Skenēšana svītrkodi 114 Sprādzienbīstamība 15, 30

Svītrkodi formāti 115 formātu saglabāšana 115 skenēšana 114 Šķīdinātāji 36

## т

Tabulas, akustiskā jauda 16, 71 tālummaiņa 148 Tehniskais atbalsts 210 Tehniskie dati drošības prasības 218 vide 218 Termālais indekss (TI) 61 attēlo precizitāti un ticamību 61 darbības veidi 61 displeji 61 displejs 97, 108 izmantošanas veidam atbilstošs lietojums 61 uz ekrāna 61 vadīklas, kas ietekmē 65 TI 61 TI un MI vērtības 65 Tiesības 104 Tīkla koplietojuma eksporta iestatījumi 182 Tīmekļa vietne 210 Tīmekļa vietne, Philips 22 Tīrīšana ierīce 200 zondes 191, 200 Traucējumi 83, 87 Traucējumi, novēršana 206 Traucējummeklēšana 206

#### U

Ugunsdrošība 35 Ultraskaņas gels ieteiktie 195 piemērotība 195 USB datu nesējs lietotāja informācija 15 Uz attēliem esošo pacienta datu eksportēšana 177

#### V

Vadīklas, kas ietekmē MI un TI netiešās vadīklas 57 tiešās vadīklas 57 uztveršanas vadīklas 57 Viduslīnija atainošana 149

## W

Wi-Fi iestatījumi 97

#### Ζ

Ziņojumi, kļūda 53 Ziņojumi, kļūdu 210 Zondes 189 apkope 191, 199, 200 apvalki 194 drošība 189 ekspluatācijas ierobežojumi 218 elektromagnētiskā savietojamība 78 glabāšana 196 glabāšana, ikdienas un ilgtermiņa 197 glabāšana, transportēšanai 197 glabāšanas ierobežojumi 218 ietekmē MI un TI vērtības 65 lietošanas indikācijas 91 mitruma ierobežojumi 218 pārbaude 97, 198 pārbaude, vai nav radušies bojājumi 30 piemēroti geli 195 pievienošana 116 reģistrācija 104 reģistrētās 97 sākotnējie iestatījumi 190 sērijas numurs 100 spiediena ierobežojumi 218 tīrīšana 191, 200 transportēšana 196 veidi 91 vides ierobežojumi 218 Zondes apkope 191, 200 Zonžu glabāšana 196 ikdienas un ilgtermiņa glabāšana 197 transportēšanai 197 Zonžu pārbaude 198 Zonžu pievienošana 116

Alfabētiskais rādītājs

Alfabētiskais rādītājs

www.philips.com/healthcare

## **666**

Philips Ultrasound LLC 22100 Bothell Everett Hwy Bothell, WA 98021-8431 USA

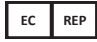

Philips Medical Systems Nederland B.V. Veenpluis 6 5684 PC Best The Netherlands

**C€**2797

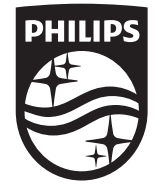

© 2023 Koninklijke Philips N.V. Visas tiesības rezervētas. Reproducēšana vai pavairošana kopumā vai pa daļām jebkādā veidā vai nolūkā, elektroniski, mehāniski vai citādi bez iepriekšējas autortiesību īpašnieka rakstiskas atļaujas ir aizliegta.

Publicēts ASV 4535 621 66911\_A/795 \* JŪN 2023 - lv-LV